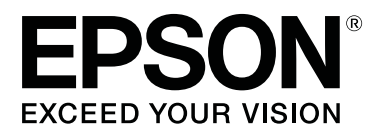

# SC-P5000 Series

# Kullanım Kılavuzu

CMP0089-00 TR

# Telif Hakkı ve Ticari Markalar

Bu belgenin herhangi bir kısmı, Seiko Epson Corporation'ın yazılı izni olmadan kısmen veya tamamen çoğaltılamaz, bilgi erişim sistemlerinde saklanamaz veya elektronik, mekanik yöntemlerle, fotokopi, kayıt yöntemleriyle veya diğer yöntemlerle başka ortamlara aktarılamaz. Bu belgede bulunan bilgiler yalnızca bu Epson yazıcı ile kullanılmak üzere tasarlanmıştır. Bu bilgilerin diğer yazıcılar için kullanılması durumunda, Epson hiçbir sorumluluk kabul etmez.

Seiko Epson Corporation ve bağlı kuruluşları ürünü satın alanın veya üçüncü kişilerin kaza, ürünün yanlış veya kötü amaçlı olarak kullanılması, ürün üzerinde yetkisiz kişilerce yapılan değişiklikler, onarım veya tadilat veya (ABD hariç olmak üzere) Seiko Epson Corporation'ın işletme ve bakım talimatlarına aykırı hareketler nedeniyle uğradıkları zarar, kayıp, maliyet veya gider konusunda ürünü satın alana ve üçüncü kişilere karşı kesinlikle yükümlü olmayacaktır.

Seiko Epson Corporation, kendisi tarafından Özgün Epson Ürünleri veya Epson Onaylı Ürünler olarak belirlenmemiş ürün seçeneklerinin veya sarf malzemelerinin kullanılmasından doğan zarar veya sorunlardan hiçbir şekilde sorumlu olmayacaktır.

Seiko Epson Corporation, kendisi tarafından Epson Onaylı Ürünler olarak belirlenmemiş arabirim kablolarının kullanılmasından kaynaklanan elektromanyetik parazitin yol açtığı zararlardan sorumlu olmayacaktır.

EPSON®, Epson UltraChrome®, SpectroProofer®, EPSON EXCEED YOUR VISION, EXCEED YOUR VISION ve logoları Seiko Epson Corporation'ın tescilli ticari markaları veya ticari markalarıdır.

Microsoft<sup>®</sup>, Windows<sup>®</sup>, Windows Vista<sup>®</sup> and PowerPoint<sup>®</sup> are registered trademarks of Microsoft Corporation.

Apple®, Macintosh®, and Mac OS® are registered trademarks of Apple Inc.

Intel<sup>®</sup> is a registered trademark of Intel Corporation.

PowerPC® is a registered trademark of International Business Machines Corporation.

Adobe<sup>®</sup>, Photoshop<sup>®</sup>, Lightroom<sup>®</sup>, and Adobe<sup>®</sup> RGB (1998) are either registered trademarks or trademarks of Adobe Systems Incorporated in the United States and/or other countries.

Genel Bildirim: Bu belgede geçen diğer ürün adları yalnızca tanımlama amaçlı olarak kullanılmıştır ve sahiplerine ait ticari markalar olabilir. Epson bu markalarla ilgili olarak hiçbir hak iddia etmemektedir.

© 2016 Seiko Epson Corporation. All rights reserved.

# İçindekiler

# Telif Hakkı ve Ticari Markalar

# Giriş

| Önemli Güvenlik Yönergeleri                  |
|----------------------------------------------|
| Üründeki sembolleri                          |
| Kuruluma İlişkin Notlar                      |
| Kullanıma İlişkin Notlar                     |
| Güç Kaynağına ilişkin notlar 8               |
| Sarf Malzemelerine İlişkin Notlar (Mürekkep, |
| Ortam vb.)                                   |
| Diğer Notlar                                 |
| Kılavuzlara İlişkin Notlar                   |
| Sembollerin Anlamı                           |
| Kılavuz Düzeni                               |
| Kılavuzları Açma ve Görüntüleme 10           |
| İşletim Sistemi Sürümleri                    |
| Yazıcı Parçaları                             |
| Ön11                                         |
| Arka/Merdane                                 |
| Kontrol paneli                               |
| Ekran Görünümü                               |
| Özellikler                                   |
| Yüksek Çözünürlük Kullanımı 20               |
| Yüksek Verimlilik Sağlanması                 |
| Eşsiz Kullanım Kolaylığı                     |
| Kullanım ve Saklamaya İlişkin Notlar         |
| Kurulum alanı                                |
| Yazıcı kullanımına ilişkin notlar            |
| Yazıcı kullanımda değilken dikkate alınacak  |
| notlar                                       |
| Mürekkep kartuşlarının kullanımına ilişkin   |
| notlar                                       |
| Kağıt kullanımına ilişkin notlar             |
| Yazılıma Giriş                               |
| Diskteki Yazılım                             |
| Web Sitesindeki Yazılım                      |
| Yazılımı Başlatma ve Kapatma                 |
| Başlatma                                     |
| Kapatma                                      |
| Yazılımın Yüklemesini Kaldırma               |
| Windows                                      |
| Mac OS X                                     |
|                                              |

# Temel İşlemler

| Rulo Kağıdı Takma ve Çıkarma |  | • | • | • | • | • • |  | • | • |  |  | • |  |  | 3 | 1 |
|------------------------------|--|---|---|---|---|-----|--|---|---|--|--|---|--|--|---|---|
|------------------------------|--|---|---|---|---|-----|--|---|---|--|--|---|--|--|---|---|

| Rulo Kağıt Bilgilerini Yazdırma ve Okuma 31 |
|---------------------------------------------|
| Otomatik Rulo Kağıt Besleme Ayarı           |
| Rulo Kağıt Yükleme                          |
| Rulo kağıdı kesme                           |
| Rulo Kağıdı Çıkarma                         |
| Yaprak Kağıt Yükleme                        |
| Kağıt Kasedini Yükleme                      |
| Arkadan Elle Yükleme                        |
| Kalın Kağıdı Yükleme ve Çıkarma 47          |
| Temel Yazdırma Metodları                    |
| Yazdırma (Windows)                          |
| Yazdırma (Mac OS X)                         |
| Yazdırmanın İptali (Windows)                |
| Yazdırmanın İptali (Mac OS X) 52            |
| Yazdırmayı İptal Etme (Yazıcıdan) 52        |
| Yazdırılabilir alan                         |
| Rulo Kağıt Yazdırılabilir Alanı             |
| Sayfa Kesme Yazdırılabilir Alanı 53         |
| Siyah Mürekkep Türünün Değiştirilmesi 54    |
| Otomatik Geçiş Yapma                        |
| Manuel Değiştirme                           |
| Güç Tasarrufu Ayarları                      |

# Yazıcı Sürücüsünün Kullanılması (Windows)

# Yazıcı Sürücüsünün Kullanılması (Mac OS X)

| Ayarlar Ekranının Gösterimi 64    |  |
|-----------------------------------|--|
| Yardımın Görüntülenmesi           |  |
| Presets (Önayarlar)'ı kullanma 64 |  |

#### İçindekiler

| Presets (Önayarlar)'a kaydetme     | 64 |
|------------------------------------|----|
| Presets (Önayarlar)'dan silme      | 65 |
| Epson Printer Utility 4 Kullanma   | 66 |
| Epson Printer Utility 4'ü Başlatma | 66 |
| Epson Printer Utility 4 İşlevleri  | 66 |

### Yazdırma Destekleri

| PhotoEnhance ile Otomatik Renk Ayarlama                                                     |
|---------------------------------------------------------------------------------------------|
| (Yalnızca Windows)                                                                          |
| Rengi ve baskıyı düzeltin 69                                                                |
| Siyah ve Beyaz Fotoğrafların Yazdırılması 72                                                |
| Kenarlıksız Yazdırma                                                                        |
| Kenarlıksız Yazdırma Metodlarının Türleri 75<br>Kenarlıksız Yazdırma için Desteklenen Ortam |
| Boyutları                                                                                   |
| Rulo Kağıdı Kesme Hakkında                                                                  |
| Yazdırma için Prosedürlerin Ayarlanması 78                                                  |
| Büyütülmüş/Küçültülmüş Yazdırma 80                                                          |
| Sayfaya Sığdır/Kağıda sığacak şekilde<br>ölceklendir 81                                     |
| Rulo Kağıdı Genişliğine Sığdır (Sadece                                                      |
| Windows)                                                                                    |
| Özel Ölçek Ayarı                                                                            |
| Çok Sayfalı Yazdırma                                                                        |
| Elle Çift Taraflı Yazdırma (Sadece Windows) 86                                              |
| Cift Taraflı Yazdırma Sırasında Dikkat                                                      |
| ,<br>Edilecek Noktalar                                                                      |
| Yazdırma için Prosedürlerin Ayarlanması 86                                                  |
| Poster Yazdırma (Birkaç sayfayı kapsayacak<br>sekilde büyütün ve yazdırın — sadece Windows) |
|                                                                                             |
| Yazdırma icin Prosedürlerin Avarlanması 88                                                  |
| Çıktı kağıdının birleştirilmesi                                                             |
| Standart Olmayan Boyutlarda Yazdırma 93                                                     |
| Afiş yazdırma (rulo kağıda)                                                                 |
| Layout Manager (Düzen Yöneticisi) (Sadece                                                   |
| williows)                                                                                   |
| Yazdırma için Prosedürlerin Ayarlanması 98                                                  |
| Ayarları Kaydetme ve Geri Çağırma 100                                                       |

# Renk Yönetimi Yazdırma

| Renk Yönetimi Hakkında                           | 101 |
|--------------------------------------------------|-----|
| Renk Yönetimi Yazdırma Ayarları                  | 101 |
| Profillerin ayarlanması                          | 102 |
| Uygulamalar ile renk yönetiminin ayarlanması     | 102 |
| Yazıcı sürücüsü ile renk yönetiminin ayarlanması |     |
|                                                  | 104 |

| Ana ICM ile renk yönetimi yazdırması      |     |
|-------------------------------------------|-----|
| (Windows)                                 | 104 |
| ColorSync ile renk yönetimi yazdırması    |     |
| (Mac OS X)                                | 105 |
| ICM Sürücüsü ile renk yönetimi yazdırması |     |
| (Sadece Windows)                          | 105 |
|                                           |     |

# Kontrol Paneli Menüsünü Kullanma

| Menü İşlemleri        |
|-----------------------|
| Menü Listesi          |
| Maintenance menüsü    |
| Paper menüsü          |
| Printer Setup Menüsü  |
| Printer Status Menüsü |
| SpectroProofer Menüsü |
| Network Setup Menüsü  |
| Preferences Menüsü    |
| Administrator Menu    |
| Menü Açıklamaları     |
| Maintenance           |
| Paper                 |
| Printer Setup         |
| Printer Status        |
| SpectroProofer        |
| Network Setup         |
| Preferences           |
| Administrator Menu    |

# Bakım

| Yazdırma Kafası Bakımı                   |
|------------------------------------------|
| Bakım İşlemleri                          |
| Tıkalı uçları kontrol etme               |
| Yazdırma kafasını temizleme              |
| Yazdırma yanlış hizalamalarını ayarlama  |
| (Head Alignment)                         |
| Sarf Malzemelerini Değiştirme            |
| Mürekkep Kartuşlarını Değiştirme 135     |
| Maintenance Box 1 ve 2'yi Değiştirme 136 |
| Kesiciyi Değiştirme                      |
| Yazıcıyı Temizleme                       |
| Dışı temizleme                           |
| İçi temizleme                            |
|                                          |

# Sorun Çözücü

| Bir Mesaj Görüntülendiğinde Yapılması        |
|----------------------------------------------|
| Gerekenler                                   |
| Bakım Çağrısı/Servis Çağrısı Oluştuğunda 153 |
| Sorun Giderme                                |

| Yazdıramıyorsunuz (çünkü yazıcı çalışmıyor)      |   |
|--------------------------------------------------|---|
|                                                  | 4 |
| Yazıcı yazdırır gibi ses çıkartıyor fakat hiçbir |   |
| şey yazdırmıyor                                  | 6 |
| Baskılar beklediğiniz gibi değil                 | 6 |
| Besleme veya çıkarma sorunları 16                | 0 |
| Diğerleri                                        | 2 |

# Ek

| Seçenekler ve Sarf Malzemeleri                  |
|-------------------------------------------------|
| Desteklenen Ortam                               |
| Epson Özel Ortam Tablosu 166                    |
| Desteklenen Piyasada Bulunan Kağıt 176          |
| Piyasada Bulunan Kağıda Yazdırmadan Önce        |
|                                                 |
| Yazıcıyı Taşıma veya Nakliye Notları 180        |
| Yerini Değiştirmeden veya Taşımadan Önce        |
|                                                 |
| Nakliye Notları                                 |
| Yerini Değiştirdikten veya Taşıdıktan Sonra 180 |
| Sistem Gereksinimleri                           |
| Özellikler Tablosu                              |
| Müşteri Bilgileri                               |
| AB Uygunluk Beyanı Hakkında Bilgi 184           |

# Nereden Yardım Alınır

| Teknik Destek Web Sitesi                     |
|----------------------------------------------|
| Epson Desteğe Başvurma                       |
| Epson'la Bağlantı Kurmadan Önce 185          |
| Kuzey Amerika'daki Kullanıcılar için Yardım  |
|                                              |
| Avrupa'daki Kullanıcılar için Yardım 186     |
| Avustralya'daki Kullanıcılar için Yardım 186 |
| Singapur'daki Kullanıcılar için Yardım 187   |
| Tayland'daki Kullanıcılar için Yardım 187    |
| Vietnam'daki Kullanıcılar için Yardım 187    |
| Endonezya'daki Kullanıcılar için Yardım 187  |
| Hong Kong'daki Kullanıcılar için Yardım 188  |
| Malezya'daki Kullanıcılar için Yardım 188    |
| Hindistan'daki Kullanıcılar için Yardım 189  |
| Filipinler'deki Kullanıcılar için Yardım 189 |

# Yazılım Lisansı Koşulları

| Açık Kaynak Yazılım Lisansları. | 191 |
|---------------------------------|-----|
| Bonjour                         | 191 |
| Diğer Yazılım Lisansları        | 196 |
| Info-ZIP copyright and license  | 196 |

# Önemli Güvenlik Yönergeleri

Yazıcıyı kullanmadan önce bu bölümdeki yönergelerin tümünü okuyun. Ayrıca, bu yazıcının üzerindeki tüm uyarılara ve yönergelere uymaya özen gösterin.

#### Avrupa'daki Kullanıcılar için

#### 🕂 Uyarı:

Bu, A sınıfı bir üründür. Kapalı mekanlarda, bu ürün kullanıcının bazı önlemler almasını gerektirebilecek radyo parazitine neden olabilir.

# Üründeki sembolleri

Bu Epson ürünündeki semboller, ürünün güvenli ve uygun kullanımını sağlamak için ve müşterilere ve diğer kişilere zarar gelmesini ve mala zarar gelmesini önlemek için kullanılır.

Semboller aşağıdaki anlama gelir. Ürünü kullanmadan önce bu üründeki sembollerin anlamını tamamen anladığınızdan emin olun.

 $(\mathbf{l})$ 

Alternatif akım

Bekleme

# Kuruluma İlişkin Notlar

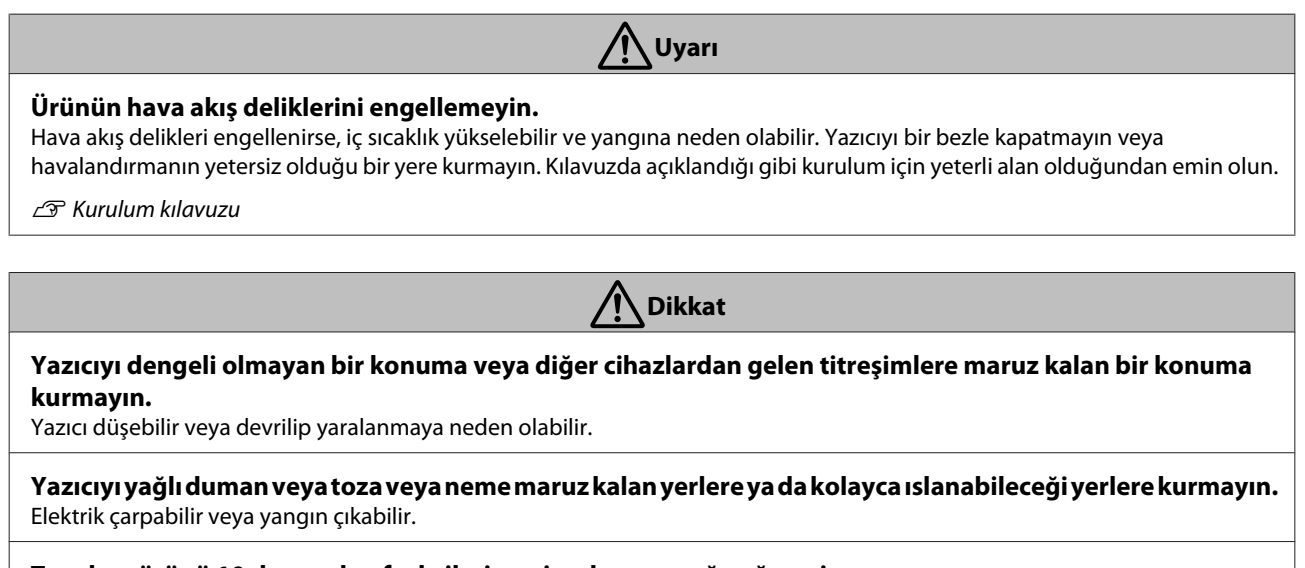

**Taşırken ürünü 10 dereceden fazla ileri, geri, sola veya sağa eğmeyin.** Bu önleme uyulmaması yazıcının düşmesiyle sonuçlanarak kazalara neden olabilir.

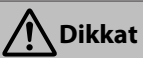

#### Ürün ağır olduğundan bir kişi tarafından taşınmamalıdır.

Yazıcıyı paketinden çıkarmak ve taşımak için iki kişi gerekir. Ürünün ağırlığı hakkında ayrıntılar için aşağıda bakın.

🖅 Kurulum kılavuzu

#### Ürünü kaldırırken vucüt pozisyonunuzun doğru olduğundan emin olun.

Vücut pozisyonunuz yanlış bir şekilde kaldırırsanız yaralanabilirsiniz.

#### Ürünü kaldırırken, kılavuzda belirtilen konumlardan kaldırdığınızdan emin olun.

Diğer parçalardan tutarak kaldırırsanız, yazıcı düşebilir, parmaklarınız sıkışabilir ve yaralamaya neden olabilir. Ürünü kaldırma hakkında ayrıntılar için aşağıya bakın.

🖅 Kurulum kılavuzu

# Ürünü tekerlekli bir altlığa yerleştirirken, önce tekerlekleri hareket edemeyecekleri bir şekilde sabitlediğinizden emin olun.

İşi gerçekleştirirken altlık hareket ederse yaralanmaya neden olabilir.

# Kullanıma İlişkin Notlar

| Uyarı       |                                                                                                    |
|-------------|----------------------------------------------------------------------------------------------------|
| <b>Yaz</b>  | <b>zıcıyı alkol ve tiner gibi uçucu maddeler içeren yerlerde veya çıplak alev yakınında kullanmayın.</b>                     |
| Elek        | «trik çarpabilir veya yangın çıkabilir.                                                                                      |
| <b>Yaz</b>  | <b>zıcıdan duman çıkıyorsa veya anormal koku veya gürültü geliyorsa yazıcıyı kullanmayın.</b>                                |
| Elek        | xtrik çarpabilir veya yangın çıkabilir. Bir anormallik varsa hemen gücü kapatın ve güç kablosunu çıkarın ve sonra satıcınıza |
| veya        | a Epson Destek birimine başvurun.                                                                                            |
| Çol         | k tehlikeli olduğundan yazıcıyı kesinlikle kendiniz onarmaya kalkmayın.                                                      |
| <b>Yaz</b>  | zıcıyı alev alır gaz veya patlayıcı gaz bulunabilecek bir ortamda kullanmayın. Ürünün içinde veya                            |
| yak         | kınında alev alır gaz içeren spreyler kullanmayın.                                                                           |
| Yan         | ıgın çıkabilir.                                                                                                    |
| <b>Kal</b>  | b <b>loları yalnızca kılavuzda belirtilen şekilde yönlendirin.</b>                                                           |
| Yan         | ıgın çıkabilir. Bu, bağlı cihazlara da zarar verebilir.                                                                      |
| <b>Me</b>   | <b>talik veya alev alır öğeleri yazıcının açıklıklarına sokmayın veya düşürmeyin.</b>                                        |
| Elek        | «trik çarpabilir veya yangın çıkabilir.                                                                                      |
| <b>Kıla</b> | <b>avuzda belirtilen alanlar hariç yazıcının içindeki bir alana dokunmayın.</b>                                              |
| Elek        | ‹trik çarpabilir veya yanık oluşabilir.                                                                                      |
| Kıla        | avuzda yapılması belirtilmediği sürece hiçbir şeyi parçalarına ayırmayın.                                                    |
| <b>Koı</b>  | <b>ntrol panelinin LCD'si hasar görürse, sızan sıvı kristal varsa dikkatli olun.</b>                                         |
| Aşa         | ğıdaki koşullardan birinde ilk yardım uygulayın.                                                                             |
|             | Sıvı derinize yapışırsa, hemen silin ve sonra bol sabunlu su kullanarak alanı yıkayın.                                       |
|             | Gözünüze sıvı girerse, en az 15 dakika temiz su ile yıkayın ve hemen bir doktora başvurun.                                   |
|             | Sıvıyı yutarsanız, ağzınızı su ile durulayın, çok miktarda su yutup geri kusun ve hemen bir doktora başvurun.                |
| <b>Yal</b>  | b <b>ancı bir nesne veya su gibi sıvı yazıcı içine girerse hemen kullanmayı bırakın.</b>                                     |
| Elek        | «trik çarpabilir veya yangın çıkabilir. Hemen gücü kapatın ve güç kablosunu çıkarın ve sonra satıcınıza veya Epson Destek    |
| birii       | mine başvurun.                                                                                                    |

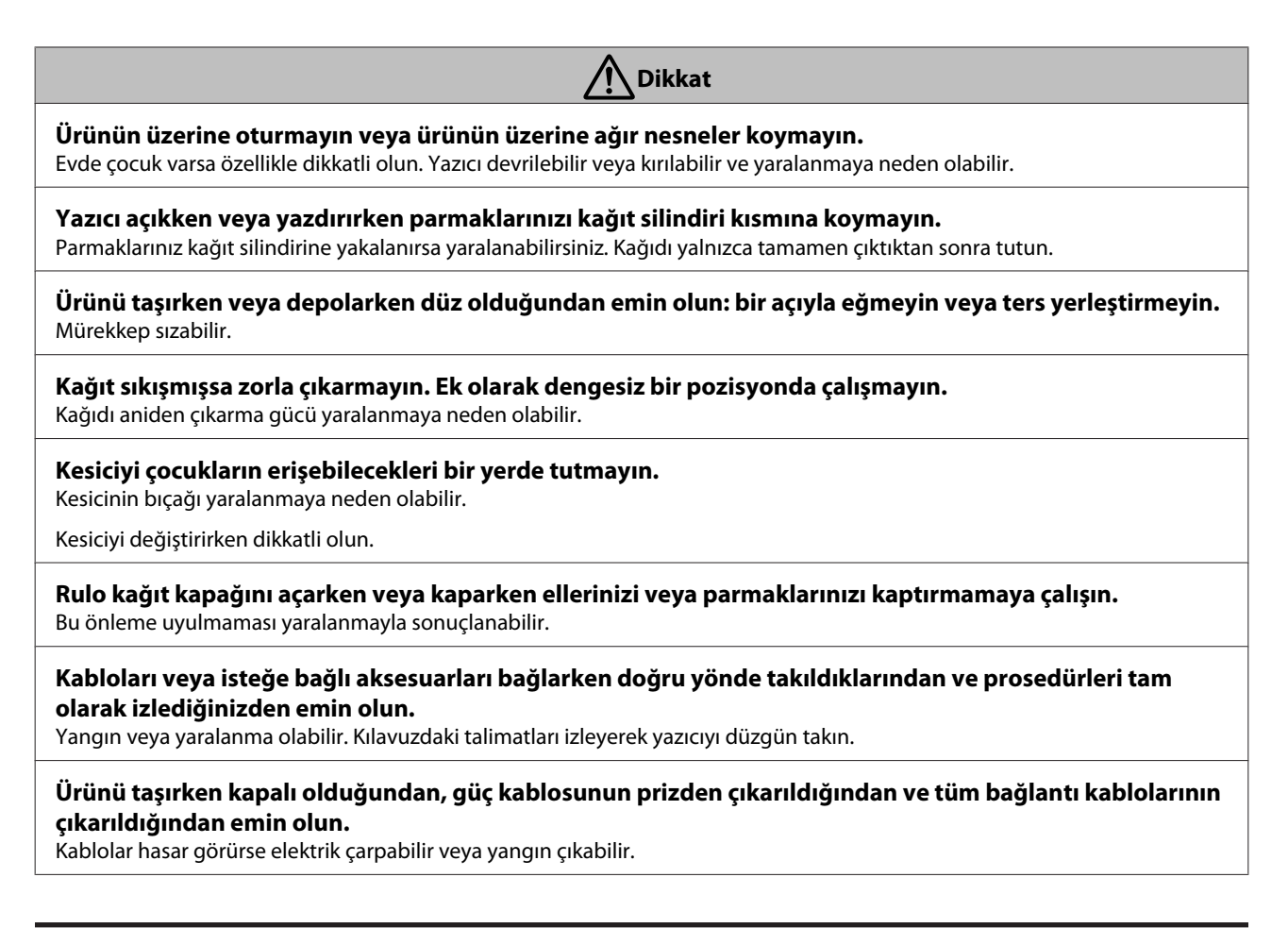

# Güç Kaynağına ilişkin notlar

🔬 Uyarı

Fişteki bıçakların prizin içine tamamen takıldığından emin olun.

Elektrik çarpabilir veya yangın çıkabilir.

**Fişi düzenli olarak çıkarıp takın ve bıçakların arasını ve bıçakların tabanının etrafını temizleyin.** Fiş uzun süre takılı kaldıysa, bıçakların tabanı çevresinde toz birikir ve kısa devre olabilir veya yangın çıkabilir.

**Fişi çıkarırken, fişin kendini tutun; güç kablosundan çekmeyin.** Kablo zarar görürse veya fiş deforme olursa elektrik çarpabilir veya yangın çıkabilir.

**Fişi ıslak elleriniz ıslakken takmayın veya çıkarmayın.** Elektrik çarpabilir.

Yalnızca, yazıcının etiketinde belirtilen türde güç kaynağı kullanın. Elektrik çarpabilir veya yangın çıkabilir.

Fişe toz gibi yabancı maddeler yapışmışsa fişi kullanmayın.

Elektrik çarpabilir veya yangın çıkabilir.

#### Yazıcıyla sağlanan haricinde başka güç kablosu kullanmayın. Ayrıca, yazıcıyla sağlanan güç kablosunu başka cihazlarla kullanmayın.

Elektrik çarpabilir veya yangın çıkabilir.

# \Lambda Uyarı

#### Güç kablosu hasarlıysa kullanmayın.

Elektrik çarpabilir veya yangın çıkabilir. Güç kablosu hasarlıysa, Epson Destek birimine başvurun. Güç kablosunun zarar görmesini önlemek için aşağıdaki noktaları unutmayın.

- Güç kablosunu değiştirmeyin.
- Güç kablosunun üzerine ağır bir şey koymayın.
- Güç kablosunu eğmeyin, bükmeyin veya zorla çekmeyin.
- Güç kablosunu ısıtıcıların yakınından geçirmeyin.

**Güç kablosunun prizine çok fazla kablo bağlamayın.** Sıcaklık yükselebilir ve yangına neden olabilir. Güç kablosunu doğrudan ev ortamında kullanım için olan bir prize bağlamayın.

A Dikkat

Yazıcıyı uzun süre kullanmayacaksanız, güvenlik nedeniyle yazıcıyı prizden çıkarın.

# Sarf Malzemelerine İlişkin Notlar (Mürekkep, Ortam vb.)

### Dikkat

#### Mürekkep derinize değerse veya gözlerinize veya ağzınıza girerse hemen şunları yapın.

- D Mürekkep cildinize temas ederse zaman kaybetmeden sabun ve suyla yıkayın.
- □ Mürekkep gözlerinize temas ederse hemen su ile yıkayınız. Bu önleme uyulmaması gözlerin kanlanmasıyla veya yanmasıyla sonuçlanabilir. Sorun devam ederse, hemen bir doktora danışın.
- Ağzınıza mürekkep girerse, hemen bir doktora başvurun.

#### Mürekkep kartuşlarını çocukların erişemeyeceği yerlerde saklayın.

#### Mürekkep kartuşlarını çok sert sallamayın.

Çok sert sallarsanız kartuştan mürekkep sızabilir.

#### Mürekkep kartuşlarını parçalarına ayırmayın.

Parçalarına ayrılırsa, mürekkep gözlerinize girebilir veya derinize yapışabilir.

#### Yazdırma kağıdının kenarlarını elinizle ovalamayın.

Kağıdın kenarları ince ve keskindir ve yaralanmaya neden olabilir.

# **Diğer Notlar**

- Güç kablonuzun kullanmak istediğiniz bölgenin ilgili güvenlik standartlarına uyduğundan emin olun.
- Tüm cihazları düzgün topraklanmış olan prizlere takın.
- □ Yazıcı çalışır durumdayken, elinizi yazıcının içine sokmayın veya mürekkep kartuşlarına dokunmayın.
- □ Yazıcı çalışır durumdayken, elinizi bu ürünün içine sokmayın veya yazıcı kafasına dokunmayın.
- □ Yazıcı çalışır durumdayken, elinizi bu ürünün içine sokmayın veya beyaz düz kabloya dokunmayın.

# Kılavuzlara İlişkin Notlar

# Sembollerin Anlamı

| Myarı:           | Ciddi bir yaralanmayı önlemek<br>için uyarıların takip edilmesi<br>gerekir. |
|------------------|-----------------------------------------------------------------------------|
|                  | ,                                                                           |
| <b>M</b> Dikkat: | Yaralanmayı önlemek için<br>uyarıların takip edilmesi gerekir.              |
|                  | ·                                                                           |
| <b>Ö</b> nemli:  | Önemli, ürüne hasar vermekten<br>kaçınmak için takip edilmelidir.           |
|                  |                                                                             |
| Not:             | Notlar, ürünün kullanımına<br>ilişkin faydalı veya ek bilgiler<br>içerir.   |
| L                | 1                                                                           |
| ß                | İlgili referans içeriğini gösterir.                                         |

# Kılavuz Düzeni

Ürünün kılavuzları aşağıda gösterildiği gibi düzenlenmiştir.

PDF kılavuzları Adobe Reader veya Preview (Mac OS X) programını kullanarak görüntüleyebilirsiniz.

| Kurulum Kılavuzu<br>(kitapçık) |                                   | Yazıcıyı paketten çıkardıktan<br>sonra kurma hakkında bilgiler<br>sağlar. İşlemleri güvenli bir şe-<br>kilde gerçekleştirmek için bu kı-<br>lavuzu okuduğunuzdan emin<br>olun. |
|--------------------------------|-----------------------------------|----------------------------------------------------------------------------------------------------|
| Ç                              | evrimiçi Kılavuzlar               |                                                                                                    |
|                                | Kullanım Kılavuzu<br>(bu kılavuz) | Bu kılavuz yazıcının nasıl kulla-<br>nılacağını açıklamaktadır.                                                                                                    |
|                                | Ağ Kılavuzu<br>(PDF)              | Bu kılavuz yazıcıyı ağ üzerin-<br>den kullanma hakkında bilgi<br>sağlar.                                                                                                    |

# Kılavuzları Açma ve Görüntüleme

# Kılavuzları Açma

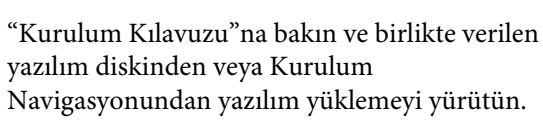

Kurulum tamamlandığımda, kullanılmakta olan bilgisayarın masaüstünde bir EPSON Kılavuzları simgesi oluşturulur.

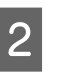

3

1

Masaüstünde EPSON Kılavuzları simgesini çift tıklatın.

Görüntülemek istediğiniz kılavuzu seçin.

# İşletim Sistemi Sürümleri

Bu belgede aşağıdaki kısaltmalar kullanılmıştır.

#### Windows

Bu kılavuzda, "Windows" ile "Windows 10", "Windows 8.1", "Windows 8", "Windows 7", "Windows Vista", "Windows XP", "Windows Server 2012", "Windows Server 2008" ve "Windows Server 2003" belirtilmektedir.

#### Mac OS X

Bu kılavuzda, "Mac OS X" ile "OS X El Capitan", "OS X Yosemite", "OS X Mavericks", "OS X Mountain Lion", "OS X Lion" ve "Mac OS X v10.6.8" belirtilmektedir.

# Yazıcı Parçaları

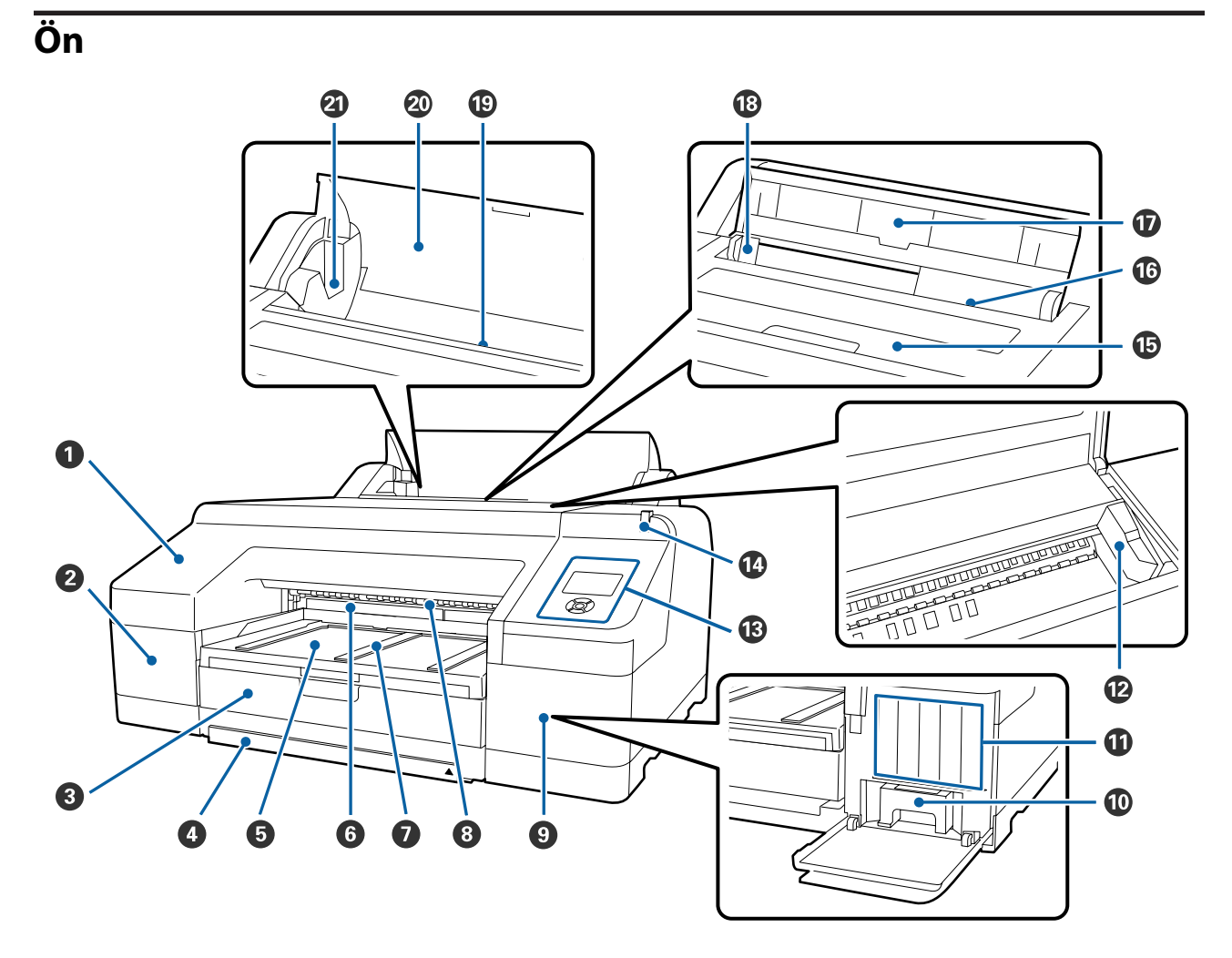

#### Ön kapak

Yerleşik kesiciyi değiştirirken veya isteğe bağlı SpectroProofer takarken kaldırın. Yazıcı kullanılırken kurulmuştur.

#### 2 Kartuş kapağı (sol)

Mürekkep kartuşlarını değiştirirken açın.

∠ ‴Mürekkep Kartuşlarını Değiştirme" sayfa 135

#### 8 Kağıt kasedi

8 ile 17 inç genişliğindeki yaprak kağıt yükleyin.

∠ \* "Kağıt Kasedini Yükleme" sayfa 40

#### 4 Kağıt kasedi kapağı

Yazıcının içinin tozlanmasını önlemek için süper A3 veya daha büyük sayfalarda sayfa kesmeleri yazdırırken kapağı kağıt kasetine takın.

Diğer durumlarda kapağı kullanmayın.

∠ ‴Kağıt Kasedini Yükleme" sayfa 40

#### G Çıktı tepsisi

Çıkarılan kağıt burada toplanır. Çıkarılan kağıdın boyutuna göre ayarlayın.

#### 6 Maintenance Box (Bakım Kutusu) 2

Bu kap, kenarlıksız yazdırma için kullanılan kağıdın kenarları dışına yazdırma sırasında oluşan atık mürekkebi toplar.

∠ ‴Maintenance Box 2'yi Değiştirme" sayfa 137

#### 🕖 Kağıt çıkarma desteği

Düz rulo kağıda yazdırırken ve isteğe bağlı SpectroProofer takılı olduğunda kağıt çıkarma desteğini kaldırarak kağıdın düz çıkmasını destekler.

∠ r "Rulo kağıt yükleme" sayfa 34

#### **8** Önden elle besleme yuvası

0,8 mm kalınlığında veya daha kalın yaprak kağıt üzerine yazdırırken, bu yuvayı kağıtla besleyin.

الالالا المعامة (Kalın Kağıdı Yükleme ve Çıkarma'' sayfa 47 الالاح)

#### Sartuş kapağı (sağ)

Mürekkep kartuşlarını veya Maintenance Box (Bakım Kutusu) 1'i değiştirirken açın.

A "Mürekkep Kartuşlarını Değiştirme" sayfa 135

∠ "Maintenance Box 1'i Değiştirme" sayfa 136

#### Maintenance Box (Bakım Kutusu) 1

Atık mürekkebin toplandığı kutudur.

#### Mürekkep kartuşları

Toplam 11 renk içeren mürekkep kartuşlarını sola ve sağa takın. Mürekkep kartuşu siparişi verme

∠ "Ekran Görünümü" sayfa 18

#### Yazdırma kafası

Yazdırma için sola ve sağa hareket ettirirken mürekkebi yüksek yoğunluklu püskürtme kanallarından püskürtür.

Yazdırma kafasını elle hareket ettirmeyin.

#### 13 Kontrol paneli

∠ <sup>3</sup> "Kontrol paneli" sayfa 16

#### Büyük alarm lambası

Yazıcıda bir hata meydana geldiğinde veya yazıcıyla ilgili bir uyarı durumu söz konusu olduğunda yanar veya yanıp söner.

Açık : Bir hata oluştu. Kontrol paneli ekranında hata içeriğini kontrol edin.

Yanıp sön- : Mürekkep veya kağıt az uyarısı verildi. Bu uyarının hangi sarf için verildiğini belirleyebilirsiniz. me Fabrika varsayılan ayarı Kapalı konumdadır (uyarı yok).

∠ Preferences" sayfa 123

Kapalı : Hata yok.

#### 🚯 Yazıcı kapağı

Kalın kağıt yüklerken, yazıcının içini temizlerken veya sıkışan kağıdı çıkarırken açın. Yazıcı kullanılırken kapalıdır.

#### I Arkadan elle besleme yuvası

Yaprak kağıtları yazdırırken her seferde kağıdı bu yuvaya elle besleyin.

∠ Arkadan Elle Yükleme" sayfa 45

#### 🛈 Kağıt desteği

Kağıdı düzgün bir şekilde yüklemek için, kağıdı elle beslerken bu desteği kaldırın. Öne veya arkaya düşmesini önlemek için kağıdı destekler.

#### 🔞 Kenar kılavuzu

Yüklemek istediğiniz kağıt boyutuna bağlı olarak sola ve sağa hareket ettirin. Bu durum, eğimli şekilde kağıdın beslenmesini önler.

#### 🕲 Rulo kağıt besleyici

Rulo kağıt yazdırma için kağıt besleme yuvası.

∠ r "Rulo Kağıt Yükleme" sayfa 32

#### 🐵 Rulo kağıt kapağı

Yazıcının içinin tozlanmasını önlemek için rulo kağıdı değiştirirken hariç bunu kapalı tutun.

#### ④ Merdane tutucular

Rulo kağıt takılı merdaneyi tutar. Hem sol hem da sağ tarafta birer tane vardır.

∠ "Rulo kağıt yükleme" sayfa 34

# Arka/Merdane

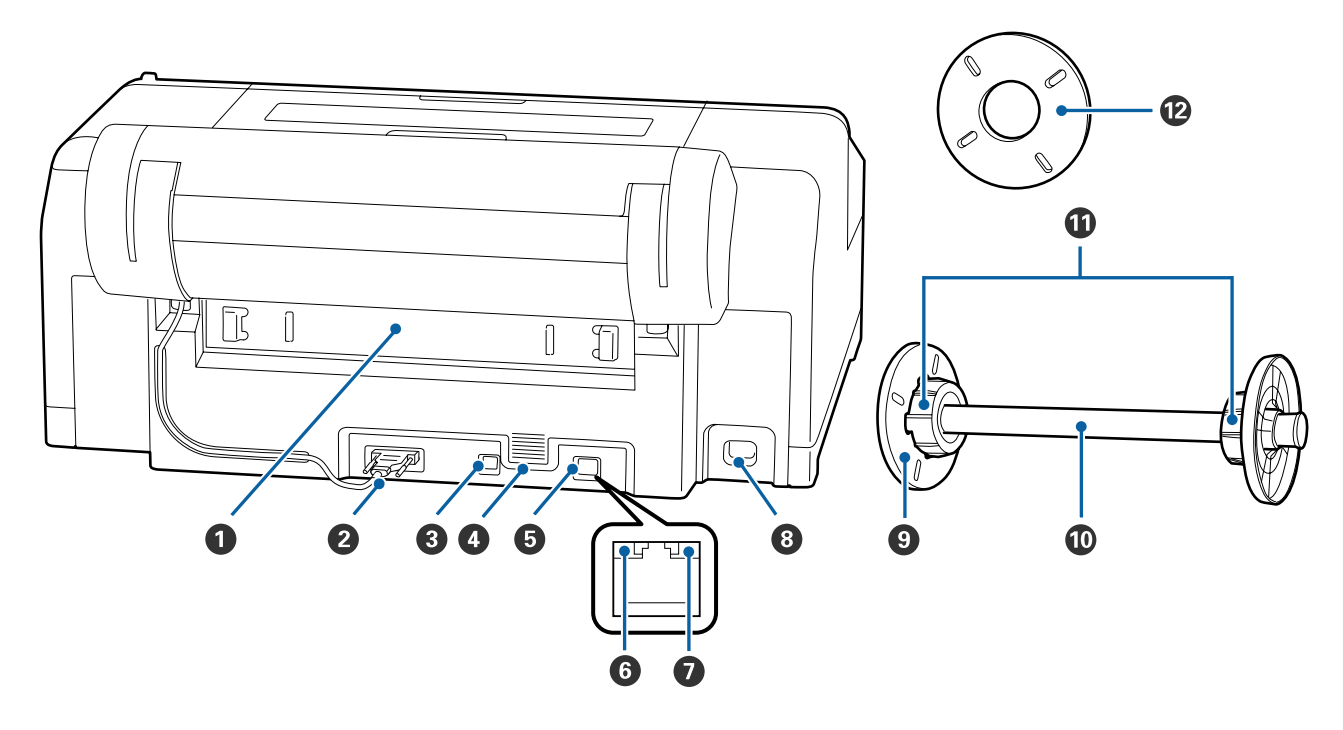

#### Arka birim

Kağıt sıkışırsa çıkarın ve sıkışan kağıdı alın. Yazıcı kullanılırken kurulmuştur.

#### **2** Rulo kağıt tutucu birimi konektörü

Daima bağlı kablo ile kullanın.

#### USB girişi

USB kablosunu bağlar.

#### 4 Hava akış delikleri

Yazıcının içini soğutan havayı çıkarır.

#### 6 LAN girişi

LAN kablosunu bağlar.

#### Ourum ışığı (yeşil ve kırmızı)

Renk ağ iletim hızını belirtir.

Kapalı : 10BASE-T Kırmızı : 100BASE-TX Yeşil : 1000BASE-T

#### 🕖 Veri ışığı (turuncu)

Ağ bağlantısı durumu ve veri alımı yanan veya yanıp sönen ışıkla gösterilir.

Açık : Bağlı.

Yanıp sön- : Veri alınıyor. me

#### 8 AC girişi

Güç kablosunu bağlar.

#### Hareketli bilezik (siyah)

Merdanede takılı rulo kağıdı düzeltir. Merdanedeki rulo kağıdı yüklerken veya çıkarırken, hareketli bileziği çıkarın ve takın.

#### Merdane

Yazıcıya rulo kağıt yüklemek istediğinizde, rulo kağıdı merdaneye takın.

#### Bağlantı parçası

3 inç çekirdekli rulo kağıdı merdaneye takarken takın.

#### 🕑 Kenarlıksız yazdırma için boşluk ayar kolu

2 inç çekirdekli rulo kağıda kenarlıksız yazdırma gerçekleştirirken takın ve kullanın.

Kenarlıksız yazdırma için boşluk ayar kolunun takılı olmasını gerektiren kağıt genişlikleri

🖅 "Kenarlıksız Yazdırma için Desteklenen Ortam Boyutları" sayfa 76

**Kontrol paneli** 

#### ④ ♣ /♣ düğmesi (Bakım düğmesi)

Hazır durumdayken basılırsa **Maintenance** Menüsü ekranda görüntülenir ve yazdırma kafasını değiştirebilir, püskürtme denetimi yapabilir veya siyah mürekkep türünü değiştirebilirsiniz. Yazdırma geçici olarak durdurulduğunda (duraklatıldığında) basılırsa, yalnızca bir püskürtme denetimi veya kafa temizleme gerçekleştirebilirsiniz.

#### 🟮 < düğmesi (Kağıt Kaynağı düğmesi)

 Hazır durumdayken veya kağıt yüklü olmadığında basılırsa, Paper Type Menüsü görüntülenir, böylece rulo kağıt ve yaprak kağıt arasında değişiklik yapabilir ve kağıt yükleme yöntemini denetleyebilirsiniz. Ayarlar değiştirildiğinde, ekran simgeleri aşağıdaki şekilde değişir. Aynı ayarları, yazıcı sürücüsünden de yapabilirsiniz. Yazıcı sürücüsünden yazdırma işlemi yapılırken, kontrol panelindeki ayarlar dikkate alınmaksızın yazıcı sürücüsü ayarlarına öncelik verilir.

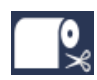

Rulo kağıt üzerine yazdırır ve her sayfanın yazdırılmasının ardından kağıdı otomatik olarak keser.

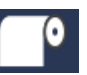

: Rulo kağıda yazdırır. Yazdırdıktan sonra kesilmez.

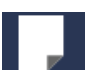

- Yaprak kağıt üzerine yazdırır.
- Ekranda Menu (Menü) görüntülenirken basılırsa, bir önceki ekrana döner (Parameter (Parametre) > ltem (Öğe) > Menu (Menü) > Ready (Hazır)).

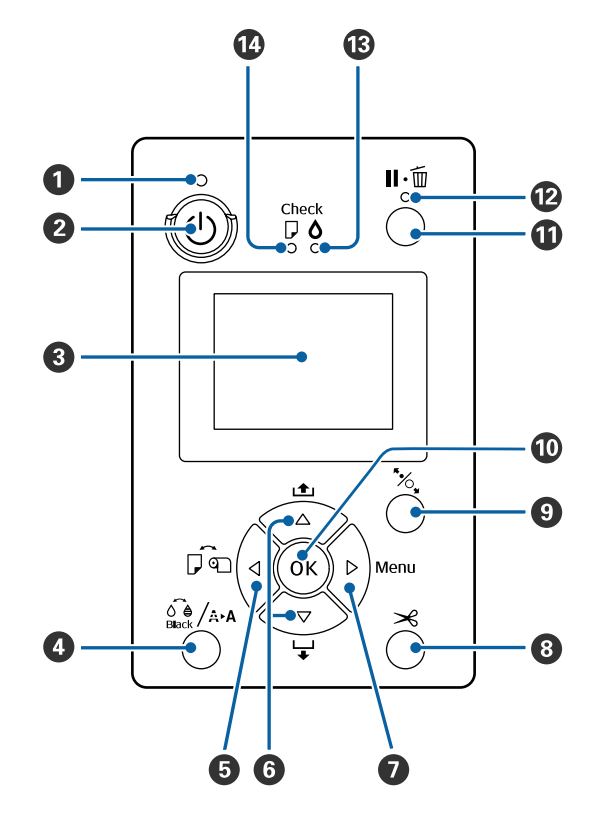

#### 🛈 🕛 ışığı (Güç ışığı)

Yazıcının çalışma durumu yanan ya da yanıp sönen bir ışık ile belirtilir.

Açık : Güç açılır.

Yanıp: Veri alıyor veya güç kapatma, kafa temizsönleme, otomatik püskürtme denetimi, siyah me mürekkep türünü değiştirme gibi işlemleri gerçekleştiriyor.

Kapa-: Güç kapatılır. lı

O düğmesi (Güç düğmesi)

Gücü açar ve kapatır.

#### 8 Ekran

Yazıcının durumunu, menüleri, hata mesajlarını vb. görüntüler. 🆅 "Ekran Görünümü" sayfa 18

#### **ⓑ** ▼/▲ düğmeleri (Kağıt Besleme düğmeleri)

- □ Rulo kağıt yüklüyken, rulo kağıdı besleyebilir (▼ düğmesi) veya geri sarabilirsiniz (▲ düğmesi).
   ▼ düğmesini basılı tutarak, en fazla 3 metreye kadar kağıt besleyebilirsiniz. Düğmeyi en az iki saniye basılı tutarak, kağıt besleme hızını arttırabilirsiniz.
   ▲ düğmesini basılı tutarak, en fazla 20 cm'lik kağıt geri sarabilirsiniz.
- □ Kağıt yüklü değilken ve Paper Type Menüsünden Cut Sheet seçiliyken, ▼ düğmesine basarsanız, kağıt kasedinden kağıt beslenir ve çıkarılır. Ar "Kağıt kasedi yazdırma yolunu temizleme" sayfa 142
- Menu (Menü) görüntülenirken basarsanız, öğeleri ve parametreleri seçebilirsiniz. T "Menü İşlemleri" sayfa 108

#### 🕖 🕨 düğmesi (Menu düğmesi)

- Hazır durumdayken veya kağıt yüklü değilken basılırsa, Menu (Menü) görüntülenir.
   "Menü İşlemleri" sayfa 108
- Menu (Menü) görüntülenirken basılırsa, bir sonraki ekrana geçer (Menu (Menü) > Item (Öğe) > Parameter (Parametre)).

# S düğmesi (Kağıt Kesme düğmesi) Rulo kağıdı yerleşik kesiciyle kesmek için basın. ∠ "Manüel kesme yöntemi" sayfa 37

#### '‰ düğmesi (Kağıt Seti düğmesi)

- Basınç silindirlerini kilitler veya serbest bırakır.
  "Kalın Kağıdı Yükleme ve Çıkarma" sayfa 47
  "Rulo kağıt yükleme" sayfa 34
- Rulo kağıdı yazdırma işleminin bitmesinin ardından basılırsa, basınç silindirinin kilidi açılır, rulo kağıt otomatik olarak sarılıp çıkartılabilir. Menu (Menü)'de **Remaining Paper Setup On** olarak ayarlandığında, kalan rulo kağıt miktarı kadar bu tür kağıt bilgilerini gösteren kağıdın kenarına bir barkod yazıldıktan sonra rulo kağıt sarılır. 29 "Rulo Kağıt Bilgilerini Yazdırma ve Okuma" sayfa 31

#### 🛈 OK düğmesi

- Menüden bir parametre seçilirken buna basılırsa, parametre ayarlanır veya yürütülür.
- Mürekkep kururken basılırsa, kuruma işlemi iptal edilir.

#### II·m düğmesi (Duraklat/İptal et düğmesi)

- Yazdırma sırasında buna basılırsa yazıcı duraklatma durumuna girer. Duraklatma durumundan çıkmak için, II-1 düğmesine yeniden basın veya ekranda
   Pause Cancel öğesini seçin ve sonra OK düğmesine basın.
   İşlenmekte olan yazdırma işlerini iptal etmek için, ekranda Job Cancel öğesini seçin ve sonra OK
- düğmesine basın.

  Menü görüntülenirken basılırsa, Menü kapatılır ve
- hazır duruma döner.

#### 😰 🛯 🗑 ışığı (Duraklatma ışığı)

Yazıcının hazır olup olmadığını gösterir.

Açık : Yazdıramıyor. İşi yazmayı duraklatıyor veya iptal ediyor.

Kapa-: Yazdırmaya hazır. lı

#### 🕲 🛆 ışığı (Mürekkep Kontrol ışığı)

Mürekkep durumu yanan ya da yanıp sönen bir ışık ile belirtilir.

- Açık : Takılı bir mürekkep kartuşunun bittiğini, bir mürekkep kartuşunun takılı olmadığını ya da yanlış mürekkep kartuşunun takılı olduğunu belirten hataları belirtir. Kontrol paneli ekranında hata içeriğini kontrol edin.
- Yanıp: Mürekkep azalmış. Mürekkebin yazdırma
- sön- sırasında bitme ihtimaline karşı mürekkep
- me kartuşunu hemen değiştirmenizi öneririz.

Kapa-: Hata yok. lı

#### 🕼 🛛 ışığı (Kağıt Kontrol ışığı)

Kağıt durumu yanan ya da yanıp sönen bir ışık ile belirtilir.

- Açık : Kağıt yok veya kağıt, kağıt ayarından farklı gibi bir hatayı gösterir. Kontrol paneli ekranında hata içeriğini kontrol edin.
- Yanıp: Bir kağıt sıkışması veya kağıdın eğrilmesi
- sön- gibi bir hatayı gösterir. Kontrol paneli ek-
- me ranında hata içeriğini kontrol edin.

Kapa-: Hata yok. lı

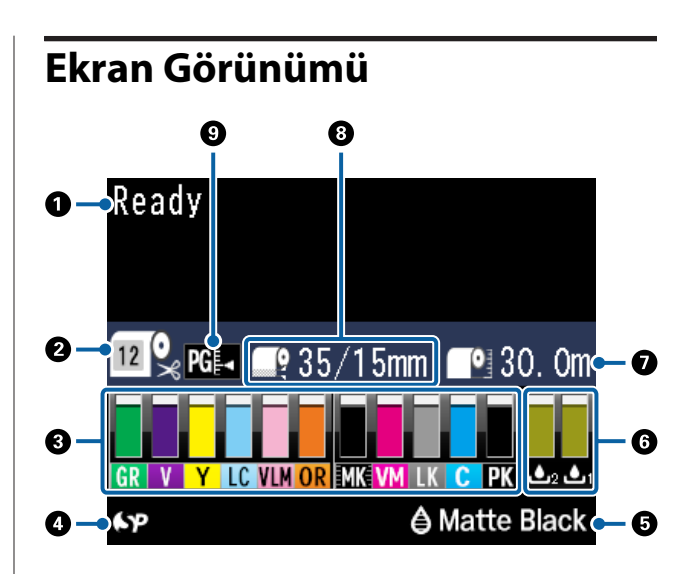

#### Mesajlar

Yazıcının durumunu, işlemleri ve hata mesajlarını görüntüler.

∠ <sup>3</sup> "Bir Mesaj Görüntülendiğinde Yapılması Gerekenler" sayfa 145

A "Kontrol Paneli Menüsünü Kullanma" sayfa 108

#### Paper Type

◄ düğmesiyle seçilen Paper Type (rulo kağıt veya sayfa kesmeler) ayarı ve Auto Cut (Otomatik Kesme) ayarı (rulo kağıt) durumları aşağıdaki tabloda simgelerle gösterilmiştir.

**Custom Paper** seçildiğinde, kağıt simgesinde bir sayı görüntülenir.

∠ Paper" sayfa 116

| Simge    | Açıklama                                                                          |
|----------|-----------------------------------------------------------------------------------|
| <b>•</b> | Rulo kağıda yazdırır. Bir sayfa yazdırıldık-<br>tan sonra kağıt otomatik kesilir. |
| •        | Rulo kağıda yazdırır. Otomatik kesme ger-<br>çekleştirilmez.                      |
|          | Yaprak kağıt üzerine yazdırır.                                                    |

#### Mürekkep Kartuşunun Durumu

Kalan mürekkebin yaklaşık seviyesini ve geçerli durumu gösterir. Mürekkep kartuşu simgeleri, mürekkep seviyesi düşükken veya bir hata meydana geldiğinde aşağıdaki şekilde değişir.

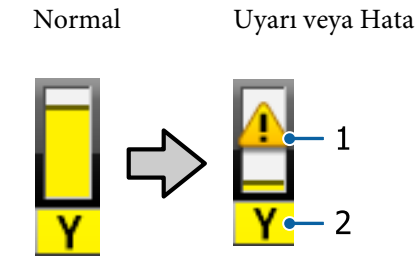

#### 1. Durum göstergeleri

| Simge     | Durum                                                                       |
|-----------|-----------------------------------------------------------------------------|
| Uyarı yok | Hata yok. Göstergenin yüksekliği kalan mü-<br>rekkep düzeyine göre değişir. |
| !         | Mürekkep az. Yeni bir mürekkep kartuşu<br>hazırlamanız gerekir.             |
| $\otimes$ | Bir hata oluştu. Ekrandaki mesajı kontrol<br>edin ve hatayı giderin.        |

#### 2. Mürekkep kodları

| С                  | Cyan (Deniz Mavisi)                                 |
|--------------------|-----------------------------------------------------|
| OR                 | Orange (Turuncu)                                    |
| Y                  | Yellow (Sarı)                                       |
| LC                 | Light Cyan (Açık Deniz Mavisi)                      |
| МК                 | Matte Black (Mat Siyah)                             |
| РК                 | Photo Black (Fotoğraf Siyahı)                       |
| VM                 | Vivid Magenta (Canlı Eflatun)                       |
| LK                 | Light Black (Açık Siyah)                            |
| GR                 | Green (Yeşil)                                       |
| LLK/V <sup>*</sup> | Light Light Black (Açık Açık Siyah)/Violet<br>(Mor) |
| VLM                | Vivid Light Magenta (Canlı Açık Eflatun)            |

\* Görüntü kullanılmakta olan mürekkep setlerine göre değişir.

#### O SpectroProofer Kullanım Durumu

Aşağıda yer alan simgeler, isteğe bağlı

SpectroProofer'ın kurulu olup olmadığını belirtir.

# SpectroProofer Mounter 17" (SpectroProofer Montör 17")

| Simge | Durum          |
|-------|----------------|
| ۶P    | Kullanılabilir |

| Simge     | Durum                                           |
|-----------|-------------------------------------------------|
| Simge yok | Kurulu değil veya doğru şekilde kurulma-<br>mış |

#### Siyah mürekkebin kullanım durumu

Seçili siyah mürekkebi görüntüler.

#### Maintenance Box (Bakım Kutusu) Durumu

Maintenance Box (Bakım Kutusu) içindeki yaklaşık alan miktarını görüntüler.

| Simge         | Durum                                                                                                    |
|---------------|----------------------------------------------------------------------------------------------------|
|               | Hata yok. Göstergenin yüksekliği alan mik-<br>tarına karşılık gelir.                                                                            |
| <u>▲</u><br>● | Maintenance Box (Bakım Kutusu) hizmet<br>ömrünün sonuna geliyor. Yeni bir Mainte-<br>nance Box (Bakım Kutusu) ile değiştirme-<br>niz gerekiyor. |
|               | Maintenance Box (Bakım Kutusu) hizmet<br>ömrünün sonunda. Maintenance Box (Ba-<br>kım Kutusu)'nu yenisiyle değiştirin.                          |

#### 🕖 Kalan Kağıt

Aşağıda yer alan simgeler, yüklü kağıttan kalan miktarı gösterir.

Rulo kağıdın veya yaprak kağıdın kağıt kaynağı olarak ayarlanmasına bağlı olarak, aşağıdaki simgelerden biri görüntülenir.

| Simge | Açıklama                                                                                                    |
|-------|----------------------------------------------------------------------------------------------------|
|       | Simgeden sonra, kalan rulo kağıt miktarı<br>(uzunluğu) gösterilir. Bu yalnızca <b>Paper</b> —<br><b>Roll Paper Remaining — Remaining Pa-<br/>per Setup</b> öğesi <b>On</b> olarak ayarlandığında<br>görüntülenir.                                                                                                    |
|       | ⁄ ଙ "Rulo Kağıt Bilgilerini Yazdırma ve Oku-<br>ma" sayfa 31                                                                                                    |
|       | Kağıt kasedinde kalan kağıt miktarı (sayfa<br>sayısı) simgeden sonra gösterilir. Bu yalnız-<br>ca <b>Paper</b> Menüsünde <b>Preferences</b> — <b>Cut</b><br><b>Sheet Remaining</b> öğesi <b>On</b> ve <b>Cut Sheet</b><br><b>Remaining</b> olarak ayarlandığında görün-<br>tülenir.<br>"Preferences" sayfa 123<br>"Paper" sayfa 116 |

#### 8 Roll Paper Margin

Roll Paper Margin için ayarlanan değer görüntülenir.

- **O**tomatik: **Standard** seçilidir
- □ 15 mm: Top 15mm/Bottom 15mm ayarlıdır
- □ 35/15 mm: **Top 35mm/Bottom 15mm** ayarlıdır
- **3** mm: **3mm** ayarlıdır
- □ 15 mm: **15mm** ayarlıdır
- ∠ Paper" sayfa 116

# Platen Gap Ayarları Dlaten Cap ayarlarını görün

Platen Gap ayarlarını görüntüler.

| Simge | Açıklama                |
|-------|-------------------------|
| PG₽   | Standard seçilidir      |
| PG₽   | Narrow seçilidir        |
| PG₽   | <b>Wide</b> seçilidir   |
| PG₽   | <b>Wider</b> seçilidir  |
| PG₽   | <b>Widest</b> seçilidir |

# Özellikler

Bu yazıcının ana özellikleri aşağıda açıklanmıştır.

# Yüksek Çözünürlük Kullanımı

Epson UltraChrome HDX mürekkep teknolojisi, fotoğraf, güzel sanatlar ve prova için profesyonel ihtiyaçları karşılamak için yüksek çözünürlüklü yazdırma sağlar.

# Çok dayanıklı pigmentli mürekkepler

Pigment mürekkepler yüksek ışık hızı ile daha güzel ve daha canlı baskıları uzun süre korur. Bunlar ayrıca solmaya karşı çok dayanıklıdır ve doğrudan güneş ışığında güvenle görüntülenebilir. Ek olarak, yüksek su ve ozon basıncı fotoğraf yazdırma için ve aynı zamanda mağaza ekranları ve afişleri, posterlerin dış mekanda gösterimi vb. için idealdir. Dışarıda kullanım için yazdırırken, laminasyon işlemini kullanın.

### Maksimum siyah yoğunluklu (Dmax) iki tür siyah mürekkep

Kullanılmakta olan kağıt türüne uyacak şekilde otomatik değiştirerek, sağlanan iki tür siyah mürekkep parlak kağıtta pürüzsüz, profesyonel yapı kazandıran Photo Black (Fotoğraf Siyahı) ve mat kağıt kullanarak siyah optik yoğunluğunu artıran Matte Black (Mat Siyah)'tır. Maksimum yoğunluk (Dmax) önceki siyah mürekkepleri iyileştirir ve tonlamalarda hoş ton farklılıkları meydana getirir.

"Siyah Mürekkep Türünün Değiştirilmesi" sayfa 54

# Kullanımınıza uyacak şekilde iki 10 renkli mürekkep türü arasında seçim yapar

Aşağıda Epson UltraChrome HDX için iki tür mürekkep seti gösterilmektedir. Kullanılmaya başladığında mürekkep seti değiştirilemez.

 Light Light Black (Açık Açık Siyah) mürekkep seti tonlamalar için idealdir
 Üç tür mürekkep yoğunluğu, Photo Black (Fotoğraf Siyahı), Light Black (Açık Siyah) ve Light Light Black (Açık Açık Siyah), siyah beyaz görüntülerde hoş ton farklılıkları meydana getirmenizi sağlar.

Ek olarak, Orange (Turuncu) ve Green (Yeşil) dahil diğer yedi renk, yeşilden sarıya ve sarıdan kırmızıya parlak ve canlı görüntüler oluşturarak üstün renk üretimi sağlar.

Violet (Mor) mürekkep seti geniş yelpazeli renk üretimi sunar Orange (Turuncu) ve Green (Yeşil)'de olduğu gibi, bu set yeni geliştirilen Violet (Mor) dahil sekiz renkli mürekkeple gelir. Üstün renk üretimi sağlayarak yeşilden sarıya ve sarıdan kırmızıya parlak ve canlı renkler ve derin mavi tonları oluşturmamız sayesinde, endüstrinin en iyi PANTONE kapsama oranına sahibiz.

# Yüksek Verimlilik Sağlanması

# Mükemmel renk kararlılığı sayesinde verimli yazdırma yapmanız sağlanır

Renk kısa bir süre içerisinde dengelenir; böylece yazdırma öncesi iş akışı ve renk düzenleme işlemi için güvenli bir şekilde kullanılarak yüksek iş verimliliğini sağlanır.

### Aralıksız yazdırma sayesinde yüksek verimlilik sağlanması

Parlak kağıtlar için bile kullanılabilen kağıt kasedimiz, en fazla 250 düz kağıt (0,1 mm kalınlığındaki kağıt) veya 100 yaprak Epson taslak kağıdı tutabilir.

Ayrıca, yazdırılan kağıdın en fazla 50 sayfası çıkış tepsisinde tutulabilir (kağıt kasetine 50'den az sayfa yüklendiğinde kağıt kasetindeki en fazla sayfa sayısı). Bu, çıktı kağıtlarıyla uğraşılmasını veya yaprak kağıtların yenilenmesini azaltmaya yardımcı olur.

∠ ‴Kağıt Kasedini Yükleme" sayfa 40

### Kağıt kesme hızı

Yüksek hızlı bir döner kesicinin eklenmesi sayesinde, kağıdı her zamankinden daha hızlı kesebilirsiniz.

د ۲۲ "Rulo kağıdı kesme" sayfa 37

# Otomatik renk yönetimi (SpectroProofer mounter)

İsteğe bağlı SpectroProofer Mounter 17" (SpectroProofer Montör 17") takılıyken rulo kağıda yazdırma, kurutma ve renk ölçümü işleri yapabilirsiniz. Başka bir isteğe bağlı renkölçer olan ILS30EP yeni M1 standardı dahil, çeşitli renk ölçümü koşulları için kullanılabilir. (M0/M1/M2'yi destekler)

Ayrıca, yanlış hizalanan konumları önlemek için bir işlevin eklenmesiyle, bu model geleneksel modellere göre daha doğru okumalar sağlamaktadır.

Bunu kullanmak için piyasada bulunan RIP yazılımına ihtiyacınız vardır.

# Eşsiz Kullanım Kolaylığı

# Yazdırma işlemi için rulo kağıt ve yaprak kağıt arasında otomatik olarak geçiş yapar

Yazıcıya rulo kağıt ve kağıt kasedine yaprak kağıtları aynı anda yükleyebilirsiniz. Yazdırma işlemi için kağıt kaynağını belirlediğiniz takdirde, gerekli kağıt otomatik olarak beslenir.

∠ rRulo kağıt yükleme" sayfa 34

# Otomatik püskürtme denetimi yazdırma hatalarını önler

Eksik noktalar tüm püskürtme kanallarında son derece hızlı bir şekilde tespit edilir ve eksik nokta tespit edilmesi durumunda kafa temizleme işlemi otomatik olarak gerçekleştirilir. Bu yazdırma hatalarını önler, gereksiz masrafları ve boşa harcanan zamanı azaltır.

∠ "Yazdırma Kafası Bakımı" sayfa 126

### Büyük uyarı ışığı sayesinde geçerli çalışma durumunun uzaktan bile kontrol edilmesi

Bir hata oluştuğunda veya mürekkep ya da kağıt azalırken, kolaylıkla görünür, büyük uyarı ışığı sayesinde yazıcının durumunu uzaktan bile kolayca kontrol edebilirsiniz. Bu, kağıdın ya da mürekkebin bitmesi sonucu yazdırma işlemi durduğunda boşa harcanan zamanın önlenmesine yardımcı olur.

# Rulo kağıdın değiştirilmesi sırasındaki basitleştirilmiş ayar işlemleri

Yazdırma işleminiz için farklı türdeki rulo kağıtlar arasında geçiş yaparken, barkod yazdırma işlevini kullanarak ayarları otomatik olarak yapabilirsiniz; çünkü yazıcı kağıt türü, kalan rulo kağıt miktarı ve kağıt az uyarı değerleri gibi kayıtlı bilgileri okur.

"Rulo Kağıt Bilgilerini Yazdırma ve Okuma" sayfa 31

# Gelişmiş renk ayarlama işlevi (Epson Color Calibration Utility)

Yazılım diskinde sağlanan Epson Color Calibration Utility yazılımı, yazıcının dahili sensörlerini kullanarak kolayca renk kalibrasyonu işlemini gerçekleştirmenizi sağlar.

#### Tüm baskıları bir kalibrasyonla ayarlayın

Kalibrasyon verilerini yazıcıya kaydederek, her kağıt türü ve modu için kalibrasyon gerçekleştirmeniz gerekmez. Ayrıca, yazıcıyı birden fazla kullanıcıyla paylaşırken tek tek kalibrasyon yapmanız gerekmez.

#### Birden fazla yazıcı için renk yönetimi gerçekleştirin

Aynı mürekkep setini kullanan birden fazla yazıcı için renk yönetimi gerçekleştirebilirsiniz.

Ayrıntılar için kılavuza bakın. Epson Color Calibration Utility.

## Uyku modu ve Power Off Timer (Güç Kapatma Zamanlayıcısı) ile iyileştirilmiş enerji verimliliği

Hiçbir baskı işi ele alınmadığında ya da bir süre herhangi bir iş yapılmadığında, güç tüketimini azaltmak için yazıcı uyku moduna girer. Ayrıca, Power Off Timer (Güç Kapatma Zamanlayıcısı) işlevi etkinleştirilirse, elektrik tasarrufu için yazıcı otomatik olarak kapanabilir. Yazıcı hata durumunda değilken belli bir süre, hiçbir yazdırma işi alınmaz ve kontrol panelinde işlem yapılmazsa bu fonksiyon devreye girer. د التحقيق: "Güç Tasarrufu Ayarları" sayfa 56

# Kullanım ve Saklamaya İlişkin Notlar

# Kurulum alanı

Herhangi bir cismin kağıt çıkarma ve sarf malzemesi değişimini etkilemeyecek şekilde aşağıdaki alanı hazırladığınızdan emin olun.

Yazıcının boyutları için, "Özellikler Tablosu" na bakınız.

∠͡͡͡͡͡͡͡͡͡͡͡͡͡͡͡͡͡͡͡͡͡͡ː Callikler Tablosu" sayfa 182

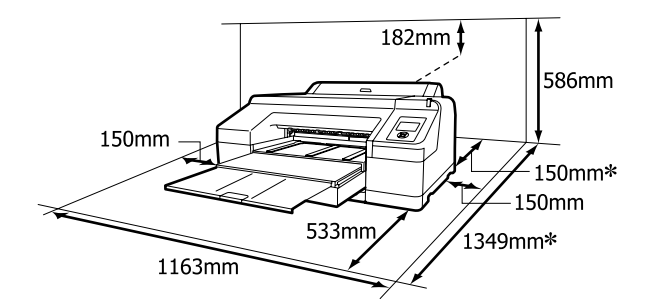

\* Kalın kağıt üzerine yazdırırken veya isteğe bağlı SpectroProofer ile kağıt kasedinden yazdırma işlemini gerçekleştirirken, aşağıdaki alanlar kadar yazıcının arka tarafında boşluk bırakılmalıdır.

| Kağıt Boyutu | Arka Boşluk     |
|--------------|-----------------|
| A2           | Yaklaşık 370 mm |
| Super A3     | Yaklaşık 260 mm |
| A3           | Yaklaşık 200 mm |
| A4           | Yaklaşık 70 mm  |

# Yazıcı kullanımına ilişkin notlar

Arızalar ve baskı kalitesinde düşüşten kaçınmak için yazıcıyı kullanırken aşağıdaki noktaları göz önünde bulundurun.

 Yazıcıyı kullanırken, "Özellikler Tablosu"nda açıklanan çalışma sıcaklığı ve nem aralığına dikkat edin. 2 "Özellikler Tablosu" sayfa 182 Yukarıdaki koşullar karşılansa bile, çevresel şartlar kağıt için uygun değilse düzgün baskı yapamayabilirsiniz. Kağıt gereksinimlerinin karşılandığı bir ortamda yazıcıyı kullandığınızdan emin olun. Daha fazla bilgi için, kağıt ile birlikte verilen belgelere bakın. Ayrıca, kuru alanlarda, klimalı ortamlarda ya da doğrudan güneş ışığı altında kullanıyorken mutlaka uygun nemi sağlayın.

- Bir kağıt sıkışması sırasında ya da bir hata meydana geldiğinde yazıcı kapanırsa kapak kapanmayabilir (yazdırma kafası sağa gelmez). Kapaklama, yazdırma kafasının kurumasını önlemek için yazdırma kafasını bir kapak ile otomatik şekilde kapatan bir fonksiyondur. Bu durumda, gücü açın ve kapaklama otomatik yapılana dek bir süre bekleyin.
- Güç açıldığında, fişi çıkarmayın ya da şalterden kapatmayın. Yazdırma kafası düzgün şekilde kapatılmış olmayabilir. Bu durumda, gücü açın ve kapaklama otomatik yapılana dek bir süre bekleyin.
- Yazıcı kullanımda olmasa bile, kafa temizlenerek mürekkebin birazı tüketilebilir ve başka bakım işlemlerinin yazdırma kafasını iyi durumda tutması gerekir.
- Bu yazıcıyı 2000 m altındaki rakımlarda kullanın.

# Yazıcı kullanımda değilken dikkate alınacak notlar

Bunu kullanmıyorsanız, yazıcıyı saklarken aşağıdaki noktaları göz önünde bulundurun. Düzgün saklanmadıysa, bir sonraki kullanımda düzgün baskı yapamayabilirsiniz.

- Uzun bir süre baskı yapmazsanız, yazdırma kafası püskürtme uçları tıkanabilir. Yazdırma kafasının tıkanmasını önlemek için haftada bir yazdırmanız önerilir.
- Kağıt yazıcı içinde bırakılırsa, basınç silindiri merdanesi kağıt yüzeyine iz bırakabilir. Bu durum, buruşuk veya kıvrılmış bir kağıda neden olarak kağıt besleme sorunlarına ya da yazdırma kafasının çizilmesine yol açabilir. Saklama sırasında kağıtları çıkarın.

Yazdırma kafasının kapatıldığından emin olduktan sonra yazıcıyı saklayın (yazdırma kafası sağ uca konumlanır). Yazdırma kafası kapatılmadan uzun süre bırakılırsa, yazdırma kalitesi düşebilir.

#### Not:

Yazdırma kafası kapatılmazsa, yazıcıyı açın ve ardından kapatın.

- Saklamadan önce rulo kağıt kapağını ve yazıcı kapağını kapatın. Yazıcıyı uzun süre kullanmazsanız, tozu önlemek için antistatik bir kapak ya da örtü ile üzerini örtün. Yazdırma kafası püskürtme uçları çok küçüktür ve ince toz yazdırma kafasına girdiğinde kolayca tıkanabilir ve düzgün baskı yapamayabilirsiniz.
- Yazıcıyı uzun süre kullanmadıysanız, yazdırmaya başlamadan önce yazdırma kafasında tıkanıklık olup olmadığını kontrol edin. Yazdırma kafası tıkalı ise kafa temizliği gerçekleştirin.
   "Tıkalı uçları kontrol etme" sayfa 127

# Mürekkep kartuşlarının kullanımına ilişkin notlar

İyi bir baskı kalitesi sağlamak için mürekkep kartuşlarını kullanırken aşağıdaki noktalara dikkat edin.

- Birlikte verilen mürekkep kartuşları ilk mürekkep dolumu içindir. Satın aldıktan sonra yazıcı ilk kez mürekkeple doldurulduğunda, yazdırmayı sağlamak için mürekkep tüketilir. Yedek mürekkep kartuşlarını ve bakım kutularını önceden hazırlayın.
- Mürekkep kartuşlarını oda sıcaklığında saklamanızı ve kartuş paketinin üzerinde yazılı son kullanma tarihine kadar kullanmanızı öneririz.
- En iyi yazdırma sonuçları için mürekkep kartuşlarını taktıktan sonra altı ay içinde tüketin.
- Soğuk bir ortamdan sıcak bir ortama taşınan mürekkep kartuşlarını kullanmadan önce oda sıcaklığında en az dört saat ısınmaya bırakın.
- Mürekkep kartuşlarındaki mürekkep denetimi yongalarına dokunmayın. Düzgün baskı yapamayabilirsiniz.

- Tüm mürekkep kartuşlarını her yuvaya takın. Yuvalardan herhangi biri boş ise yazdırma yapamazsınız.
- Yazıcıyı mürekkep kartuşlarını takmadan bırakmayın. Yazıcıdaki mürekkep kuruyarak baskının beklendiği gibi olmamasına neden olabilir. Yazıcıyı kullanmadığınızda bile, mürekkep kartuşlarını yuvalarında bırakın.
- Yeşil IC yongası kalan mürekkep seviyesi gibi kartuş bilgilerini içerdiğinden, yazıcıdan çıkardıktan sonra da mürekkep kartuşunu yeniden takıp kullanabilirsiniz.
- Mürekkep besleme portunun kirlenmesini önlemek için, çıkarılan mürekkep kartuşunu uygun şekilde depolayın. Mürekkep besleme bağlantı noktası bir vanaya sahip olduğundan kapatılmasına gerek yoktur.
- Çıkarılan mürekkep kartuşlarının mürekkep besleme portu çevresinde mürekkep bulunabilir, bu nedenle kartuşları değiştirirken çevreye mürekkep bulaştırmamaya dikkat edin.
- Yazdırma kafasının kalitesini korumak için, mürekkep kartuşları tam olarak bitmeden önce yazıcı baskıyı durdurur.
- Mürekkep kartuşları geri dönüşümlü maddeler içeriyor olsa da, bu durum yazıcının işlevini veya performansını etkilemez.
- Mürekkep kartuşlarını dağıtmayın ya da üzerinde değişiklik yapmayın. Düzgün baskı yapamayabilirsiniz.
- Mürekkep kartuşlarının üzerine sert nesneler düşürmeyin veya sert nesnelerle vurmayın; aksi halde, mürekkep akabilir.

# Kağıt kullanımına ilişkin notlar

Kağıt kullanımı ve saklanmasına ilişkin aşağıdaki noktaları göz önünde bulundurun. Kağıt iyi durumda değilse, baskı kalitesi düşebilir.

Her kağıt ile birlikte verilen belgelere göz atın.

### Kullanıma İlişkin Notlar

❑ Normal oda koşullarında Epson özel ortamını kullanın (sıcaklık: 15 ila 25 °C, nem: %40 ila 60).

- Gağıdı katlamayın ya da kağıdın yüzeyini çizmeyin.
- Kağıdın yazdırılabilir yüzeyine çıplak eller ile dokunmaktan kaçının. Ellerdeki nem ve yağ baskı kalitesini etkileyebilir.
- Rulo kağıdı kenarlarından tutarak kullanın. Pamuk eldivenler giymenizi öneririz.
- Sıcaklık ve nem değişirse sayfa kesmeleri buruşabilir veya kıvrılabilir. Kağıdı çizmemeye ya da kirletmemeye dikkat edin ve yazıcıya yüklemeden önce elinizle düzleştirin.
- □ Kağıdı ıslatmayın.
- Kağıdın saklanması için kullanılabileceğinden ötürü kağıt ambalajı atmayın.
- Doğrudan güneş ışığı, aşırı ısı ya da neme maruz kalan yerlerden kaçının.
- □ Açtıktan sonra sayfa kesmelerini orijinal ambalajında tutun ve düz bir yerde saklayın.
- Yazıcıdan kullanılmadığında rulo kağıdı çıkarın. Düzgün bir şekilde geri sarın ve sonra rulo kağıtla gelen orijinal ambalajında depolayın. Rulo kağıdı uzun süre yazıcıda bırakırsanız kalitesi azalabilir.

### Basılı kağıt kullanımına ilişkin notlar

Dayanıklı, yüksek kaliteli baskı sonuçları almak için aşağıdaki noktaları göz önünde bulundurun.

- Basılı yüzeyi sürtmeyin ya da çizmeyin. Bunlar sürtülmüş ya da çizilmişse, mürekkep soyulabilir.
- Yazdırılan yüzeye dokunmayın; Bu önleme uyulmaması mürekkebin bulaşmasına neden olabilir.
- İstifi katlamadan önce çıktıların tam olarak kuruduğundan emin olun; aksi taktirde, dokundukları yerlerde renk değişebilir (iz bırakır). Hemen ayrılıp kurutulursa bu izler kaybolacaktır; ancak, ayrılmazsa bunlar kalacaktır.
- Tam olarak kurumadan çıktıları bir albüme koyarsanız, bunlar bulanık olabilir.
- □ Çıktıları kurutmak için bir kurutucu kullanmayın.
- Doğrudan güneş ışığından kaçının.

Kağıdın belgelerindeki talimatları izleyerek görüntüleme veya çıktıları saklama sırasında renk bozulmalarını önleyin.

#### Not:

Işığın etkileri ve havadaki çeşitli maddelerden ötürü tipik olarak çıktılar ve fotoğraflar zamanla solar (renkte bozulma). Bu durum, Epson özel ortamı için de geçerlidir. Ancak, doğru saklama metodu ile renk bozulması miktarı asgariye indirilebilir.

- Baskının ardından kağıt kullanımı hakkında detaylı bilgi için Epson özel ortamı ile birlikte verilen belgelere bakın.
- Farklı ışıklar (ışık kaynakları\*) altında fotoğraf, poster ve diğer basılı materyallerin renkleri farklı görünür. Bu yazıcının çıktılarına ait renkler de farklı ışık kaynakları altında farklı görünebilir. \* Işık kaynakları arasında, güneş ışığı, floresan ışığı, ampul ışığı ve diğer türler yer alır.

# Yazılıma Giriş

Piyasada bulunan paletlere işlevsellik eklemek için yazıcı sürücüsü ve Ağdan kolay yapılandırma ve eklenti yazılımı gibi yazılım paketi çeşidi de sağlanır. Yazılımı sağlanan yazılım diskinden veya Epson web sitesinden indirerek yükleyebilirsiniz.

د€ "Diskteki Yazılım" sayfa 26

دع "Web Sitesindeki Yazılım" sayfa 28

# Diskteki Yazılım

Birlikte verilen Yazılım Diski yalnızca Windows için olan şu yazılımı içerir.

Mac OS X kullanıyorsanız veya bir disk sürücünüz yoksa <u>http://epson.sn</u> adresine gidin ve yazıcınızı arayın. Yazılımı kullanma hakkında ayrıntılar için, söz konusu yazılımın PDF kılavuzlarına veya çevrimiçi yardımına bakın.

| Yazılım Adı                     | Açıklama                                                                                                    |
|---------------------------------|----------------------------------------------------------------------------------------------------|
| Yazıcı Sürücüsü                 | Yazıcı kullanılırken yazıcı sürücüsü gerekir. Yüklemek için <i>"Kurulum kılavuzu</i> " içindeki<br>adımları izleyin.                                                                                                    |
|                                 | د المعندية "Yazıcı Sürücüsünün Özeti" sayfa 27                                                                                                    |
| Epson Manual                    | Bu yazılım, bilgisayarınızda yüklü kılavuzların bir listesini göstermektedir. Ayrıca EPSON<br>Software Updater ile güncellenen kılavuzları da buradan görebilirsiniz. Birlikte verilen<br><i>Kurulum kılavuzu</i> 'ndaki adımları izleyin. |
| EPSON Software Updater          | Bu yazılım, kılavuz ve yazıcı sürücülerinin güncelleme bilgileri için Internet'i kontrol<br>eder ve güncellemeleri yükler. Yüklemek için birlikte verilen <i>Kurulum kılavuzu</i> içindeki<br>adımları izleyin.                            |
| Epson Network Utilities         | <i>Kurulum kılavuzu</i> kullanılarak bir ağ bağlantısı kurulduğunda, ağla ilgili modüller yüklenir.<br>Ayrıntılar için, bkz. <i>Ağ Kılavuzu</i> (PDF).                                                                                     |
| EpsonNet Config                 | Bu yazılım ile, yazıcı için bilgisayarınızdan çeşitli ağ ayarlarını yapılandırabilirsiniz. Bu,<br>klavyeyi kullanarak adresleri ve adları girmenize izin verdiği için kullanışlıdır.                                                       |
| EPSON LFP Remote Panel 2        | Bir bilgisayardan özel kağıt kaydetmek için yazılımdır.                                                                                                    |
| Epson Color Calibration Utility | Yazıcının dahili sensörleri kullanılarak kalibrasyonlar gerçekleştiren yazılımdır.                                                                                                    |

# Yazıcı Sürücüsünün Özeti

Yazıcı sürücüsünün ana özellikleri aşağıda açıklanmıştır.

- Uygulamalardan alınan baskı verilerini yazdırılabilir verilere dönüştürür ve yazıcıya gönderir.
- Ayarlar iletişim kutusundan belge boyutu ve yazdırma kalitesi gibi ayarlar ayarlanabilir.

#### Windows

| 🔿 Main 🕅 🕅      | Page Lavout 🥒 Utility                              |
|-----------------|----------------------------------------------------|
|                 |                                                    |
| Select Setting: | Current Settings V Save/Del                        |
| Media Settings  |                                                    |
| Media Type:     | Premium Luster Photo Paper (260) V Custom Settings |
| Color:          | Color $~~\checkmark~$ Photo Black Ink $~~\lor~$    |
| Print Quality:  | Quality ~ Paper Config                             |
| Mode:           | Automatic   Custom                                 |
|                 | EPSON Standard (sRGB) $\checkmark$                 |
| Paper Settings  |                                                    |
| Source:         | Roll Paper V Roll Paper Option                     |
| Size:           | A4 210 x 297 mm V User Defined                     |
|                 | Borderless Save Roll Paper                         |
|                 | Ink Levels                                         |
| Layout Manaç    | er                                                 |
|                 | GR V Y LC VLM OR MK VM LK C PK                     |
| Reset Defaul    | ts Version 6.70                                    |
|                 | OK Gancel Help                                     |

Bu ayarları kaydedebilir ve bu kaydedilen ayarları kolayca alabilir veya aktarabilirsiniz.

"Yazıcı Sürücüsünün Özelleştirilmesi"

### sayfa 59

| Mac OS X     |                  |                   |             |                |       |
|--------------|------------------|-------------------|-------------|----------------|-------|
| Printer:     | EPSON            | SC-PXXXX Series   | ۵           |                |       |
| Presets:     | Default          | Settings          | 0           |                |       |
| Copies:      | 1                |                   |             |                |       |
| Pages:       | • All<br>• From: | 1 to: 1           |             |                |       |
| Paper Size:  | A4               | •                 | 210 by 297  | 'nm            |       |
| Orientation: | 1 i              | <b>Ì ≫</b>        |             |                |       |
|              | Print S          | Settings          |             | 0              |       |
|              | Ba               | Advanced Co       | lor Setting | 8              |       |
|              |                  | Advanced ee       | ior octang  |                |       |
| Pag          | ge Setup:        | Borders           |             |                |       |
| Pape         | r Source:        | Roll Paper        |             |                | 0     |
| Me           | dia Type:        | Premium Luster Ph | oto Paper   | (260)          | ۵     |
|              |                  | Ink               | Photo B     | lack           | ٥     |
|              | Color:           | Color             | 0           | 16 bit/Channel |       |
| Color        | Settings:        | Charts and Graphs | ÷ 🗘         |                |       |
| Prin         | t Quality:       | SuperFine - 1440d | pi 🗘        |                |       |
|              |                  | Super MicroWeav   | /e          |                |       |
|              |                  | High Speed        |             |                |       |
|              |                  | Finest Detail     |             |                |       |
|              |                  |                   |             |                |       |
|              |                  |                   |             |                |       |
|              |                  |                   |             |                |       |
|              |                  |                   |             |                |       |
|              |                  |                   |             |                |       |
|              |                  |                   |             |                |       |
|              |                  |                   |             | Cancel         | Print |
|              |                  |                   |             |                |       |

 Baskı kalitesini korumak için yazıcı bakım işlevlerini yapmanıza, yazıcının durumunu kontrol etmenize vb. izin verir.
 Windows

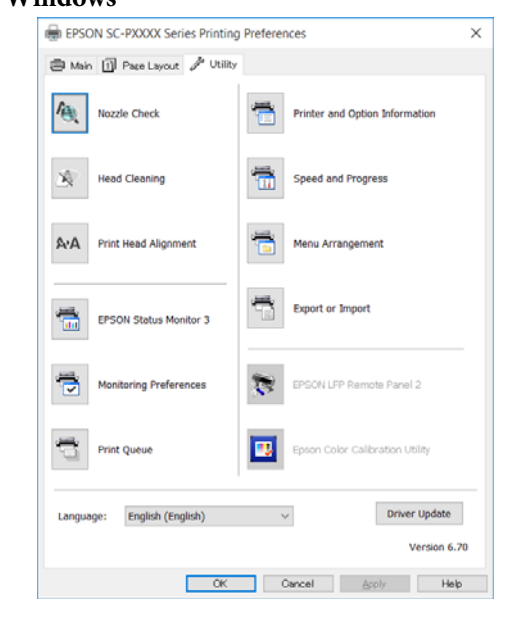

Yazıcı sürücüsü ayarlarını kolayca alabilir veya aktarabilirsiniz.

کی "Yardımcı Program Sekmesinin Özeti" sayfa 62 Mac OS X

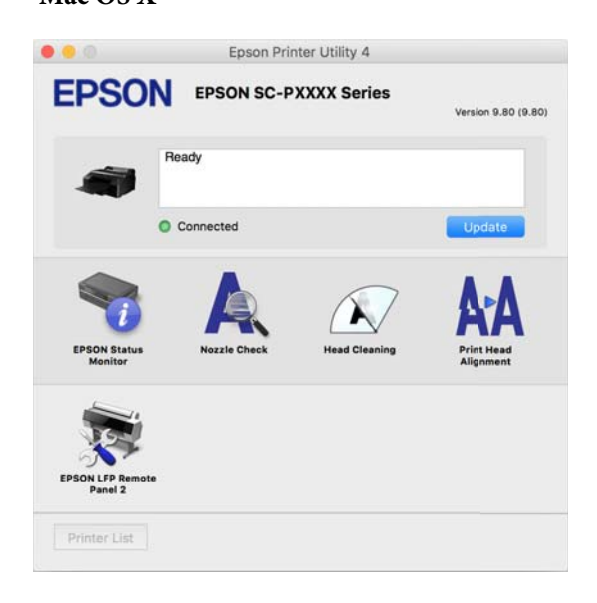

# Web Sitesindeki Yazılım

Yazılım diskinde sağlanan yazılımın haricinde, bu yazıcı için en son yazılım sürümleri de Epson web sitesinde bulunabilir. Gerektiği gibi indirin.

#### http://www.epson.com

Not:

Ülkenize veya bölgenize bağlı olarak, yazılımı web sitesinden indiremeyebilirsiniz. Daha fazla ayrıntı için, bayinize veya Epson Desteğine başvurun.

Yazılımı kullanma hakkında ayrıntılar için, söz konusu yazılımın PDF kılavuzlarına veya çevrimiçi yardımına bakın.

Yazılımı başlatma ve kapatma hakkında talimatlar için aşağıya bakın.

#### 

| Yazılım Adı          | Açıklama                                                                                                    |  |  |
|----------------------|----------------------------------------------------------------------------------------------------|--|--|
| Epson Print Layout   | Bu, Adobe Photoshop ve Adobe Lightroom için bir eklentidir.                                                                                       |  |  |
|                      | Adobe Photoshop ve Adobe Lightroom ile çalıştırarak kolayca renk yönetimi gerçekleştirebilirsiniz.                                                |  |  |
|                      | Ekranda siyah beyaz fotoğraflar için ayarlanan görüntüyü kontrol edebilirsiniz.                                                                   |  |  |
|                      | Tercih ettiğiniz kağıt türü ve boyutunu kolayca kaydedebilir ve yükleyebilirsiniz.                                                                |  |  |
|                      | Fotoğrafları kolayca düzenleyebilir ve yazdırabilirsiniz.                                                                                         |  |  |
| LFP Accounting Tool* | Bu yazılım, yazdırılan kağıt, iş bilgisi vb. gibi toplam maliyet hesaplamaları sağlar.                                                            |  |  |
| CopyFactory*         | Bu yazılım bir Epson tarayıcı kullanarak büyütülmüş kopyalar yapmanıza izin verir.<br>Epson web sitesinden desteklenen tarayıcıları kontrol edin. |  |  |

\* Sadece Windows

# Yazılımı Başlatma ve Kapatma

# Başlatma

Aşağıdaki yöntemlerden birini kullanarak başlatabilirsiniz.

**Masaüstündeki kısayol simgesini çift tıklatın** Kullanılmakta olan yazılıma bağlı olarak yükleme sırasında bir kısayol simgesi oluşturulabilir.

#### Menüden başlatma

- Windows 8.1/Windows 8 Arama tılsımında yazılımın adını girin ve sonra görüntülenen simgeyi seçin.
- Windows 8.1/Windows 8 dışında Start (Başlat) düğmesini tıklatın. All Programs (Tüm Programlar) (veya Programs (Programlar) veya All Applications (Tüm Uygulamalar)) öğesinden veya EPSON klasöründen yüklü yazılımın adını tıklatın ve sonra başlatmak istediğiniz yazılımı seçin.
- Mac OS X Yüklü yazılımın adını Applications (Uygulamalar)'dan veya EPSON klasöründen tıklatın ve sonra başlatmak istediğiniz yazılımı secin.

#### Masaüstü görev çubuğundaki simgeyi tıklatın (yalnızca Windows)

Simgeyi tıklatın ve görüntülenen menüden başlatmak istediğiniz yazılımı seçin.

# Kapatma

Uygulama aşağıdaki yöntemler kullanılarak kapatılabilir.

- Düğmeyi tıklatın (Exit (Çıkış), Close (Kapat),
  vb.).
- Araç çubuğu menüsünden **Exit (Çıkış)** öğesini seçin.

# Yazılımın Yüklemesini Kaldırma

# Windows

### 🛛 Önemli:

- Bir Administrators group (Administrators grubu) ile oturum açın.
- Bir Administrator (Yönetici) şifresi ya da onayı gerekirse, şifreyi girin ve ardından işleme devam edin.

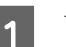

2

Yazıcıyı kapatın ve arabirim kablosunu çıkarın.

**Control Panel (Kontrol Paneli)**'na gidin ve **Programs (Programlar)** kategorisinden **Uninstall a program (Program kaldır)** düğmesini tıklatın.

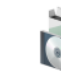

Programs Uninstall a program

3 Kaldırmak istediğiniz yazılımı seçin ve sonra Uninstall/Change (Kaldır/Değiştir) (veya Change/Remove (Değiştir/Kaldır)/Add or remove (Ekle veya kaldır)) öğesini tiklatın.

> **EPSON SC-XXXXX Series Printer Uninstall** öğesini seçerek EPSON Status Monitor 3 öğesini ve yazıcı sürücüsünü kaldırabilirsiniz.

**EPSON LFP Remote Panel 2** öğesini kaldırmak için EPSON LFP Remote Panel 2 öğesini seçin.

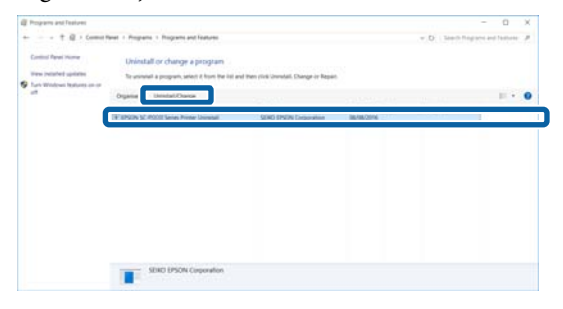

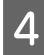

Hedef yazıcı simgesini seçin ve ardından **OK** (**Tamam**) düğmesini tıklatın.

| Printer Model |                       |   |
|---------------|-----------------------|---|
|               | EPSON SC-PXXXX Series |   |
| 1             |                       |   |
|               | Version7              |   |
|               |                       | _ |

5 Devam etmek için ekrandaki yönergeleri takip edin.

Silme onay mesajı görüntülenince **Yes (Evet)** düğmesini tıklatın.

Yazıcı sürücüsünü yeniden kuruyorsanız, bilgisayarı yeniden başlatın.

# Mac OS X

Yazıcı sürücüsünü veya başka yazılımı yeniden yüklerken veya güncellerken, önce söz konusu yazılımın yüklemesini kaldırmak için aşağıdaki adımları izleyin.

#### Yazıcı Sürücüsü

"Uninstaller (Yükleme Kaldırıcı)"yı kullanın.

#### Uninstaller'ı İndirme

Epson web sitesinden Uninstaller (Yükleme Kaldırıcı)'nı indirin.

#### http://www.epson.com/

**Uninstaller'ı Kullanma** Epson web sitesindeki talimatları izleyin.

#### Başka yazılım

Yazılım adının olduğu klasörü silmek için Applications (Uygulamalar) klasöründen Trash (Çöp Kutusu) içine sürükleyip bırakın.

# Rulo Kağıdı Takma ve Çıkarma

Yazıcıya rulo kağıt yüklemeden önce, Remaining Paper Setup ayarını yapmanızı öneririz. Ayarlar hakkında daha fazla bilgi için aşağıdakilere bakın.

Ayrıca, Epson özel ortamlar UltraSmooth Fine Art Paper (Çok Pürüzsüz Resim Kağıdı)'nı yüklerken, Auto Roll Feeding ayarını önceden Off konumuna getirmeniz gerekir. Ayarı **Off** konumuna getirmek için, bkz. 27 "Otomatik Rulo Kağıt Besleme Ayarı" sayfa 32

Not:

Yazıcıda kullanılabilen kağıt aşağıdaki bölümde açıklanmıştır.

∠ "Desteklenen Ortam" sayfa 166

# Rulo Kağıt Bilgilerini Yazdırma ve Okuma

Yazıcı, rulo kağıt çıkarılmadan önce rulo kağıtla ilgili aşağıdaki ayarları otomatik olarak rulo kağıdın öne gelen tarafındaki bir barkoda yazdırır.

- **Roll Paper Remaining**
- Roll Length Alert
- Paper Type

Bu, birden fazla rulo kullanıldığında faydalıdır çünkü rulo kağıt değiştirildikçe barkod otomatik olarak okunur ve kağıt ayarları güncellenir.

Rulo kağıt bilgilerini bir barkoda yazdırmak ve yazdırılan bilgileri okumak için, Remaining Paper Setup öğesini On konumuna getirin ve menüden Roll Paper Length ve Roll Length Alert öğesini yapılandırın.

Remaining Paper Setup için fabrika ayarı Off konumdadır. Aşağıdaki işlemleri takip ederek Menüyü değiştirebilirsiniz.

#### 🛛 Önemli:

- **u** Rulo kağıdı çıkarırken <sup>\*</sup>%, düğmesine bastığınızdan emin olun. Rulo kağıdı *cıkarırken <sup>\*</sup>*, *düğmesine basmazsanız*, barkod yazdırılmaz ve rulo kağıt bilgilerini vönetemezsiniz.
- Menüden Paper Size Check öğesi Off olarak ayarlanırsa, kalan kağıt miktarı doğru şekilde tespit edilmeyebilir. Remaining Paper Setup öğesi **On** olarak ayarlandığında, **Paper Size** Check öğesini Off olarak ayarlamayın. Paper Size Check için fabrika ayarı On'dur. ☐ "Printer Setup Menüsü" sayfa 111

Aşağıdaki ayarlarda kullanılan düğmeler

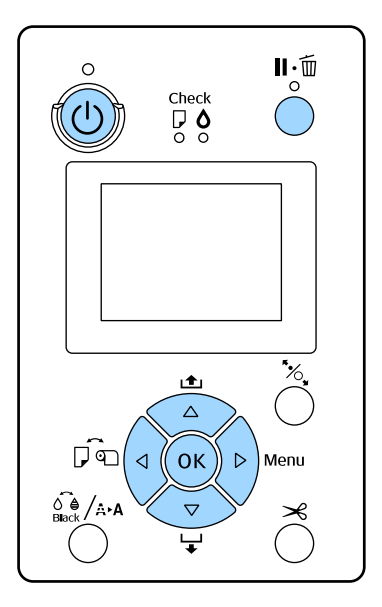

2

O düğmesine basarak yazıcıyı açın.

- Yazıcıda kağıt yüklü olup olmadığını kontrol edin, ve Menüyü görüntülemek için ▶ düğmesine basın.
- 3

4

5

6

**Paper** öğesini seçmek için **▼**/**▲** düğmelerine basın ve sonra ► düğmesine basın.

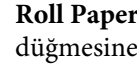

Roll Paper Remaining öğesini seçin ve sonra düğmesine basın.

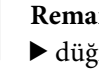

Remaining Paper Setup öğesini seçin ve sonra ▶ düğmesine basın.

On öğesini seçmek için ▼/▲ düğmelerine basın ve sonra OK düğmesine basın.

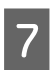

Bir önceki ekrana dönmek için ◀ düğmesine basın.

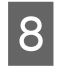

Roll Paper Length öğesini seçmek için ▼/▲ düğmelerine basın ve sonra ► düğmesine basın.

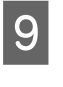

Rulo kağıdın uzunluğunu ayarlamak için ▼/▲ düğmelerine basın ve ardından OK düğmesine basın.

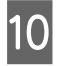

Bir önceki ekrana dönmek için ◀ düğmesine basın.

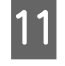

Roll Length Alert öğesini seçmek için ▼/▲ düğmelerine basın ve ardından ► düğmesine basın.

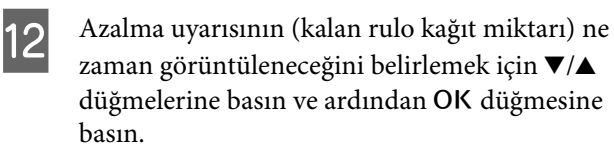

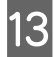

Menüyü kapatmak için II. 🗊 düğmesine basın.

# Otomatik Rulo Kağıt Besleme Ayarı

Auto Roll Feeding için fabrika ayarı On'dur.

Epson özel ortamlar UltraSmooth Fine Art Paper (Çok Pürüzsüz Resim Kağıdı) kullanırken, yazıcıya yüklemeden önce **Auto Roll Feeding** öğesini Menü'den **Off** olarak ayarlayın. **Auto Roll Feeding** öğesi **On** olarak ayarlı iken UltraSmooth Fine Art Paper (Çok Pürüzsüz Resim Kağıdı) yüklenirse, basınç silindiri merdanesi kağıt yüzeyinde iz bırakabilir.

UltraSmooth Fine Art Paper (Çok Pürüzsüz Resim Kağıdı) dışında bir kağıt kullanırken, **On** olarak ayarlayın.

#### Not:

Bu ayarı **On** konumdan **Off** konuma getirirken, çalışma farklılıklar meydana gelebilir.

- Rulo kağıt yüklüyken, Paper Type Menüsünden Cut Sheet öğesine geçiş yapmaya çalışırsanız hata oluşur. Rulo kağıdı çıkarın ve ardından Cut Sheet olarak değiştirin.
- Rulo kağıt yüklüyken, yazıcı sürücüsünden kağıt kasedini seçerek yazdırma işlemi yapmaya çalışırsanız hata oluşur. Rulo kağıdı çıkartın, Paper Type Menüsünden Cut Sheet öğesini seçin ve tekrar deneyin.

UltraSmooth Fine Art Paper (Çok Pürüzsüz Resim Kağıdı) kullanırken, aşağıdaki prosedürü takip ederek ayarı **Off** olarak değiştirin.

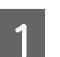

2

Yazıcının açık olduğundan emin olun.

- Yazıcıda kağıt yüklü olup olmadığını kontrol edin, ve Menüyü görüntülemek için ► düğmesine basın.
- 3 **Paper** öğesini seçmek için ▼/▲ düğmelerine basın ve sonra ► düğmesine basın.
- ARoll Paper Setup öğesini seçmek için ▼/▲<br/>düğmelerine basın ve sonra ► düğmesine basın.

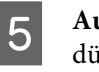

Auto Roll Feeding öğesini seçin ve ardından ► düğmesine basın.

- 6 Off öğesini seçmek için ▼/▲ düğmelerine basın ve sonra OK düğmesine basın.
  - Menüyü kapatmak için II. 🗑 düğmesine basın.

# Rulo Kağıt Yükleme

# Bağlantı parçasını çıkartma ve takma

Rulo kağıdı, yazıcıyla birlikte verilen merdaneye taktıktan sonra yazıcıya yükleyin.

Rulo kağıdın boyutuna bağlı olarak, bağlantı parçasını merdaneye takmak veya merdaneden çıkarmak için aşağıdaki adımları izleyin. Satın alma sırasında, merdanenin bilezikleri bağlantı parçasıyla takılıdır.

| Rulo çekirdeği<br>boyutu | Bağlantı parçası takılı |
|--------------------------|-------------------------|
| 2 inç                    | Gerekli değil           |
| 3 inç                    | Gerekli                 |

#### Bağlantı parçasını çıkarma

2 inç çekirdekli rulo kağıdı kullanmak için her iki bilezikteki bağlantı parçasını çıkarın.

∠͡͡͡͡͡͡͡͡͡͡͡͡͡͡͡͡͡͡͡͡͡͡ː Character and the state of the state of the

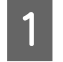

Siyah bileziği ve bağlantı parçasını merdaneden çıkarın.

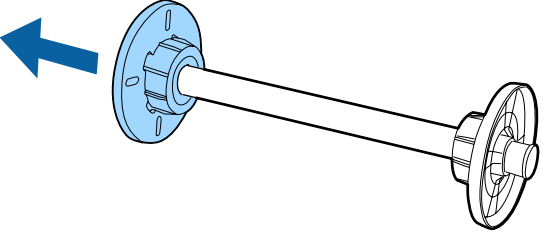

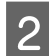

Bileziklerde kelepçelenmiş iki kancayı dışarı doğru açın.

Bağlantı parçasını kancaları serbest bırakarak çıkarabilirsiniz.

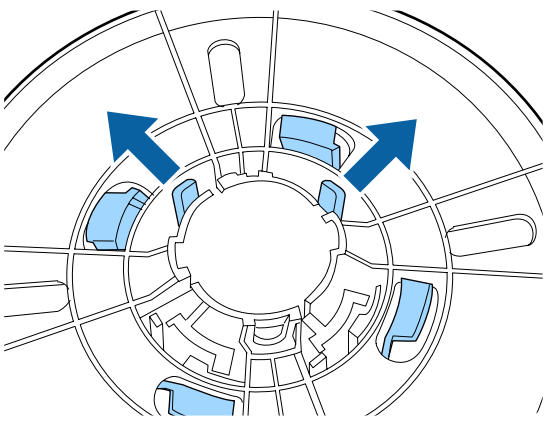

3

Aynı şekilde, merdaneye sabitlenmiş bileziğin yan tarafındaki bağlantı parçasını kancaları dışa doğru açarak ve bağlantı parçasını merdaneden çıkararak çıkarın.

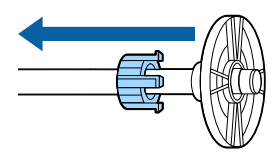

3 inç çekirdekli rulo kağıt için bağlantı parçasına ihtiyaç duyabilirsiniz, bu nedenle paçayı çıkardıktan sonra güvenli bir yerde saklayın.

#### Bağlantı parçasını takma

3 inç çekirdekli rulo kağıdı kullanmak için bağlantı parçasını her iki bileziğe takın.

#### ∠ T "Desteklenen Ortam" sayfa 166

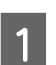

Siyah bileziği merdaneden çıkarın.

2

Bilezikteki ve bağlantı parçasındaki üçgen işaretleri hizalayın ve sonra kancalar yerine sabitlenene kadar itin.

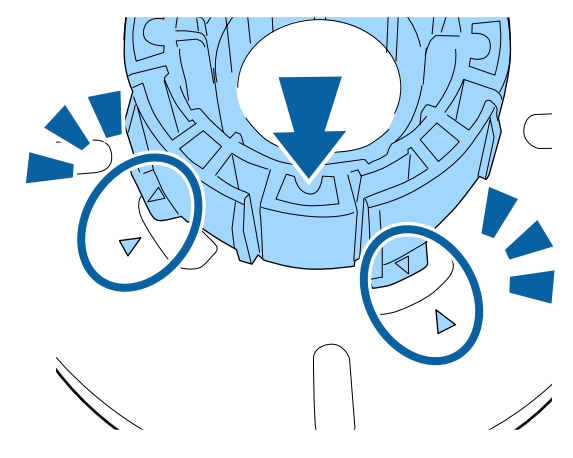

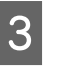

Ayn şekilde, bağlantı parçasını merdaneye takarak ve sonra bağlantı parçasını yerine sabitleyerek merdaneye sabitlenmiş bağlantı parçasını bileziğin yan tarafına takın.

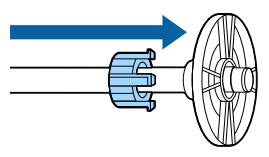

# Boşluk ayar kolunu çıkarma ve takma

Rulo kağıda kenarlıksız yazdırma işlemini gerçekleştirirken, rulo kağıdın genişliğine bağlı olarak yazıcıyla sağlanan kenarlıksız yazdırma için boşluk ayar kolunu takmanız gerekebilir.

Ancak, 3 inç çekirdekli rulo kağıt zaten bağlantı parçasını kullandığından boşluk ayar kolunu takamazsınız. Kenarlıksız yazdırma için boşluk ayar kolunun takılı olmasını gerektiren kağıt genişlikleri. Cr "Kenarlıksız Yazdırma için Desteklenen Ortam Boyutları" sayfa 76

#### Boşluk ayar kolunu takma

Siyah bileziği merdaneden çıkarın.

Bağlantı parçası merdaneye takıldığında, hem sağ hem de sol bağlantı parçalarını çıkarın.

2

Boşluk ayar kolunu gri bileziğe (sabit parça) takın.

Boşluk ayar kolundaki ve bilezikteki delikler tam olarak aynı hizaya gelene kadar boşluk ayar kolunu itin.

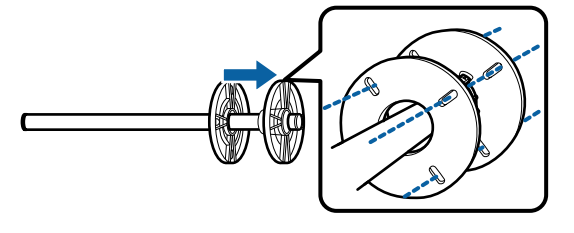

#### Boşluk ayar kolunu çıkarma

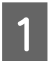

Siyah bileziği merdaneden çıkarın.

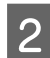

Boşluk ayar kolunu çıkarın.

Boşluk ayar kolunun dış kenarını tutun ve düzgün şekilde çekerek çıkarın.

### Merdaneye rulo kağıt takma

Yazıcıyla verilen merdaneye rulo kağıt takmak için aşağıdaki adımları izleyin.

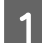

Siyah bileziği merdaneden çıkarın.

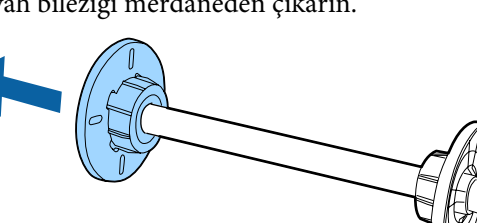

2

Merdaneyi rulo kağıdın içine geçirin.

Rulo kağıdın uç kısmı aşağıya doğru size bakacak şekilde rulo kağıdı düz bir zemine koyun ve merdaneyi sağ taraftan geçirin.

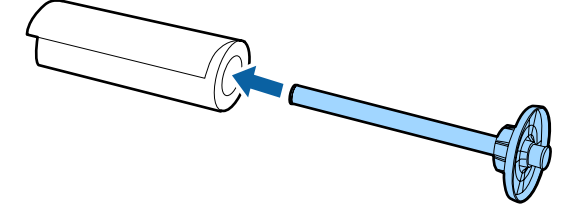

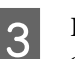

Rulo kağıdı merdaneye sabitlenmiş bilezik ile arasında hiç boşluk olmayacak şekilde itin.

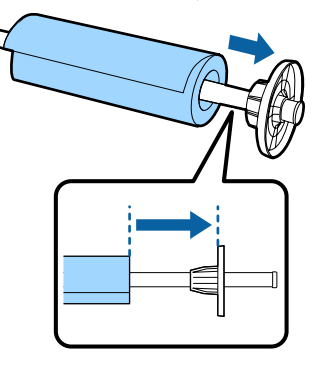

4

Siyah bileziği bilezik ve rulo kağıt arasında hiç boşluk olmayacak şekilde itin.

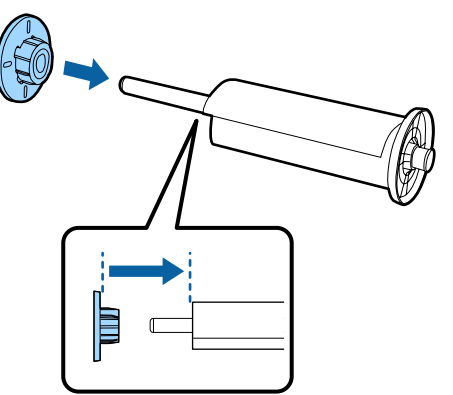

### Rulo kağıt yükleme

Yazıcıya rulo kağıt yüklemek için aşağıdaki adımları izleyin.

#### V Önemli:

Kağıdı yazdırmadan hemen önce takın. Kağıt yazıcı içinde bırakılırsa, basınç silindiri kağıt yüzeyine iz bırakabilir.

Yazıcının açık olduğundan emin olun.

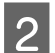

Kağıt kaynağı ayarlarını kontrol edin.

Ekrandaki kağıt kaynağı simgesine bakın; simge yüklemek istediğiniz kağıttan farklıysa ayarı değiştirin.

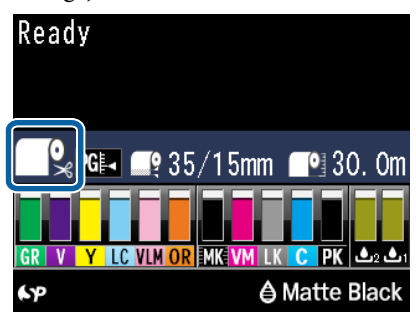

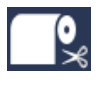

Rulo kağıt üzerine yazdırır ve her sayfanın yazdırılmasının ardından kağıdı otomatik olarak keser.

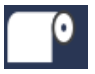

: Rulo kağıda yazdırır. Yazdırdıktan sonra kesilmez.

: Yaprak kağıt üzerine yazdırır.

Ayarı değiştirmek için ◀ düğmesine basın. Paper Type menüsü ekranda görüntülendiğinde, **Roll Paper/Cut** veya **Roll Paper/No Cut** seçin ve ardından OK düğmesine basın.

3

Rulo kağıt kapağını açın.

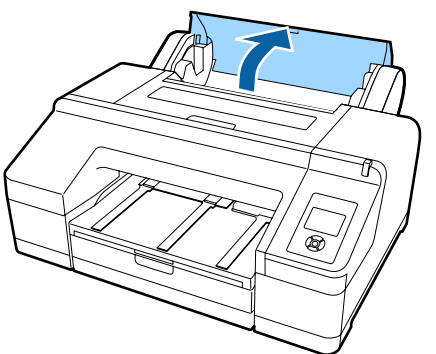

4

Sağdaki gri bilezikten (sabit) tutun ve merdanenin iki ucunu yazıcıdaki merdane tutucuya oturtun.

Merdane tutucunun renklerini merdanenin ucundaki renklerle eşleştirin.

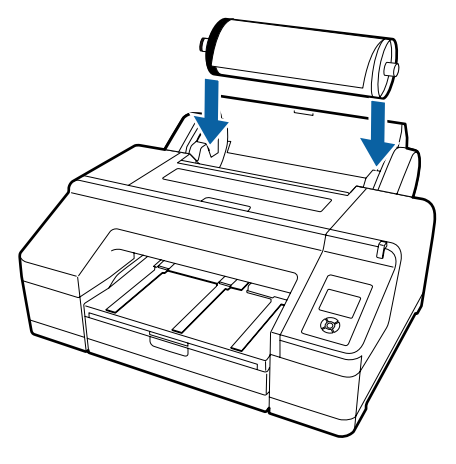

#### 🚺 Önemli:

Merdane ters yöne yerleştirilirse, kağıt düzgün şekilde beslenmez.

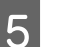

Kontrol panelindeki ½, düğmesine basın.

Insert paper until the message on the LCD panel changes ekranda görüntülenir.

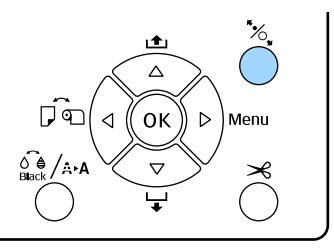

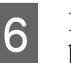

Rulo kağıdın öne gelen kenarını rulo kağıt besleme yuvasına yerleştirin.

Yerleştirirken, kenarı katlamayın ve herhangi bir gevşeme olması durumunda bunu düzeltin.

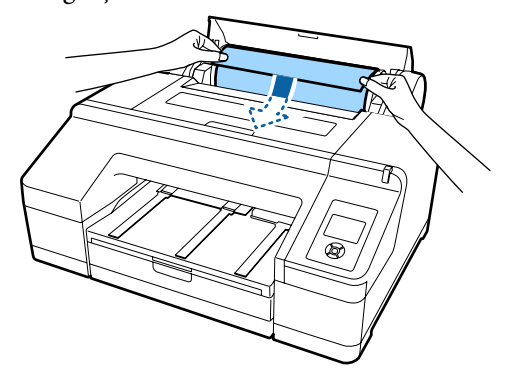

#### Kağıdı besleyin.

Auto Roll Feeding öğesi On iken Kağıt biraz içe doğru sokulduğunda, ekran görüntüsü Press the <sup>\*</sup>%, button.

Ekran görüntüsünün değişip değişmediğini kontrol edin ve ardından kağıdı başlangıç konumuna otomatik olarak beslemek için <sup>\*</sup>⁄<sub>•</sub> düğmesine basın.

#### Auto Roll Feeding öğesi Off iken

Ekran görüntüsü değişene kadar, kağıdı içeri doğru sokun (kağıdın ön tarafının önden elle besleme yuvasından çıkması için).

Ekran görüntüsünün değişip değişmediğini kontrol edin ve ardından kağıdı başlangıç konumuna otomatik olarak beslemek için <sup>\*</sup>⁄<sub>•</sub> düğmesine basın.

#### Not:

Auto Roll Feeding öğesi On olarak ayarlandığında ve yazıcı sürücüsünden bir kağıt kasedi seçildiğinde, rulo kağıt otomatik olarak bekleme moduna geçer ve yazıcıya rulo kağıt beslenmiş olsa bile kağıt kasedinden sayfa kesme beslenir ve yazdırılır.

Auto Roll Feeding için fabrika ayarı On'dur.

Rulo kağıt kapağını kapatın.

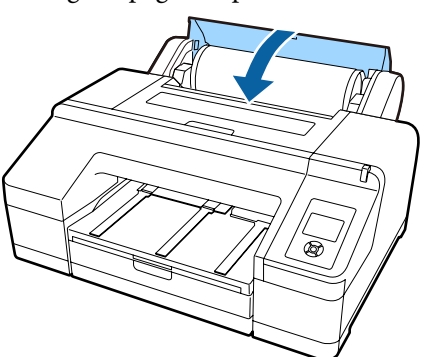

Üzerinde yazılı barkod olmayan rulo kağıt yüklüyorsanız adım 9'a ilerleyin.

Üzerinde yazılı barkod olan rulo kağıt yüklüyorsanız adım 10'a ilerleyin.

9

8

#### Ortam türünü kontrol edin.

Ekranda **Are these settings OK?** görüntülenir ve yazıcıda geçerli olarak belirtilen ortam türü görüntülenir.

Görüntülenen ortam türü ve yüklü ortam türü eşleştiğinde, **Yes** öğesini seçmek için ▼/▲ düğmelerine basın ve sonra OK düğmesine basın.

Ortam türünü değiştirmek istiyorsanız, No öğesini seçip OK düğmesine basın. Paper Type Menüsü görüntülendiğinde, yüklü ortam türüne göre kategoriyi seçin ve sonra ► düğmesine basın. Ortam türünü seçin ve sonra OK düğmesine basın.

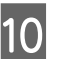

Çıktı tepsisini ikinci ve üçüncü uzantıya dışarı doğru kaydırın.

Kanadı kaldırmayın. Yazdırma esnasında kanat kaldırılırsa, kağıt düzgün şekilde çıkamayabilir.

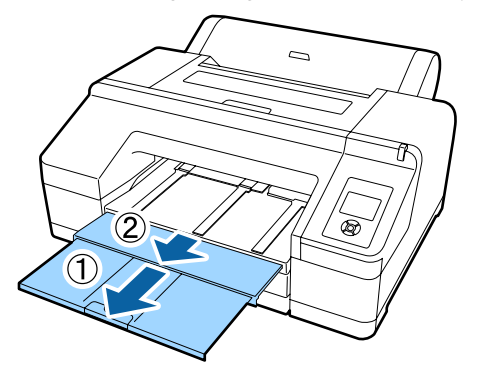

#### Önemli:

- Çıktı tepsisi bir seferde bir sayfa rulo kağıt tutabilir. Çıkarılan her sayfa rulo kağıdı çıktı tepsisinde birikmeden alın. Ayrıca, yaprak kağıtları ve rulo kağıdı beraber biriktirmeyin.
- Paper Type Menüsünden Roll Paper/No Cut ayarlıyken veya afiş yazdırma işlemi yapılırken, kanadı kaldırmayın. Yazdırma esnasında kanat kaldırılırsa, kağıt düzgün şekilde çıkamayabilir.
- 1

Kağıt türüne göre kağıt çıkarma desteğini kaldırın.

Düz kağıt yüklendiğinde kağıt çıkarma desteğini kaldırın.
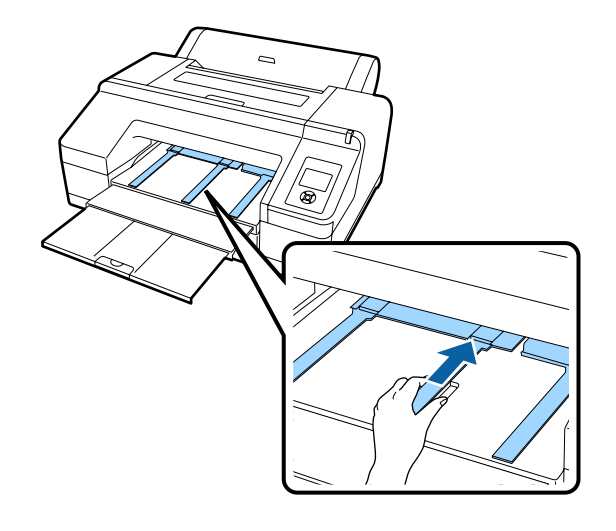

# Rulo kağıdı kesme

Yazdırma işleminden sonra, rulo kağıdı aşağıdaki iki yöntemden birini kullanarak kesebilirsiniz. Yöntemi kontrol panelinden veya yazıcı sürücüsünden belirtebilirsiniz. Ancak; yazıcı sürücüsünden yazdırma işlemi yapılırken, kontrol panelindeki ayarlar dikkate alınmaksızın yazıcı sürücüsü ayarlarına öncelik verilir.

- Otomatik kesme: Yerleşik kesici kullanılarak, her sayfa yazdırıldıktan sonra rulo kağıt otomatik olarak kesilir.
- ❑ Manüel kesim: Rulo kağıdı yerleşik kesiciyle kesmek için ≯ düğmesine basın veya mağazada satılan bir kesiciyi kullanın.

#### Not:

- Rulo kağıt türlerinden bazıları yerleşik kesiciyle kesilemeyebilir. Kağıdı kesmek için mağazada satılan bir kesici kullanın.
- **u** Rulo kağıdı kesmek biraz zaman alabilir.

## Ayar yöntemleri

## Bilgisayardaki ayarlar

Yazıcı sürücüsünün Properties (Özellikler) (veya Print Preferences (Yazdırma Tercihleri)) ekranındaki Main (Ana) ekranı — Roll Paper Option (Rulo Kağıt Seçeneği) içinden Auto Cut (Otomatik Kesme) öğesini ayarlayın.

### Yazıcıdan ayarlama

Paper Type Menüsünü görüntülemek için kontrol panelindeki ◀ düğmesine basarak seçiminizi yapın.

∠ \* "Kontrol paneli" sayfa 16

## Manüel kesme yöntemi

Yazıcı sürücünden veya kontrol panelinden Off (Kapalı) veya Roll Paper/No Cut seçeneğini ayarlarsanız, aşağıdaki adımları takip ederek yazdırma işleminden sonra kağıdı kesebilirsiniz.

1

Yazıcı kapağındaki pencereden yazıcının içini izlerken, kağıdı beslemek için ▼ düğmesine basın ve kesme konumunu yazıcının içinde sağ tarafta yer alan ←≫ işaretine ayarlayın.

#### Not:

Yerleşik kesiciyle kesebileceğiniz minimum kağıt uzunluğu 80 veya 127 mm'ye sabitlenmiştir ve değiştirilemez. İsteğe bağlı SpectroProofer kurulduğunda, uzunluk 210 mm'dir. Kesme konumu yukarıdaki en kısa uzunluktan kısaysa, bir kenar boşluğu oluşturularak bu uzunluğa otomatik olarak kağıt beslenmesi gerekir. Kenar boşluğunu mağazada satılan bir kesiciyle kesin.

✓ düğmesine basın. Onay mesajı ekranda görüntülendiğinde, ▼ düğmesine basarak Cut öğesini seçin ve OK düğmesine basın.

Kağıt yerleşik kesiciyle kesilir.

#### Not:

Rulo kağıt yerleşik kesiciyle kesilemezse, kağıdı elle kesebileceğiniz bir konuma getirmek için ▼ düğmesine basın.

## Rulo Kağıdı Çıkarma

Yazdırma işleminin ardından rulo kağıdı yazıcıdan çıkarın ve saklayın. Rulo kağıt yazıcı içinde bırakılırsa, basınç silindiri merdanesi kağıt yüzeyine iz bırakabilir.

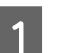

Yazıcının açık olduğundan emin olun.

<sup>2</sup> 

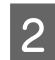

Rulo kağıt kapağını açın.

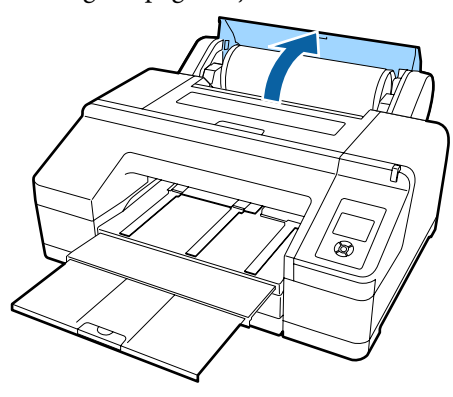

3

Basınç rulosunu bırakmak için kontrol panelindeki 🖏 düğmesine basın.

Rulo kağıt kesildikten sonra veya yazıcı bekleme modundayken otomatik olarak geri sarılır. Menü'den **Remaining Paper Setup** öğesi **On** olarak ayarlanırsa yazıcı bir barkod yazdırmaya başlar. Barkod yazdırma işlemi tamamlanınca, kağıt geri sarar.

Otomatik olarak geri sarmazsa, geri sarmak için bilezikleri ters yöne döndürün.

## 🛛 Önemli:

Rulo kağıdı çıkarırken <sup>\*</sup>, düğmesine bastığınızdan emin olun.

Rulo kağıdı çıkarırken <sup>\*</sup>%, düğmesine basmazsanız, Menü'den **Remaining Paper Setup** öğesi **On** olarak ayarlanmışsa bile barkod yazdıramazsınız ve rulo kağıt bilgilerini yönetemezsiniz.

Merdanenin iki ucundan tutarak merdane tutucudan kaldırın.

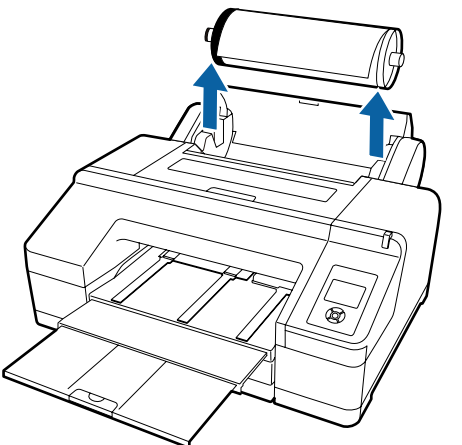

### Önemli:

Merdaneyi çıkarmadan önce, daima rulo kağıdın geri sarılıp sarılmadığını kontrol edin.

Rulo kağıt geri sarılmamışsa, merdane kilitlenebilir. Merdaneyi kilitliyken çıkarmaya çalışırsanız, yazıcı hasar görebilir.

#### Not:

Rulo kağıdı çıkarırken, rulo kağıdın açılmasını önlemek için isteğe bağlı rulo kağıt kayışını kullanabilirsiniz.

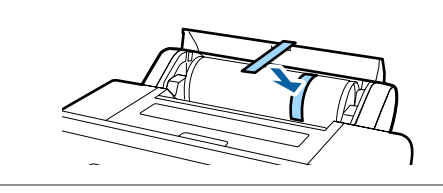

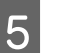

Siyah bileziği merdaneden çıkarın.

Siyah bileziği resimde gösterildiği gibi tutarken, bileziği merdaneden çıkarmak için merdane ucunu itin.

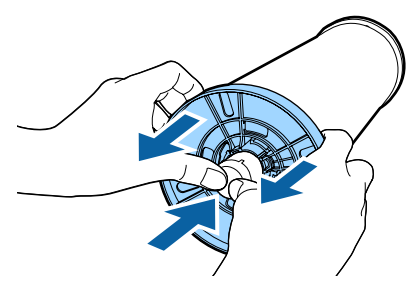

Bilezik kolayca çıkmazsa, merdanenin ucunu siyah bileziğin kenarına hafifçe vurun.

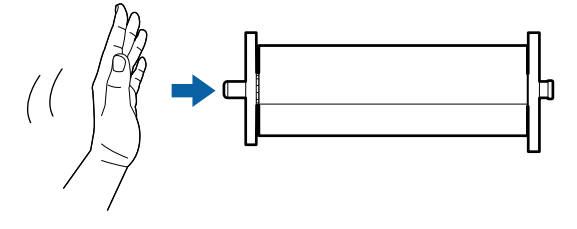

Merdanede sadece rulo kağıt çekirdeği kalmışken merdaneden bileziği çıkarmak için çekirdeği tutup merdaneyi itin.

## Önemli:

6

Rulo kağıdı çıkarırken, merdanenin sağ tarafını (gri bilezik tarafı) yere sert bir şekilde vurmayın.

Merdanenin sağ tarafı çarpmanın etkisiyle hasar görebilir.

Rulo kağıdı merdaneden çıkarın.

Rulo kağıdı dikkatle yeniden sardıktan sonra, orijinal paketinde depolayın.

Başka bir rulo kağıt yüklemeyecekseniz, siyah bileziği merdaneye tutturun, yazıcıya yerleştirin ve rulo kağıt kapağını kapatın.

# Yaprak Kağıt Yükleme

Aşağıdaki üç yönetimi kullanarak yaprak kağıt yükleyebilirsiniz.

## Önemli:

Kağıt buruşuk ya da kıvrılmışsa, yazıcıya yüklemeden önce kağıdı düzleştirin ya da yeni kağıt kullanın. Buruşuk ya da kıvrılmış kağıt yüklenirse, yazıcı kağıt boyutunu tanımayabilir, kağıdı beslemeyebilir ya da düzgün baskı yapmayabilir.

Kağıdı orijinal paketine koymanızı, düz saklamanızı ve kullanmadan hemen önce paketinden çıkarmanızı öneririz.

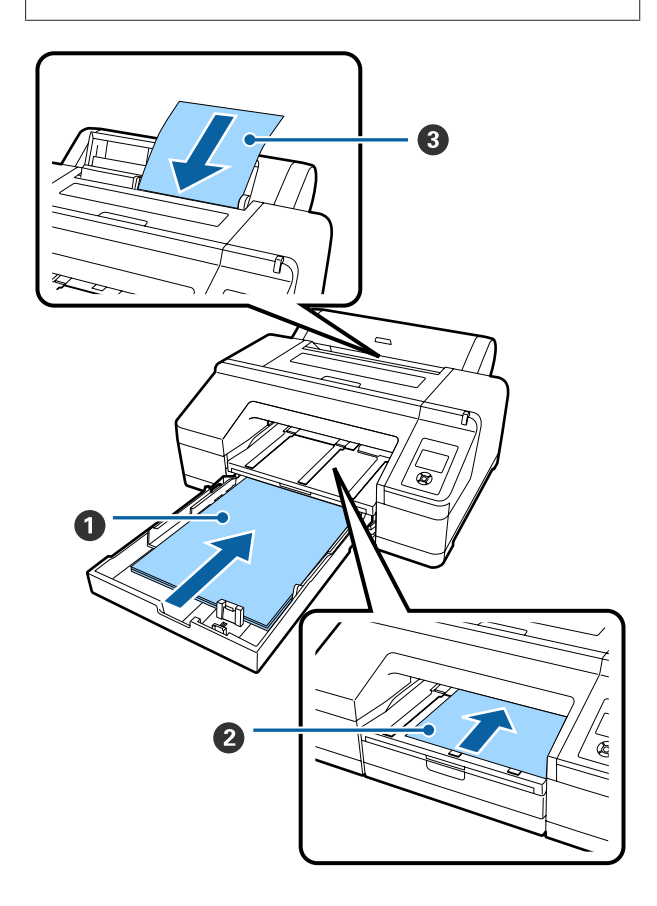

### Kağıt kasedi

Genelde aynı kağıt üzerine yazdırıyorsanız ya da birden fazla sayfayı aynı kağıda yazdırıyorsanız, bir deste kağıt yükleyebilirsiniz. Aşağıda belirtilen özelliklere sahip kağıt yükleyebilirsiniz.

Boyut :  $8 \times 10$  inç — A2

Genişlik: 203 – 432 mm (8 – 17 inç)

Uzun- : 254 – 594 mm (10 – 23,4 inç) luk

Kalınlık: 0,08 – 0,27 mm

Nasıl yüklenir ⁄ "Kağıt Kasedini Yükleme" sayfa 40

#### Ø Önden elle besleme (kalın kağıt yüklerken)

Önden besleme yuvasından aşağıdaki özelliklere sahip kalın kağıt yükleyebilirsiniz. Ancak, isteğe bağlı SpectroProofer kuruluyken önden besleme yuvasından besleme yapamazsınız.

Boyut :  $8 \times 10$  inç — A2

Genişlik: 203 – 432 mm (8 – 17 inç)

Uzun- : 254 – 610 mm (10 – 24 inç) luk

Kalınlık: 0,8 – 1,50 mm

Nasıl yüklenir 🆅 "Kalın Kağıdı Yükleme ve Çıkarma" sayfa 47

#### O Arkadan elle besleme

Aşağıdaki özelliklere sahip yaprak kağıtları elle tek tek yükleyebilirsiniz. Bu besleme yöntemini bir ortam türü sayfasını veya kağıt kasetine yüklenenden farklı bir kağıt boyutunu yazdırmak için veya zaten Epson Color Calibration Utility ile yazdırılmış renk çizelgelerini ölçerken kullanın.

Boyut :  $8 \times 10$  inç — A2

Genişlik: 203 – 432 mm (8 – 17 inç)

Uzun- : 254 – 610 mm (10 – 24 inç) luk

Kalınlık: 0,08 – 0,79 mm

Nasıl yüklenir 2 "Arkadan Elle Yükleme" sayfa 45

#### Arkadaki boşluk

Kalın bir kağıt yüklerken veya isteğe bağlı kurulan SpectroProofer ile kağıt kasedinden yazdırırken, yazdırma işleminden önce kağıt bir kez yazıcının arkasından çıkarılır. Bu nedenle, mutlaka aşağıdaki kadar bir boşluk bırakın. Yazıcı duvara yakın bir yerde kurulduysa, arkada yeterince boş yer olmasını sağlayın.

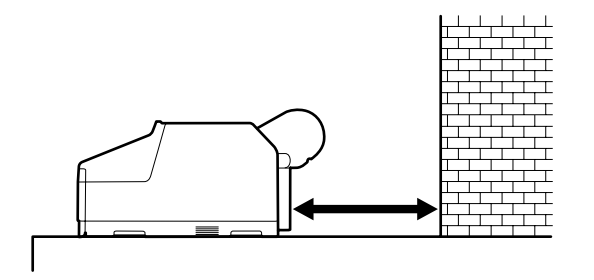

| Kağıt Boyutu | Arka Boşluk     |
|--------------|-----------------|
| A2           | Yaklaşık 370 mm |
| Super A3     | Yaklaşık 260 mm |
| A3           | Yaklaşık 200 mm |
| A4           | Yaklaşık 70 mm  |

## Kağıt Kasedini Yükleme

### 🚺 Önemli:

Yazdırma işlemi sırasında kağıt kasedini çıkarmayın ya da takmayın. Yazdırma kalitesinin düşmesine veya kağıt sıkışmasına neden olabilir.

Yazdırma işlemi sırasında kağıt kasedini çıkarırsanız, yeniden takmak için yazdırma işleminin bitmesini bekleyin.

Kağıt kasedine kağıt yüklerken, kağıt kasedini daima yazıcıdan çıkarın ve aşağıdaki adımları izleyin. Kağıt kasedi hala yazıcıdayken kağıt yüklenirse, yazdırma kalitesinin düşmesine veya kağıt sıkışmasına neden olabilir.

#### Not:

Bazı kağıt türleri kağıt kasedinden yazdırılamaz. 🖙 "Epson Özel Ortam Tablosu" sayfa 166

Bu tür kağıtlar için, önden veya arkadan elle besleme yöntemini kullanın.

Aksi belirtilmedikçe, bu çizimler super A3 veya daha büyük kağıt yüklendiğini göstermektedir.

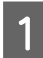

Çıktı tepsisini çıkarın.

Çıktı tepsisini çıkarmak için kenarını hafifçe kaldırın.

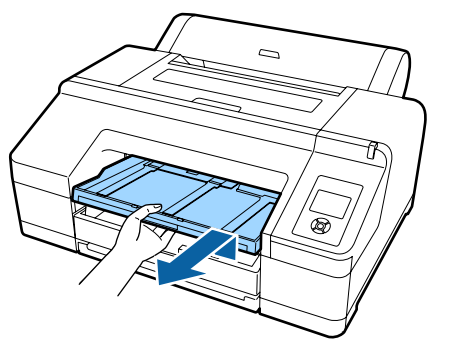

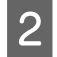

Kağıt kasedini dışa doğru kaydırın ve her iki kenarından tutarak dışarı çekin.

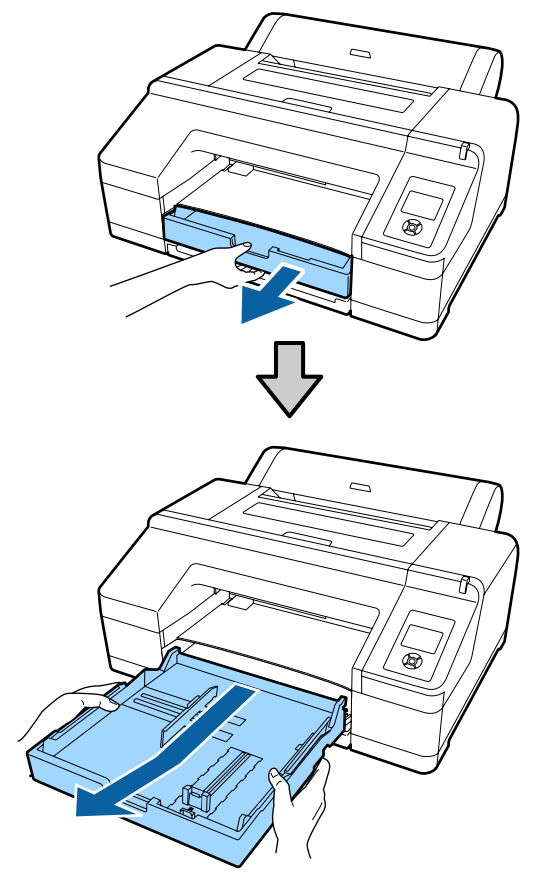

A3 veya daha küçük kağıt yükleniyorsa adım 6'ya ilerleyin.

3

Super A3 veya daha büyük kağıt yükleniyorsa kağıt kaseti kapağını çıkarın.

Kağıt kaseti kapağındaki tozu silmek için yumuşak bir bez kullanın.

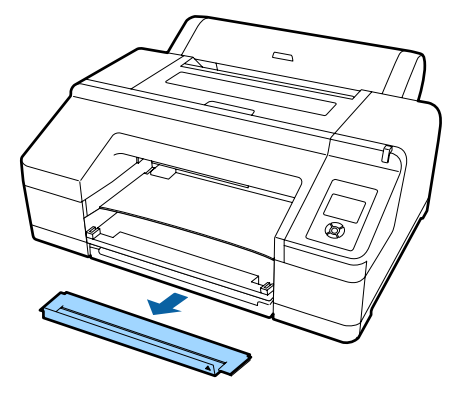

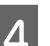

Kağıt kasetini mümkün olduğu kadar uzatın.

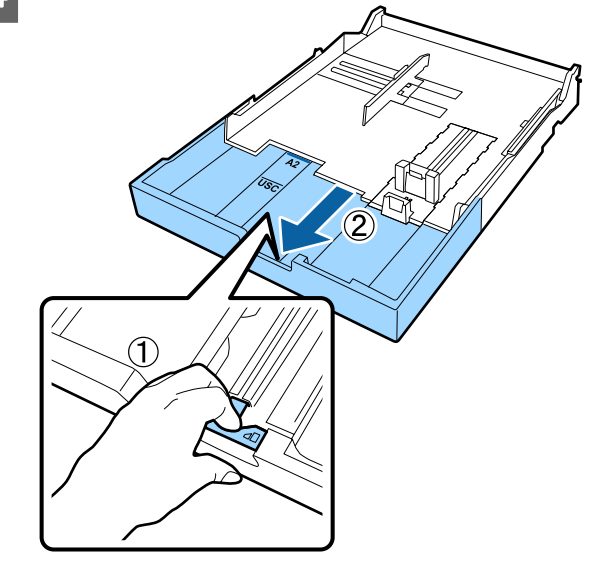

Kağıt kasedini uzatırken, bir taraftan kağıt kasedi kolunu çekin. Kol serbest kaldığında yerine kilitlenir.

Kağıt kasetini mümkün olduğu kadar uzatın.

8

- Kaydırıcıyı genişletin. 5 Kaydırıcıyı kağıt kasedinin ucuna kadar kaydırdığınızdan emin olun. Kenar kılavuzunu genişletin. 6 Yüklemek istediğiniz kağıdı yüklemeden önce, 7 her bir yüzüne üç kez üfleyin. Kağıdı kağıt kasedine yüklerken, kağıdın hem ön hem arka tarafına üç kez üfleyin. Bir kerede yüklenebilecek sayfa sayısı ∠ Sayfa Kesme" sayfa 171 1 (2) 3

Kağıdı kağıt kasedine yazdırılacak yüzü aşağıya bakacak şekilde yükleyin.

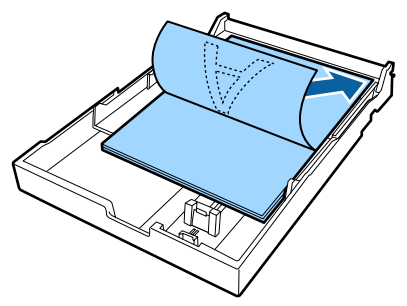

### Not:

- □ *Kağıt kasedine 250 sayfa (kalınlığı 0,1 mm)* düz kağıt yükleyebilirsiniz. Kağıt kenar kılavuz işaretinin üzerine gelecek şekilde yüklenirse (▼), kağıt düzgün beslenemez. Kağıt kasedine yükleyebileceğiniz maksimum sayfa sayısı kağıt türüne göre farklılık gösterir. Epson özel ortamları için maksimum sayfa sayısı hakkında daha fazla bilgi için aşağıdaki bölüme bakın. ∠ "Sayfa Kesme" sayfa 171
- *Kağıt kasedini içinde bulunan kağıtların* üzerine daha fazla ekleyerek değil, kağıt tamamen bittikten sonra doldurmanızı öneririz.

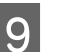

Kenar kılavuzunu kağıdın kenarına sığdırın.

Kaydırıcıyı oynatmadan kenar kılavuzunu hareket ettirin.

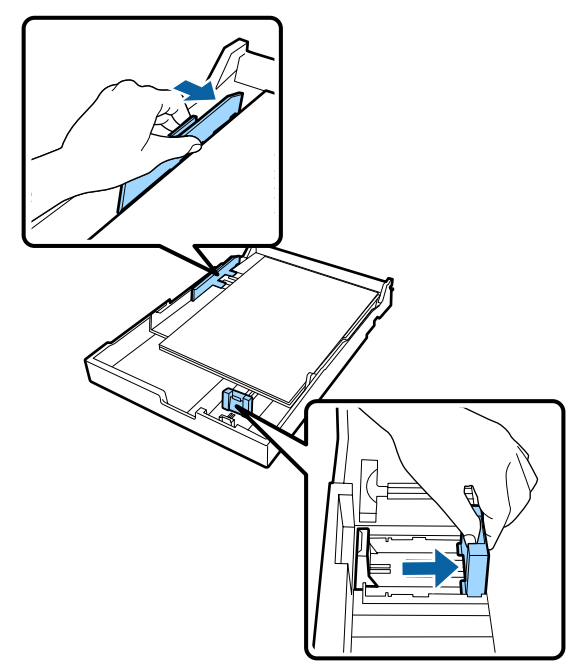

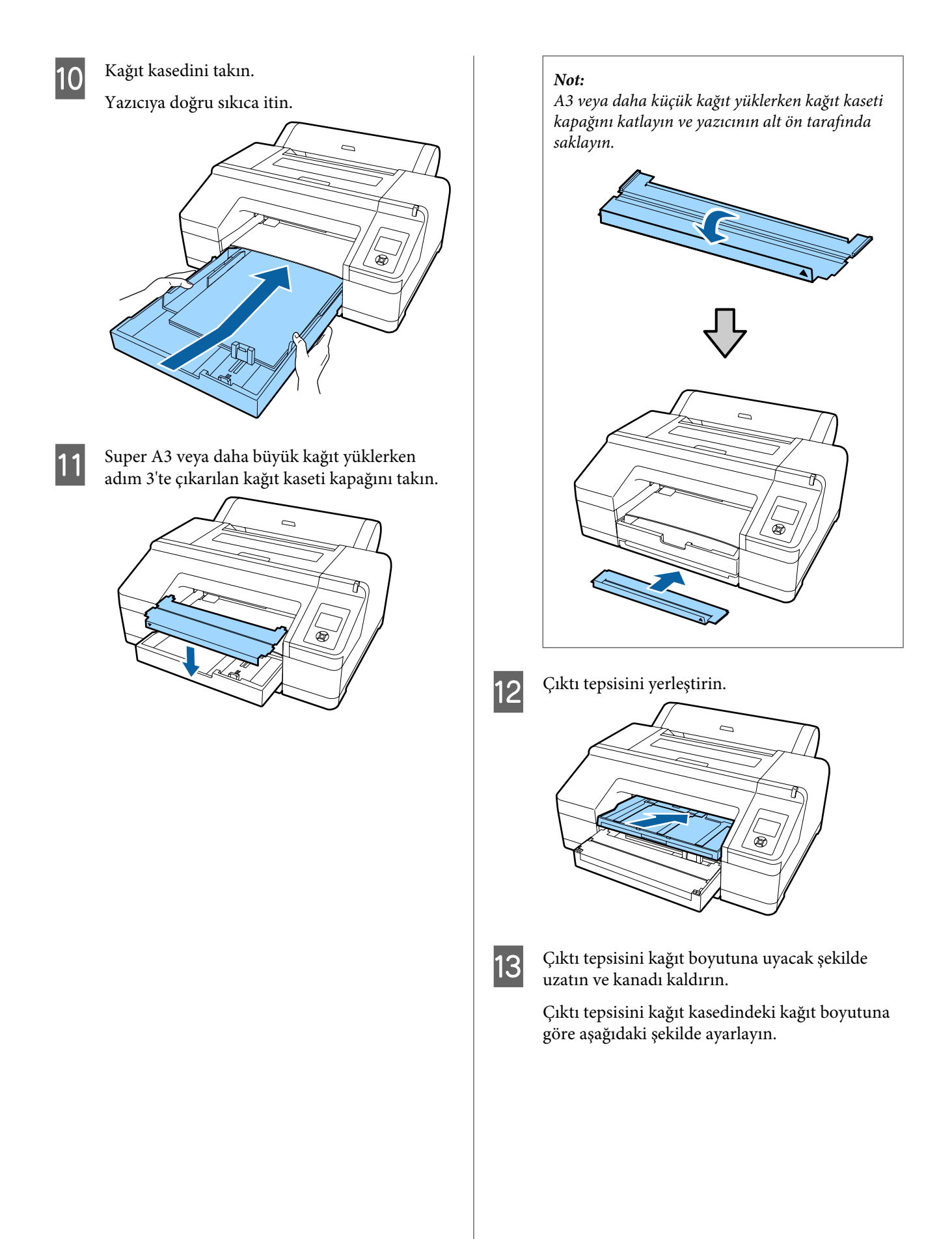

#### A4 için

Çıktı tepsisinin üçüncü uzantısını dışarıya kaydırın, kanadı kaldırın ve sonra uzantıyı içeriye geri itin.

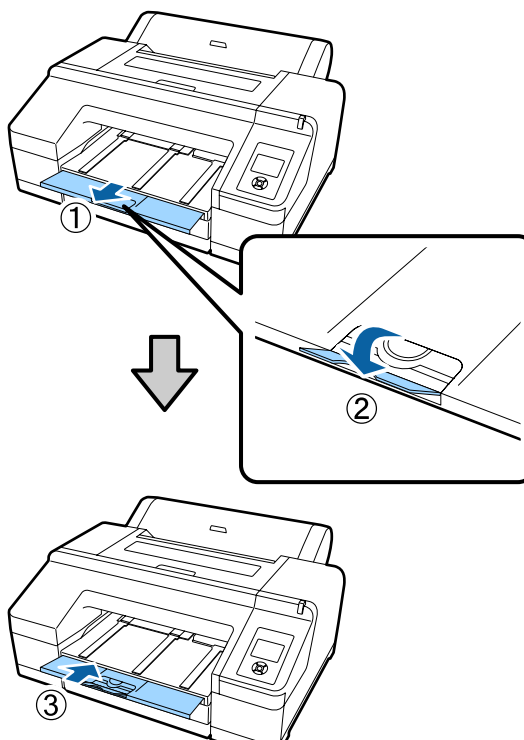

#### A3 için

Çıkti tepsisinin üçüncü uzantısını dışarıya çekin ve sonra kanadı kaldırın.

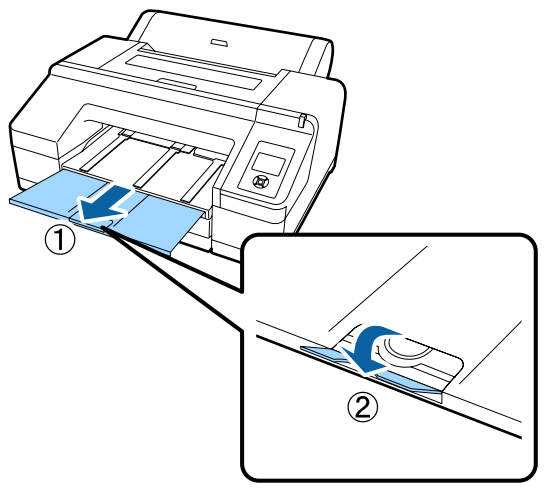

#### Super A3 veya daha büyük kağıtlar için Çıktı tepsisinin ikinci ve üçüncü uzantısını kaydırın ve ardından kanadı kaldırın. Çıktı tepsisinin ikinci uzantısında bulunan işaretleri ve kağıt kasedini aynı hizaya getirdiğinizden emin olun.

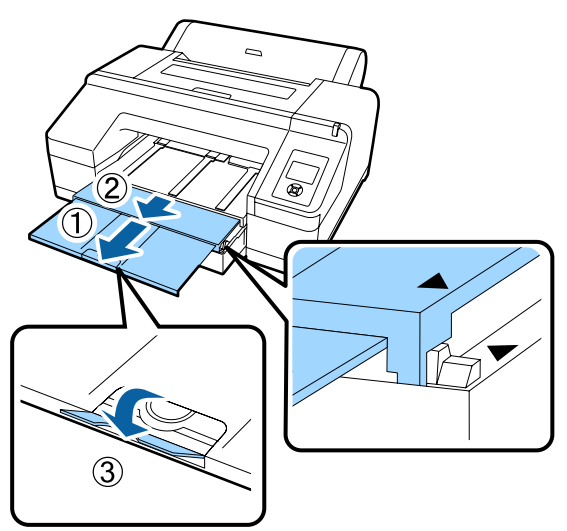

## 🚺 Önemli:

Çıktı tepsisi 50 adet çıkarılmış yaprak kağıt tutabilir. Ancak, kağıt kasedine yüklenebilecek sayfa sayısı 50'den az olduğunda, çıktı tepsisinde tutulabilecek maksimum sayfa sayısı kağıt kasedindeki sayfa sayısıyla aynıdır. 50 adetten fazla yaprak kağıdı çıktı tepsisinde biriktirmeyin. Ayrıca, rulo kağıdı ve yaprak kağıtları çıktı tepsisinde birlikte tutmayın.

İsteğe bağlı SpectroProofer takıldığında, boyutuna bakmaksızın her bir sayfayı yazdırıldıkça alın. Birden fazla sayfa çıktı tepsisinde birikirse, renk ölçüm hassasiyeti azalabilir.

### Not:

İsteğe bağlı SpectroProofer takılı olmadığı sürece kağıt çıkarma desteğinin alçaltıldığını onaylayın. Kağıt çıkarma desteği kaldırılmışsa, yazdırmadan önce alçaltın.

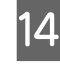

Yazıcının açık olduğundan emin olun.

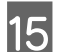

Kağıt kaynağı ayarlarını kontrol edin.

Ekrandaki kağıt kaynağı simgesine bakın; simge yüklemek istediğiniz kağıttan farklıysa ayarı değiştirin.

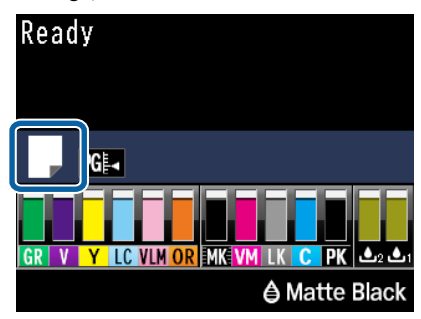

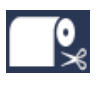

Rulo kağıt üzerine yazdırır ve her sayfanın yazdırılmasının ardından kağıdı otomatik olarak keser.

- Rulo kağıda yazdırır. Yazdırdıktan sonra kesilmez.

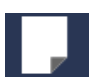

Yaprak kağıt üzerine yazdırır.

Ayarı değiştirmek için ◀ düğmesine basın. Ekranda Paper Type Menüsü görüntülendiğinde, **Cut Sheet** öğesini seçin ve sonra OK düğmesine basın.

#### Not:

Menü'de **Auto Roll Feeding** öğesi **On** olarak ayarlandığında ve yazıcı sürücüsünden bir kağıt kasedi seçildiğinde, rulo kağıt otomatik olarak bekleme moduna geçer ve yazıcıya rulo kağıt beslenmiş olsa bile kağıt kasedinden sayfa kesme beslenir ve yazdırılır.

Ancak, bir sonraki iş için yazıcı sürücüsünden rulo kağıt seçilirse rulo kağıt otomatik olarak beslenir ve yazdırılır.

Auto Roll Feeding için fabrika ayarı On'dur.

## Arkadan Elle Yükleme

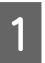

Yazıcının açık olduğundan emin olun.

2

Kağıt kaynağı ayarlarını kontrol edin.

Ekrandaki kağıt kaynağı simgesine bakın; simge yüklemek istediğiniz kağıttan farklıysa ayarı değiştirin.

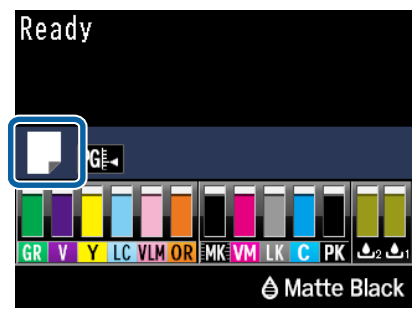

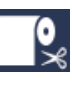

: Rulo kağıt üzerine yazdırır ve her sayfanın yazdırılmasının ardından kağıdı otomatik olarak keser.

**(** 

: Rulo kağıda yazdırır. Yazdırdıktan sonra kesilmez.

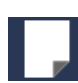

Yaprak kağıt üzerine yazdırır.

Ayarı değiştirmek için ◀ düğmesine basın. Ekranda Paper Type Menüsü görüntülendiğinde, **Cut Sheet** öğesini seçin ve sonra OK düğmesine basın.

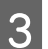

Kağıt desteğini kaldırın.

A3 veya daha büyük kağıt yüklerken, kağıt desteğini uzatın.

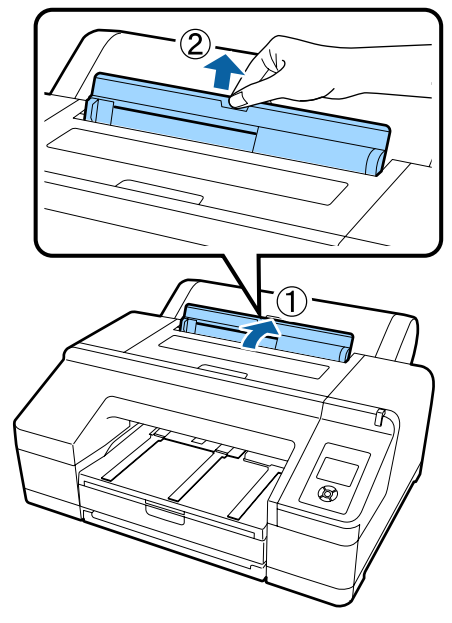

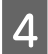

Kenar kılavuzunu, yüklemek istediğiniz kağıdın genişliğine göre ayarlayın.

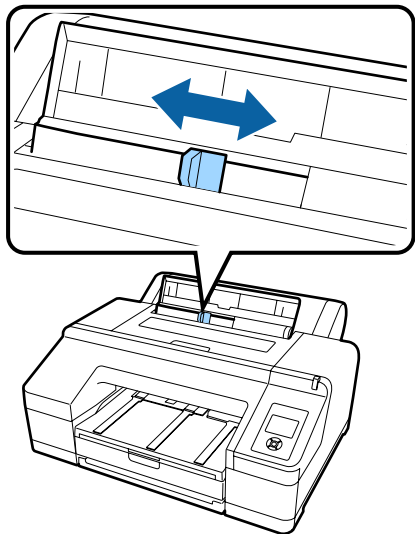

5

Kağıdı arkadan elle besleme yuvasına, yazdırılacak yüzü şekildeki gibi yukarı bakacak şekilde yerleştirin.

Kağıdı, sona gelene kadar itin.

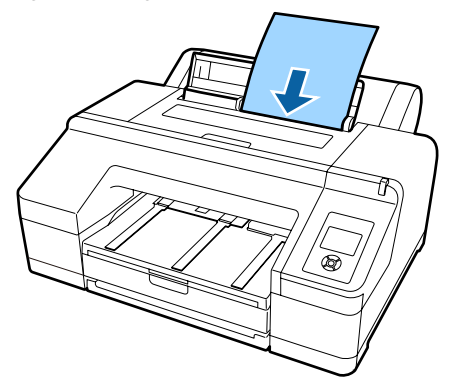

Not: Epson Color Calibration Utility renk çizelgeleri için, sayfayı yazdırılan taraf yukarı bakacak şekilde üstten takın.

Kağıdın kenarının gri silindirler içeren parçaya tam olarak takıldığını kontrol edin. Kağıdı

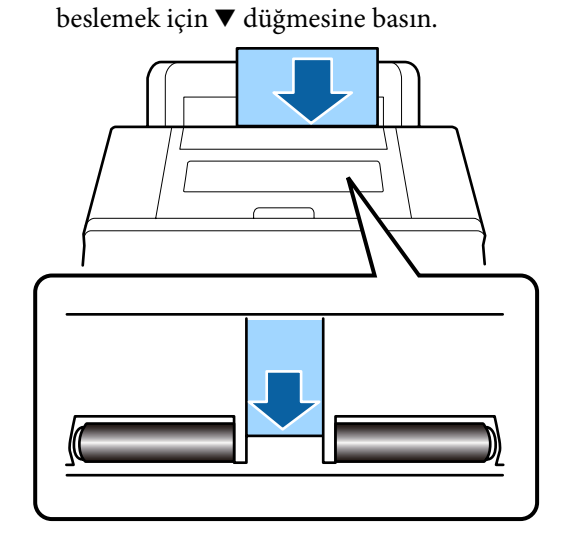

7

6

Çıktı tepsisini ikinci ve üçüncü uzantıya dışarı doğru kaydırın.

Kanadı kaldırmayın. Yazdırma esnasında kanat kaldırılırsa, kağıt düzgün şekilde çıkamayabilir.

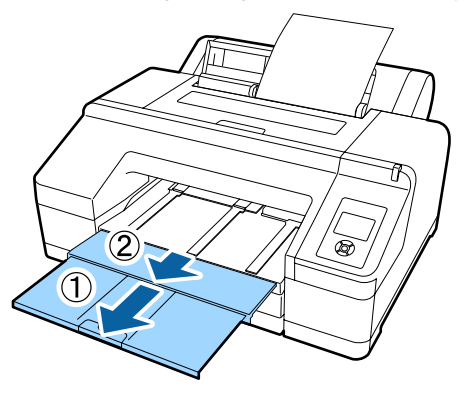

## 🛛 Önemli:

Çıkarılan her sayfa kağıdı çıktı tepsisinde birikmeden alın.

### Not:

İsteğe bağlı SpectroProofer takılı olmadığı sürece kağıt çıkarma desteğinin alçaltıldığını onaylayın. Kağıt çıkarma desteği kaldırılmışsa, yazdırmadan önce alçaltın.

# Kalın Kağıdı Yükleme ve Çıkarma

## Önemli:

İsteğe bağlı SpectroProofer kuruluyken, önden elle besleme yuvasından yazdırma işlemi yapamazsınız. Kurulum prosedürünün tersini yaparak çıkarın.

∠ SpectroProofer Mounter 17" Kurulum kılavuzu (kitapçık)

## Nasıl yüklenir

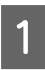

Yazıcının açık olduğundan emin olun.

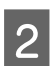

Kağıt kaynağı ayarlarını kontrol edin.

Ekrandaki kağıt kaynağı simgesine bakın; simge yüklemek istediğiniz kağıttan farklıysa ayarı değiştirin.

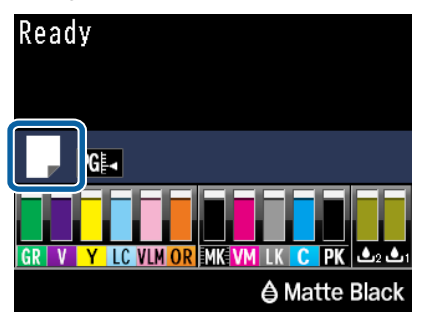

- Rulo kağıt üzerine yazdırır ve her sayfanın yazdırılmasının ardından kağıdı otomatik olarak keser.
- : Rulo kağıda yazdırır. Yazdırdıktan sonra kesilmez.

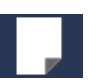

: Yaprak kağıt üzerine yazdırır.

Ayarı değiştirmek için ◀ düğmesine basın. Ekranda Paper Type Menüsü görüntülendiğinde, **Cut Sheet** öğesini seçin ve sonra OK düğmesine basın.

3

Basınç silindirini serbest bırakmak için ½, düğmesine basın.

Ekranda Insert paper until its edge aligns with line on output tray görüntülenir.

4 Kağıdı, yazdırılacak yüzü yukarı bakacak şekilde önden elle besleme yuvasındaki siyah makaranın üzerine resimdeki gibi yerleştirin.

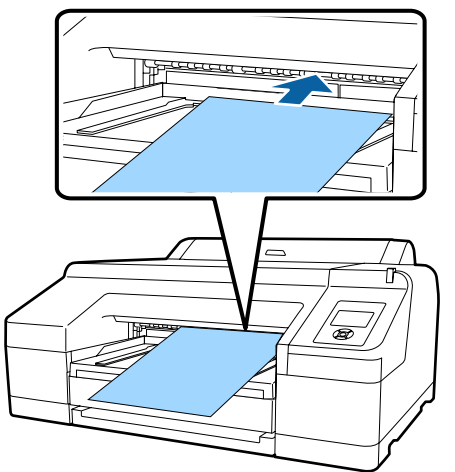

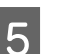

Yazıcı kapağını açın.

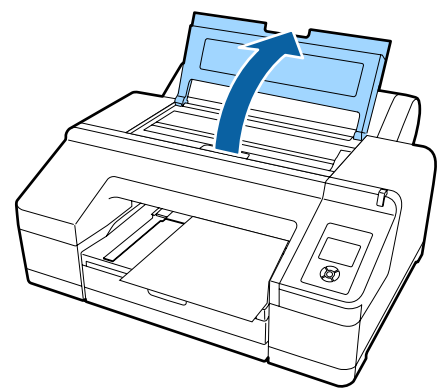

6 Kağıdı, yazıcının içindeki gri makaranın altına yerleştirin.

Kağıdı yerleştirirken yazıcının içindeki parçalardan hiçbirine dokunmayın.

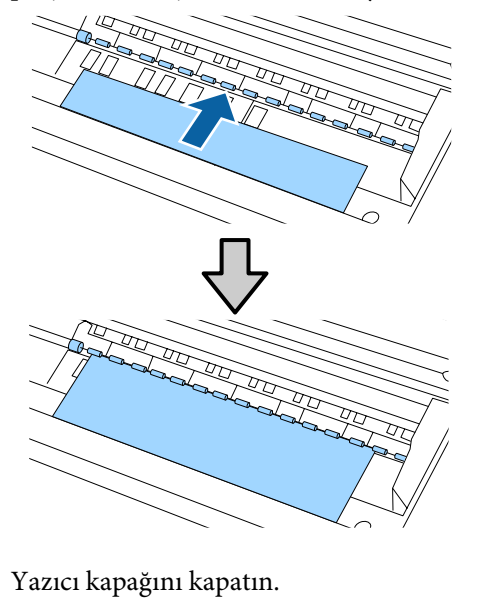

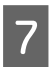

8 Kağıdı yerleştirin ve kenarını çıktı tepsisi üzerindeki kılavuz çizgisine hizalayın.

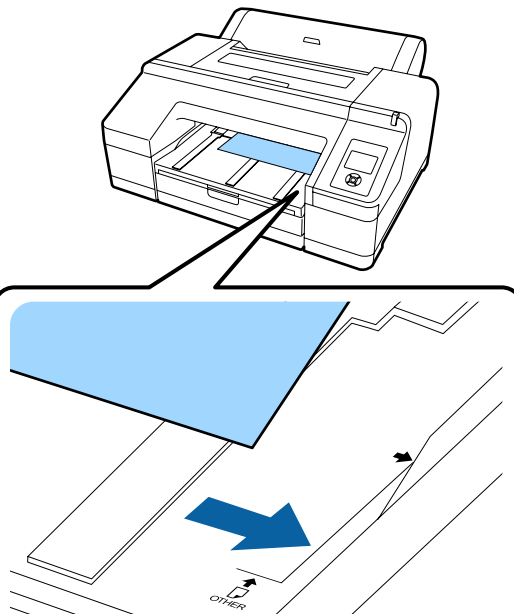

9 Kağı

Kağıdı besleyin.

Kağıt yerleştirildiğinde, ekran görüntüsü **Press the** <sup>\*</sup>⁄<sub>4</sub> **button** olarak değişir.

Ekran görüntüsünün değişip değişmediğini kontrol edin ve ardından kağıdı başlangıç konumuna otomatik olarak beslemek için ½ düğmesine basın.

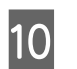

Çıktı tepsisini ve ikinci ve üçüncü uzantıyı dışarı doğru çekin.

Kanadı kaldırmayın. Yazdırma esnasında kanat kaldırılırsa, kağıt düzgün şekilde çıkamayabilir.

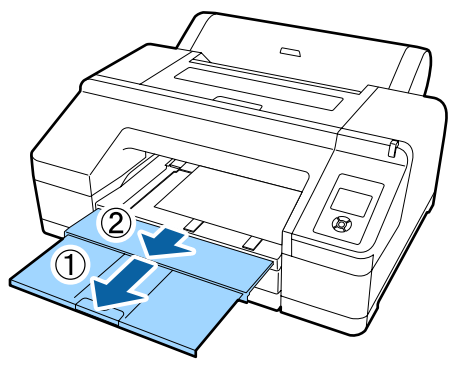

## Önemli:

Çıktı tepsisi bir seferde bir sayfa kalın kağıt tutabilir. Çıkarılan her sayfa kalın kağıdı çıktı tepsisinde birikmeden alın.

#### Not:

Kağıt çıkarma desteği kaldırılmışsa, yazdırmadan önce alçaltın.

## Kağıdı çıkarma

Kalın kağıt, yazdırma işleminden sonra basınç silindiri tarafından tutulur. Kağıdı çıkarmak için aşağıdaki adımları izleyin.

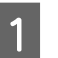

Ekranda **Press the <sup>5</sup>/<sub>4</sub> button** ibaresinin görüntülenip görüntülenmediğini kontrol edin.

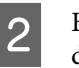

Basınç silindirini serbest bırakmak için 🍾 düğmesine basın ve kağıdı dışarı çekin.

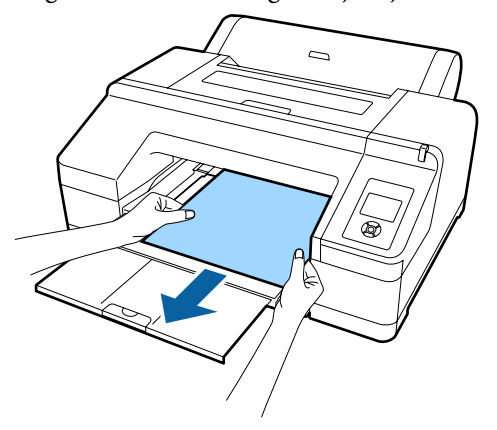

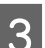

Kağıdı çıkardıktan sonra, %, düğmesine basın.

# Temel Yazdırma Metodları

Bu kısımda, yazdırma ve yazdırmayı iptal etme açıklanmaktadır.

## Yazdırma (Windows)

Bağlı bilgisayardan kağıt boyutu ve kağıt kaynağı gibi baskı ayarlarını yapın ve ardından yazdırın.

Yazıcıyı açın ve kağıdı yerleştirin.

🕼 "Rulo Kağıdı Takma ve Çıkarma" sayfa 31

- ∠ "Yaprak Kağıt Yükleme" sayfa 39
- 2

1

Verileri oluştururken, File (Dosya) menüsünde Print (Yazdır) öğesini seçin.

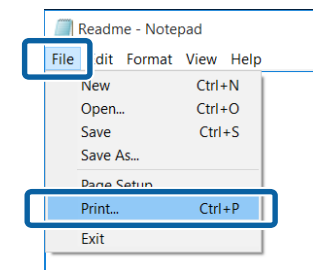

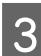

Yazıcınızın seçildiğinden emin olun ve ardından ayarlar ekranını görüntülemek için **Preferences (Tercihler)** ya da **Properties** (**Özellikler**) öğesini tıklatın.

| eneral                                 |                         |
|----------------------------------------|-------------------------|
| Select Printer                         | _                       |
| EPSON SC-PXXXX Series                  | Microsoft Print to PDF  |
| <                                      | >                       |
| Status: Ready<br>Location:<br>Comment: | Print to fi Preferences |
| Page Range                             | Number of copies:       |
| OPages:                                | C <sub>2</sub> llate    |
|                                        |                         |

4

Yazıcıya yüklenen kağıda göre **Media Type** (Ortam Türü), Color (Renk), Print Quality (Baskı Kalitesi), Mode (Mod) ve Source (Kaynak) seçeneğini tercih edin.

|                | Current Settings     |             | ✓ Save/0                      | el      |
|----------------|----------------------|-------------|-------------------------------|---------|
|                |                      |             |                               |         |
| Media Type:    | Premium Luster Photo | Paper (260) | <ul> <li>Custom Se</li> </ul> | ttings  |
| Color:         | Color                |             | ✓ Photo Black                 | Ink     |
| Print Quality: | Quality              |             | ✓ Paper Co                    | nfig    |
| Mode:          | Automatic      O Co  | ustom       |                               |         |
|                | EPSON Standard (sR)  | 8)          | $\sim$                        |         |
| Paper Settings |                      |             |                               |         |
| Source:        | Roll Paper           |             | V Roll Paper (                | Option. |
| size:          | A4 210 X 297 mm      |             | V User Den                    | neu     |
|                | Dorderless           |             | Save Rol                      | Paper   |
|                | Ink Levels           |             |                               |         |
| Print Preview  |                      |             |                               |         |
| Layout Manag   | er                   |             |                               |         |
|                |                      | Y LC VLM OF | R MK VM LK (                  | с рк    |
|                |                      |             |                               |         |

5

Uygulamadaki ile benzer olan **Size (Boyut)** seçeneğini tercih ettiğinizden emin olun.

Ayarları yaptıktan sonra, **OK (Tamam)** düğmesini tıklatın.

| 👼 EPSON SC-PXO  | OX Series Properties                                    | × |
|-----------------|---------------------------------------------------------|---|
| 🗇 Main 🕥 I      | Page Layout 🥜 Utility                                   |   |
| Select Setting: | Current Settings 🗸 Save, Del                            |   |
| Media Settings  |                                                         |   |
| Media Type:     | Premium Luster Photo Paper (260) $\sim$ Custom Settings |   |
| Color:          | Color V Photo Black Ink V                               |   |
| Print Quality:  | Quality v Paper Config                                  |   |
| Mode:           | Automatic O Custom                                      |   |
|                 | EPSON Standard (sR/g8) $\sim$                           |   |
| Paper Settings  |                                                         |   |
| Source:         | Roll Paper Option                                       |   |
| Size:           | A4 210 x 297 mm Vuser Defined                           |   |
|                 | Luordeness Libave Kol Maper                             |   |
| -               | Ink Levels                                              |   |
| Print Preview   |                                                         |   |
| Layout Manag    | ۳ <b>ا</b>                                              |   |
|                 | GR V Y LC VLM OR MK VM LK C PK                          |   |
|                 |                                                         |   |
| Reset Defau     | Its Version 6.70                                        |   |
|                 | OK Cancel Help                                          |   |

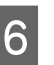

Ayarlar bittiğinde, **Print (Yazdır)** düğmesini tıklatın.

| Select Printer                              |                                                 |
|---------------------------------------------|-------------------------------------------------|
| EPSON SC-PXXXX Series     Fax               | A Microsoft Print to PDF<br>Microsoft XPS Docum |
| <                                           | >                                               |
| Status: Ready<br>Location:<br>Comment:      | Print to file Preferences                       |
| Page Range<br>All<br>Selection Ourrent Page | Number of gopies:                               |
| Urages-                                     | 11 22 33                                        |

İlerleme çubuğu görüntülenir ve yazdırma başlar.

#### Yazdırma sırasında görünen ekran

Yazdırmaya başladığınızda aşağıdaki ekran görüntülenir ve ilerleme çubuğu (bilgisayarın işlem durumu) görüntülenir. Bu ekranda, kalan mürekkep düzeyini, mürekkep kartuşlarının ürün numaralarını, vb. kontrol edebilirsiniz.

| EPS                              | ON *                           | ntFrint |               |                           |        | Remainin<br>Page: 7/1 | q 8 мес<br>15    |                |       | ~              |
|----------------------------------|--------------------------------|---------|---------------|---------------------------|--------|-----------------------|------------------|----------------|-------|----------------|
| Paper Type (1<br>Paper Side ) Ti | Text:Media Ty<br>est:Paper Siz | 2       |               |                           |        |                       |                  | •              | -     |                |
| Ink Levels                       | 1                              | -       |               |                           |        | 50                    | 1                |                |       | I.             |
| Green                            | Holet                          | Tellow  | Light<br>Cyan | Vivid<br>Light<br>Magenta | Orange | Hatte<br>Bialk        | Vivid<br>Magenta | Light<br>Black | Cyan  | Photo<br>Black |
| 20120                            | 79130                          | 79134   | T9135         | T9136                     | 1913A  | 19138                 | 79133            | 79137          | 19132 | 79131          |

Bir hata ortaya çıktığında ya da mürekkep kartuşunun yazdırma sırasında değiştirilmesi gerekirse bir hata mesajı gösterilir.

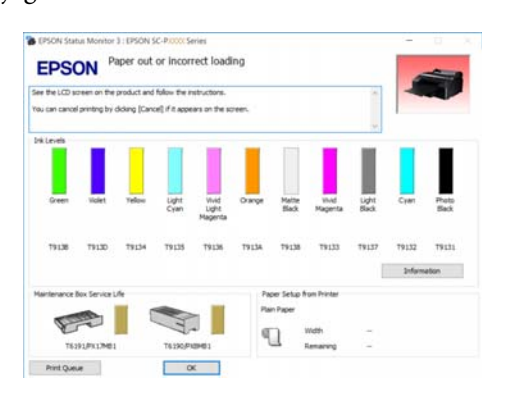

# Yazdırma (Mac OS X)

1

Bağlı bilgisayardan kağıt boyutu ve kağıt kaynağı gibi baskı ayarlarını yapın ve ardından yazdırın.

Yazıcıyı açın ve kağıdı yerleştirin. T "Rulo Kağıdı Takma ve Çıkarma" sayfa 31 T "Yaprak Kağıt Yükleme" sayfa 39

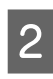

Uygulamanın **File (Dosya)** menüsünden verileri oluşturduğunuzda, **Print (Yazdır)**, vb.'ne tıklatın.

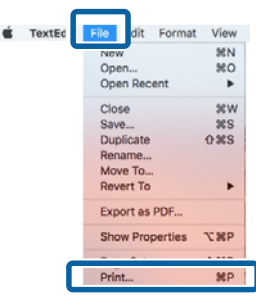

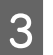

Ekranın altındaki **Show Details (Ayrıntıları Göster)** düğmesini tıklatın.

| Printer: | EPSON SC-PXXXX Series     |
|----------|---------------------------|
| Copies:  | 1                         |
| Pages:   | All                       |
|          |                           |
|          |                           |
|          |                           |
|          |                           |
|          |                           |
|          |                           |
|          |                           |
|          |                           |
|          |                           |
|          |                           |
| ? PDF v  | Show Details Cancel Print |

Mac OS X v10.6.8 için, Sayfa Yapısı ekranında ayarlama yapmak amacıyla yazıcı adının sağındaki oku (💽) tıklatın.

#### Not:

Sayfa ayarları yazdırma iletişim kutusunda görüntülenmezse, uygulamanın **File (Dosya)** menüsünde "sayfa ayarları" seçeneğini tıklatın (örn. **Page Setup (Sayfa Ayarı)**).

| Format For:  | EPSON SC-PXXXX Series |
|--------------|-----------------------|
|              | EPSON SC-PXXXX Series |
| Paper Size:  | A4 🗘                  |
|              | 210 by 297 mm         |
| Orientation: |                       |
| Scale:       | 100 %                 |

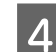

Bu yazıcının seçildiğini kontrol edin ve ardından kağıt boyutunu ayarlayın.

**Paper Size (Kağıt Boyutu)** menüsünde kağıt boyutunu, kenarlıksız yazdırma seçeneklerini ve kağıt kaynağını seçin.

Öğeye bağlı olarak adım 5'te kağıt kaynağı ayarları da yapılmalıdır.

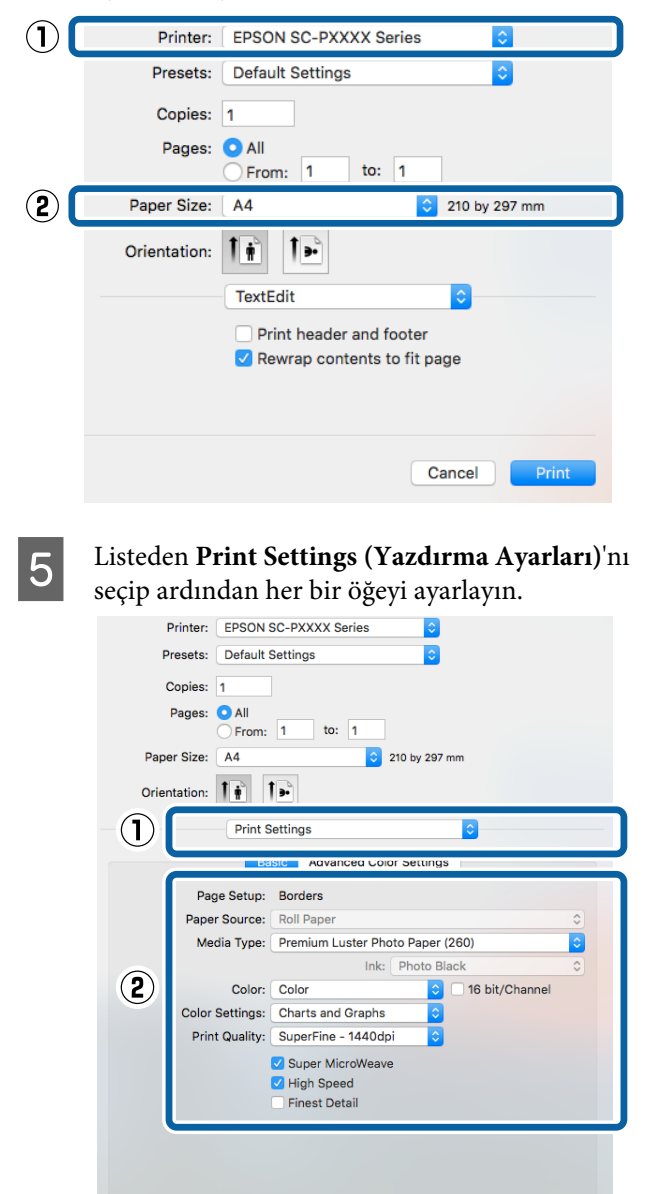

Media Type (Ortam Türü), Color (Renk),

Print Quality (Baskı Kalitesi) ve diğer ayarları yazıcıya yüklü olan kağıt türüne göre ayarlayın. Normalde, Print Settings (Yazdırma Ayarları) ekranındaki öğeleri ayarlayarak düzgün şekilde baskı yapabilirsiniz.

Cancel Print

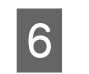

Ayarlar bittiğinde, **Print (Yazdır)** düğmesini tıklatın.

Yazıcı simgesi, yazdırma sırasında Dock (Yerleştir) içerisinde gösterilir. Durumu görüntülemek için yazıcı simgesini tıklatın. Geçerli yazdırma işinin ilerlemesini ve yazıcı durum bilgilerini kontrol edebilirsiniz. Bir yazdırma işini de iptal edebilirsiniz.

Ayrıca, yazdırma sırasında bir hata olursa bir bildirim mesajı gösterilir.

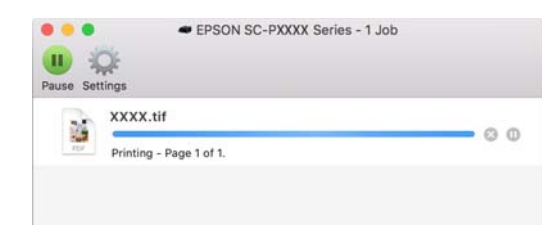

# Yazdırmanın İptali (Windows)

Bilgisayar yazıcıya veri gönderimini tamamladığında, yazdırma işini bilgisayardan iptal edemezsiniz. Yazıcıdan iptal etme.

### دع "Yazdırmayı İptal Etme (Yazıcıdan)" sayfa 52

# İlerleme çubuğu gösterildiğinde Cancel (İptal) düğmesini tıklatın.

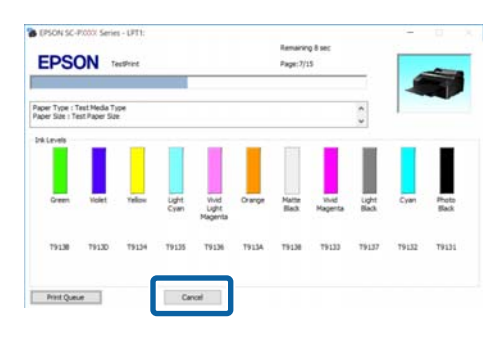

#### İlerleme çubuğu gösterilmediğinde

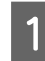

2

Taskbar (Görev çubuğu) üzerindeki yazıcı simgesini tıklatın.

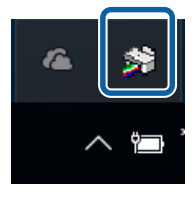

Bir simgenin görüntülenip görüntülenmeyeceği Windows için seçilen ayarlara bağlıdır.

İptal etmek istediğiniz işi seçin ve ardından Document (Belge) menüsünden Cancel (İptal) öğesini seçin.

Tüm işleri iptal etmek için, **Printer (Yazıcı)** menüsündeki **Cancel All Documents (Tüm Belgeleri İptal Et**) öğesini tıklatın.

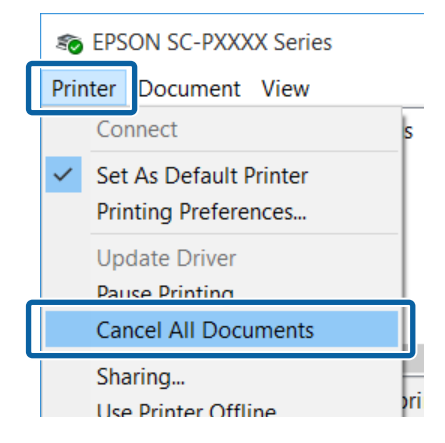

İş yazıcıya gönderilmişse, yazdırma verileri yukarıdaki ekranda gösterilmez.

# Yazdırmanın İptali (Mac OS X)

Bilgisayar yazıcıya veri gönderimini tamamladığında, yazdırma işini bilgisayardan iptal edemezsiniz. Yazıcıdan iptal etme.

دع "Yazdırmayı İptal Etme (Yazıcıdan)" sayfa 52

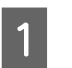

Dock (Yerleştir) içindeki yazıcı simgesini tıklatın.

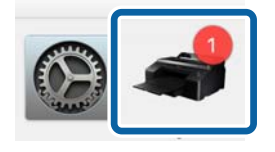

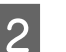

İptal etmek istediğiniz işi seçin ve ardından **Delete (Sil)** düğmesini tıklatın.

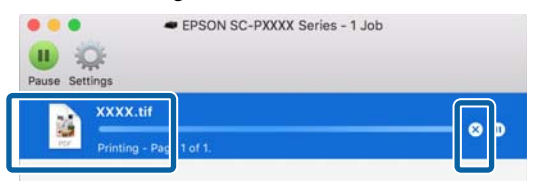

İş yazıcıya gönderilmişse, yazdırma verileri yukarıdaki ekranda gösterilmez.

# Yazdırmayı İptal Etme (Yazıcıdan)

II.™ düğmesine basın, ekranda **Job Cancel** öğesini seçin ve sonra OK düğmesine basın.

Yazdırma işleminin ortasında yazdırma işi iptal edilir. Bir işi iptal ettikten sonra, yazıcının hazır durumuna geçmesi biraz zaman alabilir.

#### Not:

Yukarıdaki işlemi yaparak bilgisayardaki yazdırma kuyruğunda bulunan yazdırma işlerini silemezsiniz. Yazdırma kuyruğundan yazdırma işlerinin silinmesine ilişkin bilgiler için, bir önceki kısımda "Yazdırmanın İptali (Windows)" veya "Yazdırmanın İptali (Mac OS X)" başlıklarına bakın.

# Yazdırılabilir alan

Bu bölümde yazıcı için yazdırılabilir alanlar açıklanmaktadır.

Bir uygulamada ayarlanan kenar boşluğu aşağıdaki ayar değerlerinden büyükse, belirtilen kenar boşluklarının ötesindeki kısımlar yazdırılmaz. Örneğin, yazıcı menülerinde sol ve sağ kenar boşlukları olarak 15 mm seçilirse ve belge sayfayı doldurursa, sayfanın sol ve sağ tarafındaki 15 mm yazdırılmaz.

## Rulo Kağıt Yazdırılabilir Alanı

Aşağıdaki şekildeki gri alan yazdırılabilir alanı gösterir.

Sağda ve solda kenarlık olmadan yazdırma yaparken, sol ve sağ kenar boşlukları 0 mm'dir. Tüm kenarlar için geçerli bir kenarlıksız yazdırma işlemi yaparken, tüm kenar boşlukları 0 mm'dir.

Resimdeki ok çıkarılan kağıdın yönünü belirtir.

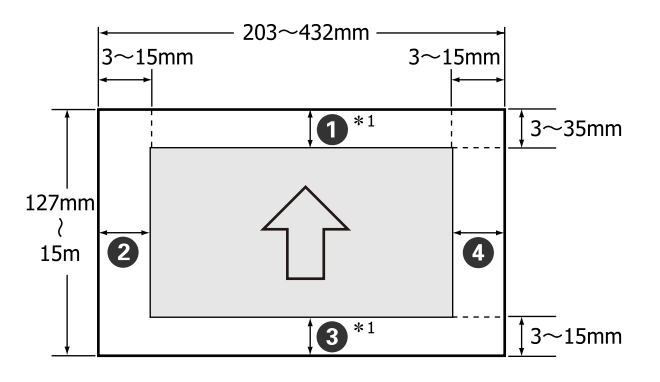

Rulo kağıtta kenar boşlukları, Menü'deki **Roll Paper Margin** ayarına bağlı olarak, aşağıda gösterildiği gibi farklılık gösterir.

# Roll Paper Margin Ayarları 🗇 "Printer Setup Menüsü" sayfa 111

fabrika varsayılan ayarlarını gösterir.

| Roll Paper Margin Para-<br>metresi | Kenar Boşluğu Değerle-<br>ri              |  |  |  |  |
|------------------------------------|-------------------------------------------|--|--|--|--|
| Standard                           | <b>1</b> , <b>3</b> = 15 mm <sup>*2</sup> |  |  |  |  |
|                                    | <b>2</b> , <b>4</b> = 3 mm                |  |  |  |  |

| Roll Paper Margin Para-<br>metresi | Kenar Boşluğu Değerle-<br>ri                      |
|------------------------------------|---------------------------------------------------|
| Top 15mm/Bottom 15mm               | <b>1</b> , <b>3</b> =15 mm                        |
|                                    | <b>2</b> , <b>4</b> = 3 mm                        |
| Top35mm/Bottom15mm                 | <b>1</b> = 35 mm                                  |
|                                    | <b>3</b> = 15 mm                                  |
|                                    | <b>2</b> , <b>4</b> = 3 mm                        |
| 3mm                                | <b>1</b> , <b>2</b> , <b>3</b> , <b>4</b> = 3 mm  |
| 15mm                               | <b>1</b> , <b>2</b> , <b>3</b> , <b>4</b> = 15 mm |

- \*1 Yazıcı sürücüsünde **Roll Paper (Banner) (Rulo Kağıt (Afiş))**'in seçilmesi, kağıdın alt ve üst kenar boşluklarını 0 mm'ye ayarlar.
- \*2 **Standard** seçildiğinde, **1** değeri aşağıdaki kağıt için 20 mm'dir.

Premium Glossy Photo Paper (Premium Parlak Fotoğraf Kağıdı) (250)/Premium Semigloss Photo Paper (Premium Yarı Parlak Fotoğraf Kağıdı) (250)/Premium Luster Photo Paper (Premium Parlak Fotoğraf Kağıdı) (260)/Premium Semimatte Photo Paper (Premium Yarı Mat Fotoğraf Kağıdı) (260)

## Önemli:

- Rulo kağıdın kuyruk ucu çekirdekten çıkarsa yazdırma bozulur. Kuyruk ucunun yazdırma alanı içine gelmediğinden emin olun.
- Kenar boşlukları değişse bile yazdırma boyutu değişmez.

# Sayfa Kesme Yazdırılabilir Alanı

Sol ve sağa kenarlıksız yazdırırken, sol ve sağ kenar boşlukları 0 mm'dir.

Resimdeki ok çıkarılan kağıdın yönünü belirtir.

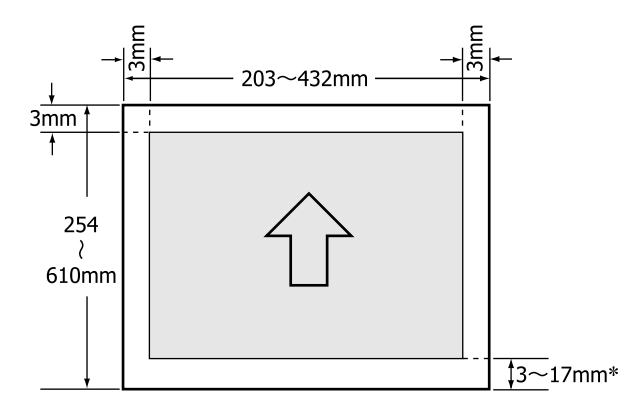

\* Kenar boşlukları ile yazdırma yaparken, varsayılan değer 14 mm'dir.

Solda ve sağda kenarlık olmadan yazdırma işlemi yaparken, alt kenar boşluğu için varsayılan değer 17 mm'dir.

# Siyah Mürekkep Türünün Değiştirilmesi

Bu yazıcı, kağıt türüne göre size hem Photo Black (Fotoğraf Siyahı) mürekkebi, hem Matte Black (Mat Siyah) mürekkebi kullanma hem de ikisi arasında geçiş yapma imkanı verir.

Photo Black (Fotoğraf Siyahı), fotoğraf kağıtlarına pürüzsüz, profesyonel bir yüzey sağlarken pütürlü görünüşü azaltır. Matte Black (Mat Siyah), mat kağıtlara baskı yaparken siyah optik yoğunluğu önemli ölçüde arttırır.

Ortam türüne uygun bir siyah mürekkep seçmek için aşağıdaki kısma bakın.

#### ∠ 7 "Epson Özel Ortam Tablosu" sayfa 166

#### Not:

Geçiş için yeterli mürekkep yoksa, kartuşu değiştirmeniz gerekir. Bir siyah mürekkep geçişi için kullanılamayacak mürekkep kartuşları ile baskı yapmak mümkündür.

## Otomatik Geçiş Yapma

Yazıcı sürücüsünden siyah mürekkep ve yazdırmayı değiştirebilirsiniz.

Printer Setup menüsünden önceden Auto Black Ink Change öğesini Auto olarak ayarlayın.

#### ∠ Printer Setup" sayfa 120

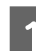

Yazıcı sürücüsünün Ana ekranını görüntüleyin.

∠ "Yazdırma (Windows)" sayfa 49

∠予 "Yazdırma (Mac OS X)" sayfa 50

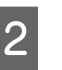

Media Type (Ortam Türü) menüsünden kağıt türünü seçin.

Seçtiğiniz ortam türüne bağlı olarak, yazdırma sırasında siyah mürekkep otomatik olarak değiştirilir.

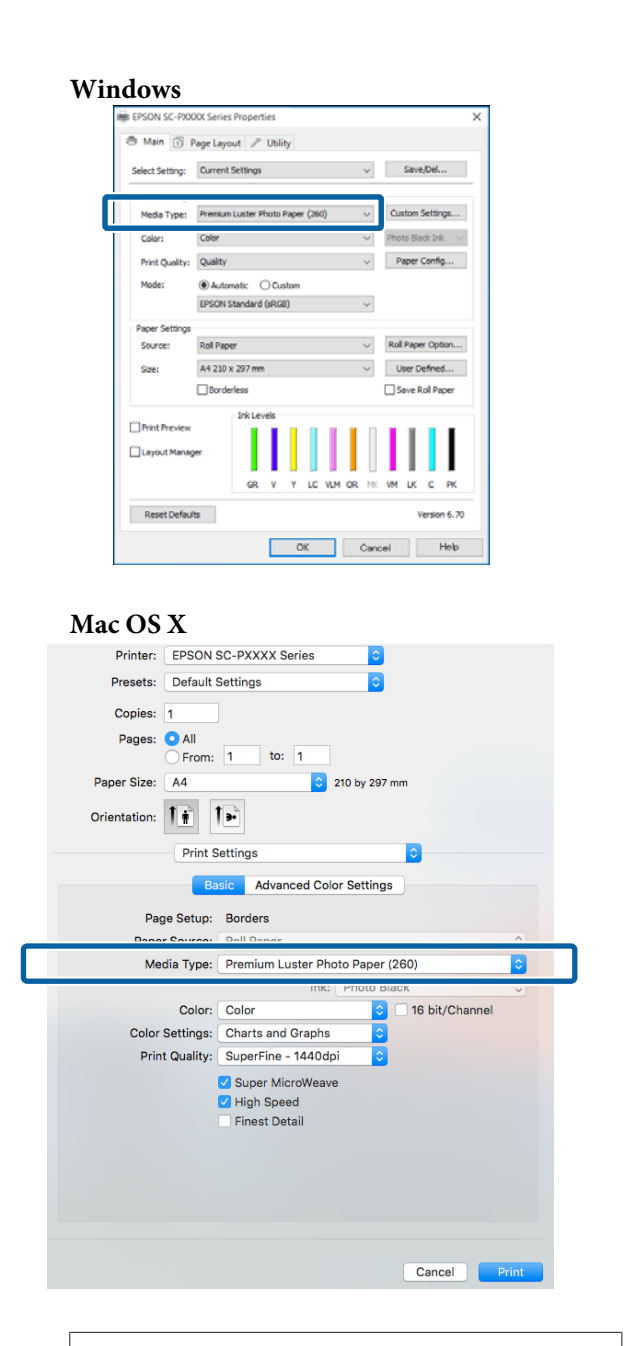

#### Not:

- Yazdırma için kullanılabilecek siyah mürekkep türü, ortam türüne bağlı olarak değişir.
- Yazıcı durumu alınamazsa, siyah mürekkep türü otomatik olarak değişebilir.
- Diğer ayarları kontrol edin ve ardından yazdırmaya başlayın.

## Manuel Değiştirme

Kontrol panelinden değiştirme.

Aşağıdaki ayarlarda kullanılan düğmeler

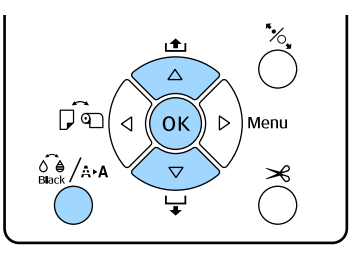

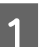

2

4

ပံ düğmesine basarak yazıcıyı açın.

Maintenance Menüsünü görüntülemek için

#### Not:

Yazdırma duraklatıldığında 🖓 /A+A düğmesine basarak siyah mürekkep türlerini değiştiremezsiniz. Menü'de **Change Black Ink** görüntülenmez.

- 3 Change Black Ink öğesini seçmek için ▼/▲ düğmelerine basın ve sonra OK düğmesine basın.
  - Değiştirilecek siyah mürekkebin adı geçerli ayarlara göre görüntülenir. OK düğmesine basın.

Değiştirme işlemi tamamlandıktan sonra, Menü kapanır. Siyah mürekkebin değişip değişmediğini, ekranın sağ alt köşesinden kontrol edin.

# Güç Tasarrufu Ayarları

Yazıcı aşağıdaki iki güç yönetimi seçeneğini sunar.

### Uyku modu

Hiçbir hata olmadığında, hiçbir yazdırma işi alınmadığında ve kontrol paneli ya da diğer işlemler yapılmadığında yazıcı uyku moduna girer. Yazıcı uyku moduna girdiğinde, daha az güç tüketimi için kontrol paneli ekranı kapanır ve dahili motorlar ile diğer aksamlar kapanır.

Kontrol panelinin ekranını görüntülemek için kontrol panelindeki herhangi bir düğmeye basın (Ü düğmesi hariç). Ancak, bu koşullarda, hiçbir işlem yapılmazsa ekran görüntüsü 30 saniye sonra tekrar kapanır.

Yazıcının donanımsal işlemler (yazdırma işi alması gibi) gerçekleştirmesi gerektiğinde veya ekran görüntüsü geri geldikten sonra <sup>\*</sup>/<sub>2</sub> düğmesine bastığınızda, yazıcı uyku modundan tamamen çıkar ve normal durumuna geri döner.

Uyku moduna girmek için geçecek süreyi **5 minutes**, **15 minutes**, **60 minutes**, **120 minutes** ve **210 minutes** arasından seçebilirsiniz. Varsayılan ayarlarda, 15 dakika için hiç işlem gerçekleştirilmezse yazıcı uyku moduna geçer. Bekleme Preferences menüsünden değiştirilebilir.

## ∠ "Preferences" sayfa 123

#### Not:

Yazıcı uyku moduna girdiğinde, güç kapatılmış gibi kontrol panelinin ekranı kararır, ancak 🛈 ışığı yanık kalır.

#### Power Management

Yazıcıda ayarlanan bir süre içinde hiç hata oluşmazsa, hiç yazdırma işi alınmazsa ve hiç kontrol paneli veya başka işlem gerçekleştirilmezse yazıcıyı otomatik olarak kapatan Power Management seçeneği bulunur. Yazıcı otomatik olarak kapanmadan önceki bekleme 1 saatlik artışlarla 1 ila 24 saat arasındaki değerlerden seçilebilir.

Varsayılan ayar 8 saattir.

Hiç hata oluşmazsa, hiç yazdırma işi alınmazsa ve sekiz saat veya daha uzun süre için panelde hiç işlem yapılmazsa veya başka işlem yapılmazsa yazıcı otomatik kapanır. Güç Kapatma Zamanlayıcısı ayarları Preferences menüsünden ayarlanabilir.

Preferences" sayfa 123

### Güç Yönetimi Hakkında

Güç Yönetimi uygulanmadan önce zamanı ayarlayabilirsiniz. Herhangi bir artış yazıcının enerji verimliliğini etkileyecektir. Herhangi bir değişiklik yapmadan önce ortamı göz önünde bulundurun.

# Yazıcı Sürücüsünün Kullanılması (Windows)

# **Ayarlar Ekranının** Gösterimi

Aşağıdaki iki yolla yazıcı sürücüsüne ulaşabilirsiniz:

- □ Windows uygulamalarından ∠ "Yazdırma (Windows)" sayfa 49
- Control Panel (Kontrol Paneli)'ndan

# **Control Panel (Denetim** Masası)'ndan

Uygulamalar arasında ortak ayarları belirlerken veya Nozzle Check (Püskürtme Denetimi) veva Head Cleaning (Kafa Temizleme) gibi yazıcı bakımlarını yaparken aşağıdaki adımları takip edin.

Control Panel (Kontrol Paneli) penceresinde Hardware and Sound (Donanim ve Ses) seceneğine, ardından View devices and printers (Aygıtları ve yazıcıları görüntüle) seçeneğine tıklayın.

Windows Vista için Control Panel (Kontrol Paneli) — Hardware

and Sound (Donanım ve Ses) öğesini tıklatın ve sonra Printer (Yazıcı) öğesini tıklatın.

#### Windows XP için

Control Panel (Kontrol Paneli) — Printers and Other Hardware (Yazıcılar ve Diğer Donanım) öğesini ve sonra Printers and Faxes (Yazıcı ve Fakslar) öğesini tıklatın.

#### Not:

Windows XP Control Panel (Kontrol Paneli) Classic View (Klasik Görünüm) seceneğinde ise Control Panel (Kontrol Paneli) ve sonra Printers and Faxes (Yazıcı ve Fakslar) seçeneklerini tıklatın.

2

Yazıcı simgenize sağ tıklatın ve Printing preferences (Yazdırma tercihleri) seçeneğine tıklatın.

|   | See what's printing    |
|---|------------------------|
| / | Cot as default printer |
|   | Printing preferences   |
|   | Printer properties     |
|   | Create shortcut        |
| • | Remove device          |
|   | Troubleshoot           |
|   | Properties             |

#### Yazıcı sürücüsü ayar ekranı gösterilir.

| HEPSON SC-PXX   | CX Series Properti | es       |      |      |     |        |        |        |              |        |        | × |
|-----------------|--------------------|----------|------|------|-----|--------|--------|--------|--------------|--------|--------|---|
| 🔿 Main 🗊 P      | age Layout 🧪       | Utilit   | y    |      |     |        |        |        |              |        |        |   |
| Select Setting: | Current Settings   |          |      |      |     |        | $\sim$ |        | Save         | /Del.  |        | ] |
| Media Settings  |                    |          |      |      |     |        |        | -      |              |        |        | 1 |
| Media Type:     | Premium Luster Ph  | noto P   | aper | (260 | ))  |        | $\sim$ | Cue    | stom !       | Settin | ngs    |   |
| Color:          | Color              |          |      |      |     | $\sim$ | Pho    | to Bla | ck Inl       | k v    |        |   |
| Print Quality:  | Quality            |          |      |      |     |        | $\sim$ | P      | aper (       | Confi  | g      |   |
| Mode:           | Automatic          | ) Cus    | tom  |      |     |        |        |        |              |        |        |   |
|                 | EPSON Standard (   | sRGB     | )    |      |     |        | $\sim$ |        |              |        |        |   |
| Paper Settings  |                    |          |      |      |     |        |        |        |              |        |        |   |
| Source:         | Roll Paper         |          |      |      |     |        | $\sim$ | Roll   | Pape         | r Opt  | tion   |   |
| Size:           | A4 210 x 297 mm    | x 297 mm |      |      |     |        | $\sim$ | U      | User Defined |        |        |   |
|                 | Borderless         | rless    |      |      |     |        |        | □s     | ave R        | oll Pa | aper   |   |
|                 | - Ink Lev          | els      |      |      |     |        |        |        |              |        |        |   |
| Layout Manag    | er                 |          |      |      |     |        |        |        |              |        |        |   |
|                 | GR                 | ۷        | Y    | LC   | VLM | OR     | MK     | ٧M     | LK           | С      | PK     |   |
| Reset Defaul    | s                  |          |      |      |     |        |        |        | v            | ersio  | n 6.70 | _ |
|                 |                    |          | 0    | К    |     |        | Cano   | el     |              | 1      | Help   |   |

Gerekli ayarları yapın. Bu ayarlar, yazıcı sürücüsünün varsayılan ayarları haline gelir.

# Yardımın Görüntülenmesi

Aşağıdaki iki yolla yazıcı sürücüsü yardımına ulaşabilirsiniz:

- □ Help (Yardım) düğmesine tıklatın
- Kontrol etmek ve görüntülemek istediğiniz öğeyi sağ tıklatın

# Görüntüleme için Yardım Düğmesini Tıklatın

Yardım görüntülenirken okumak için içindekiler sayfasını veya anahtar sözcük aramayı kullanabilirsiniz.

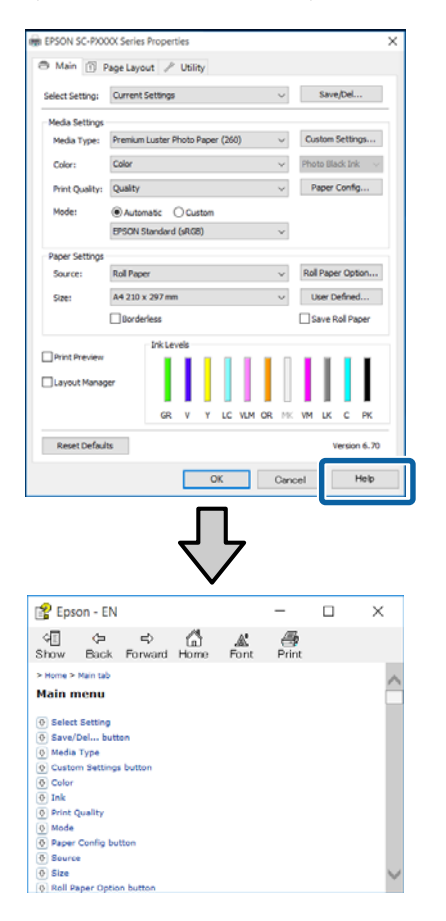

# Kontrol etmek ve görüntülemek istediğiniz öğeyi sağ tıklatın

Öğeyi sağ tıklatın, ardından **Help (Yardım)** seçeneğini tıklatın.

| 🖶 EPSON SC-P)              | 000X Series Printing Preferences X                 |
|----------------------------|----------------------------------------------------|
| Select Setting:            | Current Settings ~ Save/Del                        |
| Media Settings             |                                                    |
| Media Type:                | Premium Luster Photo Paper (260) V Custom Settings |
| Color:                     | Color $\sim$ Photo Black Ink $\sim$                |
| Print Quality:             | Quality Paper Config                               |
| Mode:                      | Automatic                                          |
|                            | EPSON Standard (sRGB) $\checkmark$                 |
| Paper Settings             |                                                    |
| Source:                    | Roll Paper V Roll Paper Option                     |
| Size:                      | A4 210 x 297 mm Vuser Defined                      |
|                            | Borderless Save Roll Paper                         |
| Print Preview Layout Manag | er<br>GR V Y LC VLM OR MK VM LK C PK               |
| Reset Default              | Version 6.70                                       |
|                            | OK Cancel Apply Help                               |
|                            | $\mathbf{r}$                                       |
| n - EN                     |                                                    |
| nt Ouality                 | v                                                  |

Select the print quality from the list. The print quality you can select differs depending on the media type. The Quality Options dialog box appears when you select Quality Options, where you can make detailed settings.

#### Not:

Windows XP'de, başlık çubuğunda 😰 öğesini tıklatın ve sonra görüntülemek istediğiniz yardım öğesini tıklatın.

# Yazıcı Sürücüsünün Özelleştirilmesi

Ayarları kaydedebilir veya görüntü öğelerini tercihlerinize göre değiştirebilirsiniz.

# Seçilmiş Ayarlarınız olarak çeşitli ayarların kaydedilmesi

Tüm yazıcı sürücüsü ayarlarını Ayar Seç olarak kaydedebilirsiniz. Ayrıca Ayar Seç bölümünde çeşitli kullanımlar için öneriler ayarlar zaten kullanılabilir.

Böylece Ayar Seç'te kaydedilen ayarları kolayca yükleyebilir ve tam olarak aynı ayarları kullanarak tekrar tekrar yazdırabilirsiniz.

1

2

Seçilmiş Ayarlarınız olarak kaydetmek istediğiniz her öğeyi **Main (Ana)** ekran ve **Page Layout (Sayfa Yapısı)** ekranında ayarlayın.

Main (Ana) veya Page Layout (Sayfa Yapısı) sekmesinde Save/Del (Kaydet/Sil) öğesini tıklatın.

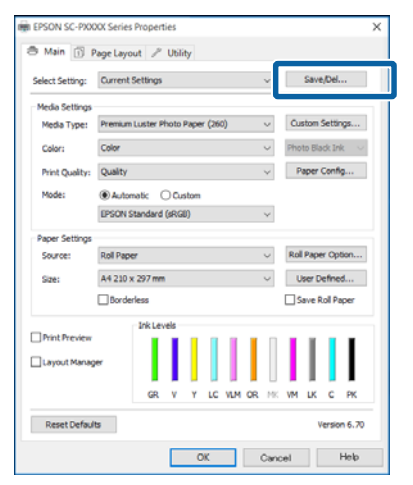

3

Name (Ad) içinde bir ad girdiğinizde ve Save (Kaydet) öğesini tıklattığınızda, ayarlar List: (Liste:) içine kaydedilir.

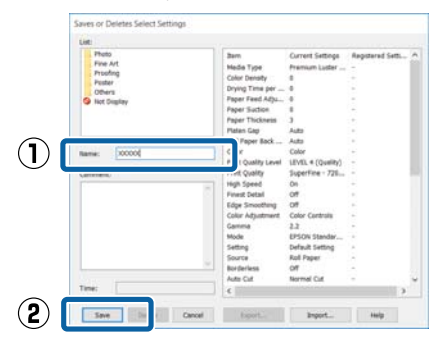

Main (Ana) ekrandaki **Select Setting (Ayar Seç)** öğesinden kaydettiğiniz ayarları yükleyebilirsiniz.

#### Not:

- En fazla 100 ayar kaydedebilirsiniz.
- Kaydetmek istediğiniz ayarları seçin ve sonra dosyaya kaydetmek için Export (Gönder) öğesini tıklatın. Kaydedilen dosyayı başka bir bilgisayara aktarmak için Import (Al) düğmesine tıklatarak ayarları paylaşabilirsiniz.
- Silmek istediğiniz ayarları seçin ve ardından Delete (Sil) düğmesini tıklatın.

## Kağıt Türü Ekleme

Bu kısımda yeni kağıt bilgilerini Print Quality (Baskı Kalitesi) ve Utility (Yardımcı Program) (Custom Settings (Özel Ayarlar)) için (Paper Configuration (Kağıt Yapılandırması)) kaydetme açıklanmaktadır. Ayarlar kaydedildiğinde, yazıcı ayarları ekranında **Media Type (Ortam Türü)** içinde görüntülenirler ve seçilebilirler.

## Önemli:

Epson Color Calibration Utility içinde piyasada bulunan kağıt kullanırken, kağıt bilgilerini kaydettiğinizden emin olun.

1

Yazıcı sürücüsünün Ana ekranını görüntüleyin.

∠ "Yazdırma (Windows)" sayfa 49

#### Yazıcı Sürücüsünün Kullanılması (Windows)

#### Media Type (Ortam Türü)'nü seçin ve 2 ardından Paper Configuration (Kağıt Yapılandırması)'nı tıklatın.

Özel kağıt olarak piyasa bulunabilir kağıt kaydederken, kullanmakta olduğunuz kağıda en yakın Epson özel ortam türünü seçin.

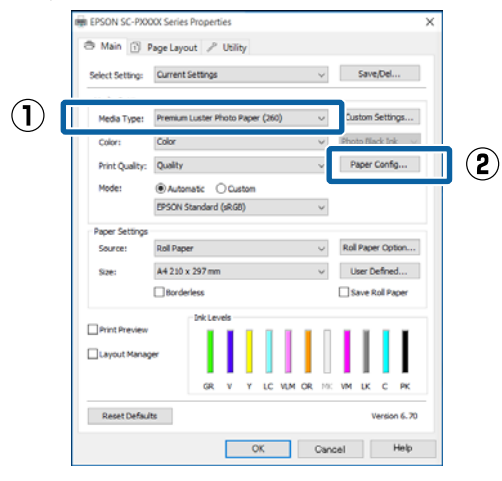

3

### Yeni özel ortam için ayarları yapın ve OK (Tamam)'i tıklatın.

| Paper Configuration                            |
|------------------------------------------------|
| Color Density<br>                              |
| Drying Time per Print Head Pass                |
| 0 (0.1sec)                                     |
| Paper Feed Adjustment<br>-70 70 70 + 0 (0.01%) |
| Paper Suction<br>Standard -1 -2 -3 -4          |
| Paper Thickness: 3 (0.1mm)                     |
| Platen Gap: V                                  |
| Roll Paper Back Tension: Auto $\checkmark$     |
| Default OK Cancel Help                         |

- Δ
- Custom Settings (Özel Ayarlar) düğmesini tıklatın.

| Select Settion: | Current Setting            | 26      |      |        |     | ~      |     | Save   | /Del    |
|-----------------|----------------------------|---------|------|--------|-----|--------|-----|--------|---------|
|                 |                            |         |      |        |     |        |     |        |         |
| Media Settings  | Description to a territory |         |      | . 1    | 4   | _      |     |        |         |
| Media Type:     | Premium Luste              | Photo   | Pape | r (200 | 9   | ~      | Cu  | stom : | secon   |
| Color:          | Color                      |         |      |        |     | ¥      | Pho | to Bla | ck Ink  |
| Print Quality:  | Quality                    |         |      |        |     | ×      | P   | aper   | Config  |
| Mode:           | Automatic                  | 00      | stom |        |     |        |     |        |         |
|                 | EPSON Standa               | rd (sRG | 8)   |        |     | ~      |     |        |         |
|                 |                            |         |      |        |     |        |     |        |         |
| Paper Settings  |                            |         |      |        |     | _      |     |        |         |
| Source:         | Roll Paper                 |         |      |        |     | ~      | Rol | Pape   | r Opb   |
| Size:           | A4 210 x 297 r             | nm      |      |        |     | $\sim$ | U   | lser D | efned   |
|                 | Borderless                 |         |      |        |     |        | □\$ | ave R  | oll Pag |
|                 | - Ink L                    | evels   |      |        |     |        |     |        |         |
| Print Preview   |                            |         |      |        |     |        |     | н      |         |
| Lavout Mana     | *                          |         |      |        |     |        |     | н      |         |
|                 |                            |         |      |        |     |        |     |        |         |
|                 | G                          | R V     | ۲    | ιc     | NUM | OR 118 | VM  | к      | с       |
|                 |                            |         |      |        |     |        |     |        |         |

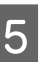

Name (Ad) içinde bir ad girdiğinizde ve Save (Kaydet) öğesini tıklattığınızda, ayarlar List: (Liste:) içine kaydedilir.

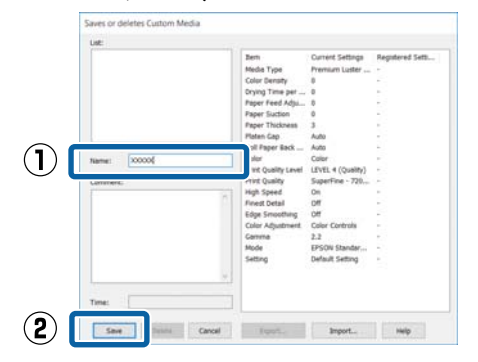

Kayıtlı ayarları Main (Ana) ekrandaki Media Type (Ortam Türü)'nden seçebilirsiniz.

#### Not:

- En fazla 100 ayar kaydedebilirsiniz.
- Kaydetmek istediğiniz ayarları seçin ve sonra dosyaya kaydetmek için Export (Gönder) öğesini tıklatın. Kaydedilen dosyayı başka bir bilgisayara aktarmak için Import (Al) düğmesine tıklatarak ayarları paylaşabilirsiniz.
- Silmek istediğiniz ayarları seçin ve ardından Delete (Sil) düğmesini tıklatın.

## Görüntü öğelerinin yeniden düzenlenmesi

Sık kullanılan öğeleri hemen görüntülemek için aşağıdaki gibi Select Setting (Ayar Sec), Media Type (Ortam Türü) ve Paper Size (Kağıt Boyutu) öğelerini düzenleyebilirsiniz.

#### Yazıcı Sürücüsünün Kullanılması (Windows)

- Gereksiz öğeleri gizleyin.
- □ En sık kullanılan sırayla yeniden düzenleyin.
- Gruplar (klasörler) halinde düzenle.

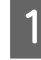

**Utility (Yardımcı Program)** sekmesine gidin ve **Menu Arrangement (Menü Düzenleme)** seçeneğine tıklatın.

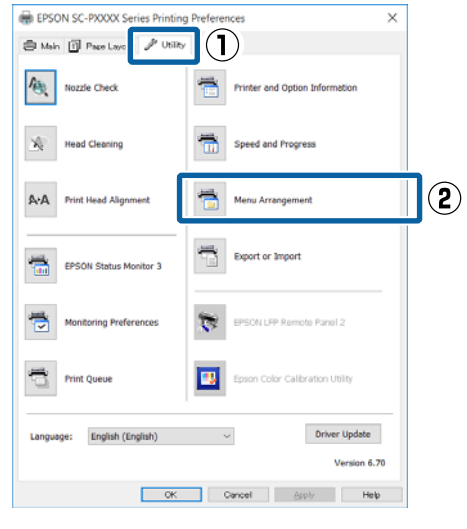

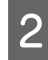

Edit Item (Öge Düzenle) seçeneğini tercih edin.

| Menu Arrangement                                                         |              |              |   |
|--------------------------------------------------------------------------|--------------|--------------|---|
| Edit Item                                                                | ⊖Media Type  | O Paper Size |   |
| Lid:<br>Photo<br>Fine Art<br>Proofing<br>Poster<br>Others<br>Not Display |              |              |   |
| Add Group                                                                | Delete Group | Reset        | ] |
| Save                                                                     | Cancel       | Help         |   |

3

List (Liste) kutusundaki öğeleri sıralayın veya gruplandırın.

- Sürükleyip bırakarak öğeleri taşıyabilir ve sıralayabilirsiniz.
- Yeni bir grup (klasör) eklemek için, Add Group (Grup Ekle) düğmesini tıklatın.
- Bir grubu (klasör) silmek için, Delete Group (Grup Sil) düğmesini tıklatın.

Not Display (Görüntülenmiyor) içerisine gereksiz öğeleri sürükleyip bırakın.

| List:                                                                                                    | uctor Bhoto Dapor                                                                                                    | (260)                                                                |
|----------------------------------------------------------------------------------------------------|----------------------------------------------------------------------------------------------------|----------------------------------------------------------------------|
| Premium 1 Premium 2 Premium 3 Premium 3 Premium 4 Premium 4 Premiu | Juster Photo Paper<br>Slossy Photo Paper<br>Semigloss Photo Pa<br>Semigloss Photo Paper<br>Semigloss Photo Paper<br>Slossy Photo Paper<br>Semigloss Photo Paper<br>Juster Photo Paper | (280)<br>(250)<br>apper (250)<br>apper (260)<br>(170)<br>apper (170) |
| Photo Pap<br>Proofing Pape<br>Fine Art Pape<br>Matte Paper<br>Plain Paper<br>Others<br>Not Display                                                                                                    | er Gloss 250<br>r                                                                                                    |                                                                      |
|                                                                                                    | Dalata Graun                                                                                                    | Parat                                                                |

#### Not:

**Delete Group (Grup Sil)** işlemi gerçekleştirildiğinde grup (klasör) silinir, ancak silinen gruptaki (klasör) ayarlar aynen kalır. Ayrıca kaydetme konumunda **List: (Liste:)** içinden tek tek silmeniz de gerekir.

4

Save (Kaydet) düğmesini tıklatın.

# Yardımcı Program Sekmesinin Özeti

Yazıcı sürücüsünün **Utility (Yardımcı Program)** sekmesinden aşağıdaki bakım işlevlerini yapabilirsiniz.

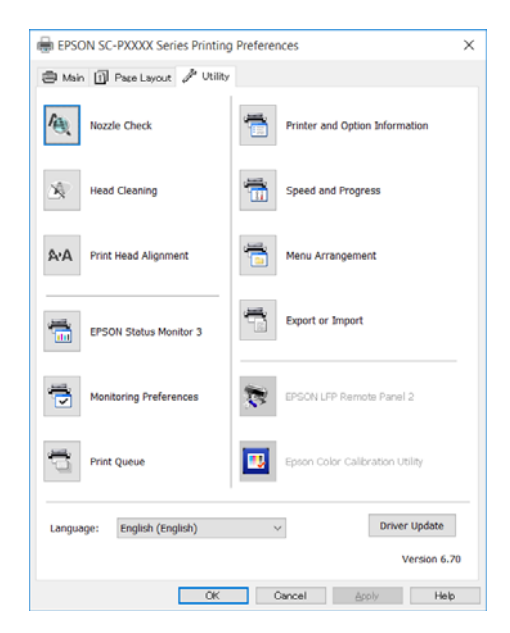

#### Nozzle Check (Püskürtme Denetimi)

Bu işlev yazdırma kafasındaki püskürtme uçları tıkalıysa, kontrol için bir püskürtme ucu kontrol deseni yazdırır.

Çıktılarda eğilme veya boşluklar görürseniz, tıklanmış püskürtme ucu varsa temizlemek için kafa temizleme işlemi gerçekleştirin.

### د€ "Tıkalı uçları kontrol etme" sayfa 127

#### Head Cleaning (Kafa Temizleme)

Çıktılarda eğilme veya boşluklar görürseniz kafa temizleme işlemi gerçekleştirin. Baskı kalitesini artırmak için yazdırma kafasının yüzeyini temizler.

#### ∠ "Yazdırma kafasını temizleme" sayfa 129

#### Print Head Alignment (Yazdırma Kafası Hizalama)

Baskı sonuçları net değil ya da odak dışı ise, Print Head Alignment (Yazdırma Kafası Hizalama) işlemini gerçekleştirin. Print Head Alignment (Yazdırma Kafası Hizalama) fonksiyonu yazdırma kafası boşluklarını düzeltir.

∠ Yazdırma yanlış hizalamalarını ayarlama (Head Alignment)" sayfa 131

#### **EPSON Status Monitor 3**

Kalan mürekkep seviyesi ve hata mesajları gibi yazıcı durumlarını bilgisayar ekranından kontrol edebilirsiniz.

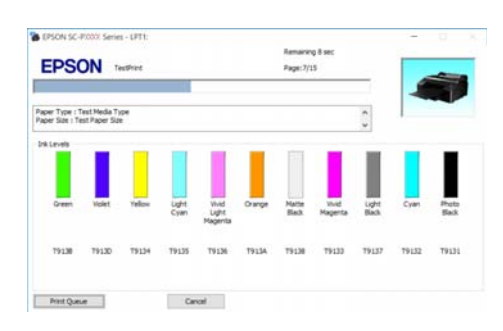

#### Monitoring Preferences (İzleme Tercihleri)

EPSON Status Monitor 3 ekranında gösterilen hata bildirimlerini seçebilir ya da Taskbar (Görev çubuğu)'na Yardımcı Program simgesi için bir kısa yol kaydedebilirsiniz.

#### Not:

Monitoring Preferences (İzleme Tercihleri) ekranında Shortcut Icon (Kısayol Simgesi) öğesini seçerseniz, Yardımcı Program kısayol simgesi WindowsTaskbar (Görev çubuğu)'nda gösterilir.

Simgeyi sağa tıklatarak, aşağıdaki menüyü görüntüleyebilir ve bakım işlevlerini yapabilirsiniz.

EPSON Status Monitor 3, gösterilen menüden yazıcı adına tıklandığında başlar.

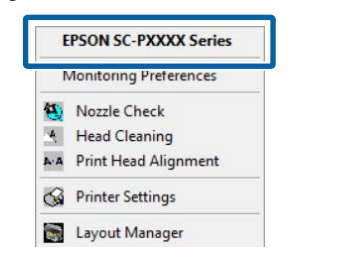

#### Print Queue (Yazdırma Kuyruğu)

Bekleyen bütün işlerin listesini görüntüleyebilirsiniz.

Yazdırma Kuyruğu ekranında, yazdırılmayı, silinmeyi bekleyen verileri hakkında bilgileri görebilir ve bu işleri yeniden yazdırabilirsiniz.

#### Printer and Option Information (Yazıcı ve Seçenek Bilgileri)

Mürekkep seti bilgilerini görüntüler. Bu ayarlar normalde değiştirilmemelidir.

Mürekkep seti bilgilerini otomatik alamıyorsanız, yazıcıda takılı mürekkep türüne göre bir mürekkep seti seçin.

### Yazıcı Sürücüsünün Kullanılması (Windows)

#### Speed and Progress (Hız ve İlerleme)

Yazıcı sürücüsü temel işlemleri için çeşitli işlevleri ayarlayabilirsiniz.

Menu Arrangement (Menü Düzenleme) Select Setting (Ayar Seç), Media Type (Ortam Türü) ve Paper Size (Kağıt Boyutu) ekran öğelerini düzenleyebilirsiniz. Örneğin, bunları erişim frekansına göre yeniden düzenleyebilirsiniz.

∠ ‴Görüntü öğelerinin yeniden düzenlenmesi" sayfa 60

#### Export or Import (Gönder veya Al)

Yazıcı sürücüsü ayarlarını gönderebilir ya da alabilirsiniz. Yanı yazıcı sürücüsü ayarlarını birden fazla bilgisayarda yapmak istediğinizde bu fonksiyon işe yarar.

#### **EPSON LFP Remote Panel 2**

Özel kağıt ayarlarını ve diğer ayarları yapılandırabilirsiniz. Ayrıntılar için, EPSON LFP Remote Panel 2 yardımına bakın.

#### **Epson Color Calibration Utility**

Epson Color Calibration Utility'yi başlatın ve kalibrasyon gerçekleştirin. Ayrıntılar için kılavuza bakın.Epson Color Calibration Utility.

#### Not:

EPSON LFP Remote Panel 2 ve Epson Color Calibration Utility grileştirildiyse, uygulamalar kullanılmakta olan bilgisayara yüklenmez.

*Epson web sitesinden en son uygulamaları indirebilirsiniz.* 

∠ \* "Web Sitesindeki Yazılım" sayfa 28

# Yazıcı Sürücüsünün Kullanılması (Mac OS X)

# Ayarlar Ekranının Gösterimi

Yazıcı sürücüsü ayar ekranının gösterim metodu uygulama veya işletim sistemi sürümüne göre farklılık gösterebilir.

∠͡͡͡ "Yazdırma (Mac OS X)" sayfa 50

# Yardımın Görüntülenmesi

Yardım'ı görüntülemek için yazıcı sürücüsü ayar ekranında (?) seçeneğini tıklatın.

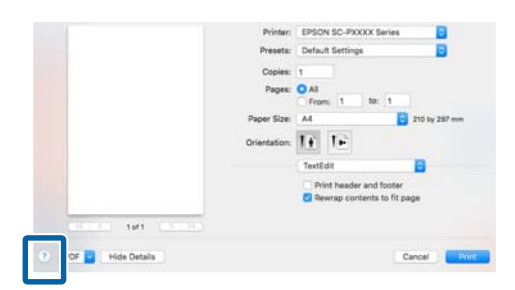

# Presets (Önayarlar)'ı kullanma

**Presets (Önayarlar)** içinde bir ad girebilir ve sık kullanılan ayar bilgisi için ayarları (Paper Size (Kağıt Boyutu) veya Print Settings (Yazdırma Ayarları) içindeki öğeler) ve piyasada bulunan kağıt için ayar bilgilerini kaydedebilirsiniz.

Bu, kolayca ayarları yüklemenizi ve tam olarak aynı ayarlarla tekrar tekrar yazdırmanızı sağlar.

#### Not:

1

**Presets (Önayarlar)**'da kayıtlı ayarlar da Epson Color Calibration Utility içinden seçilebilir. Epson Color Calibration Utility ile piyasada bulunan kağıt kullanırken, ayarları **Presets (Önayarlar)** içine kaydetmenizi öneririz.

# Presets (Önayarlar)'a kaydetme

Önayarı kaydetmek istediğiniz Paper Size (Kağıt Boyutu) ve Print Settings (Yazdırma Ayarları) içindeki her öğeyi ayarlayın.

# Piyasada bulunan kağıdı özel kağıt olarak kaydederken

- (1) Listeden Print Settings (Yazdırma Ayarları)'nı seçin ve ardından Media Type (Ortam Türü)'nden kullanmakta olduğunu kağıda en yakın Epson özel ortam türünü seçin.
- (2) Listeden Paper Configuration (Kağıt Yapılandırması) öğesini seçin ve sonra kaydetmek istediğiniz kağıda göre ayarları yapın. Her ayar öğesine ilişkin daha fazla bilgi için yazıcı sürücüsü yardımına bakın.

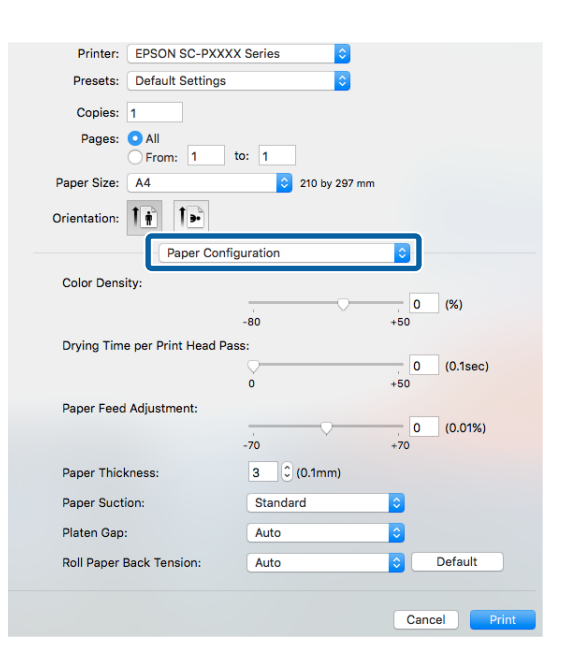

#### Yazıcı Sürücüsünün Kullanılması (Mac OS X)

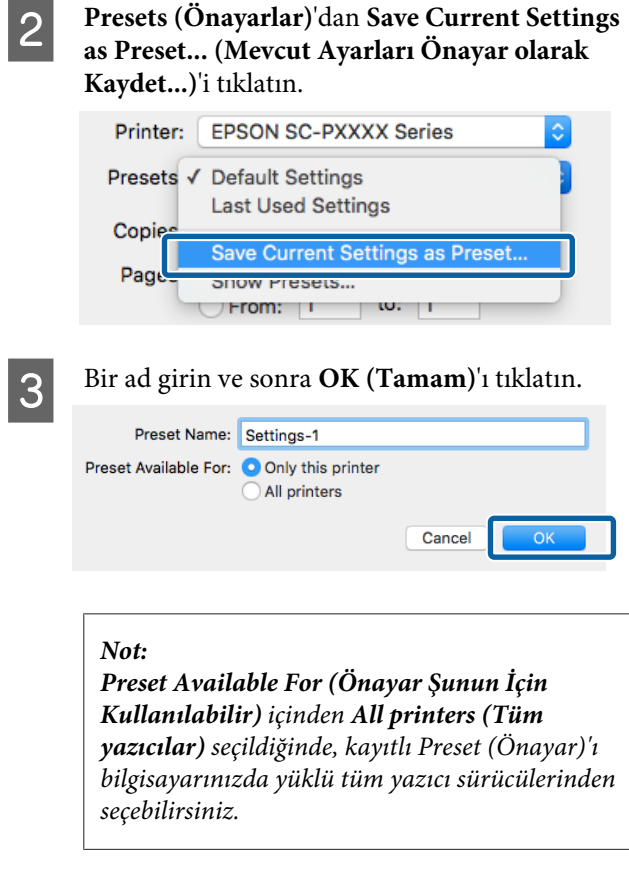

Ayarlar Presets (Önayarlar)'a kaydedilir.

Sonra, **Presets (Önayarlar)**'dan kaydettiğiniz ayarları seçebilirsiniz.

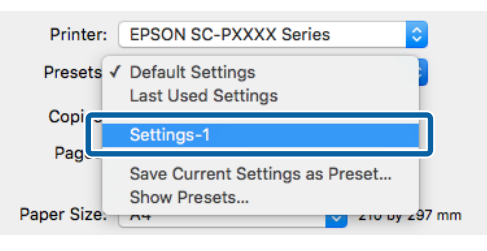

# Presets (Önayarlar)'dan silme

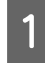

Print (Yazdır) ekranında, **Presets (Önayarlar)** içinden **Show Presets... (Önayarları Göster...)** öğesini seçin.

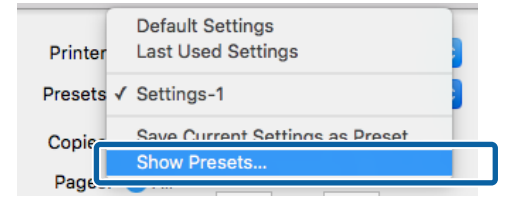

2 Silmek istediğiniz ayarı seçin, **Delete (Sil**)'i tıklatın ve sonra **OK (Tamam**)'ı tıklatın.

| Presets             | Setting                         | Value |  |
|---------------------|---------------------------------|-------|--|
| Current             | ▶ Copies & Pages                |       |  |
| Default Settings    | ▶ TextEdit                      |       |  |
| Constraint Province | ► Layout                        |       |  |
| Settings-1          | Color Matching                  |       |  |
|                     | ▶ Paper Handling                |       |  |
|                     | ▶ Cover Page                    |       |  |
|                     | ▶ Print Settings                |       |  |
|                     |                                 |       |  |
|                     |                                 |       |  |
|                     |                                 |       |  |
|                     |                                 |       |  |
|                     |                                 |       |  |
|                     |                                 |       |  |
|                     |                                 |       |  |
|                     |                                 |       |  |
|                     |                                 |       |  |
|                     |                                 |       |  |
|                     |                                 |       |  |
| Delete              |                                 |       |  |
| Delete Juplicate    | efault Settings" After Printing |       |  |
| Delete Juplicate    | efault Settings" After Printing | _     |  |

# Epson Printer Utility 4 Kullanma

Epson Printer Utility 4 kullanılarak Püskürtme Denetimi veya Kafa Temizleme gibi bakım işlerini yapabilirsiniz. Bu araç, yazıcı sürücüsünü kurduğunuzda otomatik olarak yüklenir.

# Epson Printer Utility 4'ü Başlatma

- 1 Apple menüsü System Preferences (Sistem Tercihleri) — Printers & Scanners (Yazıcılar ve Tarayıcılar) (veya Print & Fax (Yazdır ve Faksla)) öğesini tiklatın.
- 2 Yazıcıyı seçin ve Options & Supplies (Seçenekler ve Malzemeler) > Utility (Yardımcı Program) > Open Printer Utility (Yazıcı Yardımcı Programını Aç) öğesini tıklatın.

# Epson Printer Utility 4 İşlevleri

Epson Printer Utility 4'ten aşağıdaki bakım işlevlerini gerçekleştirebilirsiniz.

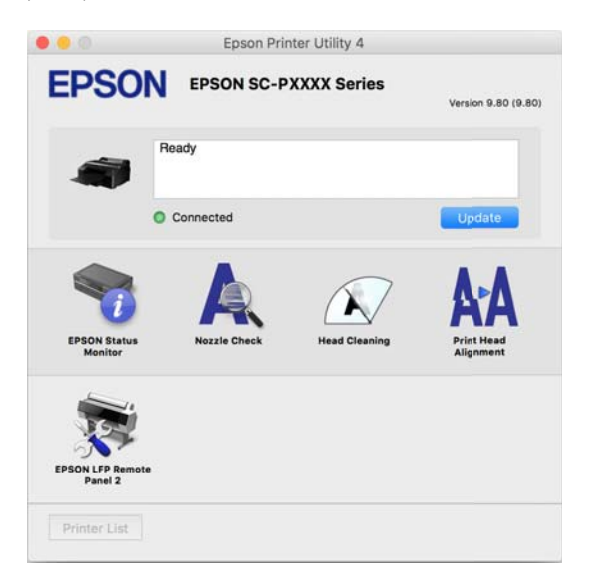

### EPSON Status Monitor (EPSON Status Monitor)

Kalan mürekkep seviyesi ve hata mesajları gibi yazıcı durumlarını bilgisayar ekranından kontrol edebilirsiniz.

| • 0                      | Epson P                                                  | rinter Utility 4                    |                                                            |                                |
|--------------------------|----------------------------------------------------------|-------------------------------------|------------------------------------------------------------|--------------------------------|
| EPSON Statu              | EPSON SC-PXXXX                                           | Series                              |                                                            |                                |
| 0res Vijer<br>79138 1913 | Weller Light Coper Vind Light<br>Talsa Talsa Talsa Talsa | Orange Matte BL.<br>Tatba Matte BL. | vind W. Light Black                                        | Cyan Peers 81.<br>19132 Tatia1 |
|                          | Inf                                                      | ormation                            |                                                            |                                |
| Maintenance Box Servio   | T6190/PXBMB1                                             | Paper Setu<br>Plain Pap             | p from Printer<br>er<br>Width 8.3 In(210<br>Remaning 5.0 m | mm)                            |
|                          |                                                          |                                     |                                                            |                                |

### Nozzle Check (Püskürtme Denetimi)

Bu işlev yazdırma kafasındaki püskürtme uçları tıkalıysa, kontrol için bir püskürtme ucu kontrol deseni yazdırır.

Çıktılarda eğilme veya boşluklar görürseniz, tıklanmış püskürtme ucu varsa temizlemek için kafa temizleme işlemi gerçekleştirin.

## د ۲۰۰۲ Tıkalı uçları kontrol etme" sayfa 127 گ

### Head Cleaning (Kafa Temizleme)

Çıktılarda eğilme veya boşluklar görürseniz kafa temizleme işlemi gerçekleştirin. Baskı kalitesini artırmak için yazdırma kafasının yüzeyini temizler.

## ∠ "Yazdırma kafasını temizleme" sayfa 129

#### Print Head Alignment (Yazdırma Kafası Hizalama)

Baskılar silik ya da bulanık ise, yazdırma kafası hizalama işlemini yapın. Print Head Alignment (Yazdırma Kafası Hizalama) fonksiyonu yazdırma kafası boşluklarını düzeltir.

∠ "Yazdırma yanlış hizalamalarını ayarlama (Head Alignment)" sayfa 131

### **EPSON LFP Remote Panel 2**

Özel kağıt ayarlarını ve diğer ayarları yapılandırabilirsiniz. Ayrıntılar için, EPSON LFP Remote Panel 2 yardımına bakın.

#### Yazıcı Sürücüsünün Kullanılması (Mac OS X)

#### Not:

EPSON LFP Remote Panel 2 grileştirildiyse, uygulama kullanılmakta olan bilgisayarda yüklü değildir.

*Epson web sitesinden en son uygulamaları indirebilirsiniz.* 

∠ \* Web Sitesindeki Yazılım" sayfa 28

# Yazdırma Destekleri

# PhotoEnhance ile Otomatik Renk Ayarlama (Yalnızca Windows)

Bu yazıcının yazıcı sürücüsü, renk oluşturma alanını en etkin şekilde kullanan ve baskıdan önce renkleri iyileştirmek amacıyla görüntü verisini düzelten Epson'a özgü PhotoEnhance fonksiyonuyla birlikte sunulur.

PhotoEnhance kullanarak, insanlar, manzara ya da gece görünümü gibi konu tiplerine uyum sağlayacak şekilde fotoğraf renklerini düzeltebilirsiniz. Sepya ya da siyah-beyaz olarak renk verisini yazdırabilirsiniz. Renkler, sadece yazdırma modu seçilerek otomatik olarak düzeltilir.

Not:

1

sRGB renk alanına sahip olan resimleri kullanmanız önerilir.

Bir renk yönetim fonksiyonu içeren uygulamaları kullanırken, bu uygulamalardan nasıl renkleri ayarlayacağınızı belirleyin.

Renk yönetimi fonksiyonu olmayan uygulamaları kullanırken, adım 2'den başlayın.

Uygulama tipine bağlı olarak, aşağıdaki tabloyu takip ederek ayarları yapın.

Adobe Photoshop CS3 veya sonrası Adobe Photoshop Elements 6.0 veya sonrası Adobe Photoshop Lightroom 1 veya sonrası

| İşletim sistemi                                                                  | Renk Yönetimi Ayarları                              |
|----------------------------------------------------------------------------------|-----------------------------------------------------|
| Windows 10,<br>Windows 8.1,<br>Windows 8,<br>Windows 7,<br>Windows Vista         | Printer Manages Colors<br>(Renkleri Yazıcı Yönetir) |
| Windows XP (Servi-<br>ce Pack 2 veya son-<br>rası ve .NET 3.0 ve-<br>ya sonrası) |                                                     |

| İşletim sistemi      | Renk Yönetimi Ayarları |
|----------------------|------------------------|
| Windows XP (yuka-    | No Color Management    |
| rıdakilerin dışında) | (Renk Yönetimi Yok)    |

Diğer uygulamalarda, **No Color Management** (**Renk Yönetimi Yok**) seçeneğini ayarlayın.

#### Not:

Desteklenen platformlar hakkında bilgi için, sözü edilen uygulamanın web sitesine bakın.

Adobe Photoshop CS5 için ayar örneği

Print (Yazdır) ekranını açın.

Color Management (Renk Yönetimi) ve ardından Document (Belge) öğesini seçin. Color Handling (Renk Kullanımı) ayarı olarak Printer Manages Colors (Renkleri Yazıcı Yönetir) öğesini seçin ve ardından Print (Yazdır) düğmesini tıklatın.

| copies: 11                      |                                                                  |   |
|---------------------------------|------------------------------------------------------------------|---|
| Print Settings                  | Color Hagdling:                                                  |   |
| Voston                          | Printer Manages Colors                                           | * |
| Iop: -125.412<br>Left: -258.115 | wanagement in the print settings dialog box.<br>Printer Profile: |   |
| Scaled Print Size               | EPSON SC-T3000_3000_7000_Series Deutsie<br>Rendering Intenti     | × |
| Scales 100%                     | Perceptual                                                       |   |
| Heights Sat 8                   | Eleck Point Compensation                                         |   |
| wether Troug                    | Proof Setup:                                                     |   |
| Print Resolution: 72 BBI        | Working CMTK                                                     | * |
|                                 | Smulate Paper Color                                              |   |
| Boynding Box                    | R Simulate Diarly, Ink                                           |   |
| nita: mm                        |                                                                  |   |
|                                 |                                                                  |   |
|                                 |                                                                  |   |

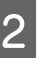

Yazıcı sürücüsünün **Main (Ana)** ekranını görüntüleyin.

∠͡͡͡͡͡͡͡͡͡͡͡͡͡͡͡͡͡͡͡͡͡͡͡ː (Windows)" sayfa 49

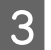

Mode (Mod) içinden Custom (Özel) öğesini seçin ve sonra PhotoEnhance öğesini seçin.

Daha ayrıntılı ayarlamalar yapmak için, Advanced (Gelişmiş)'i tıklatın ve sonra adım 4'e ilerleyin.

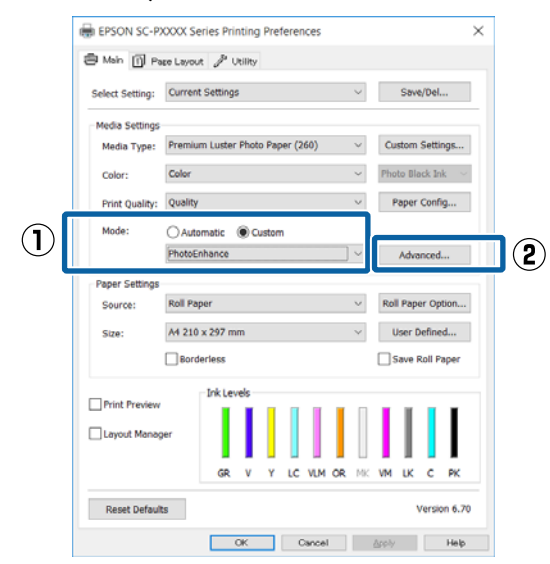

4

**PhotoEnhance** ekranında, yazdırma verisine uygulanacak efektleri ayarlayabilirsiniz.

Her öğeye ilişkin daha fazla bilgi için yazıcı sürücüsü yardımına bakın.

| PhotoEnhance              |
|---------------------------|
| Course Competing          |
| Scene Correction:         |
| Auto Correct V            |
| ✓ Sharpen                 |
| Standard High             |
| Digital Camera Correction |
| Standard 📕 Smooth Skin    |
|                           |
| OK Cancel Help            |

5

Diğer ayarları kontrol edin ve ardından yazdırmaya başlayın.

# Rengi ve baskıyı düzeltin

Yazıcı sürücüsü, renk alanına uyacak şekilde otomatik ve dahili olarak renkleri düzeltir. Aşağıdaki renk düzeltme modları arasından seçim yapabilirsiniz.

- Charts and Graphs (Grafikler ve Gösterimler) sRGB alanına göre resimlerinizi keskinleştirmek üzere renkleri düzeltir.
- EPSON Standard (sRGB) (EPSON Standardı (sRGB))
   sRGB alanını optimize eder ve rengi düzeltir.
- Adobe RGB Adobe RGB sRGB alanını optimize eder ve rengi düzeltir.

Yukarıdaki renk işleme seçeneklerinden biri seçildiğinde, tercih edilen seçenek için **Advanced (Gelişmiş)** öğesini tıklarsanız, Gamma (Gama), Brightness (Parlaklık), Contrast (Kontrast), Saturation (Doygunluk) özelliklerini hassas şekilde ayarlayabilirsiniz.

Kullanılan uygulamanın bir renk düzeltme fonksiyonu yoksa bu seçeneği kullanın.

#### Windows'ta Ayarların Yapılması

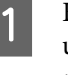

Bir renk yönetim fonksiyonu içeren uygulamaları kullanırken, bu uygulamalardan nasıl renkleri ayarlayacağınızı belirleyin.

Renk yönetimi fonksiyonu olmayan uygulamaları kullanırken, adım 2'den başlayın.

Uygulama tipine bağlı olarak, aşağıdaki tabloyu takip ederek ayarları yapın.

Adobe Photoshop CS3 veya sonrası Adobe Photoshop Elements 6.0 veya sonrası Adobe Photoshop Lightroom 1 veya sonrası

| İşletim sistemi                                                                  | Renk Yönetimi Ayarları                              |
|----------------------------------------------------------------------------------|-----------------------------------------------------|
| Windows 10,<br>Windows 8.1,                                                      | Printer Manages Colors<br>(Renkleri Yazıcı Yönetir) |
| Windows 8,                                                                       |                                                     |
| Windows 7,                                                                       |                                                     |
| Windows Vista                                                                    |                                                     |
| Windows XP (Servi-<br>ce Pack 2 veya son-<br>rası ve .NET 3.0 ve-<br>ya sonrası) |                                                     |

| İşletim sistemi      | Renk Yönetimi Ayarları |
|----------------------|------------------------|
| Windows XP (yuka-    | No Color Management    |
| rıdakilerin dışında) | (Renk Yönetimi Yok)    |

Diğer uygulamalarda, **No Color Management** (**Renk Yönetimi Yok**) seçeneğini ayarlayın.

#### Not:

Desteklenen platformlar hakkında bilgi için, sözü edilen uygulamanın web sitesine bakın.

Adobe Photoshop CS5 için ayar örneği

Print (Yazdır) ekranını açın.

Color Management (Renk Yönetimi) ve ardından Document (Belge) öğesini seçin. Color Handling (Renk Kullanımı) ayarı olarak Printer Manages Colors (Renkleri Yazıcı Yönetir) öğesini seçin ve ardından Print (Yazdır) düğmesini tıklatın.

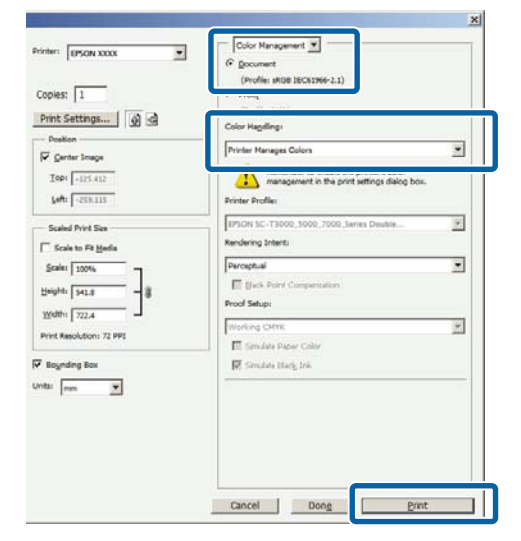

Yazıcı sürücüsünün **Main (Ana)** ekranını görüntüleyin.

∠予 "Yazdırma (Windows)" sayfa 49

2

# 3 M

Mode (Mod) içinden Custom (Özel) öğesini seçin ve sonra Color Controls (Renk Denetimleri) öğesini seçin.

Daha ayrıntılı ayarlamalar yapmak için, Advanced (Gelişmiş)'i tıklatın ve sonra adım 4'e ilerleyin.

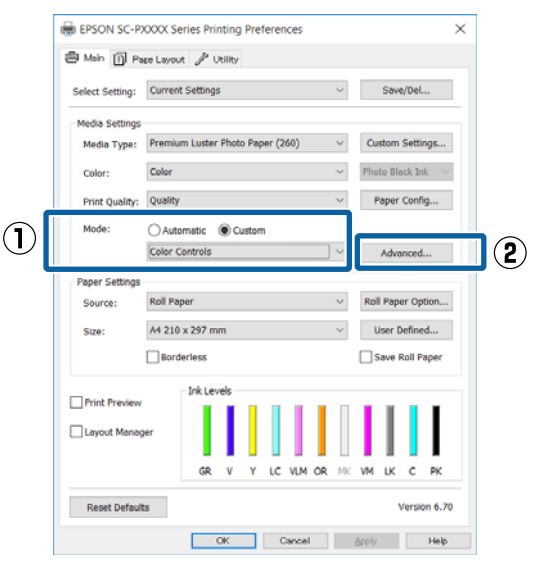

#### Gerekli ayarları yapın.

4

Her öğeye ilişkin daha fazla bilgi için yazıcı sürücüsü yardımına bakın.

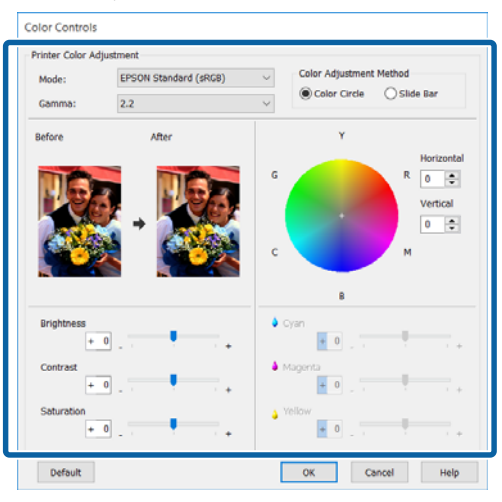

#### Not:

Ekranın solundaki örnek resmi kontrol ederek düzeltme değerini ayarlayabilirsiniz. Renk dengesini hassas şekilde ayarlamak için de renk dairesini kullanabilirsiniz.

5

Diğer ayarları kontrol edin ve ardından yazdırmaya başlayın.

#### Yazdırma Destekleri

#### Mac OS X için Ayarların Yapılması

1

Bir renk yönetim fonksiyonu içeren uygulamaları kullanırken, bu uygulamalardan nasıl renkleri ayarlayacağınızı belirleyin.

Renk yönetimi fonksiyonu olmayan uygulamaları kullanırken, adım 2'den başlayın.

Aşağıdaki uygulamalar kullanılırken, **Printer Manages Colors (Renkleri Yazıcı Yönetir)** renk yönetimi seçeneğini seçin.

Adobe Photoshop CS3 veya sonrası Adobe Photoshop Elements 6 veya sonrası Adobe Photoshop Lightroom 1 veya sonrası

Diğer uygulamalarda, **No Color Management** (**Renk Yönetimi Yok**) seçeneğini ayarlayın.

#### Not:

Desteklenen platformlar hakkında bilgi için, sözü edilen uygulamanın web sitesine bakın.

Adobe Photoshop CS5 için ayar örneği

Print (Yazdır) ekranını açın.

Color Management (Renk Yönetimi) ve ardından Document (Belge) öğesini seçin. Color Handling (Renk Kullanımı) ayarı olarak Printer Manages Colors (Renkleri Yazıcı Yönetir) öğesini seçin ve ardından Print (Yazdır) düğmesini tıklatın.

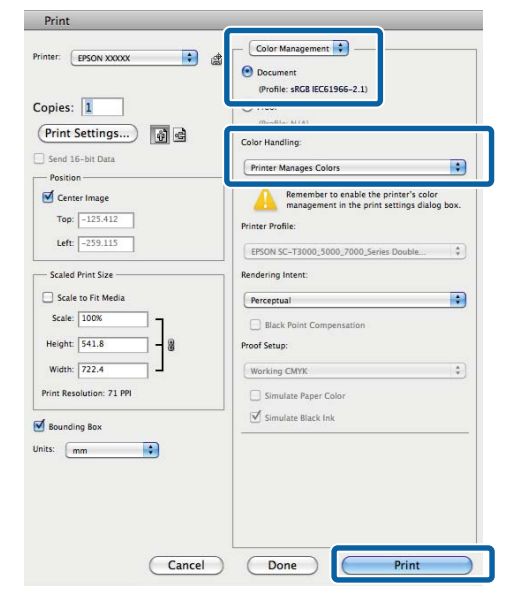

Yazdırma ekranını görüntüleyin.

2

الاعتان (Mac OS X)" sayfa 50 الاعتان المعادي المعادي معادي معادي معا معادي معادي معادي معادي معادي معادي معادي معادي معادي معادي معادي معادي معادي معادي معادي معادي معادي معادي معادي معادي معادي معادي معادي معادي معادي معادي معادي معادي معادي معادي معادي معادي مع معادي معادي معادي معادي معادي معادي معادي معادي معادي معادي معادي معادي معادي معادي معادي معادي معادي معادي معادي معادي معادي معادي معادي معادي معادي معادي معادي معادي معادي معادي معادي معادي معادي معادي معادي معادي معادي معادي معاديم معادي معادي معادي معادي معادي معادي معادي معادي معادي معادي معادي معاديم معاديم معادي معادي معادي معادي معادي معادي معادي معادي معادي معادي معادي معادي معادي معادي معادي معادي مع معادي معادي معادي معادي معادي معادي معادي معادي معادي معادي معادي معادي معادي معادي معادي معادي معادي معادي معاد معادي 3 Lis

Listeden Color Matching (Renk Eşleştirme) öğesini seçin ve ardından EPSON Color Controls (EPSON Renk Kontrolleri) düğmesini tıklatın.

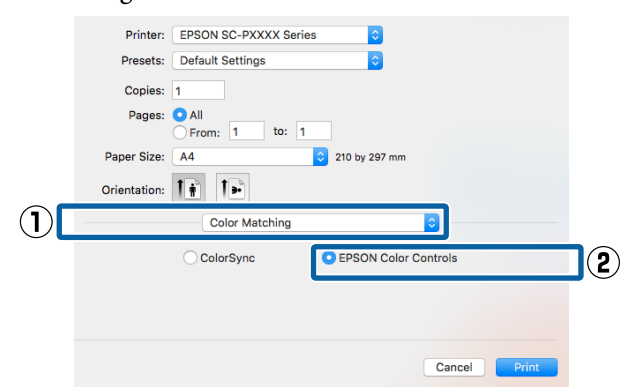

#### Not:

Adım 1 atlanırsa aşağıdaki uygulamalarda EPSON Color Controls (EPSON Renk Kontrolleri) kullanılamaz.

- Adobe Photoshop CS3 veya sonrası
- Adobe Photoshop Lightroom 1 veya sonrası
- Adobe Photoshop Elements 6 veya sonrası
- 4 Listeden Print Settings (Yazdırma Ayarları) öğesini ve ardından Color Settings (Renk Ayarları) olarak Color Controls (Renk Denetimleri) öğesini seçin. Parametreleri elle ayarlarken, Advanced Color Settings (Gelişmiş Renk Ayarları) seçeneğini tıklatın.

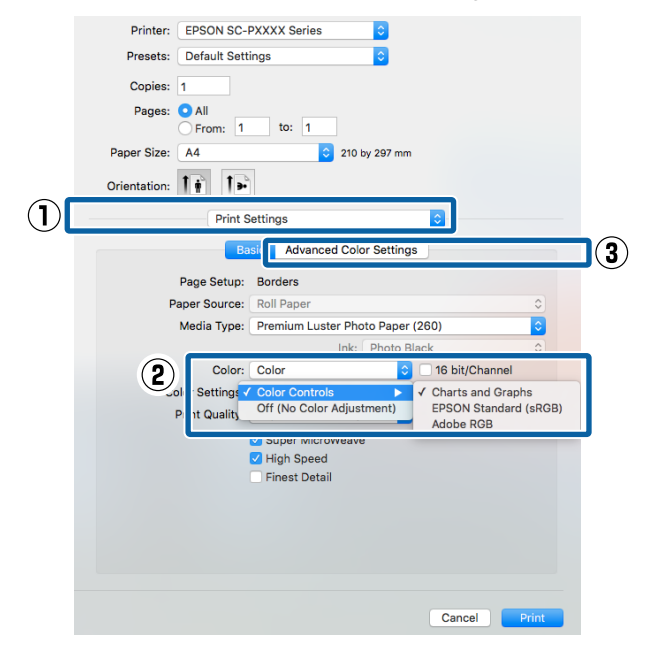

## Gerekli ayarları yapın.

Her öğeye ilişkin daha fazla bilgi için yazıcı sürücüsü yardımına bakın.

| Printer: EPSON SC-PXXX Series ©<br>Presets: Default Settings ©<br>Copies: 1<br>Pages: All<br>Prom: 1 to: 1<br>Paper Size: A4 © 210 by 297 mm<br>Orientation: I =<br>Print Settings ©<br>Basic Advanced Color Settings<br>Gamma: 2.2 ©<br>Brightness 0<br>Contrast 0<br>Contrast 0<br>Contrast 0<br>Saturation 0<br>Cyan © 0<br>Magente © 0<br>Yellow © 0                                                                                                    |              |                  |          |                  |          |  |
|----------------------------------------------------------------------------------------------------|--------------|------------------|----------|------------------|----------|--|
| Presets: Default Settings ©<br>Copies: 1<br>Pages: All<br>Prom: 1 to: 1<br>Paper Size: A4 © 210 by 297 mm<br>Orientation: I © I<br>Print Settings ©<br>Basic Advanced Color Settings<br>Basic Advanced Color Settings                                                                                                    | Printer:     | EPSON SC-PXXX    | X Series | ٥                |          |  |
| Copies: 1<br>Pages: All<br>From: 1 to: 1<br>Paper Size: A4 © 210 by 297 mm<br>Orientation: Print Settings<br>Basic Advanced Color Settings<br>Basic Advanced Color Settings<br>Contrast 0<br>Contrast 0<br>Contrast 0<br>Contrast 0<br>Saturation 0<br>Cyan 0<br>Yellow 0<br>Yellow 0<br>Contrast 0<br>Contrast 0<br>Contras | Presets:     | Default Settings |          | ٢                |          |  |
| Pages: All<br>From: 1 to: 1<br>Paper Size: Ad © 210 by 297 mm<br>Orientation: Print Settings<br>Basic Advanced Color Settings<br>Basic Advanced Color Settings<br>Contrast 0<br>Contrast 0<br>Cyan 0<br>Magente 0<br>Yellow 0<br>O                                                                                                    | Copies:      | 1                |          |                  |          |  |
| From: to:   Paper Size: A4   Crientation:     Print Settings     Basic   Advanced Color Settings     Brightness   Contrast   Orientation:   Van ©   Yellow                                                                                                    | Pages:       |                  |          |                  |          |  |
| Paper Size: A4 © 210 by 297 mm<br>Orientation: Print Settings ©<br>Basic Advanced Color Settings<br>Gamma: 2.2 ©<br>Brightness 0<br>Contrast 0<br>Cyan © 0<br>Magente © 0<br>Yellow © 0                                                                                                    |              | From: 1          | to: 1    |                  |          |  |
| Orientation:                                                                                                    | Paper Size:  | A4               | \$       | 210 by 297 mm    |          |  |
| Print Settings     C       Basic     Advanced Color Settings       Basic     Advanced Color Settings       Gamma:     2.2       Brightness     0       Contrast     0       Contrast     0       Contrast     0       Gamma:     0       Advanced Color Settings                                                                                                    | Orientation: | 1 i 1 -          |          |                  |          |  |
| Basic Advanced Color Settings                                                                                                    |              | Print Setting    | IS       |                  | 0        |  |
| Gamma: 2.2 C<br>Brightness 0<br>Contrast 0<br>Saturation 0<br>Cyan 0<br>Magenta 0<br>Yellow 0<br>0                                                                                                    |              | Basic            | Advance  | d Color Settings |          |  |
| Gamma: 2.2 C<br>Brightness 0<br>Contrast 0<br>Saturation 0<br>Cyan 0<br>Magenta 0<br>Yellow 0                                                                                                    |              |                  |          |                  |          |  |
| Gamma: 2.2 €<br>Brightness 0<br>Contrast 0<br>Saturation 0<br>Cyan 0 0<br>Magenta 0<br>Yellow 0 0                                                                                                    |              |                  |          |                  |          |  |
| Brightness 0<br>Contrast 0<br>Saturation 0<br>Cyan 0 0<br>Magenta ● 0<br>Yellow ○ 0                                                                                                    |              | Gamma:           | 2.2      |                  | <u> </u> |  |
| Contrast 0                                                                                                    |              | Brightness       | 0        | $\sim$           | 1        |  |
| Saturation 0                                                                                                    |              | Contrast         | 0        | $\bigcirc$       |          |  |
| Cyan O 0                                                                                                    |              | Saturation       | 0        | <b>•</b>         |          |  |
| Magenta   O  Yellow  O                                                                                                    |              | Cyan 오           | 0 -      |                  |          |  |
| Yellow • 0                                                                                                    |              | Magenta 🛡        | 0        |                  |          |  |
|                                                                                                    |              | Yellow O         | 0 -      |                  |          |  |
|                                                                                                    |              | Tenow o          |          |                  |          |  |
|                                                                                                    |              |                  |          |                  |          |  |
|                                                                                                    |              |                  |          |                  |          |  |
|                                                                                                    |              |                  |          |                  |          |  |
|                                                                                                    |              |                  |          |                  |          |  |

6 Diğer ayarları kontrol edin ve ardından yazdırmaya başlayın.

# Siyah ve Beyaz Fotoğrafların Yazdırılması

Yazıcı sürücüsünden resim verisi rengini ayarlayarak zengin tonlamalı siyah-beyaz fotoğraflar basabilirsiniz. Uygulamalardan gelen verileri işlemeden, baskı sırasında resim verilerini düzeltebilirsiniz. Orijinal veriler etkilenmez.

Aşağıdaki örneklerde **Advanced B&W Photo** (**Gelişmiş SB Fotoğraf**) öğesini seçemezsiniz. Siyah beyaz yazdırırken, **Black (Siyah)** (Windows) veya **Grayscale (Griölçek)** (Mac OS X) öğesini seçin.

- □ Violet (Mor) mürekkep setini kullanırken
- Singleweight Matte Paper (Singleweight Mat Kağıt), Photo Quality Ink Jet Paper (Fotoğraf Kalitesinde Mürekkep Püskürtücülü Yazıcı Kağıdı) veya Plain Paper'ı kullanırken

#### Not:

sRGB renk alanına sahip olan resimleri kullanmanız önerilir.

#### Windows'ta Ayarların Yapılması

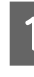

Bir renk yönetim fonksiyonu içeren uygulamaları kullanırken, bu uygulamalardan nasıl renkleri ayarlayacağınızı belirleyin.

Renk yönetimi fonksiyonu olmayan uygulamaları kullanırken, adım 2'den başlayın.

Uygulama tipine bağlı olarak, aşağıdaki tabloyu takip ederek ayarları yapın.

Adobe Photoshop CS3 veya sonrası Adobe Photoshop Elements 6.0 veya sonrası Adobe Photoshop Lightroom 1 veya sonrası
| İşletim sistemi                                                                  | Renk Yönetimi Ayarları    |
|----------------------------------------------------------------------------------|---------------------------|
| Windows 10,                                                                      | Printer Manages Colors    |
| Windows 8.1,                                                                     | (Renkleri Yazici Yonetir) |
| Windows 8,                                                                       |                           |
| Windows 7,                                                                       |                           |
| Windows Vista                                                                    |                           |
| Windows XP (Servi-<br>ce Pack 2 veya son-<br>rası ve .NET 3.0 ve-<br>va sonrası) |                           |
| Windows YP (webs                                                                 | No Color Managoment       |
| rıdakilerin dışında)                                                             | (Renk Yönetimi Yok)       |

Diğer uygulamalarda, **No Color Management** (**Renk Yönetimi Yok**) seçeneğini ayarlayın.

#### Not:

Desteklenen platformlar hakkında bilgi için, sözü edilen uygulamanın web sitesine bakın.

Adobe Photoshop CS5 için ayar örneği

Print (Yazdır) ekranını açın.

Color Management (Renk Yönetimi) ve ardından Document (Belge) öğesini seçin. Color Handling (Renk Kullanımı) ayarı olarak Printer Manages Colors (Renkleri Yazıcı Yönetir) ya da No Color Management (Renk Yönetimi Yok) öğesini seçin ve ardından Print (Yazdır) düğmesini tıklatın.

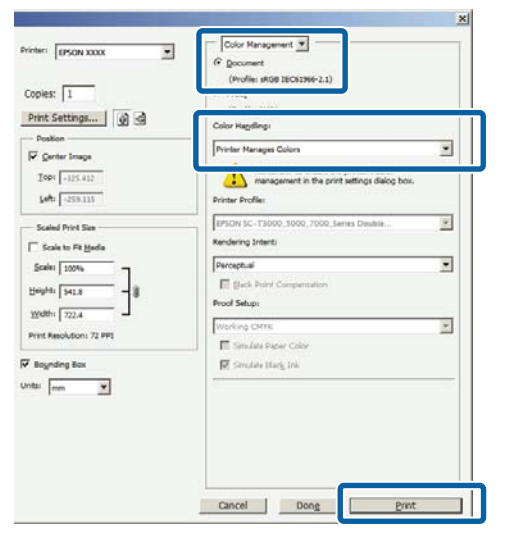

Yazıcı sürücüsünün **Main (Ana)** ekranını görüntüleyin.

∠͡͡͡ "Yazdırma (Windows)" sayfa 49

2

3

Advanced B&W Photo (Gelişmiş SB Fotoğraf) içinden Color (Renk) öğesini seçin.

| EPSON SC-PXXXX Series Printing Preferences |                                                                                                    |   |
|--------------------------------------------|----------------------------------------------------------------------------------------------------|---|
| Select Setting:                            | Current Settings V Save/Del                                                                                                    |   |
| Media Settings<br>Media Type:              | Premium Luster Photo Paper (260) V Custom Settings                                                                                                    |   |
| Color:<br>Print Quality:<br>Mode:          | Color:         Color         Y           Print Quality:         Color         Y           Mode:         Black         Y           EPSON Standard (sRC8)         Y |   |
| Paper Settings<br>Source:<br>Size:         | Paper Settings       Source:     Roll Paper       Size:     A4 210 x 297 mm       Banderless     Save Roll Paper                                                  |   |
| Print Preview Layout Manag                 | er<br>GR V Y LC VLM OR MK VM LK C PK                                                                                                    |   |
| Reset Default                              | IS Version 6.7                                                                                                    | o |

Ayrıntılı ayarlamalar yapmak için, adım 4'e ilerleyin. Ayarlamalar yapmak istemiyorsanız, adım 6'ya ilerleyin.

4

Mode (Mod) içinden Custom (Özel) öğesini seçin ve sonra Advanced (Gelişmiş) öğesini tıklatın.

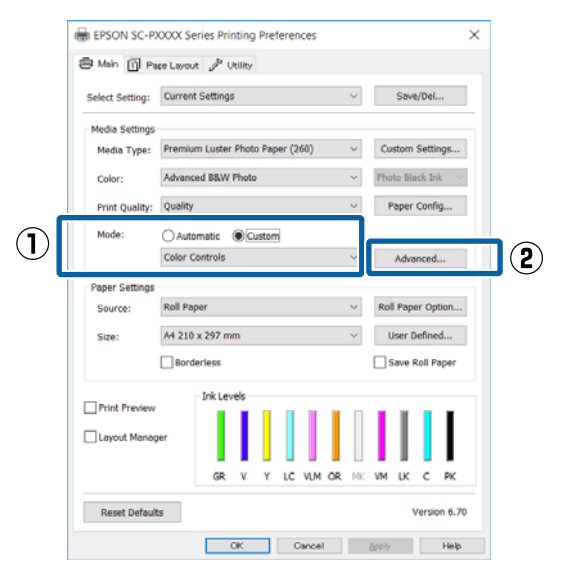

## 5

Gerekli ayarları yapın.

Her öğeye ilişkin daha fazla bilgi için yazıcı sürücüsü yardımına bakın.

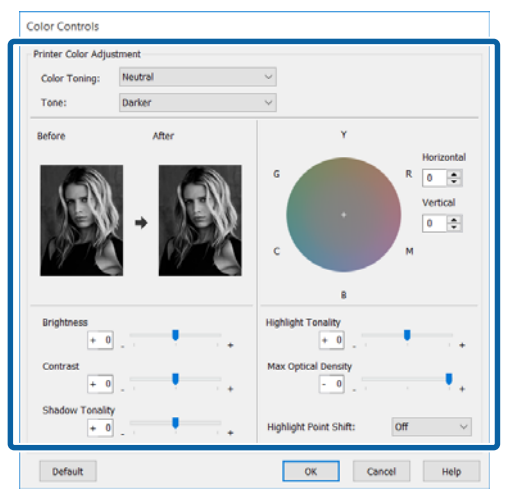

6

Diğer ayarları kontrol edin ve ardından yazdırmaya başlayın.

### Mac OS X için Ayarların Yapılması

1 Bir renk yönetim fonksiyonu içeren uygulamaları kullanırken, bu uygulamalardan nasıl renkleri ayarlayacağınızı belirleyin.

> Aşağıdaki uygulamalar kullanılırken, **Printer Manages Colors (Renkleri Yazıcı Yönetir)** renk yönetimi seçeneğini seçin.

Adobe Photoshop CS3 veya sonrası Adobe Photoshop Elements 6 veya sonrası Adobe Photoshop Lightroom 1 veya sonrası

Diğer uygulamalarda, **No Color Management** (Renk Yönetimi Yok) seçeneğini ayarlayın.

#### Not:

Desteklenen platformlar hakkında bilgi için, sözü edilen uygulamanın web sitesine bakın.

Adobe Photoshop CS5 için ayar örneği

Print (Yazdır) ekranını açın.

Color Management (Renk Yönetimi) ve ardından Document (Belge) öğesini seçin. Color Handling (Renk Kullanımı) ayarı olarak Printer Manages Colors (Renkleri Yazıcı Yönetir) öğesini seçin ve ardından Print (Yazdır) düğmesini tıklatın.

| Print Settings                | (BeesElee M/A)                                                                                             |
|-------------------------------|----------------------------------------------------------------------------------------------------|
| Send 16-bit Data              | Printer Manages Colors                                                                                     |
| Center Image<br>Top: -125.412 | Remember to enable the printer's color<br>management in the print settings dialog box.<br>Printer Profile: |
| Left: -239.115                | EPSON SC-T3000_5000_7000_Series Double \$                                                                  |
| - Scaled Print Size           | Rendering Intent:                                                                                          |
| Scale: 100%                   | Perceptual                                                                                                 |
| Height: 541.8                 | Black Point Compensation Proof Setup:                                                                      |
| Width: 722.4                  | Working CMYK +                                                                                             |
| Print Resolution: 71 PPI      | Simulate Paper Color                                                                                       |
| Sounding Box                  | Simulate Black Ink                                                                                         |
| Jnits: mm                     |                                                                                                    |
|                               |                                                                                                    |

2 Yazdır ekranını görüntüleyin, listeden Print Settings (Yazdırma Ayarları) öğesini seçin ve sonra Color (Renk) olarak Advanced B&W Photo (Gelişmiş SB Fotoğraf) öğesini seçin.

### ∠予 "Yazdırma (Mac OS X)" sayfa 50

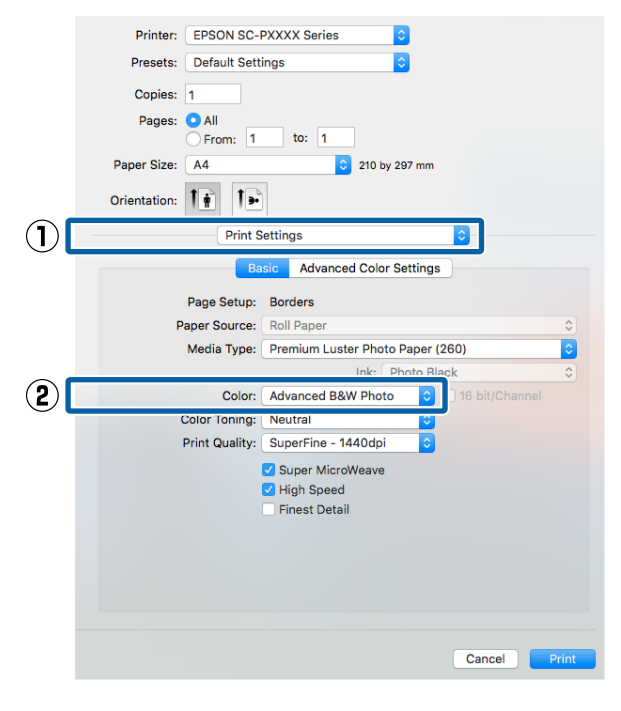

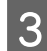

Advanced Color Settings (Gelişmiş Renk Ayarları) öğesini tiklatın.

| Printer: EPSON SC-PA     | YYY Series                       |
|--------------------------|----------------------------------|
|                          |                                  |
| Presets: Default Setting | gs 📀                             |
| Copies: 1                |                                  |
| Pages: 💽 All             |                                  |
| O From: 1                | to: 1                            |
| Paper Size: A4           | 210 by 297 mm                    |
| Orientation:             |                                  |
| Print Set                | tings ᅌ                          |
| Basi                     | Advanced Color Settings          |
| Page Setup:              | Borders                          |
| Paper Source:            | Roll Paper                       |
| Media Type:              | Premium Luster Photo Paper (260) |
|                          | Ink: Photo Black                 |
| Color:                   | Advanced B&W Photo               |
| Color Toning:            | Veutral ᅌ                        |
| Print Quality:           | SuperFine - 1440dpi 🗘            |
|                          | Super MicroWeave                 |
|                          | High Speed                       |
|                          | Finest Detail                    |
|                          |                                  |
|                          |                                  |
|                          |                                  |
|                          |                                  |
|                          |                                  |
|                          | Cancel Print                     |

4

5

Gerekli ayarları yapın.

Her öğeye ilişkin daha fazla bilgi için yazıcı sürücüsü yardımına bakın.

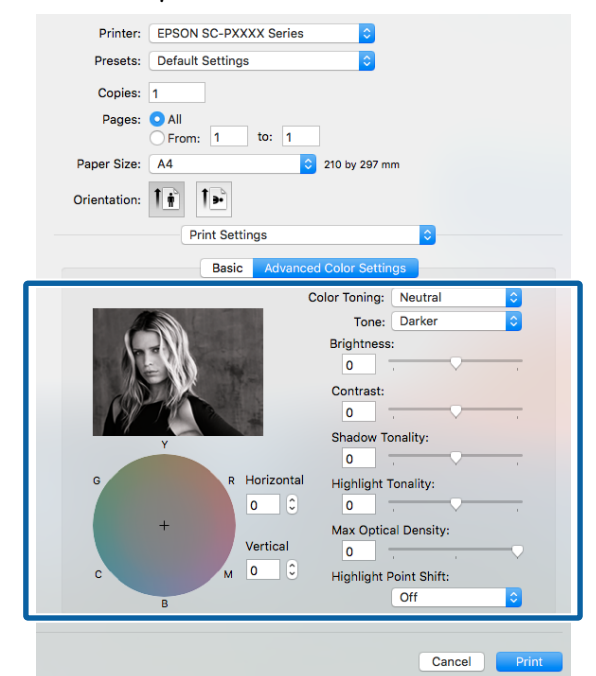

Diğer ayarları kontrol edin ve ardından yazdırmaya başlayın.

# Kenarlıksız Yazdırma

Kağıtta kenar boşluğu olmadan verilerinizi yazdırabilirsiniz.

Seçebildiğiniz kenarlıksız baskı aşağıda gösterildiği gibi ortam türüne bağlı olarak değişebilir.

Rulo Kağıt: Tüm kenarlar için kenar boşluğu yok<sup>\*</sup>, sol ve sağ için kenar boşluğu yok

Sayfa Kesmesi: Yalnızca sol ve sağda hiç boşluk yok

(Kenarlıksız yazdırma poster panosuyla kullanılamaz.)

 İsteğe bağlı SpectroProofer kuruluyken, hiçbir kenarda boşluk olmadan yazdırma işlemini gerçekleştiremezsiniz.

Tüm kenarlar için kenarlıksız yazdırırken kesme işlemini de yapılandırabilirsiniz.

🕼 "Rulo Kağıdı Kesme Hakkında" sayfa 77

Sol ve sağda kenarlıksız baskı yaparken, kağıdın üstünde ve altında kenar boşlukları kalır.

Üst ve alt kenar boşluğu değerleri ⊿ "Yazdırılabilir alan" sayfa 53

## Kenarlıksız Yazdırma Metodlarının Türleri

Aşağıdaki iki yöntemi kullanarak kenarlıksız yazdırma işlemi gerçekleştirebilirsiniz.

- Auto Expand (Otomatik Genişletme) Yazıcı sürücüsü, yazdırma verisini kağıt boyutundan biraz daha büyük bir boyuta genişletir ve genişletilmiş görüntüyü yazdırır. Kağıt kenarlarını aşan kısımlar yazdırılmaz; bu nedenle, kenarlıksız yazdırmaya neden olunur. Görüntü verisini aşağıdaki gibi ayarlamak için uygulamalardaki Sayfa Yapısı gibi ayarları kullanın.
  - Yazdırma verisi için kağıt boyutu ile sayfa ayarını eşleştirin.
  - Uygulamanızda kenar boşluğu ayarları varsa, kenar boşluğunu 0 mm yapın.

- Görüntü boyutunu kağıt boyutu kadar büyük hale getirin.

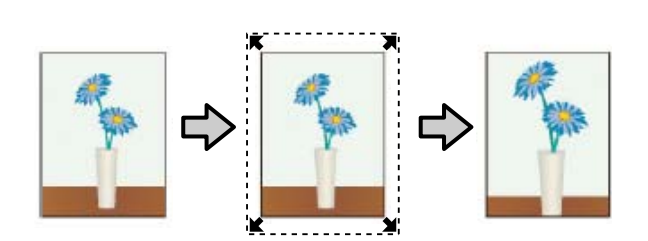

- Retain Size (Saklama Boyutu) Kenarlıksız çıktı üretmek için uygulamalarda yazdırma verisini kağıt boyutundan büyük şekilde oluşturun. Yazıcı sürücüsü görüntü verilerini büyütmez. Görüntü verisini aşağıdaki gibi ayarlamak için uygulamalardaki Sayfa Yapısı gibi ayarları kullanın.
  - Sol ve sağda gerçek yazdırma boyutundan 3 mm daha büyük (toplam 6 mm) yazdırma verisi oluşturun.
  - Uygulamanızda kenar boşluğu ayarları varsa, kenar boşluğunu 0 mm yapın.
  - Görüntü boyutunu kağıt boyutu kadar büyük hale getirin.

Yazıcı sürücüsü ile görüntü büyütmeden kaçınmak istiyorsanız bu ayarı seçin.

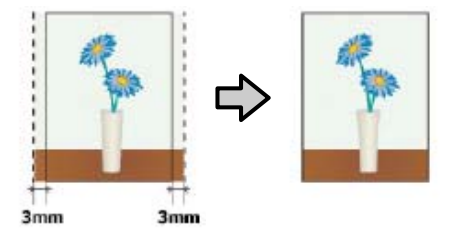

## Kenarlıksız Yazdırma için Desteklenen Ortam Boyutları

Kenarlıksız yazdırma için aşağıdaki ortam boyutları desteklenir.

Desteklenen kağıt boyutları, rulo kağıt veya yaprak kağıt kullanmanıza göre değişiklik gösterir.

| Desteklenen kağıt genişlikle- | Rulo  | Sayfa |  |
|-------------------------------|-------|-------|--|
| ri                            | Kağıt | Kesme |  |
| A4/210 mm                     | 1     | 1     |  |

| Desteklenen kağıt genişlikle-<br>ri | Rulo<br>Kağıt | Sayfa<br>Kesme |
|-------------------------------------|---------------|----------------|
| A3/297 mm                           | 1             | 1              |
| Super A3/B/329 mm                   | 1             | 1              |
| SuperW A3/329 mm                    | 1             | 1              |
| A2/420 mm <sup>*</sup>              | 1             | -              |
| US B/11 inç <sup>*</sup>            | 1             | -              |
| US C/17 inç                         | 1             | 1              |
| 8 inç <sup>*</sup>                  | 1             | -              |
| 10 inç                              | 1             | 1              |
| 16 inç                              | 1             | 1              |
| 30 cm                               | 1             | 1              |

\* Kenarlıksız yazdırma işlemini sadece yazıcıyla birlikte verilen kenarlıksız yazdırma boşluk ayar kolunu kullanırken veya 2 inç çekirdekli rulo kağıt üzerine yazdırma yaparken gerçekleştirebilirsiniz. 3 "Boşluk ayar kolunu çıkarma ve takma" sayfa 33

Ortam türüne bağlı olarak, baskı kalitesi azalabilir ya da kenarlıksız yazdırma seçilemez.

- ∠ ‴Epson Özel Ortam Tablosu" sayfa 166
- 🗇 "Desteklenen Piyasada Bulunan Kağıt" sayfa 176

# Rulo Kağıdı Kesme Hakkında

Rulo kağıtta kenarlıksız yazdırma işlemi gerçekleştirirken, sol ve sağ kenarlıksız yazdırma yapılacağını veya tüm kenarların kenarlıksız yazdırılacağını ve yazıcı sürücüsünün **Roll Paper Option (Rulo Kağıt Seçeneği)** öğesinde kağıdın nasıl kesileceğini belirtebilirsiniz. Her değer için kesme işlemi aşağıdaki grafikte gösterilir.

| Yazıcı sürücüsü<br>ayarları | Normal Cut (Normal Kesme)                                               | Single Cut (Tek Taraflı Kesme)                                                                                                    | Double Cut (Çift Taraflı Kesme)                                                                                                    |
|-----------------------------|-------------------------------------------------------------------------|----------------------------------------------------------------------------------------------------|----------------------------------------------------------------------------------------------------|
| Kesme İşlemi                | <ul> <li>A</li> <li>A</li> <li>B</li> <li>S</li> </ul>                  | »< A<br>A<br>≫ B<br>≫ ~~~~~~~~~~~~~~~~~~~~~~~~~~~~~~~~~~                                                                                                    | A<br>X<br>A<br>X<br>B<br>X<br>X<br>B                                                                                                    |
| Açıklama                    | Varsayılan yazıcı sürücüsü ayarı<br>Normal Cut (Normal Kes-<br>me)'tır. | <ul> <li>Rulo kağıdın üst kenarı<br/>kesilirken yazdırma işlemi<br/>durduğundan üst alan<br/>görüntüye bağlı olarak eşit<br/>olmayabilir.</li> <li>Kesme konumu biraz<br/>yanlış hizalanırsa,<br/>görüntünün küçük<br/>bölümleri bitişik sayfaların<br/>üst veya altında<br/>gösterilebilir. Bu durumda,<br/>Adjust Cut Position<br/>işlemini gerçekleştirin.</li> <li>"Maintenance"<br/>sayfa 114</li> <li>Yalnızca bir sayfa<br/>yazdırırken veya bir sayfayı<br/>birden fazla kez<br/>yazdırırken, işlem Double<br/>Cut (Çift Taraflı Kesme)<br/>için olanla aynıdır. Birden<br/>fazla sayfa sürekli<br/>yazdırılırken, kenar<br/>boşluklarını göstermekten<br/>kaçınmak için yazıcı ilk<br/>sayfanın üst kenarından ve<br/>izleyen sayfaların alt<br/>kenarından 1 mm içeriden<br/>keser.</li> </ul> | <ul> <li>Rulo kağıdın üst kenarı<br/>kesilirken yazdırma işlemi<br/>durduğundan üst alan<br/>görüntüye bağlı olarak eşit<br/>olmayabilir.</li> <li>Yazıcı üst ve alt kenar<br/>boşluklarını göstermekten<br/>kaçınmak için görüntünün<br/>iç tarafındaki sayfayı<br/>kestiğinden yazdırılan<br/>sayfa belirtilen boyuttan<br/>yaklaşık 2 mm daha kısadır.</li> <li>Bir önceki sayfanın alt<br/>kenarını kestikten sonra,<br/>yazıcı kağıt besler ve<br/>ardından sonraki sayfanın<br/>üst kenarını keser. Bu<br/>yöntem 80 – 127 mm<br/>kesilmiş parçalar oluştursa<br/>da, kesme işlemi daha<br/>doğru yapılır.</li> </ul> |

# Yazdırma için Prosedürlerin Ayarlanması

### Windows'ta Ayarların Yapılması

1

2

Yazıcı sürücüsünün **Main (Ana)** ekranı gösterildiğinde, **Media Type (Ortam Türü)**, **Source (Kaynak)**, **Size (Boyut)** gibi yazdırma için gerekli olan çeşitli ayarları yapabilirsiniz.

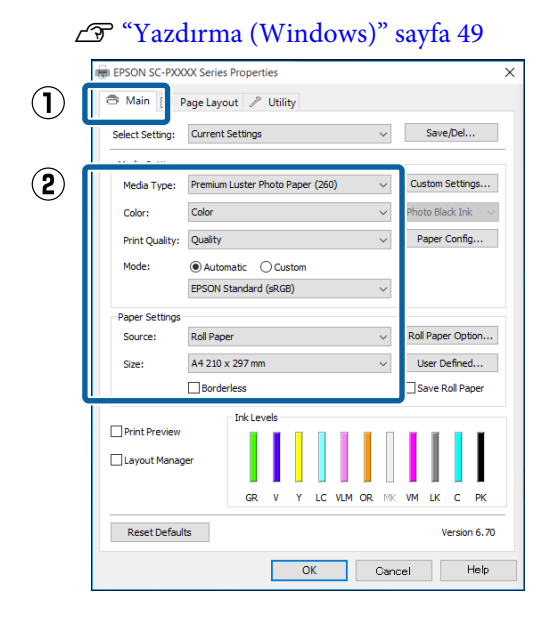

**Borderless (Kenarlıksız)** öğesini seçin ve ardından **Expansion (Genişleme)** düğmesini tıklatın.

**Source (Kaynak)** için **Roll Paper (Rulo Kağıt)** veya **Roll Paper (Banner) (Rulo Kağıt (Afiş))**, seçildiğinde genişleme miktarını seçemezsiniz.

| Coloct Cotting: | Ourrent Settings                      | Save/Del        |
|-----------------|---------------------------------------|-----------------|
| select setting. | current octango                       | Surepoent       |
| Media Settings  |                                       |                 |
| Media Type:     | Premium Luster Photo Paper (260) V Cu | stom Settings.  |
| Color:          | Color V Pho                           | to Black Ink    |
| Print Quality:  | Quality ~                             | aper Config     |
| Mode:           | Automatic      Custom                 |                 |
|                 | EPSON Standard (sRGB) ~               |                 |
| Paper Settings  |                                       |                 |
| Source:         | Roll Paper V Rol                      | Paper Option    |
| Size:           | A4 210 x 297 mm 🗸 🗸                   | Jser Defined    |
|                 | Borderless Expansion                  | iave Roll Paper |
|                 | Ink Levels                            |                 |
| Princ Preview   |                                       |                 |
| Layout Manag    | per                                   |                 |
|                 | GR V Y LC VLM OR MK VM                | LK C PK         |

3 <sup>A</sup> R

Auto Expand (Otomatik Genişletme) ya da Retain Size (Saklama Boyutu) öğelerini Method of Enlargement (Büyütme Metodu) olarak seçin.

Auto Expand (Otomatik Genişletme) öğesini seçtiyseniz, görüntünün ne kadarının kağıdın kenarından aşağıda gösterildiği gibi taşacağını belirleyin.

Max : Sol için 3 mm ve sağ için 5 mm (gö-(Maks) rüntü 1 mm sağa kayar)

Mid : Sol ve sağ için 3 mm (Orta)

Min : Sol ve sağ için 1,5 mm

| Expansion                                                      |                                                      |                             |
|----------------------------------------------------------------|------------------------------------------------------|-----------------------------|
| Method of Enlargement                                          |                                                      |                             |
| Amount of Enlargement                                          |                                                      |                             |
| Min                                                            | Standard                                             | Max                         |
|                                                                | •                                                    |                             |
| Moving the slider to<br>image enlargemen<br>around the printed | Min will reduce the<br>t. However, margins<br>image. | e amount of<br>s may appear |
| ОК                                                             | Cancel                                               | Help                        |

### Not:

Kaydırıcıyı **Min** öğesine doğru kaydırma görüntü büyütme oranını azaltır. Bu nedenle, kağıt ve yazdırma ortamına bağlı olarak kağıdın kenarlarında bazı boşluklar görünebilir. 4 Rulo kağıt kullanırken, **Roll Paper Option** (**Rulo Kağıt Seçeneği**) öğesini tıklatın ve sonra **Auto Cut (Otomatik Kesme)** seçeneğini ayarlayın.

#### د T "Rulo Kağıdı Kesme Hakkında" sayfa 77 د المحتوي المحتوي المحت

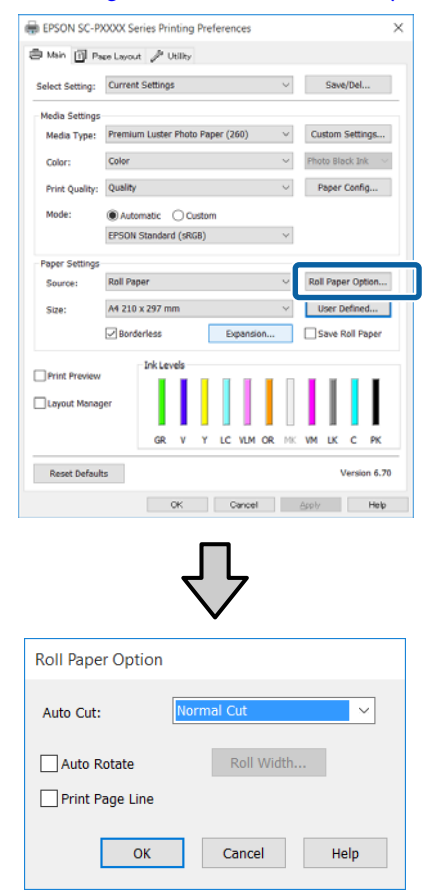

| 5 |
|---|
|   |

Diğer ayarları kontrol edin ve ardından yazdırmaya başlayın.

#### Mac OS X için Ayarların Yapılması

| Yazdır ekranını açın ve <b>Paper Size (Kağıt</b> |
|--------------------------------------------------|
| Boyutu) seçeneğinden kağıt boyutunu ve           |
| ardından kenarlıksız yazdırma metodunu seçin     |

∠͡͡͡͡͡͡͡͡͡͡͡͡͡͡͡͡͡͡͡͡͡͡ː "Yazdırma (Mac OS X)" sayfa 50

Kenarlıksız yazdırma metodları için seçimler aşağıdaki gibi gösterilir.

xxxx (Borderless, Auto Expand) ((Knr.sız,Oto Gnş.))

xxxx (Borderless, Retain Size - Roll Paper)

xxxx (Borderless, Retain Size - Sheet)

xxxx (Borderless, Retain Size, Maximum - Sheet)

Burada XXXX, A4 gibi gerçek kağıt boyutudur.

| Printer: EPSON SC      | -PXXXX Series                      |
|------------------------|------------------------------------|
| Presets: Default Set   | ctings 🗘                           |
| Copies: 1              |                                    |
| Pages: 💽 All           |                                    |
| O From: 1              | to: 1                              |
| Paper Size: A3 (Border | less, Auto Expand) ᅌ 297 by 420 mm |
| Orientation:           | <u>•</u>                           |
| Print                  | Settings                           |
|                        |                                    |
|                        | asic Advanced Color Settings       |
| Page Setup:            | Borderless, Auto Expand            |
| Paper Source:          | Roll Paper                         |
| Media Type:            | Premium Luster Photo Paper (260)   |
|                        | Ink: Photo Black                   |
| Color:                 | Color 16 bit/Channel               |
| Color Settings:        | Charts and Graphs                  |
| Print Quality:         | SuperFine - 1440dpi                |
|                        | Super MicroWeave                   |
|                        | V High Speed                       |
|                        | - Thiest Detail                    |
|                        |                                    |
|                        |                                    |
|                        |                                    |
|                        |                                    |
|                        |                                    |
|                        | Cancel                             |

#### Not:

Sayfa ayarı seçenekleri uygulamanın yazdırma iletişim kutusunda kullanılamıyorsa, sayfa ayarları iletişim kutusunu görüntüleyin.

2

Listeden Page Layout Settings (Sayfa Yapısı Ayarları)'nı seçin ve sonra Roll Paper Option (Rulo Kağıt Seçeneği) veya Expansion (Genişleme) öğesini ayarlayın.

Roll Paper Option (Rulo Kağıt Seçeneği)'nden Auto Cut (Otomatik Kesme) hakkında daha fazla bilgi için aşağıya bakın.

🖅 "Rulo Kağıdı Kesme Hakkında" sayfa 77

**Expansion (Genişleme)** yalnızca **Paper Size** (**Kağıt Boyutu**)'ndan **Auto Expand (Otomatik Genişletme)** seçildiğinde kullanılabilir. Aşağıda her öğe için değerler gösterilmektedir.

Max : Sol için 3 mm ve sağ için 5 mm (görün-(Maks) tü 1 mm sağa kayar)

Stan- : Sol ve sağ için 3 mm dard (Standart)

Min : Sol ve sağ için 1,5 mm

|              | Printer:      | EPSON SC-PXX                                 | XX Series                                 | •                                     |          |       |
|--------------|---------------|----------------------------------------------|-------------------------------------------|---------------------------------------|----------|-------|
|              | Presets:      | Default Settings                             | 1                                         | 0                                     |          |       |
|              | Copies:       | 1                                            |                                           |                                       |          |       |
|              | Pages:        | All     From: 1                              | to: 1                                     |                                       |          |       |
|              | Paper Size:   | A3 (Borderless,                              | Auto Expand)                              | ᅌ 297 by 420 mm                       |          |       |
|              | Orientation:  | 1: 1:                                        |                                           |                                       |          |       |
| ( <b>1</b> ) |               | Page Layo                                    | ut Settings                               | <b>\$</b> -                           |          |       |
| Õ            | Roll Pape     | er Option                                    |                                           |                                       | <u> </u> |       |
| Ľ            | Auto          | Cut:                                         |                                           | Off                                   | <b>•</b> |       |
|              | □ A           | uto Rotate                                   |                                           | 17 inch (432 mm)                      | ٥        |       |
|              | P             | rint Page Line                               |                                           |                                       |          |       |
|              | 🗆 s           | ave Roll Paper                               |                                           |                                       |          |       |
|              | Expansio      | 'n                                           |                                           |                                       |          |       |
|              |               | Min                                          | Standard                                  | Max                                   |          |       |
|              |               | <u> </u>                                     | 1                                         |                                       | 2        |       |
|              | Movin<br>Howe | g the slider to Min w<br>ver, margins may ap | rill reduce the amo<br>pear around the pr | unt of image enlargen<br>inted image. | ient.    |       |
|              |               |                                              |                                           |                                       |          |       |
|              |               |                                              |                                           |                                       |          |       |
|              |               |                                              |                                           | Ca                                    | ncel     | Print |

#### Not:

3

Kaydırıcıyı **Min** öğesine doğru kaydırma görüntü büyütme oranını azaltır. Bu nedenle, kağıt ve yazdırma ortamına bağlı olarak kağıdın kenarlarında bazı boşluklar görünebilir.

Diğer ayarları kontrol edin ve ardından yazdırmaya başlayın.

# Büyütülmüş/Küçültülmüş Yazdırma

Verinizin boyutunu büyütebilir ya da küçültebilirsiniz. Üç ayarlama metodu vardır.

Fit to Page (Sayfaya Sığdır) yazdırma Kağıt boyutuna uyacak şekilde görüntü boyutunu otomatik olarak büyütür ya da küçültür.

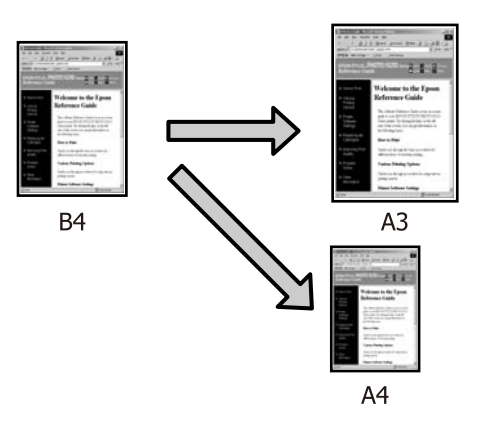

 Fit to Roll Paper Width (Rulo Kağıdı Genişliğine Sığdır) (sadece Windows)
 Rulo kağıdın genişliğine uyacak şekilde görüntü boyutunu otomatik olarak büyütür ya da küçültür.

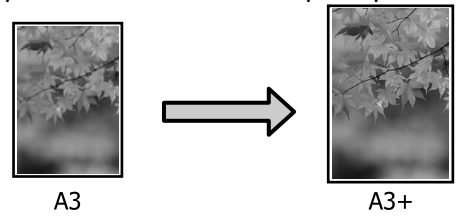

 Custom (Özel)
 Büyütme ya da küçültme oranını belirleyebilirsiniz. Standart olmayan bir kağıt boyutu için bu metodu kullanın.

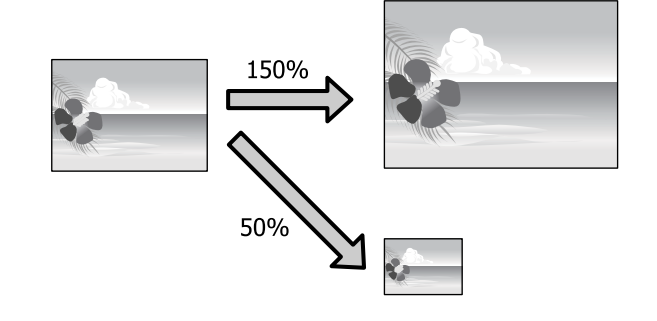

1

# Sayfaya Sığdır/Kağıda sığacak şekilde ölçeklendir

### Windows'ta Ayarların Yapılması

1

2

Yazıcı sürücüsünün Page Layout (Sayfa Yapısı) ekranı gösterildiğinde, Page Size (Sayfa Boyutu) ya da Paper Size (Kağıt Boyutu) seçeneğinden veri kağıt boyutu ile benzer olan kağıt boyutunu ayarlayın.

### ∠ "Yazdırma (Windows)" sayfa 49

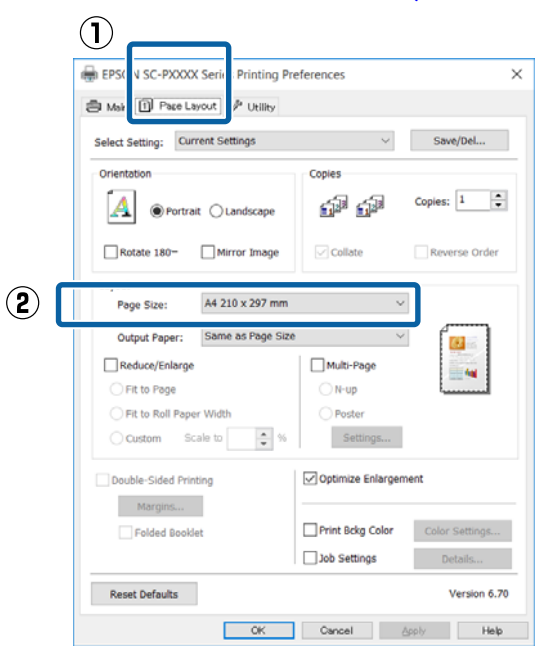

Output Paper (Çıktı Kağıt) listesinden yazıcıya yüklü kağıdın boyutunu seçin.

Fit to Page (Sayfaya Sığdır), Reduce/Enlarge (Küçült/Büyüt) olarak seçilir.

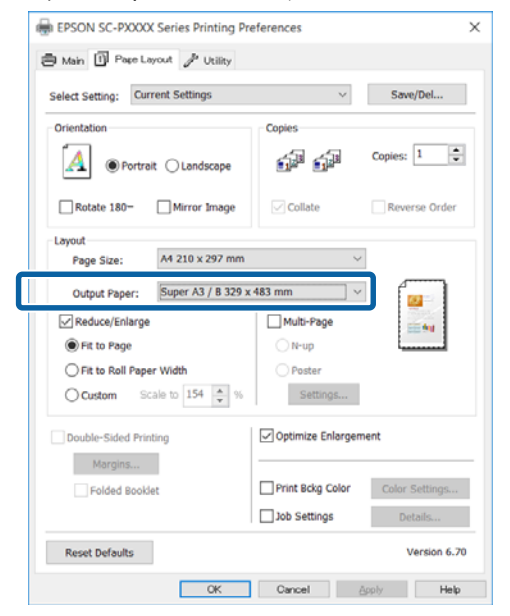

Diğer ayarları kontrol edin ve ardından yazdırmaya başlayın.

### Mac OS X için Ayarların Yapılması

Yazdır ekranını açın, listeden Paper Handling (Kağıt İşleme) öğesini seçin ve ardından Scale to fit paper size (Kağıt boyutuna uyacak şekilde küçült)'ı işaretleyin.

## ∠ "Yazdırma (Mac OS X)" sayfa 50

| Printer:     | EPSON SC-PXXXX Series                         |     |
|--------------|-----------------------------------------------|-----|
| Presets:     | Default Settings                              |     |
| Copies:      | 1                                             |     |
| Pages:       | All     From: 1 to: 1                         |     |
| Paper Size:  | A4 210 by 297 mm                              |     |
| Orientation: |                                               |     |
|              | Paper Handling                                |     |
|              | ✓ Collate pages                               |     |
|              | Pages to Print: All pages                     |     |
|              | Page Order: Automatic                         | _   |
|              | Scale to fit paper size                       | (2) |
|              | Destination Paper Size: Suggested Paper: A4 😒 |     |
|              | Scale down only                               |     |
|              |                                               |     |
|              | Cancel Print                                  |     |

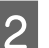

Destination Paper Size (Hedef Kağıt Boyutu) olarak yazıcıya yüklü olan kağıdın boyutunu

seçin.

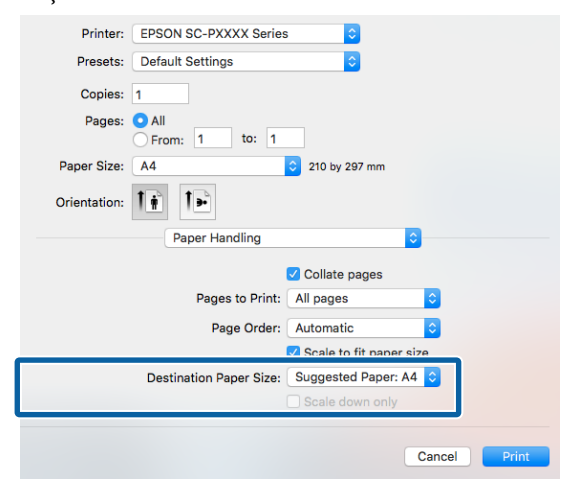

### Not:

Büyütülmüş yazdırma yaparken, Scale down only (Yalnızca Küçült) onay kutusu seçimini kaldırın.

Diğer ayarları kontrol edin ve ardından yazdırmaya başlayın.

3

2

3

# Rulo Kağıdı Genişliğine Sığdır (Sadece Windows)

Yazıcı sürücüsünün Main (Ana) sekmesini görüntüleyin ve Source (Kaynak) için Roll Paper (Rulo Kağıt) öğesini seçin.

∠ "Yazdırma (Windows)" sayfa 49

Page Layout (Sayfa Yapısı) sekmesini görüntüleyin ve belge boyutunda kullanılan sayfa boyutu ile uyumlu bir Page Size (Sayfa Boyutu) tercihi yapın.

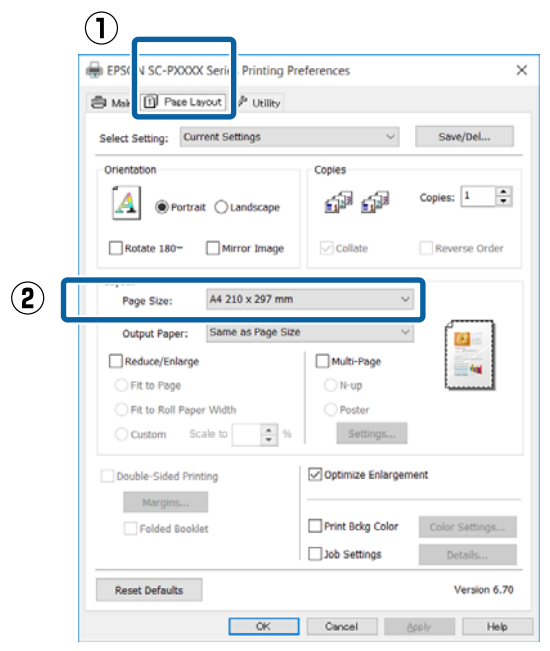

Output Paper (Çıktı Kağıt) listesinden yazıcıya yüklü kağıdın boyutunu seçin.

Fit to Page (Sayfaya Sığdır), Reduce/Enlarge (Küçült/Büyüt) olarak seçilir.

4 Fit to Roll Paper Width (Rulo Kağıdı Genişliğine Sığdır) öğesini seçin.

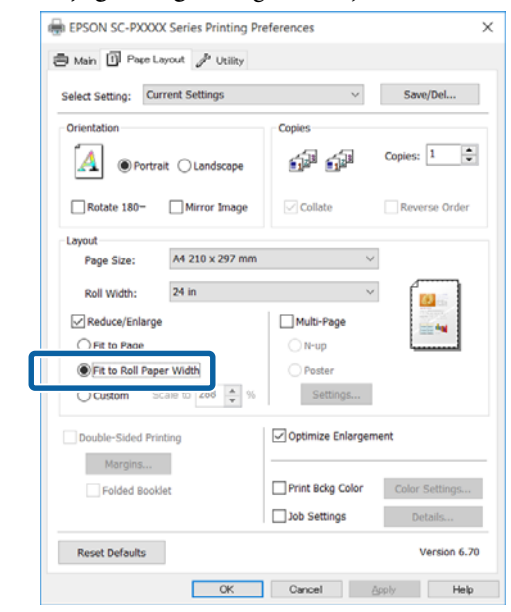

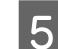

Roll Width (Rulo Genişliği) listesinden, yazıcıdaki yüklü rulo kağıt genişliğini seçin.

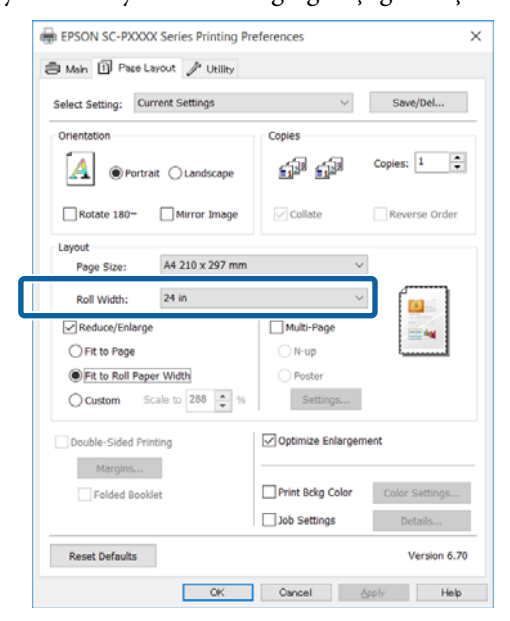

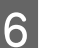

Diğer ayarları kontrol edin ve ardından yazdırmaya başlayın.

2

# Özel Ölçek Ayarı

1

2

3

#### Windows'ta Ayarların Yapılması

Yazıcı sürücüsünün **Page Layout (Sayfa Yapısı)** ekranı gösterildiğinde, **Page Size (Sayfa Boyutu)** ya da **Paper Size (Kağıt Boyutu)** seçeneğinden veri kağıt boyutu ile benzer olan kağıt boyutunu ayarlayın.

🖅 "Yazdırma (Windows)" sayfa 49

Output Paper (Çıktı Kağıt) listesinden yazıcıya yüklü kağıdın boyutunu seçin.

Fit to Page (Sayfaya Sığdır), Reduce/Enlarge (Küçült/Büyüt) olarak seçilir.

**Custom (Özel)**'i seçin ve sonra **Scale to** (**Ölçekle**) değerini ayarlayın.

Değeri ayarlamak için doğrudan bir değer girin ya da ölçek kutusunun sağındaki okları tıklatın.

%10 ile 650 aralığında ölçeği seçin.

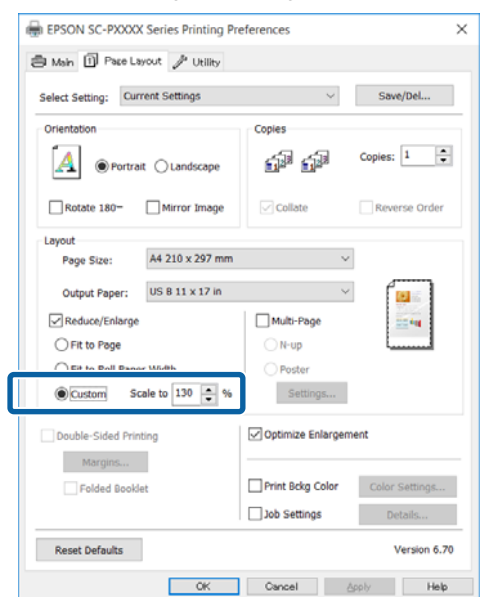

Diğer ayarları kontrol edin ve ardından yazdırmaya başlayın.

### Mac OS X için Ayarların Yapılması

Yazdır ekranı gösterildiğinde, **Paper Size** (**Kağıt Boyutu**) listesinden yazıcıya yüklü olan kağıdın boyutunu seçin.

## ∠͡͡͡͡͡͡͡͡͡͡͡͡͡͡͡͡͡͡͡͡͡͡͡ː "Yazdırma (Mac OS X)" sayfa 50

|   | <b></b>                                                |               |             |               |       |
|---|--------------------------------------------------------|---------------|-------------|---------------|-------|
|   | Printer: EPSON SC-PXXXX Series                         |               |             |               |       |
|   | Presets: Default Settings                              |               |             |               |       |
|   | Copies:                                                | 1             |             |               |       |
|   | Pages:                                                 | All From: 1   | to: 1       | ]             |       |
|   | Paper Size:                                            | A3            | \$          | 297 by 420 mm |       |
|   | Orientation:                                           | 1 <u>#</u> 1> |             |               |       |
|   |                                                        | Preview       |             | 0             |       |
|   |                                                        |               |             |               |       |
|   | 🗸 Auto                                                 | Rotate        |             |               |       |
|   | <ul> <li>Scale</li> </ul>                              | e:            | 100%        |               |       |
|   | Scale to Fit:    Print Entire Image  Fill Entire Paper |               |             |               |       |
|   |                                                        |               |             |               |       |
|   | Copies p                                               | er page:      | 1           | \$            |       |
|   |                                                        |               |             |               |       |
|   |                                                        |               |             |               |       |
|   |                                                        |               | Ca          | ancel Prin    | ıt    |
|   |                                                        |               |             |               |       |
|   | 1 (81 1)                                               |               |             | 1             |       |
| 2 | scale (Olçek                                           | le) yi tikla  | itin ve soi | nra olçegi g  | girin |
|   | Printer:                                               | EPSON SC-P    | XXXX Series | \$            |       |
|   | Presets: Default Settings                              |               |             |               |       |
|   |                                                        |               |             |               |       |

|   | Printer:     | EPSUN SC-PXX     | XXX Series                               |     |
|---|--------------|------------------|------------------------------------------|-----|
|   | Presets:     | Default Settings |                                          |     |
|   | Copies:      | 1                |                                          |     |
|   | Pages:       | All     From: 1  | to: 1                                    |     |
|   | Paper Size:  | A3               | ᅌ 297 by 420 mm                          |     |
|   | Orientation: | 1 1 1 -          |                                          |     |
|   |              | Preview          | <b>\$</b>                                |     |
| _ | 🗹 Auto       | Rotate           |                                          |     |
| Г | 💽 Scal       | e:               | 100%                                     |     |
|   | 🔾 Scal       | e to Fit:        | Print Entire Image     Fill Entire Paper |     |
|   | Copies       | per page:        | 1                                        |     |
|   |              |                  | Cancel                                   | int |

Kullandığınız uygulamadaki Print (Yazdır) ekranının kullanmak istediğiniz ölçek için bir giriş öğesi yoksa, Page Setup (Sayfa Yapısı) ekranını görüntüleyin ve ayarları yapın.

| Z | ∠ "Yazdırma (Mac OS X)" sayfa 50 |                       |  |  |
|---|----------------------------------|-----------------------|--|--|
|   |                                  | Page Attributes 🗘     |  |  |
|   | Format For:                      | EPSON SC-PXXXX Series |  |  |
|   |                                  | EPSON SC-PXXXX Series |  |  |
|   | Paper Size:                      | A3 🗘                  |  |  |
|   |                                  | 297 by 420 mm         |  |  |
| _ | Orientation:                     |                       |  |  |
| C | Scale:                           | 100 %                 |  |  |
|   | ?                                | Cancel                |  |  |

# Çok Sayfalı Yazdırma

Tek bir sayfaya belgenizin birkaç sayfasını yazdırabilirsiniz.

A4 boyutunda hazırlanmış sürekli verileri yazdırırsanız, aşağıda gösterildiği gibi yazdırılır.

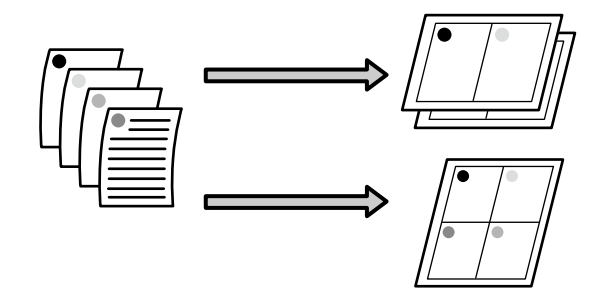

#### Not:

- Windows'ta, kenarlıksız yazdırma yaparken Çok Sayfalı yazdırma fonksiyonunu kullanmazsınız.
- Windows'ta, verileri farklı boyutlardaki kağıda yazdırmak için küçült/büyüt fonksiyonunu (Sayfaya Sığdır) kullanabilirsiniz.
   "Büyütülmüş/Küçültülmüş Yazdırma" sayfa 80

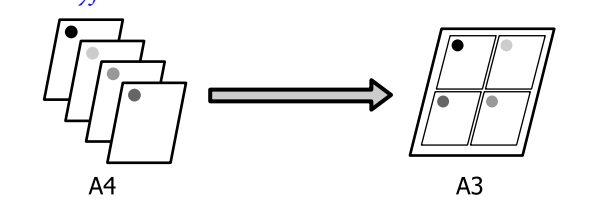

1

#### Windows'ta Ayarların Yapılması

1

Yazıcı sürücüsünün Page Layout (Sayfa Yapısı) ekranı görüntülendiğinde, Multi-Page (Çok sayfalı) onay kutusunu ve N-up öğesini seçip ardından Settings (Ayarlar) düğmesini tıklatın.

#### ∠͡͡͡͡͡͡͡͡͡͡͡͡͡͡͡͡͡͡͡͡͡͡͡ː (Windows)" sayfa 49

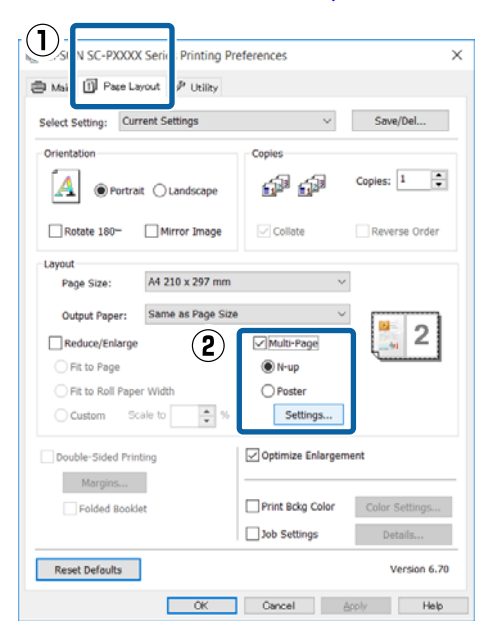

**Print Layout (Yazdırma Düzeni)** ekranında, yaprak başına sayfa sayısını ve sayfa sırasını belirleyin.

**Print page frames (Sayfa çerçevelerini yazdır)** onay kutusu seçili ise, sayfa çerçeveleri her bir sayfaya yazdırılır.

| Print Layout              |                    |
|---------------------------|--------------------|
| Number of pages per sheet | t                  |
| 2 Pages                   | ⊖4 Pages           |
| Page Order                |                    |
| Left to Right             | 21 Right to Left   |
| Top to Bottom             | False Double-Sided |
| Print page frames         |                    |
| ОК                        | Cancel Help        |

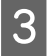

2

Diğer ayarları kontrol edin ve ardından yazdırmaya başlayın.

#### Mac OS X için Ayarların Yapılması

Yazdır ekranı gösterildiğinde, listeden **Layout** (**Düzen**) öğesini seçin ve ardından yaprak başına sayfa sayısı, vb. belirleyin.

#### ∠͡͡͡͡͡͡͡͡͡͡͡͡͡͡͡͡͡͡͡͡͡͡ː "Yazdırma (Mac OS X)" sayfa 50

|   | Printer:     | EPSON SC-PXXXX Series                          |
|---|--------------|------------------------------------------------|
|   | Presets:     | Default Settings                               |
|   | Copies:      | 1                                              |
|   | Pages:       | All     From: 1 to: 1                          |
|   | Paper Size:  | A4 210 by 297 mm                               |
|   | Orientation: |                                                |
| D |              | Layout                                         |
|   | 2 Pages      | per Sheet: 4                                   |
|   | Layou        | t Direction:                                   |
|   |              | Border: None                                   |
|   |              | Two-Sided: Off                                 |
|   |              | Reverse page orientation     Flip horizontally |
|   |              |                                                |
|   |              | Cancel Print                                   |

### Not:

**Border (Kenarlık)** fonksiyonunu kullanarak, düzenlenen sayfaların etrafındaki çerçeveleri yazdırabilirsiniz.

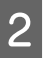

Diğer ayarları kontrol edin ve ardından yazdırmaya başlayın.

# Elle Çift Taraflı Yazdırma (Sadece Windows)

Tüm çift sayıları yazdırıp ardından tek sayılı sayfaları yazdırmak için sayfaları ters çevirip bunları yeniden elle yükleyerek kağıdın her iki yüzüne de kolayca baskı yapabilirsiniz.

## Çift Taraflı Yazdırma Sırasında Dikkat Edilecek Noktalar

Çift taraflı yazdırma yaparken, aşağıdaki noktaları göz önünde bulundurun.

- Her zaman çift taraflı yazdırmaya uygun kağıt kullanın.
- □ Kağıt türü ve yazdırma verisine bağlı olarak, mürekkep kağıdın arkasına nüfuz edebilir.
- □ Çift taraflı yazdırma işlevi, rulo kağıtla yazdırma yaparken kullanılamaz.
- Kağıt kasedinden art arda çift taraflı yazdırma işlerinin yapılması yazdırma kalitesinde azalmaya veya kağıt sıkışmasına neden olabilir. Yazdırma kalitesinde bir düşüş olduğunu fark ederseniz, ya yazıcı sürücüsünden renk yoğunluğunu azaltın ya da her seferde bir yaprak olacak şekilde elle kağıt yükleyin.

 Art arda çift taraflı yazdırma işlerinin yapılması, yazıcının iç kısmının mürekkep ile kirlenmesine neden olabilir. Yazdırılan kağıt, merdanedeki mürekkep ile kirletilirse yazıcıyı temizleyin.
 "Kağıt kasedi yazdırma yolunu temizleme" sayfa 142

### Not:

Bu yazdırma yöntemini tek sayfaya birden fazla sayfa yazdırma işlemiyle birleştirerek daha fazla kağıt tasarrufu yapabilirsiniz.

🖙 "Çok Sayfalı Yazdırma" sayfa 84

# Yazdırma için Prosedürlerin Ayarlanması

Yaprak kağıtları yükleyin.

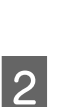

∠ "Yaprak Kağıt Yükleme" sayfa 39

Yazıcı sürücüsünün Page Layout (Sayfa Yapısı) ekranı gösterildiğinde, Double-Sided Printing (Çift Taraflı Yazdırma) öğesini seçin.

Source (Kaynak) ayarı olarak Roll Paper (Rulo Kağıt) seçildiğinde, Double-Sided Printing (Çift Taraflı Yazdırma) öğesini seçemezsiniz. Bu durumda, öncelikle Main (Ana) öğesinden Source (Kaynak) öğesini ayarlayın.

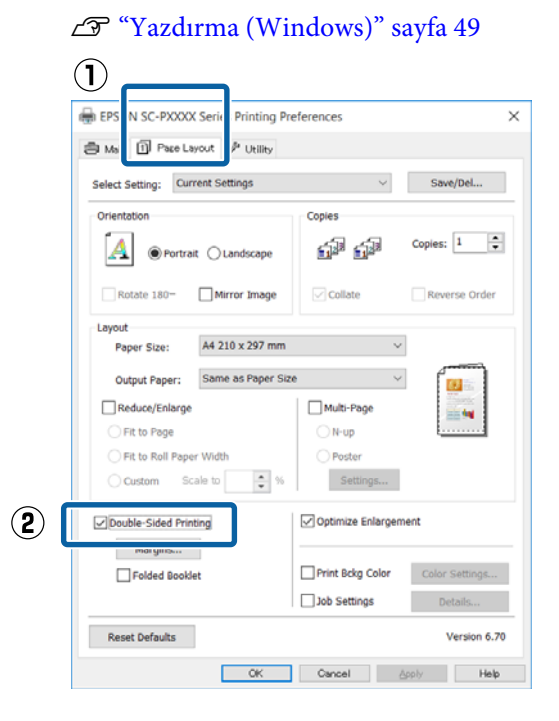

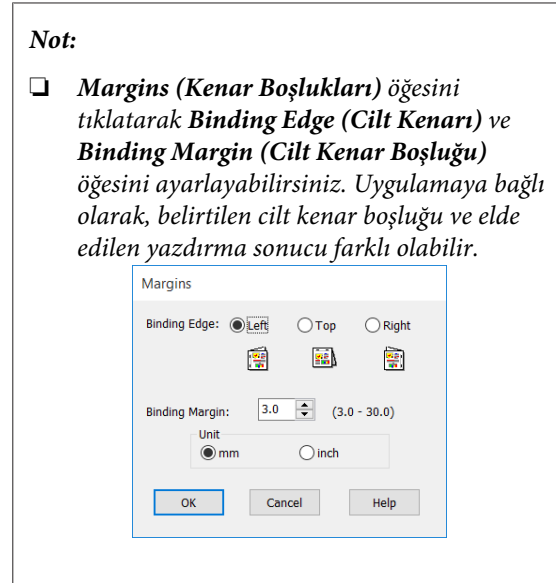

Bir kitapçık olarak çıktı almak için Folded Booklet (Katlı Kitapçık) öğesini seçin. Aşağıdaki örnek şekilde, sayfa ikiye katlandığından iç kısımda görünen sayfalar (sayfa 2, 3, 6, 7, 10, 11) ilk olarak yazdırılır.

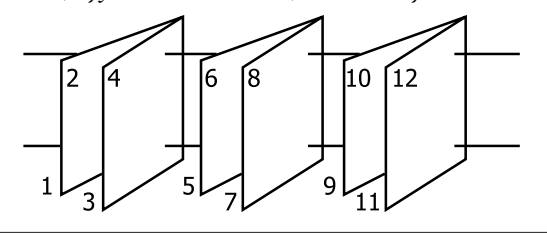

3

Diğer ayarları kontrol edin ve ardından yazdırmaya başlayın.

4 Tek sayılı sayfaları yazdırma tamamlandığında ve ekran kılavuzu göründüğünde, belirtildiği gibi kağıdı yeniden yükleyin ve ardından **Resume (Devam Et)** düğmesini tıklayın.

# Poster Yazdırma (Birkaç sayfayı kapsayacak şekilde büyütün ve yazdırın — sadece Windows)

Poster yazdırma fonksiyonu yazdırma verisini otomatik olarak büyütür ve böler. Büyük bir poster ya da takvim oluşturmak için basılı sayfaları birleştirebilirsiniz. Normal yazdırma boyutunun 16-katına kadar poster yazdırma yapılabilir (dört sayfa × dört sayfa). Poster yazdırmanın iki yolu vardır.

□ Kenarlıksız poster yazdırma

Bu işlem, yazdırma verisini otomatik olarak büyütüp bölerek kenar boşluğu olmadan yazdırır. Çıktıları birleştirerek rahatlıkla bir poster oluşturabilirsiniz. Kenarlıksız yazdırma için, kağıt boyutunu biraz aşacak şekilde veri genişletilir. Kağıdı aşan büyütülmüş alanlar yazdırılmaz. Bu nedenle, görüntü birleşme yerlerinde hizalanmamış olabilir. Sayfaları hassas şekilde birleştirmek için, kenar boşlukları ile aşağıdaki poster yazdırmayı gerçekleştirin.

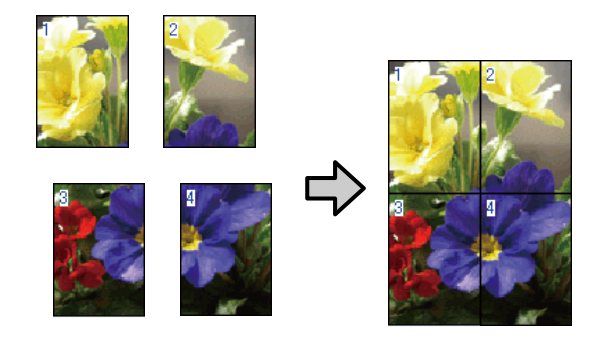

Kenar boşlukları ile poster yazdırma Bu işlem, yazdırma verisini otomatik olarak büyütüp bölerek kenar boşluğu ile yazdırır. Poster yapmak için kenar boşluklarını kesmeli ve ardından çıktı kağıdını birleştirmelisiniz. Kenar

3

boşluklarını kestiğinizden ötürü son boyut biraz daha küçük olsa da, görüntü hassas şekilde birleşir.

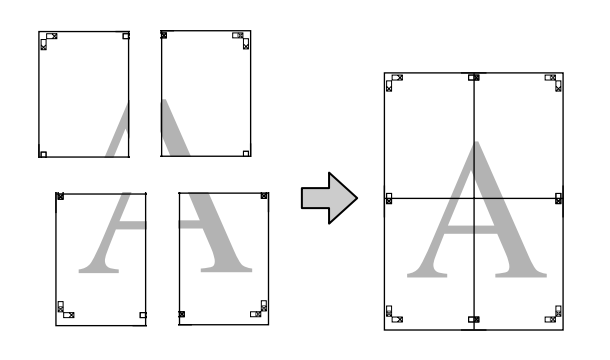

# Yazdırma için Prosedürlerin Ayarlanması

1 Uygulamaları kullanarak yazdırma verisini hazırlayın.

Yazdırma sırasında yazıcı sürücüsü görüntü verisini otomatik olarak büyütür.

2 Yazıcı sürücüsünün Page Layout (Sayfa Yapısı) ekranı görüntülendiğinde, Multi-Page (Çok sayfalı) onay kutusunu ve Poster (Poster) öğesini seçip ardından Settings (Ayarlar) düğmesini tıklatın.

### 🖅 "Yazdırma (Windows)" sayfa 49

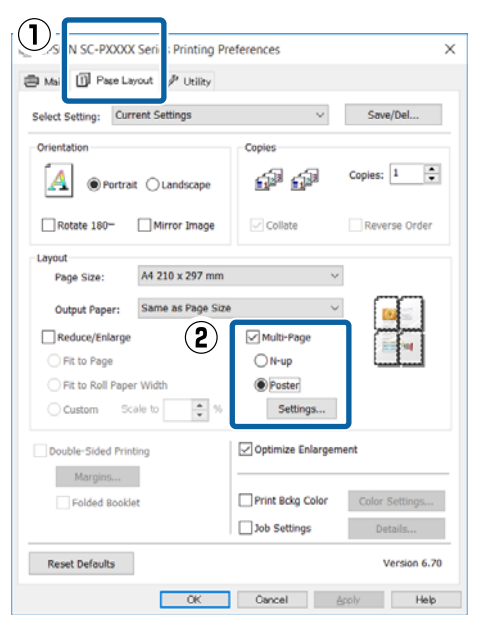

**Poster Settings (Poster Ayarları)** ekranında, posterde istediğiniz sayfa sayısını seçin.

| Poster Settings                                                                                                    |                          |
|----------------------------------------------------------------------------------------------------|--------------------------|
| Number of panels         2x1         2x2         3x3         4x4         Please select the panels that you don't wish to be printed. (The panels which appear grayed out will not be printed)         Beadedees Beates Drint |                          |
| Print Cutting Guides                                                                                                    | 5                        |
| Overlapping Alig                                                                                                    | nment Marks O Trim Lines |
| ОК                                                                                                    | Cancel Help              |

#### 4 Kenarlıksız poster yazdırma ya da boşluklu poster yazdırmayı seçin ve ardından yazdırmak istemediğiniz sayfaları seçin.

#### Kenarlıksız seçildiğinde: Borderless Poster Print (Kenarlıksız Poster Yazdırma) öğesini seçin.

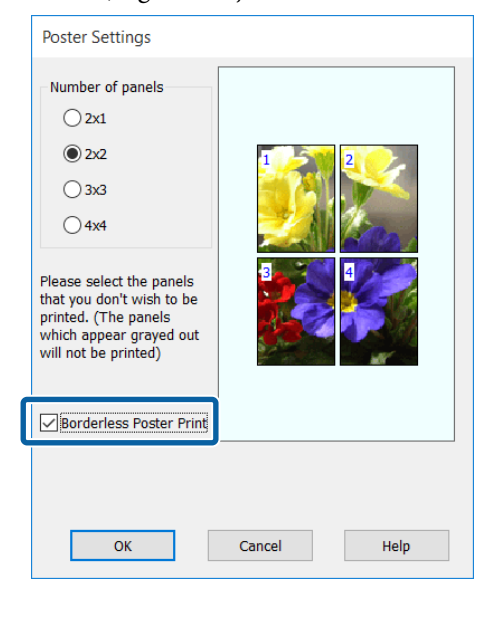

#### Not:

**Borderless Poster Print (Kenarlıksız Poster Yazdırma)** silik ise, seçili kağıt ya da boyut kenarlıksız yazdırmayı desteklemiyordur.

✓ Fepson Özel Ortam Tablosu" sayfa 166
 ✓ Testeklenen Piyasada Bulunan Kağıt"

sayfa 176

### Kenarlıklı seçildiğinde: Borderless Poster Print (Kenarlıksız Poster Yazdırma) öğesini silin.

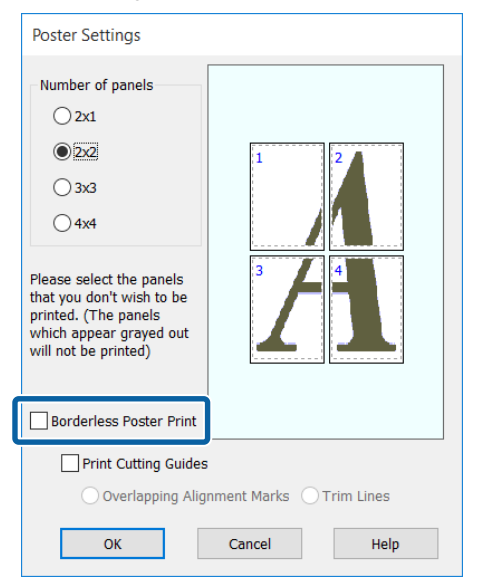

#### Not:

Bir araya getirdikten sonra boyuta ilişkin olarak:

Borderless Poster Print (Kenarlıksız Poster Yazdırma) silindiğinde ve kenar boşluklu yazdırma seçildiğinde, Print Cutting Guides (Kesme Kılavuz Çizgilerini Yazdır) öğeleri gösterilir.

**Trim Lines (Kesme Çizgileri)** seçili olsa da olmasa da tamamlanan boyut aynıdır. Ancak, **Overlapping Alignment Marks (Çakışan Hizalama İşaretleri)** seçilirse, tamamlanan boyut çakışmalı olandan küçük olur.

5

Diğer ayarları kontrol edin ve ardından yazdırmaya başlayın.

# Çıktı kağıdının birleştirilmesi

Çıktı kağıdının birleştirilmesine ilişkin adımlar kenarlıksız poster yazdırma ve kenar boşluklu poster yazdırma arasında farklılık gösterir.

#### Kenarlıksız poster yazdırma

Bu bölümde dört basılı sayfanın nasıl birleştirileceği açıklanmaktadır. Basılı sayfaları kontrol edip eşleştirin ve bunları bir bantla arka kısımlarından aşağıda gösterilen sırayla birleştirin.

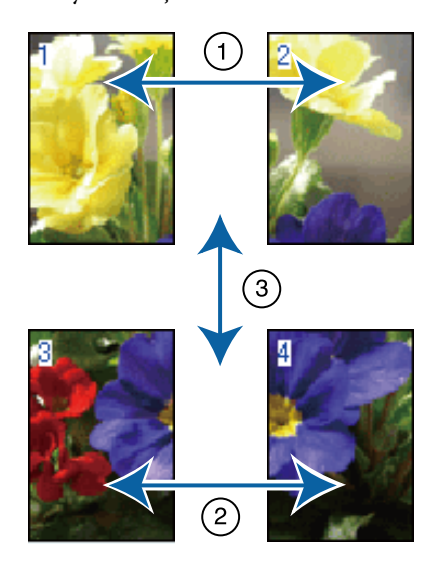

## Kenar boşlukları ile poster yazdırma

**Overlapping Alignment Marks (Çakışan Hizalama İşaretleri)** seçilirse, birleştirme kılavuzları (aşağıdaki resimde X işaretlerinin üzerinde ve çevresinde çizilen çizgilerle gösterilmiştir) her sayfaya yazdırılır.

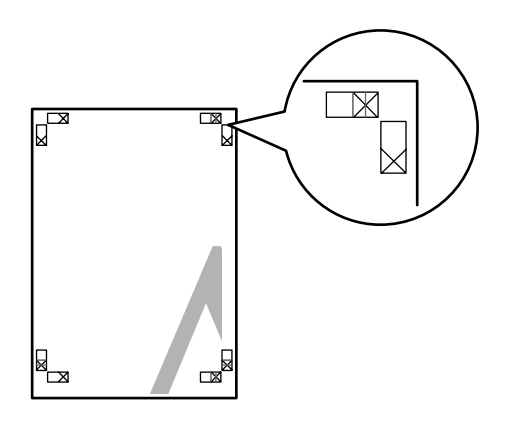

#### Not:

Hizalama işaretleri siyah-beyaz baskı için siyahtır.

Aşağıdaki bölümde dört basılı sayfanın nasıl birleştirileceği açıklanmaktadır.

Üst iki sayfayı hazırlayın ve iki birleştirme kılavuzunu birleştiren çizgiden (X işaretlerinin ortaları) keserek sol sayfadan fazlalığı kırpın.

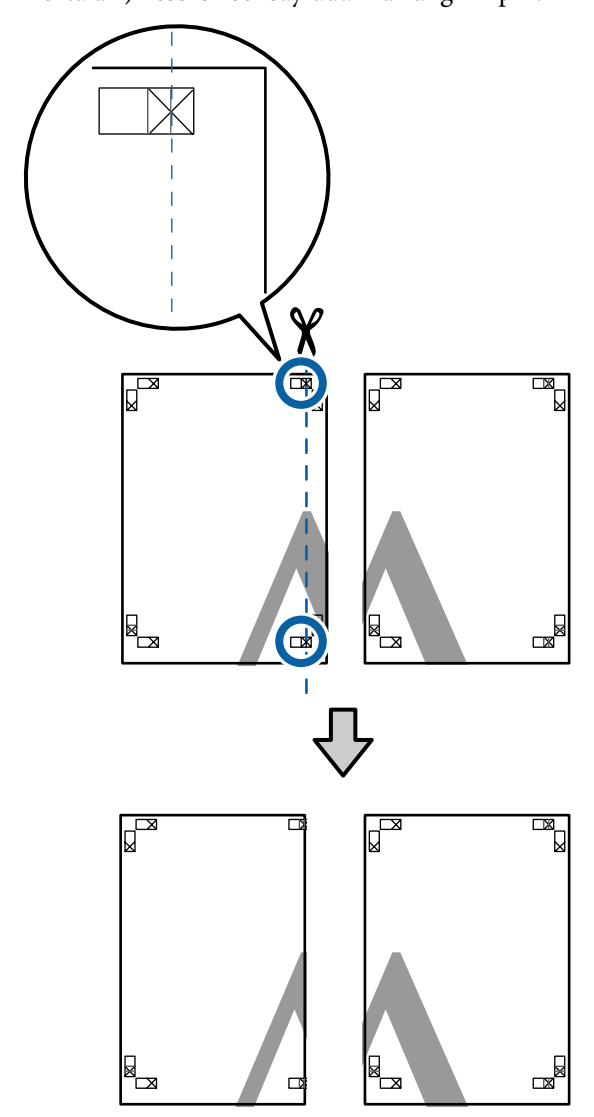

Sol üst sayfayı sağ üst sayfa üzerine koyun. Aşağıdaki resimde gösterildiği gibi X işaretlerini dizin ve bunları yapışkan bantla geçici olarak sabitleyin.

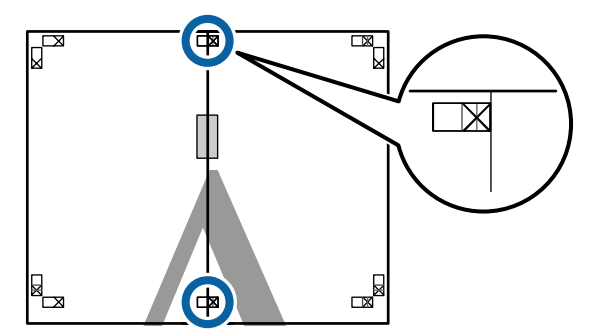

2

- 3
- İki sayfa üst üste binmiş şekilde, iki kesme kılavuzunu birleştiren çizgi (X işaretlerinin solundaki çizgiler) boyunca keserek fazlalığı kırpın.

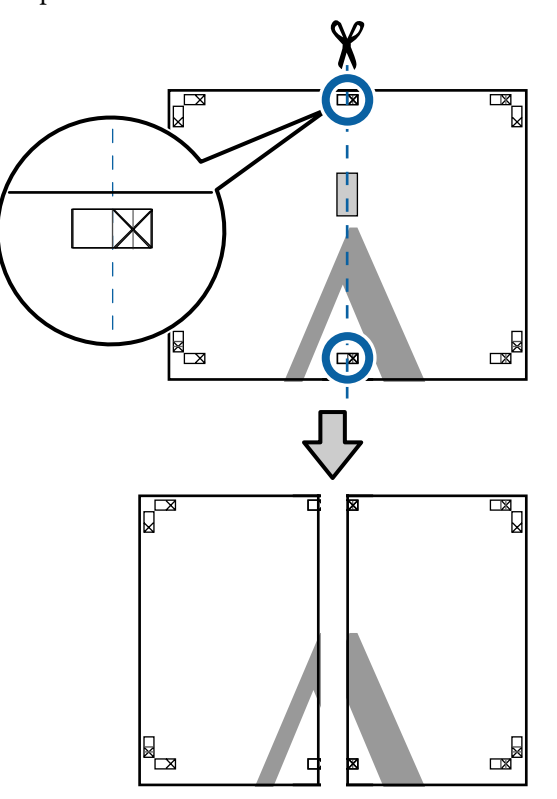

İki sayfayı birleştirin.

Sayfaların arka kısımlarını yapıştırmak için bir yapışkan bant kullanın.

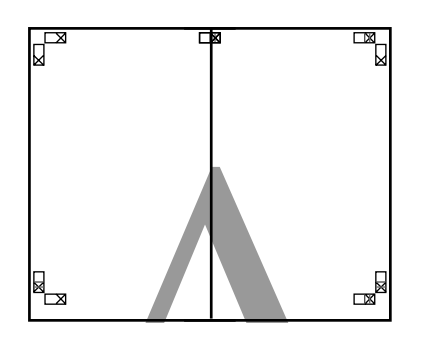

5

İki alt sayfalar için 1 ile 4 arasındaki adımları tekrarlayın. 6 İki kılavuzu birleştiren çizgi (X işaretlerinin ortaları) boyunca keserek altı üst sayfadan kırpın.

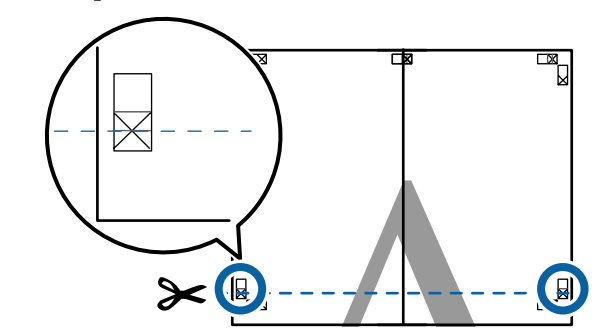

7 Üst sayfayı alt sayfanın üstüne yerleştirin. Aşağıdaki resimde gösterildiği gibi X işaretlerini dizin ve bunları yapışkan bantla geçici olarak sabitleyin.

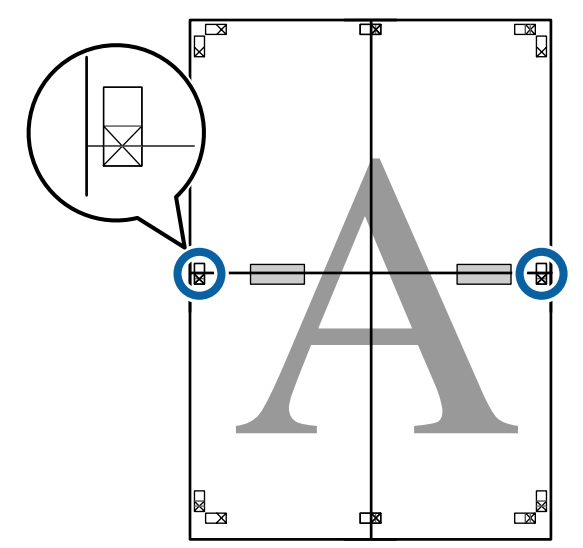

8 İki sayfa üst üste binmiş şekilde, iki kesme kılavuzunu birleştiren çizgi (X işaretlerinin üstündeki çizgiler) boyunca keserek fazlalığı kırpın.

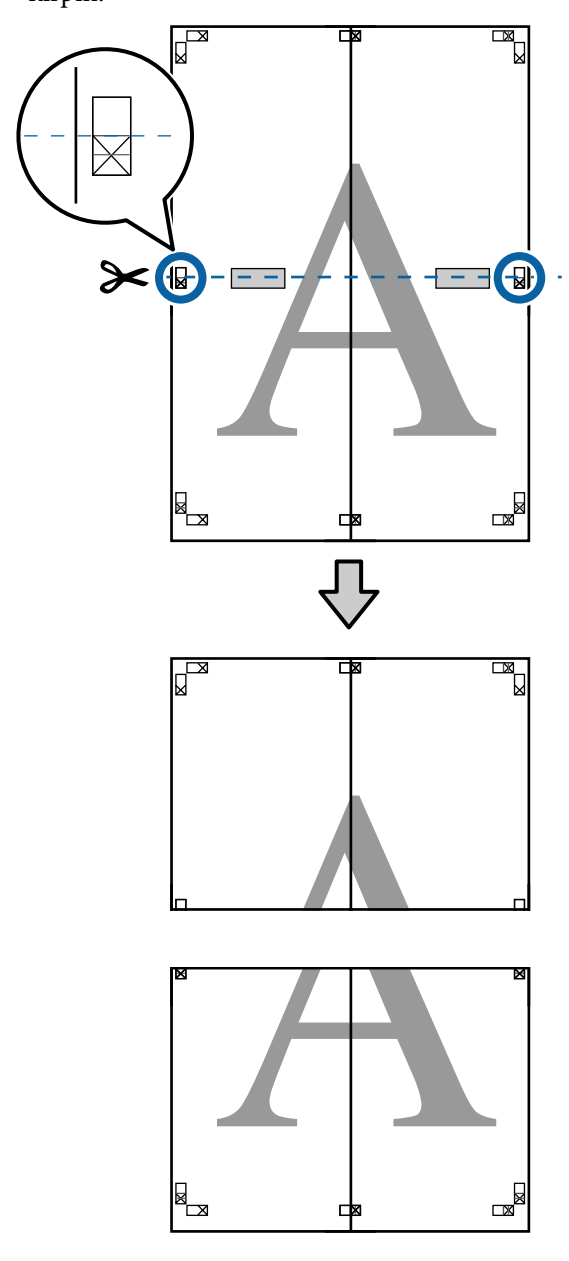

9

Üst ve alt sayfaları birleştirin.

Sayfaların arka kısımlarını yapıştırmak için bir yapışkan bant kullanın.

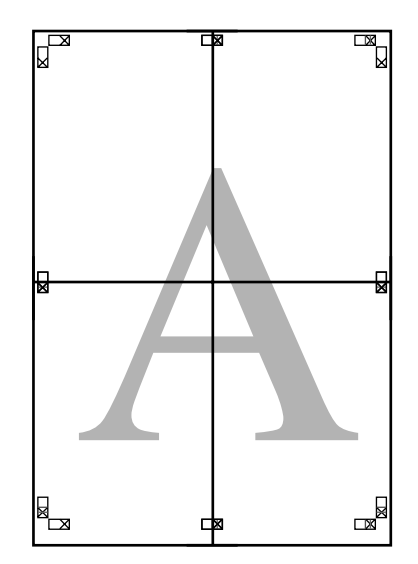

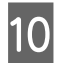

Tüm sayfaları birleştirdikten sonra, kesme kılavuzları (X işaretlerinin dışı) boyunca keserek kenarlıkları kırpın.

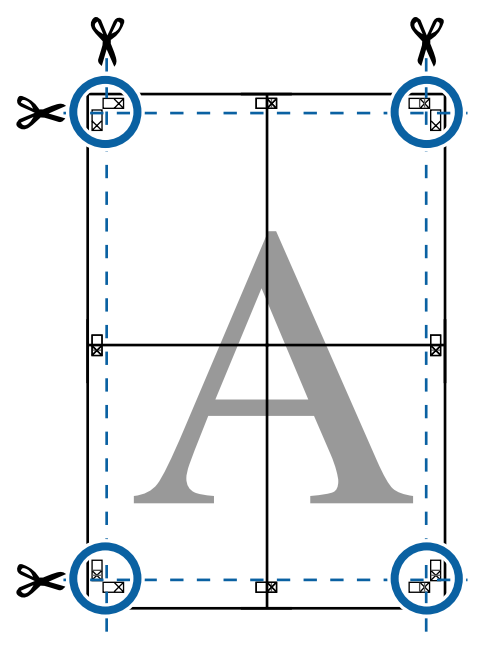

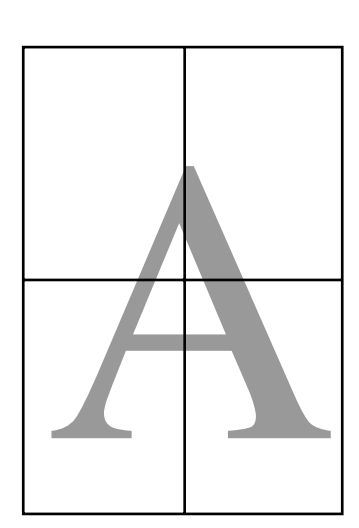

# Standart Olmayan Boyutlarda Yazdırma

Dikey veya yatay afişler ve eşit kenarlardaki belgeler dahil standart olmayan boyutlarda yazdırmadan önce, yazıcı sürücüsüne istenen kağıt boyutunu kaydedin. Yazıcı sürücüsüne kaydedildiklerinde, özel boyutlar uygulamanın **Page Setup (Sayfa Yapısı)**'nda ve diğer yazdırma iletişim kutularında seçilebilir.

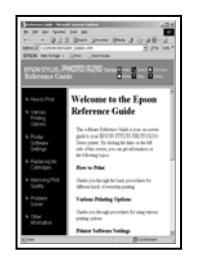

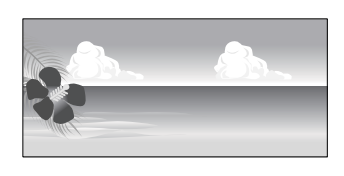

### Desteklenen kağıt boyutları

Aşağıdaki tabloda yazıcı sürücüsünde ayarlanabilen kağıt boyutları gösterilmektedir. Yazıcının desteklediği kağıt boyutları için aşağıya bakın.

### ∠ "Yazdırılabilir alan" sayfa 53

| Kağıt Geniş-<br>liği | 89 – 432 mm                                            |
|----------------------|--------------------------------------------------------|
| Kağıt Yük-           | Windows: 127 <sup>*1</sup> ila 15000 mm                |
| sekliği              | Mac OS X: 127 <sup>*1</sup> ila 15240 mm <sup>*2</sup> |

- \*1 Yazıcının desteklediği en küçük boyut 203 mm genişliğinde ve 254 mm uzunluğundadır. Yazıcı sürücüsüne Özel Kağıt Boyutu olarak daha küçük bir boyut girilirse, belge beklenen kenar boşluklarından daha geniş yazdırılacak ve kırpılması gerekecektir.
- \*2 Mac OS X **Custom Paper Sizes (Özel Kağıt Boyutu)** için, bu yazıcıya yüklenemeyen büyük kağıt boyut belirtebilseniz de düzgün yazdırılmaz.

## Önemli:

Piyasada bulunan yazılım kullanılırken, olası çıkış boyutları kısıtlanır. Afiş yazdırmayı destekleyen uygulamalar kullanıyorsanız, daha uzun kağıt uzunluğu ayarlayabilirsiniz. Ayrıntılar için uygulamanın kılavuzuna bakın.

#### Windows'ta Ayarların Yapılması

| 1 |
|---|
| L |

Yazıcı sürücüsünün **Main** (**Ana**) ekranı gösterildiğinde, **User Defined** (**Kullanıcı Tanımlı**) düğmesini tıklatın.

### د€ "Yazdırma (Windows)" sayfa 49

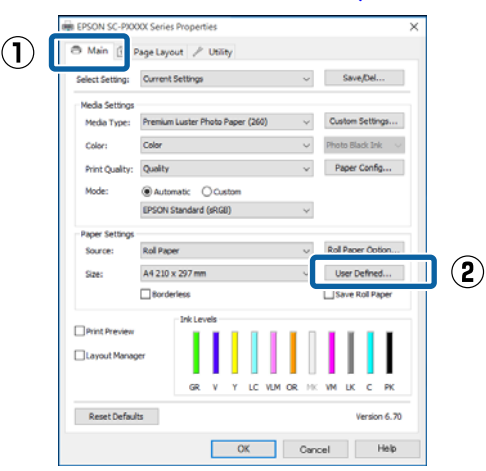

- 2 User Defined Paper Size (Kullanıcı Tanımlı Kağıt Boyutu) ekranında, kullanmak istediğiniz kağıt boyutunu ayarlayın ve ardından Save (Kaydet) düğmesini tıklatın.
  - Paper Size Name (Kağıt Boyutu Adı) için en fazla 24 adet tek bayt karakter girebilirsiniz.
  - İstenilen özel boyuta yakın olan ön tanımlı bir boyut için uzunluk ve genişlik değerleri, Base Paper Size (Baz Kağıt Boyutu) menüsündeki uygun seçenek tercih edilerek görüntülenebilir.
  - Uzunluk ve genişlik oranı tanımlı kağıt boyutu ile aynıysa, Fix Aspect Ratio (En/Boy Oranını Düzelt) öğesinden tanımlı kağıt boyutunu seçin ve Base (Baz) için Landscape (Yatay) veya Portrait (Dikey) arasından seçim yapın. Bu durumda, sadece kağıt genişliği ya da kağıt yüksekliğini ayarlayabilirsiniz.

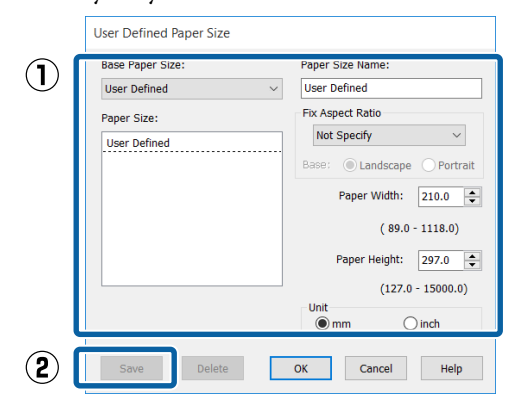

#### Not:

- Kaydettiğiniz kağıt boyutunu değiştirmek için, soldaki listeden kağıt boyutunun adını seçin.
- Kaydettiğiniz kullanıcı tanımlı boyutu silmek için soldaki listeden kağıt boyutu adını seçin ve Delete (Sil) düğmesini tıklatın.
- En fazla 100 kağıt boyutu kaydedebilirsiniz.

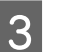

#### OK (Tamam) düğmesini tıklatın.

Şimdi, yeni kağıt boyutunu **Main (Ana)** sekmesindeki **Size (Boyut)** menüsünden seçebilirsiniz.

Şimdi normal şekilde baskı yapabilirsiniz.

### Mac OS X için Ayarların Yapılması

1

Yazdır ekranı gösterildiğinde, **Paper Size** (Kağıt Boyutu) listesinden, Manage Custom Sizes (Özel Boyutları Yönet) öğesini seçin.

Sayfa ayarı seçenekleri uygulamanın yazdırma iletişim kutusunda kullanılamıyorsa, sayfa ayarları iletişim kutusunu görüntüleyin.

### د€ "Yazdırma (Mac OS X)" sayfa 50

|              | 8 x 10 in 🕨         |     |
|--------------|---------------------|-----|
| Printer      | 10 x 12 in 🕨        |     |
|              | 11 x 14 in 🕨        |     |
| Presets      | 12 x 12 in 🕨        |     |
|              | 16 x 20 in 🕨        |     |
| Copies       | 30 x 40 cm 🕨        |     |
| Pages        | 40 x 60 cm          |     |
| 1 uges       | A2 🕨                | n . |
|              | A3 🕨                | 1   |
| Paper Size √ | A4 🕨                | 2   |
|              | ARCH A 9 x 12 in    |     |
| rientation   | ARCH B 12 x 18 in   |     |
|              | JIS B3              |     |
| _            | JIS B4              |     |
|              | Super A3 / B        |     |
| _            | SuperW A3           | d C |
|              | US B 11 x 17 in     |     |
|              | US C 17 x 22 in     |     |
|              | US Letter           |     |
|              | Manage Custom Sizes | ər  |

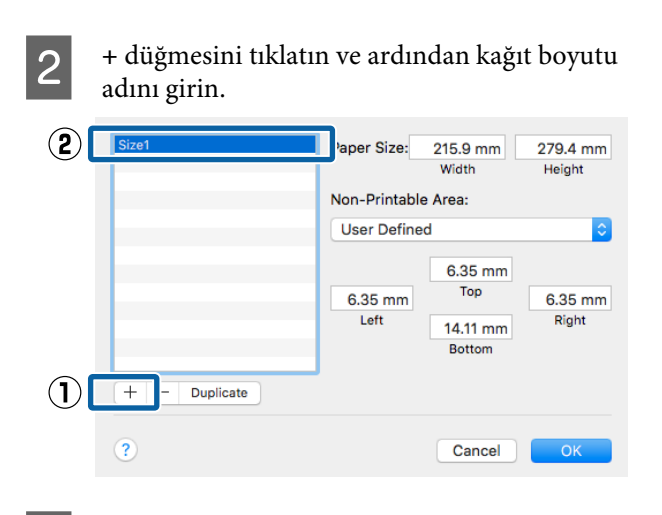

Paper Size (Kağıt Boyutu) için Width (Genişlik), Height (Yükseklik) öğelerini girin, kenar boşluklarını girin ve sonra OK (Tamam) öğesini tıklatın.

Yazdırma metoduna bağlı olarak sayfa boyutunu ve yazıcı kenar boşluklarını ayarlayabilirsiniz.

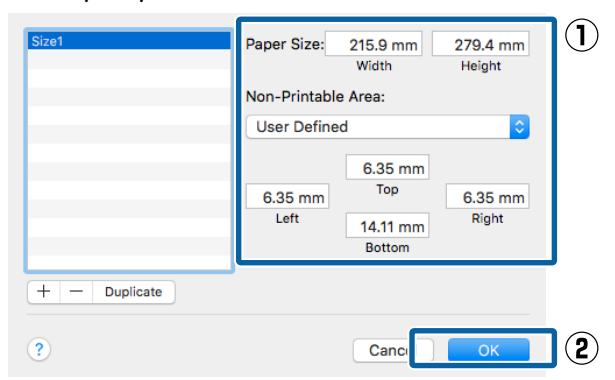

#### Not:

4

- Kaydedilen özel bir boyutu düzenlemek için, adını soldaki listeden seçin.
- Kayıtlı bir özel boyutu kopyalamak için, soldaki listeden boyutu seçin ve Duplicate (Çoğalt) öğesini tıklatın.
- Kayıtlı bir özel boyutu silmek için, soldaki listeden seçin ve öğesini tıklatın.
- Özel kağıt boyutu ayarı, işletim sistemi sürümüne göre farklılık gösterir. Ayrıntılar için işletim sisteminizin belgelerine bakın.

OK (Tamam) düğmesini tıklatın.

Sayfa Boyutu açılan menüsünden kaydettiğiniz kağıt boyutunu seçebilirsiniz.

Şimdi normal şekilde baskı yapabilirsiniz.

# Afiş yazdırma (rulo kağıda)

Uygulamanızda afiş yazdırma için yazdırma verisini oluşturup ayarladıysanız, afişleri ve panoramik resimleri bastırabilirsiniz.

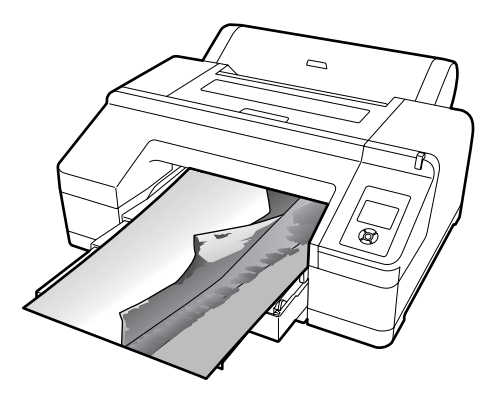

Bir afiş yazdırmanın iki yolu vardır.

| Yazıcı Sürücüsü Kaynağı         | Desteklenen Uygulama-<br>lar                                                   |
|---------------------------------|--------------------------------------------------------------------------------|
| Rulo Kağıt                      | Belge hazırlık yazılımı, gö-<br>rüntü düzenleme yazılımı,<br>vb. <sup>*1</sup> |
| Rulo Kağıt (Afiş) <sup>*2</sup> | Afiş baskısını destekleyen<br>uygulamalar.                                     |

- \*1 Yazdırma uzunluğu ve genişliği oranını korurken, verilen uygulamanın desteklediği boyutta yazdırma verisi oluşturun.
- \*2 Sadece Windows.

Kullanılabilir kağıt boyutları için aşağıdakilere bakın.

∠ ‴Standart Olmayan Boyutlarda Yazdırma" sayfa 93

#### Windows'ta Ayarların Yapılması

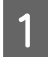

Yazıcı sürücüsünün, **Main (Ana)** ekranında, **Media Type (Ortam Türü)** öğesini seçin.

#### ∠͡͡͡ "Yazdırma (Windows)" sayfa 49

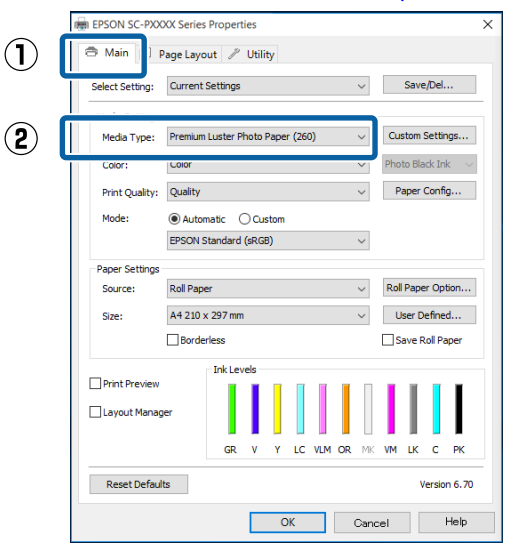

### 2 Source (Kaynak) listesinden Roll Paper (Rulo Kağıt) ya da Roll Paper (Banner) (Rulo Kağıt (Afiş)) öğesini seçin.

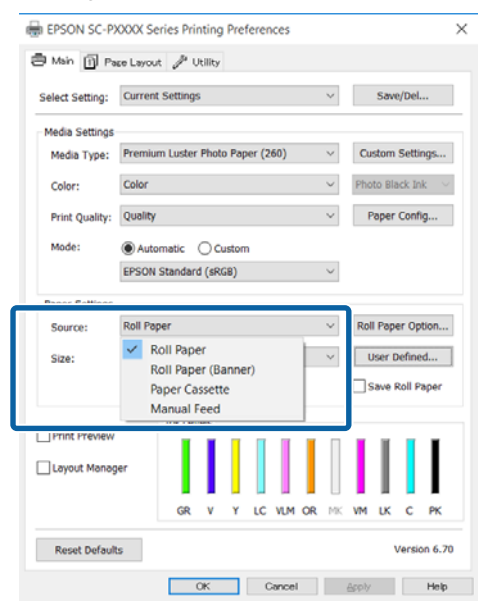

#### Not:

- Yalnızca, afiş baskısını destekleyen uygulamalar için Roll Paper (Banner) (Rulo Kağıt (Afiş)) seçeneğini kullanabilirsiniz.
- Roll Paper (Banner) (Rulo Kağıt (Afiş)) öğesinin seçilmesi, kağıdın alt ve üst boşluklarını 0 mm'ye ayarlar.

3

**User Defined (Kullanıcı Tanımlı)** öğesini tıklatın ve gerekirse kağıt boyutunu veri boyutu ile eşleştirin.

#### Not:

Afiş yazdırmayı destekleyen uygulamalar kullanıyorsanız, **Source (Kaynak)** olarak **Roll Paper (Banner) (Rulo Kağıt (Afiş))** öğesini seçtiğinizde **User Defined Paper Size (Kullanıcı Tanımlı Kağıt Boyutu)** öğesini ayarlamanız gerekmez.

4

Page Layout (Sayfa Yapısı) ekranında **Optimize Enlargement (Büyütmeyi Optimize Et)** onay kutusunun seçildiğinden emin olun.

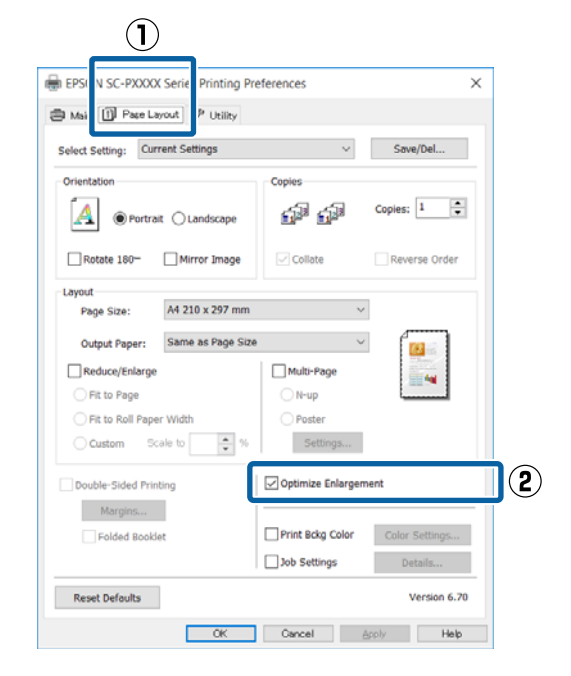

5 <sup>r</sup>

Diğer ayarları kontrol edin ve ardından yazdırmaya başlayın.

### Mac OS X için Ayarların Yapılması

1

Yazdır ekranı gösterildiğinde, **Paper Size** (Kağıt Boyutu) seçeneğinde uygulama ile oluşturulan veri boyutunu seçin.

Sayfa ayarı seçenekleri uygulamanın yazdırma iletişim kutusunda kullanılamıyorsa, sayfa ayarları iletişim kutusunu görüntüleyin.

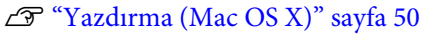

|   | Printer:     | EPSON SC-PXXXX Series                                                            |
|---|--------------|----------------------------------------------------------------------------------|
|   | Presets:     | Default Settings                                                                 |
|   | Copies:      | 1                                                                                |
|   | Pages:       | All     From: 1 to: 1                                                            |
| C | Paper Size:  | A4 210 y 297 mm                                                                  |
|   | Orientation: | TextEdit                                                                         |
|   |              | <ul> <li>Print header and footer</li> <li>Rewrap contents to fit page</li> </ul> |
|   |              | Cancel Print                                                                     |

Diğer ayarları kontrol edin ve ardından yazdırmaya başlayın.

# Layout Manager (Düzen Yöneticisi) (Sadece Windows)

Layout Manager (Düzen Yöneticisi) fonksiyonu, farklı uygulamalarda oluşturulan çeşitli yazdırma verilerini kağıda rahatlıkla yerleştirmenizi ve tek seferde bunları yazdırmanızı sağlar.

Çeşitli yazdırma verilerini istediğiniz yere koyarak bir poster ya da gösterim materyali oluşturabilirsiniz. Ayrıca, Düzen Yöneticisi kağıdı etkin kullanmanızı sağlar.

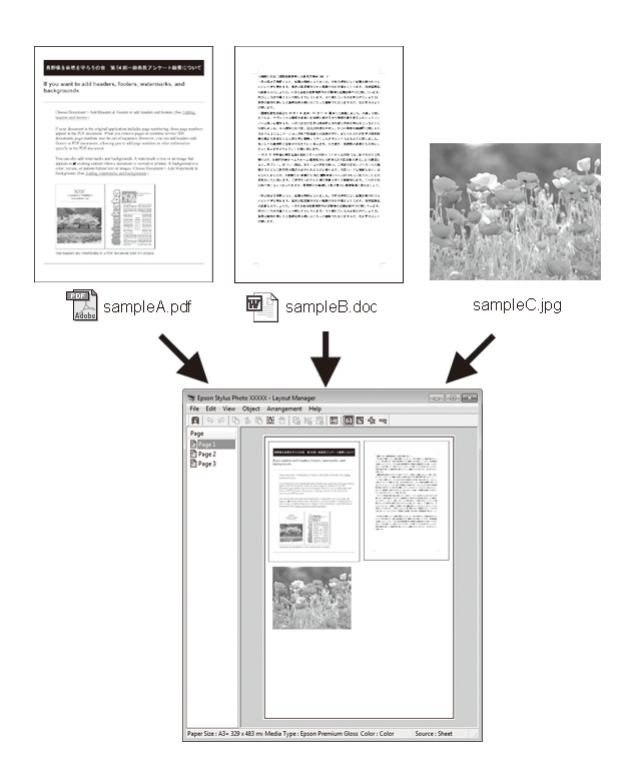

Aşağıda bir düzen örneği verilmiştir.

### Çeşitli veri öğelerinin yerleştirilmesi

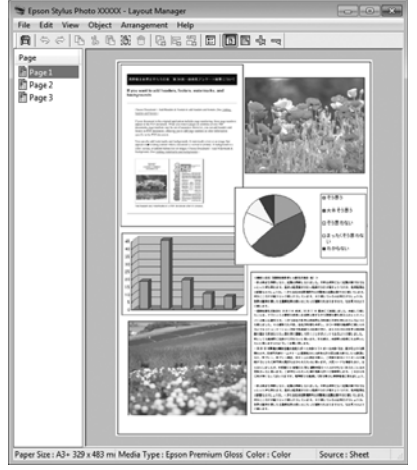

#### Aynı verilerin yerleştirilmesi

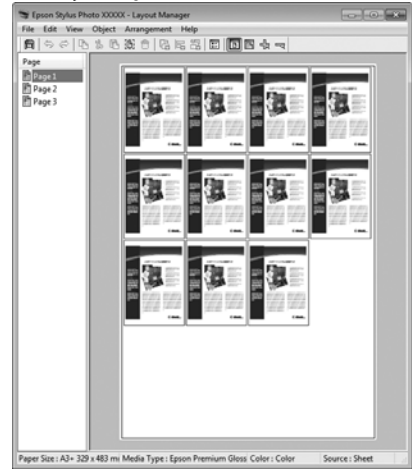

### Verilerin özgür biçimde yerleştirilmesi

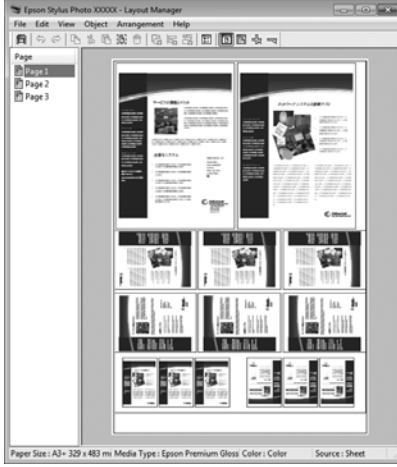

#### Rulo kağıda verilerin yerleştirilmesi

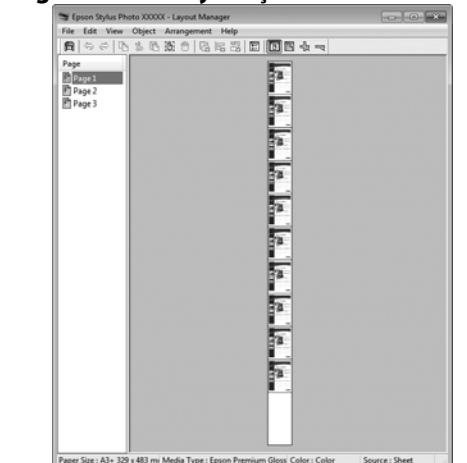

# Yazdırma için Prosedürlerin Ayarlanması

- Yazıcının bağlı ve yazdırmaya hazır olduğunu kontrol edin.
- 2 Yazdırmak istediğiniz dosyayı uygulamanızdan açın.
- 3 Yazıcı sürücüsünün Main (Ana) sekmesinde Layout Manager (Düzen Yöneticisi) öğesini seçin ve uygulamada oluşturulan boyutla uyumlu olan Size (Boyut) için bir seçenek belirleyin.

#### ∠͡͡͡͡͡͡͡͡͡͡͡͡͡͡͡͡͡͡͡͡͡͡͡ː (Windows)" sayfa 49

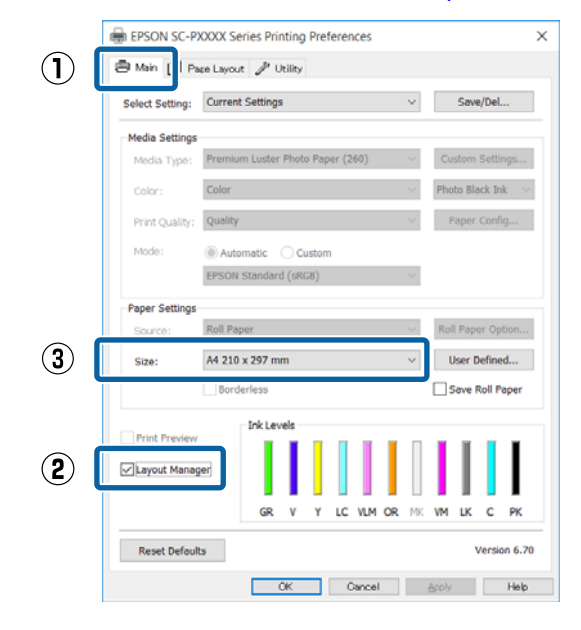

#### Not:

4

**Size (Boyut)** için seçili olan seçenek **Layout Manager (Düzen Yöneticisi)** içerisinde kullanılan boyuttur. Mevcut yazdırılan kağıt boyutu adım 7'deki ekrandan ayarlanır.

OK (Tamam) düğmesini tıklatın. Bir uygulama ile yazdırma yaparken, Layout Manager (Düzen Yöneticisi) ekranı açılır.

Yazdırma verisi yazdırılmaz, fakat bir sayfa tek bir nesne olarak **Layout Manager (Düzen Yöneticisi)** ekranına yerleştirilir.

5 **Layout Manager (Düzen Yöneticisi)** ekranını açık bırakın ve verilerin sonraki parçalarını düzenlemek için 2 ila 4 adımları tekrarlayın.

Nesneler, **Layout Manager (Düzen Yöneticisi**) ekranına eklenir.

## 6 Layout Manager (Düzen Yöneticisi) ekranındaki nesneleri düzenleyin.

Nesneler yeni konumlara sürüklenebilir ve yeniden boyutlandırılabilir; ayrıca, Object (Nesne) menüsündeki seçenekler kullanılarak yeniden düzenlenebilir veya döndürülebilir.

Nesnelerin toplam boyutu ve değiştirmesi File (Dosya) menüsünde **Preferences (Tercihler)** ve **Arrangement (Düzenleme)** seçenekleri kullanılarak değiştirilebilir.

Her işlev hakkında daha fazla bilgi için, **Layout Manager (Düzen Yöneticisi)** ekranına bakın.

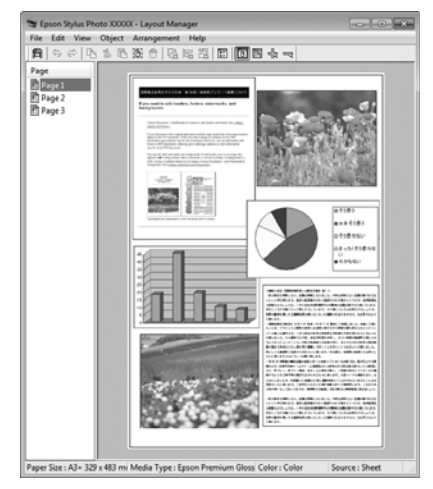

# 7

File (Dosya) — Properties (Özellikler) düğmesini tıklatın ve yazıcı sürücüsü ekranında yazdırma ayarlarını yapın.

|   | 🥽 E                                                                                                    | PSON                                                                                                    | SC-PX                                                                                                    | XXX Ser                               | ies -                                     | Layo                                                                                      | ut Mana                                                                          |
|---|----------------------------------------------------------------------------------------------------|----------------------------------------------------------------------------------------------------|----------------------------------------------------------------------------------------------------|---------------------------------------|-------------------------------------------|-------------------------------------------------------------------------------------------|----------------------------------------------------------------------------------|
|   | File                                                                                                    | Edit                                                                                                    | View                                                                                                    | Objec                                 | t A                                       | Arrang                                                                                    | gement                                                                           |
|   |                                                                                                    | Open                                                                                                    |                                                                                                    | (                                     | Ctrl+                                     | 0                                                                                         | 1 6                                                                              |
|   |                                                                                                    | Save                                                                                                    |                                                                                                    |                                       | Ctrl+                                     | S                                                                                         |                                                                                  |
|   |                                                                                                    | Save                                                                                                    | As                                                                                                    |                                       |                                           |                                                                                           |                                                                                  |
|   |                                                                                                    | Prefe                                                                                                    | rences                                                                                                    |                                       |                                           |                                                                                           |                                                                                  |
|   |                                                                                                    | Prope                                                                                                    | erties                                                                                                    |                                       |                                           |                                                                                           |                                                                                  |
|   |                                                                                                    | Print.                                                                                                    |                                                                                                    | (                                     | Ctrl+                                     | P                                                                                         | ĩ                                                                                |
|   |                                                                                                    | Exit                                                                                                    |                                                                                                    |                                       |                                           |                                                                                           | 1                                                                                |
|   |                                                                                                    |                                                                                                    |                                                                                                    |                                       |                                           |                                                                                           |                                                                                  |
|   |                                                                                                    |                                                                                                    |                                                                                                    |                                       |                                           |                                                                                           |                                                                                  |
|   |                                                                                                    |                                                                                                    | 7                                                                                                    | 7                                     |                                           |                                                                                           |                                                                                  |
|   |                                                                                                    |                                                                                                    |                                                                                                    | $\mathbf{\vee}$                       |                                           |                                                                                           |                                                                                  |
|   | EPSON S                                                                                                    | SC-PXXXX Se                                                                                                    | ries Properties                                                                                                    |                                       |                                           |                                                                                           | ×                                                                                |
|   |                                                                                                    |                                                                                                    |                                                                                                    |                                       |                                           |                                                                                           |                                                                                  |
|   | Select Se                                                                                                    | tting: Curr                                                                                                    | ent Settings                                                                                                    |                                       | $\sim$                                    | Save                                                                                      | /Del                                                                             |
| ſ | Select Se                                                                                                    | tting: Curr                                                                                                    | ent Settings                                                                                                    |                                       | $\vee$                                    | Save                                                                                      | Del                                                                              |
| ſ | Select Se<br>Media Si<br>Media                                                                                  | tting: Curr<br>ettings<br>Type: Pren                                                                                                    | ent Settings<br>num Luster Photo                                                                                     | Paper (260)                           | ~                                         | Save,<br>Custom S                                                                         | Del                                                                              |
|   | Select Se<br>Media S<br>Media Color:                                                                            | tting: Curr<br>ettings<br>Type: Pren<br>Colo                                                                                                    | ent Settings<br>num Luster Photo                                                                                     | Paper (260)                           | >                                         | Save,<br>Custom S<br>Photo Blac                                                           | Del<br>ettings<br>k Ink v                                                        |
|   | Select Se<br>Media S<br>Media Color:<br>Print Q                                                                 | tting: Curr<br>ettings<br>Type: Pren<br>Colo<br>uality: Qua                                                                                                    | ent Settings<br>num Luster Photo<br>r                                                                                | Paper (260)                           | >                                         | Save,<br>Custom S<br>Photo Blac<br>Paper C                                                | Del<br>ettings<br>k Ink v                                                        |
|   | Select Se<br>Media Si<br>Media Color:<br>Print Q<br>Mode:                                                       | tting: Curr<br>ettings<br>Type: Pren<br>Colo<br>uuality: Qual                                                                                                    | ent Settings<br>num Luster Photo<br>r<br>Ity<br>utomatic O Cu                                                        | Paper (260)<br>stom                   | > > >                                     | Save,<br>Custom S<br>Photo Blac<br>Paper C                                                | bel<br>ettings<br>kilnk ∨<br>tonfig                                              |
|   | Select Se<br>- Media Si<br>Media '<br>Color:<br>Print Q<br>Mode:                                                | tting: Curr<br>ettings<br>Type: Pren<br>Colo<br>usity: Qua<br>@ A<br>EPS(                                                                                                    | ent Settings<br>nium Luster Photo<br>r<br>lity<br>utomatic O Cu<br>DN Standard (sRG                                  | Paper (260)<br>stom<br>8)             | >                                         | Save,<br>Custom S<br>Photo Blac<br>Paper C                                                | Del<br>ettings<br>k Ink →                                                        |
|   | Select Se<br>Media S<br>Color:<br>Print Q<br>Mode:                                                              | tting: Curr<br>ettings<br>Type: Pren<br>Colo<br>uality: Qual<br>@ A<br>EPS0                                                                                                    | ent Settings<br>num Luster Photo<br>r<br>lity<br>utomatic O Cu<br>DN Standard (sRG                                   | Paper (260)<br>stom<br>8)             |                                           | Save,<br>Custom S<br>Photo Blac<br>Paper C                                                | Del<br>ettings<br>k Ink v<br>ionfig                                              |
|   | Select Se<br>Media S<br>Media S<br>Color:<br>Print Q<br>Mode:<br>Paper S<br>Source                              | tring: Curr<br>etting: Curr<br>rype: Pren<br>Colo<br>uality: Qual<br>@ A<br>EPSC<br>ettings<br>:: Roll 1                                                                                                    | ent Settings<br>kum Luster Photo<br>r<br>kty<br>utomatic O Cu<br>2N Standard (sRG<br>Paper                           | Paper (260)<br>stom<br>B)             |                                           | Save,<br>Custom S<br>Photo Blac<br>Paper C                                                | Del<br>ettings<br>k Ink v<br>config                                              |
|   | Select Se<br>Media S<br>Color:<br>Print Q<br>Mode:<br>Paper S<br>Source<br>Roll Wi                              | Type: Corrections     Type: Pren     Colo uality: Qual     @ A     EPSK     clings     clings | ent Settings ium Luster Photo r ium Luster Photo r iutomatic O Cu DN Standard (sRG Paper                             | Paper (260)<br>stom<br>8)             |                                           | Save,<br>Custom S<br>Photo Blac<br>Paper C<br>Roll Paper                                  | Del<br>ettings<br>k Ink v<br>config                                              |
|   | Select Se<br>Media S<br>Media S<br>Color:<br>Print Q<br>Mode:<br>Paper S<br>Source<br>Roll W                    | Prec Lay     Type: Pren     Colo     Lay     Colo     Lay     Lay     Lay  | ent Settings<br>Hum Luster Photo<br>r<br>ity<br>utomatic O Cu<br>UN Standard (RRG<br>Paper<br>)<br>vrderless         | Paper (260)<br>stom<br>8)             |                                           | Custom S<br>Photo Blac<br>Paper C<br>Roll Paper<br>User Dr                                | Del<br>ettings<br>k Ink v<br>ionfig<br>Option<br>fried<br>al Paper               |
|   | Select Se<br>Media S<br>Media 1<br>Color:<br>Print Q<br>Mode:<br>Paper S<br>Source<br>Roll Wi                   | Type: Pren     Color     trings     Type: Pren     Colo     uality: Qual     eFSi     ettings     :: Rolling     review     thonager                                                                                                    | ent Settings ent Settings ent Settings uture Photo r r r r r r r r r r r r r r r r r r                               | Paper (260)                           |                                           | Save,<br>Custom S<br>Photo Blac<br>Paper C<br>Roll Paper<br>User De<br>Save R             | Del<br>ettings<br>k Ink v<br>ionfig<br>Option<br>if Paper                        |
|   | Select Se<br>Media S<br>Media Color:<br>Print Q<br>Mode:<br>Paper S<br>Source<br>Roll Wi<br>Print P<br>V Layout | Type: Color<br>etting: Color<br>ettings<br>Type: Pren<br>Colo<br>waity: Qual<br>@ A<br>EPSC<br>ettings<br>: Roll<br>dth: 24 in<br>Roll<br>review<br>: Monager                                                                                                    | ent Settings ent Settings ent Settings utomatic O Cu Votandard (eRG Paper  vrdenless GR V                            | Paper (260)<br>stom<br>8)<br>Y LC VLM | ><br>><br>><br>><br>><br>>                | Save,<br>Custom S<br>Photo Blac<br>Paper C<br>Roll Paper<br>User Dr<br>Save Ro<br>Save Ro | Del<br>ettings<br>k Ink v<br>ionfig<br>C Option<br>al Paper<br>C PK              |
|   | Select Se<br>Media S<br>Media Color:<br>Print Q<br>Mode:<br>Paper So<br>Source<br>Roll W                        | (1) Prec Lo,     (2)     (2)     (2)     (2)     (2)     (2)     (2)     (2)     (2)     (2)     (2)     (2)     (2)     (2)     (2)     (2)     (2)     (2)     (2)     (2)     (2)     (2)     (2)     (2)     (2)     (2)     (2)     (2)     (2)     (2)     (2)     (2)     (2)     (2)     (2)     (2)     (2)     (2)     (2)     (2)     (2)     (2)     (2)     (2)     (2)     (2)     (2)     (2)     (2)     (2)     (2)     (2)     (2)     (2)     (2)     (2)     (2)     (2)     (2)     (2)     (2)     (2)     (2)     (2)     (2)     (2)     (2)     (2)     (2)     (2)     (2)     (2)     (2)     (2)     (2)     (2)     (2)     (2)     (2)     (2)     (2)     (2)     (2)     (2)     (2)     (2)     (2)     (2)     (2)     (2)     (2)     (2)     (2)     (2)     (2)     (2)     (2)     (2)     (2)     (2)     (2)     (2)     (2)     (2)     (2)     (2)     (2)     (2)     (2)     (2)     (2)     (2)     (2)     (2)     (2)     (2)     (2)     (2)     (2)     (2)     (2)     (2)     (2)     (2)     (2)     (2)     (2)     (2)     (2)     (2)     (2)     (2)     (2)     (2)     (2)     (2)     (2)     (2)     (2)     (2)     (2)     (2)     (2)     (2)     (2)     (2)     (2)     (2)     (2)     (2)     (2)     (2)     (2)     (2)     (2)     (2)     (2)     (2)     (2)     (2)     (2)     (2)     (2)     (2)     (2)     (2)     (2)     (2)     (2)     (2)     (2)     (2)     (2)     (2)     (2)     (2)     (2)     (2)     (2)     (2)     (2)     (2)     (2)     (2)     (2)     (2)     (2)     (2)     (2)     (2)     (2)     (2)     (2)     (2)     (2)     (2)     (2)     (2)     (2)     (2)     (2)     (2)     (2)     (2)     (2)     (2)     (2)     (2)     (2)     (2)     (2)     (2)     (2)     (2)     (2)     (2)     (2)     (2)     (2)     (2)     (2)     (2)     (2)     (2)     (2)     (2)     (2)     (2)     (2)     (2)     (2)     (2)     (2)     (2)     (2)     (2)     (2)     (2)     (2)     (2)     (2)     (2)     (2)     (2)     (2)     (2)     (2)     (2)     (2)     (2)     (2)     (2)     (2)     | ent Settings<br>inum Luster Photo<br>r<br>ity<br>utomatic O Cu<br>2N Standard (sRG<br>Paper<br>a<br>rderless<br>GR V | Paper (260)<br>stom<br>B)<br>Y LC VLM | V<br>V<br>V<br>V<br>V<br>V<br>V<br>V<br>V | Save,<br>Cuatom S<br>Photo Black<br>Paper C<br>Bave Ro<br>User Dr<br>Save Ro<br>W LK      | Del<br>ettings<br>k Ink v<br>tonfig<br>c Option<br>d Paper<br>C PK<br>ersion 670 |

Media Type (Ortam Türü), Source (Kaynak), Size (Boyut) veya Roll Width (Rulo Genişliği) vb. ayarlayın.

8

Layout Manager (Düzen Yöneticisi) ekranında File (Dosya) menüsünü ve ardından Print (Yazdır) düğmesini tıklatın.

Yazdırma başlatılır.

# Ayarları Kaydetme ve Geri Çağırma

Layout Manager (Düzen Yöneticisi) ekran düzenini ve ayar içeriğini bir dosyaya kaydedebilirsiniz. Bir işin ortasında uygulamanızı kapatmanız gerekirse, bunu bir dosyaya kaydedebilir ve ardından işe devam etmek için sonradan açabilirsiniz.

## Kaydetme

- 1 Layout Manager (Düzen Yöneticisi) ekranında, File (Dosya) menüsünü ve ardından Save As... (Farklı Kaydet...) düğmesini tıklatın.
  - Dosya adını girin, konumu seçin ve ardından Save (Kaydet) düğmesini tıklatın.
- 3

1

2

Layout Manager (Düzen Yöneticisi) ekranını kapatın.

## Kaydedilen dosyaların açılması

Windowstaskbar (görev çubuğu) içinde yardımcı program simgesini () sağ tıklatın ve sonra görünen menüden Layout Manager (Düzen Yöneticisi) öğesini seçin.

Layout Manager (Düzen Yöneticisi) ekranı gösterilir.

Yardımcı Program kısayol simgesi Windows Taskbar (Görev çubuğu) S "Yardımcı Program Sekmesinin Özeti" sayfa 62 içinde görüntülenmezse

2

Layout Manager (Düzen Yöneticisi) ekranında, File (Dosya) menüsünü ve ardından Open (Aç) düğmesini tıklatın.

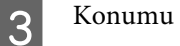

Konumu seçin ve gerekli dosyayı açın.

# Renk Yönetimi Yazdırma

# Renk Yönetimi Hakkında

Benzer görüntü verilerini kullanırken bile, orijinal görüntü ve gösterilen görüntü farklı görünebilir ve yazdırılan sonuçlar ekranda gösterilen görüntüden farklı görünebilir. Bu durum, tarayıcılar ve dijital fotoğraf makineleri gibi giriş cihazları renkleri elektronik veriler olarak yakalarken ve ekranlar ile yazıcılar gibi çıkış cihazları da renk verisinden renkleri üretirken aralarındaki karakteristik farklardan ötürü meydana gelir. Renk yönetim sistemi, giriş ve çıkış cihazları arasında renk dönüşüm özellikleri arasındaki farklılıkları ayarlama yöntemidir. Görüntü işleme uygulamalarının yanında, her işletim sistemi Windows için ICM ve Mac OS X için ColorSync gibi bir renk yönetim sistemi ile donatılmıştır.

Bir renk yönetim sisteminde, cihazlar arasında renk eşleştirme için "Profil" adlı bir renk tanımı dosyası kullanılır. (Bu dosya bir ICC profili olarak da adlandırılır.) Bir giriş cihazının profiline giriş profili (ya da kaynak profili) ve yazıcı gibi bir çıkış cihazının profiline ise yazıcı profili (ya da çıkış profili) adı verilir. Bu yazıcının sürücüsündeki her ortam türü için bir profil hazırlanır.

Giriş cihazının renk dönüşüm alanları ile çıkış cihazının renk oluşturma alanı farklıdır. Sonuç olarak, bir profil kullanarak renk eşleştirme yaparken bile uyuşmayan renk alanları bulunur. Profilleri belirlemeye ilave olarak, renk yönetim sistemi ayrıca renk eşleştirmenin "maksatlı" şekilde yapılamadığı alanlar için de dönüşüm koşullarını belirler. Maksadın adı ve türü, kullandığınız renk yönetim sistemine bağlı olarak değişir.

Giriş cihazı ile yazıcı arasındaki renk yönetimi ile basılı sonuçlar ve ekrandaki renkleri eşleştiremezsiniz. Her iki rengi eşleştirmek için, giriş cihazı ile ekran arasında da renk yönetimi yapmanız gerekir.

# Renk Yönetimi Yazdırma Ayarları

Bu yazıcının yazıcı sürücüsünü aşağıdaki iki şekilde kullanarak renk yönetimi yazdırması yapabilirsiniz.

Kullandığınız uygulama, işletim sistemi ortamı, çıktının hedefi vb.'ye göre en iyi yöntemi seçin.

### Uygulamalar ile renk yönetiminin ayarlanması

Bu metod, renk yönetimini destekleyen uygulamalardan yazdırmaya yöneliktir. Tüm renk yönetimi işlemleri uygulamanın renk yönetim sistemi tarafından gerçekleştirilir. Farklı işletim sistemi ortamları arasında ortak bir uygulama kullanırken benzer renk yönetimi baskı sonuçları elde etmek istediğinizde bu metod işe yarar.

## "Uygulamalar ile renk yönetiminin ayarlanması" sayfa 102

### Yazıcı sürücüsü ile renk yönetiminin ayarlanması

Yazıcı sürücüsü işletim sisteminin renk yönetim sistemini kullanır ve tüm renk yönetimi işlemlerini yürütür. Aşağıdaki iki metodu kullanarak yazıcı sürüsündeki renk yönetimi ayarlarını yapabilirsiniz.

- Host ICM (Ana ICM) (Windows)/ColorSync (Mac OS X)
   Renk yönetimini destekleyen uygulamalardan yazdırma sırasında bunu ayarlayın. Bu işlem, aynı işletim sistemi altında farklı uygulamalardan benzer baskı sonuçlarının alınmasında işe yarar.
   C "Ana ICM ile renk yönetimi yazdırması (Windows)" sayfa 104
   C ColorSync ile renk yönetimi yazdırması (Mac OS X)" sayfa 105
- Driver ICM (ICM Sürücüsü) (Sadece Windows) Bu durum, renk yönetimini desteklemeyen uygulamalardan renk yönetimi yazdırması yapmanızı sağlar.

∠ "ICM Sürücüsü ile renk yönetimi yazdırması (Sadece Windows)" sayfa 105

## Profillerin ayarlanması

Giriş profili, yazıcı profili ve maksat (eşleştirme metodu) ayarları, renk yönetimi motorları farklı şekilde kullanıldıklarından üç tip renk yönetimi yazdırması arasında değişiklik gösterir. Bunun nedeni, renk yönetimi kullanımının motorlar arasında farklılık göstermesidir. Aşağıdaki tabloda açıklandığı gibi yazıcı sürücüsü veya uygulamada değişiklik yapın.

|                                                | Giriş pro-<br>fili ayar-<br>ları | Yazıcı<br>profil<br>ayarları | Maksat<br>ayarları   |
|------------------------------------------------|----------------------------------|------------------------------|----------------------|
| Driver ICM<br>(ICM Sürücü-<br>sü)<br>(Windows) | Yazıcı Sü-<br>rücüsü             | Yazıcı Sü-<br>rücüsü         | Yazıcı Sü-<br>rücüsü |
| Host ICM (Ana<br>ICM)<br>(Windows)             | Uygulama                         | Yazıcı Sü-<br>rücüsü         | Yazıcı Sü-<br>rücüsü |
| ColorSync<br>(Mac OS X)                        | Uygulama                         | Yazıcı Sü-<br>rücüsü         | Uygulama             |
| Uygulama                                       | Uygulama                         | Uygulama                     | Uygulama             |

Renk yönetimi sırasında her kağıt türü için gerekli olan yazıcı profilleri yazıcının yazıcı sürücüsü ile kurulur. Yazıcı sürücüsünün ayarlar ekranından profili seçebilirsiniz.

Yazıcı sürücüsünün ayarlar ekranından profili seçebilirsiniz.

∠ <sup>3</sup> "ICM Sürücüsü ile renk yönetimi yazdırması (Sadece Windows)" sayfa 105

ColorSync ile renk yönetimi yazdırması (Mac OS X)" sayfa 105

"Uygulamalar ile renk yönetiminin ayarlanması" sayfa 102

# Uygulamalar ile renk yönetiminin ayarlanması

Bir renk yönetimi fonksiyonu bulunan uygulamalar ile yazdırma yapın. Uygulamadan renk yönetimi ayarlarını yapın ve yazıcı sürücüsünün renk ayarlama işlevini devre dışı bırakın.

1

Uygulamalardan renk yönetimi ayarlarını yapın.

Adobe Photoshop CS5 için ayar örneği

Print (Yazdır) ekranını açın.

Color Management (Renk Yönetimi) ve ardından Document (Belge) öğesini seçin. Color Handling (Renk Kullanımı) ayarı olarak Photoshop Manages Colors (Renkleri Photoshop Yönetir) öğesini seçin, ardından Printer Profile (Yazıcı Profili) ile Rendering Intent (İstek İşleniyor) öğesini seçerek Print (Yazdır) düğmesini tıklatın.

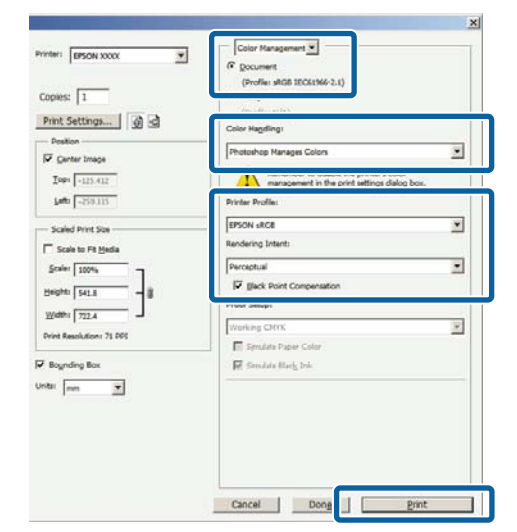

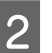

Yazıcı sürücüsü ayarları ekranını (Windows) ya da Yazdır ekranını (Mac OS X) görüntüleyin.

Yazıcı sürücüsü ayarlarını yapın.

Mac OS X için ∠̄͡͡͡͡͡͡͡͡͡͡͡͡͡͡͡͡͡͡͡͡͡͡͡͡͡͡͡͡͡ (Mac OS X)" sayfa 50

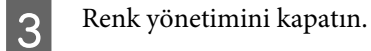

### Windows için

Main (Ana) ekranında, Mode (Mod) ayarı olarak Custom (Özel) öğesini ve ardından Off (No Color Adjustment) (Kapalı (Renk Ayarı Kullanma)) öğesini seçin.

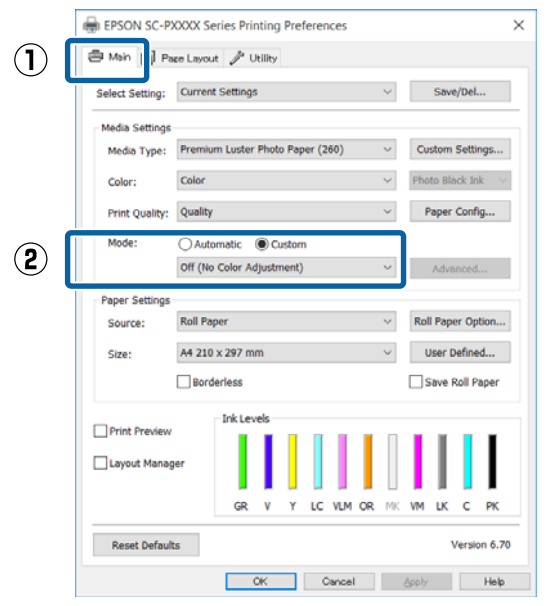

#### Not:

Windows 7, Windows Vista ve Windows XP'de (Service Pack 2 veya üstü ve .NET 3.0) Off (No Color Adjustment) (Kapalı (Renk Ayarı Kullanma)) otomatik seçilir.

### Mac OS X için

Listeden Print Settings (Yazdırma Ayarları) öğesini ve ardından Printer Color Adjustment (Yazıcı Renk Ayarlaması) olarak Off (No Color Adjustment) (Kapalı (Renk Ayarı Kullanma)) öğesini seçin.

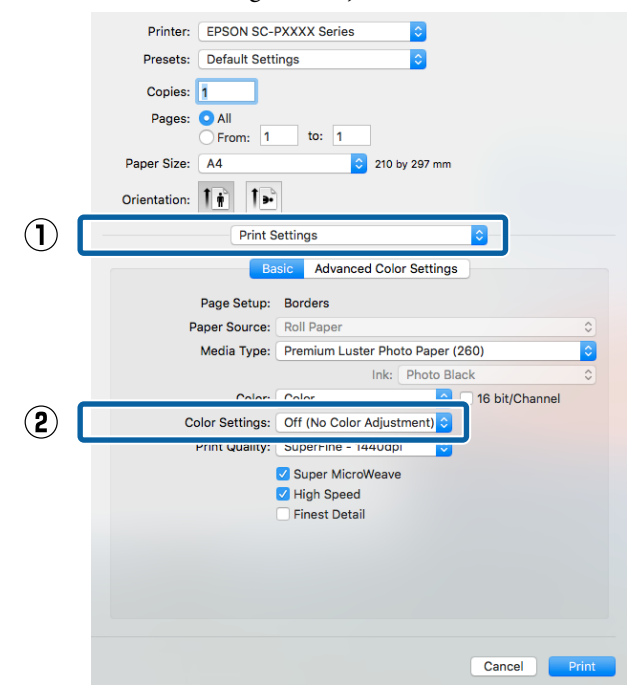

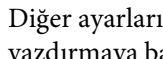

4

Diğer ayarları kontrol edin ve ardından yazdırmaya başlayın.

# Yazıcı sürücüsü ile renk yönetiminin ayarlanması

## Ana ICM ile renk yönetimi yazdırması (Windows)

Bir giriş profilinin gömülü olduğu görüntü verisini kullanın. Ayrıca, uygulama ICM özelliğini desteklemelidir.

1

Uygulamayı kullanarak renk ayarı için ayarlamaları yapın.

Uygulama tipine bağlı olarak, aşağıdaki tabloyu takip ederek ayarları yapın.

Adobe Photoshop CS3 veya sonrası Adobe Photoshop Elements 6.0 veya sonrası Adobe Photoshop Lightroom 1 veya sonrası

| İşletim sistemi                                                                                   | Renk Yönetimi Ayarları                              |
|---------------------------------------------------------------------------------------------------|-----------------------------------------------------|
| Windows 10,<br>Windows 8.1,<br>Windows 8,<br>Windows 7,                                           | Printer Manages Colors<br>(Renkleri Yazıcı Yönetir) |
| Windows Vista<br>Windows XP (Servi-<br>ce Pack 2 veya son-<br>rası ve .NET 3.0 ve-<br>ya sonrası) |                                                     |
| Windows XP (yuka-<br>rıdakilerin dışında)                                                         | No Color Management<br>(Renk Yönetimi Yok)          |

Diğer uygulamalarda, **No Color Management** (Renk Yönetimi Yok) seçeneğini ayarlayın.

#### Not:

Desteklenen platformlar hakkında bilgi için, sözü edilen uygulamanın web sitesine bakın.

Adobe Photoshop CS5 için ayar örneği

Print (Yazdır) ekranını açın.

Color Management (Renk Yönetimi) ve ardından Document (Belge) öğesini seçin. Color Handling (Renk Kullanımı) ayarı olarak Printer Manages Colors (Renkleri Yazıcı Yönetir) öğesini seçin ve ardından Print (Yazdır) düğmesini tıklatın.

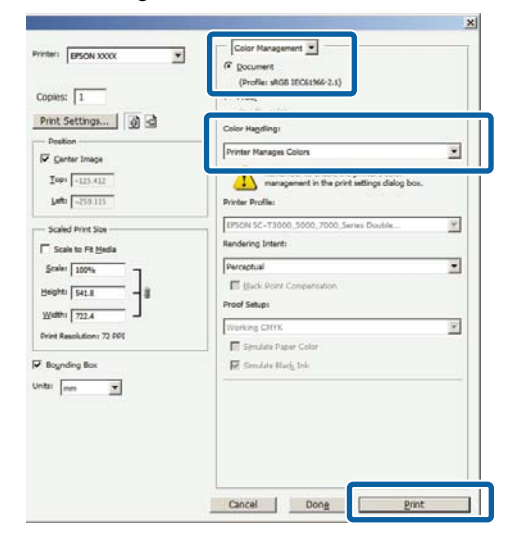

Renk yönetimi fonksiyonu olmayan uygulamaları kullanırken, adım 2'den başlayın.

Yazıcı sürücüsünün **Main (Ana)** ekranında, **Mode (Mod)** olarak **Custom (Özel)** ve ICM öğesini seçin ve ardından **Advanced (Gelişmiş)** düğmesini tıklatın.

### ∠͡͡͡͡͡͡͡͡͡͡͡͡͡͡͡͡͡͡͡͡͡͡ː (Windows)" sayfa 49

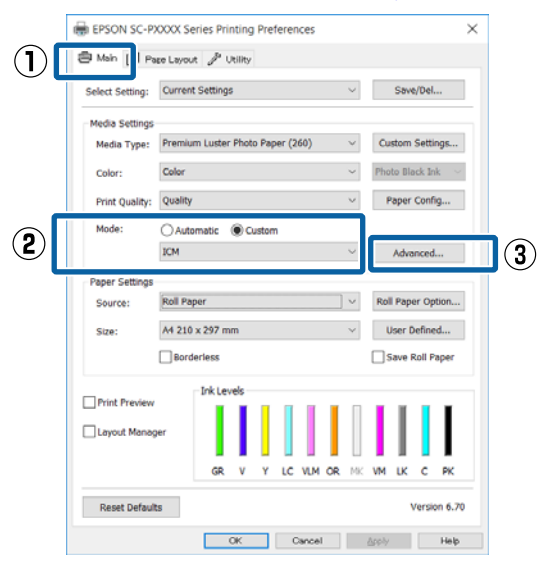

2

### Renk Yönetimi Yazdırma

3 Printer Color Adjustment (Yazıcı Renk Ayarlaması) içinde ICM Mode (ICM Kipi) öğesini seçin.

Daha fazla ayrıntı için yazıcı sürücüsünün yardımına bakın.

Main (Ana) ekranda Media Type (Ortam Türü) seçeneği için Epson özel ortamı seçildiğinde, ortam türüyle ilgili yazıcı profili otomatik seçilir ve Printer Profile Description (Yazıcı Profili Tanımı) kutusunda gösterilir.

Profili değiştirmek için, alttaki Show all profiles (Tüm profilleri göster) öğesini seçin.

| CM Mode:           | Host ICM V           |        |                             |
|--------------------|----------------------|--------|-----------------------------|
| ✓ Show all profile | 8                    | ,<br>  |                             |
| 🗸 Image            |                      |        | Printer Profile Description |
| Input Profile:     |                      | ~      |                             |
| Intent:            | Perceptual           | ~      |                             |
| Printer Profile:   | Agfa : Swop Standard | ~      |                             |
|                    |                      |        |                             |
| Graphics           |                      | _      | Printer Profile Description |
| Input Profile:     |                      | ~      |                             |
| Intent:            |                      | Ŷ      |                             |
| Printer Profile :  |                      | $\vee$ |                             |
| Text               |                      |        |                             |
| Input Profile:     |                      | $\sim$ | Printer Profile Description |
|                    |                      |        |                             |
|                    |                      |        |                             |
| Printer Profile;   |                      | $\sim$ |                             |

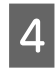

Diğer ayarları kontrol edin ve ardından yazdırmaya başlayın.

## ColorSync ile renk yönetimi yazdırması (Mac OS X)

Bir giriş profilinin gömülü olduğu görüntü verisini kullanın. Ayrıca, uygulama ColorSync özelliğini desteklemelidir.

### Not:

*Uygulamaya bağlı olarak, ColorSync ile renk yönetimi yazdırma desteklenmeyebilir.* 

Uygulamadaki renk yönetimi işlevlerini devre dışı bırakın.

2

 3 <sup>I</sup>

Listeden **Color Matching (Renk Eşleştirme)** öğesini seçin ve ardından **ColorSync** düğmesini tıklatın.

|     | Printer:     | EPSON SC-PXXXX Series                            |
|-----|--------------|--------------------------------------------------|
|     | Presets:     | Default Settings                                 |
|     | Copies:      | 1                                                |
|     | Pages:       | • All<br>• From: 1 to: 1                         |
|     | Paper Size:  | A4 210 by 297 mm                                 |
|     | Orientation: |                                                  |
|     |              | Color Matching                                   |
|     |              |                                                  |
| (2) |              | ColorSync     O EPSON Color Controls             |
| (2) | Prome:       | ColorSync     EPSON Color Controls     Automatic |
| (2) | Prome:       | ColorSync EPSON Color Controls                   |
| 2   | Pronie:      | ColorSync EPSON Color Controls                   |

Diğer ayarları kontrol edin ve ardından yazdırmaya başlayın.

## ICM Sürücüsü ile renk yönetimi yazdırması (Sadece Windows)

Renk yönetimini yapmak için yazıcı sürücüsü kendi yazıcı profillerini kullanır. Aşağıdaki iki renk düzeltme metodunu kullanabilirsiniz.

- Driver ICM (Basic) (ICM Sürücüsü (Temel)) Tüm görüntü verilerinin işlenmesi için bir profil türünü ve amacı belirleyin.
- Driver ICM (Advanced) (ICM Sürücüsü (Gelişmiş))
   Yazıcı sürücüsü, görüntü verisini Image (İmge), Graphics (Grafik) ve Text (Metin) alanlarına atar. Her alanın işlenmesi için üç tür profil ve maksat belirleyin.

### Bir renk yönetimi işlevi içeren uygulamaları kullanırken

Yazıcı sürücüsü ayarlarını yapmadan önce uygulamayı kullanarak renk işleme ayarlarını yapın.

Uygulama tipine bağlı olarak, aşağıdaki tabloyu takip ederek ayarları yapın.

Adobe Photoshop CS3 veya sonrası Adobe Photoshop Elements 6.0 veya sonrası Adobe Photoshop Lightroom 1 veya sonrası

### Renk Yönetimi Yazdırma

| İşletim sistemi           | Renk Yönetimi Ayarları    |
|---------------------------|---------------------------|
| Windows 10,               | Printer Manages Colors    |
| Windows 8.1,              | (Renkleri Yazıcı Yönetir) |
| Windows 8,                |                           |
| Windows 7,                |                           |
| Windows Vista             |                           |
| Windows XP (Service       |                           |
| Pack 2 veya sonrası ve    |                           |
| .NET 3.0 veya sonrası)    |                           |
| Windows XP (yukarıdakile- | No Color Management       |
| rin dışında)              | (Renk Yönetimi Yok)       |

Diğer uygulamalarda, **No Color Management (Renk Yönetimi Yok)** seçeneğini ayarlayın.

Not:

Desteklenen platformlar hakkında bilgi için, sözü edilen uygulamanın web sitesine bakın.

Adobe Photoshop CS5 için ayar örneği

Print (Yazdır) ekranını açın.

Color Management (Renk Yönetimi) ve ardından Document (Belge) öğesini seçin. Color Handling (Renk Kullanımı) ayarı olarak Printer Manages Colors (Renkleri Yazıcı Yönetir) öğesini seçin ve ardından Print (Yazdır) düğmesini tıklatın.

| rinter: EPSON X00X              | Color Mangement C<br>Pocument<br>(Profile: #G8 IEC61346-2.1)     |   |
|---------------------------------|------------------------------------------------------------------|---|
| Print Settings   @ @            | Color Hageling :<br>Printer Hanages Colors                       | • |
| Top: -125.412<br>Left: -259.115 | management in the print settings dialog box.<br>Printer Profile: |   |
| Scaled Print San                | EPSON SC-T3000, 5000, 7000, Series Deutrie<br>Rendering Intenti  |   |
| Scalar   100%                   | Perceptual III glack Point Compensation Proof Setup:             | • |
| Print Resolution: 72 PP1        | Working CMm:                                                     | * |
| ntu mm                          |                                                                  |   |
|                                 |                                                                  |   |

Yazıcı sürücüsünün **Main (Ana)** ekranında, **Mode (Mod)** olarak **Custom (Özel)** ve **ICM** öğesini seçin ve ardından **Advanced (Gelişmiş)** düğmesini tıklatın.

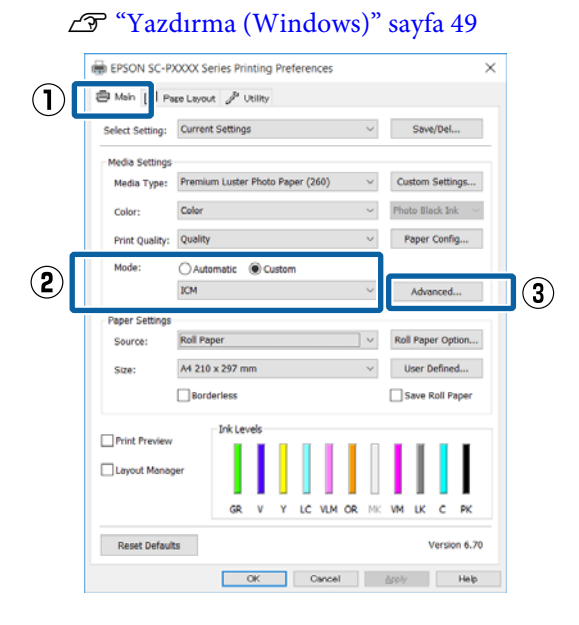

2

ICM ekranındaki ICM Mode (ICM Kipi) seçeneğinden, Driver ICM (Basic) (ICM Sürücüsü (Temel)) ya da Driver ICM (Advanced) (ICM Sürücüsü (Gelişmiş)) öğesini seçin.

| CM Mode:          | Driver ICM (Basic) V |        |                             |
|-------------------|----------------------|--------|-----------------------------|
|                   | -                    |        |                             |
| Image<br>Image    | sRC8 IEC61966-2.1    | ~      | Printer Profile Description |
| Intent:           | Perceptual           | ~      |                             |
| Printer Profile:  | Agfa : Swop Standard | ~      |                             |
| Graphics          |                      |        |                             |
| Input Profile:    |                      | $\sim$ |                             |
| Intent:           |                      | Ŷ      |                             |
| Printer Profile : |                      | $\sim$ |                             |
| Text              |                      |        | Printer Profile Description |
| Input Profile:    |                      | Ŷ      |                             |
| Intent:           |                      | Ŷ      |                             |
|                   |                      |        |                             |

Driver ICM (Advanced) (ICM Sürücüsü (Gelişmiş)) öğesini seçerseniz, fotoğraflar, grafikler ve metin verisi gibi her resim için profilleri ve amacı belirleyebilirsiniz.

| Maksat      | Açıklama                      |
|-------------|-------------------------------|
| Saturation  | Mevcut doygunluğu aynen bıra- |
| (Doygunluk) | kır ve verileri dönüştürür.   |

## Renk Yönetimi Yazdırma

107

| Maksat                                                     | Açıklama                                                                                                    |
|------------------------------------------------------------|----------------------------------------------------------------------------------------------------|
| Perceptual (Al-<br>gısal)                                  | Daha doğal bir resmin üretilme-<br>si için verileri dönüştürür. Bu özel-<br>lik, resim verisi için daha geniş<br>bir renk gamı seçildiğinde kulla-<br>nılır.                                                                                                    |
| Relative Colori-<br>metric (Bağıl<br>Kalorimetrik)         | Orijinal verilerdeki bir dizi renk<br>gamı ve beyaz noktanın (ya da<br>renk sıcaklığı) koordinatlarını il-<br>gili baskı koordinatları ile uyum-<br>lu olacak şekilde dönüştürür. Bu<br>özellik pek çok tür renk eşleştir-<br>me için kullanılır.                                                                               |
| Absolute Colo-<br>rimetric (Mut-<br>lak Kalorime-<br>trik) | Mutlak renk gamı koordinatları-<br>nı orijinal ve baskı verilerine atar<br>ve verileri dönüştürür. Bu neden-<br>le, orijinal ya da baskı verisi için<br>renk tonu ayarı herhangi bir be-<br>yaz noktada (ya da renk sıcak-<br>lığı) gerçekleştirilmez. Bu özellik<br>renkli logo yazdırma gibi özel<br>amaçlar için kullanılır. |

Diğer ayarları kontrol edin ve ardından yazdırmaya başlayın.

3

# Kontrol Paneli Menüsünü Kullanma

# Menü İşlemleri

Menüleri aşağıda gösterildiği gibi çalıştırın. Açıklamalar **Printer Setup** içindeki **Platen Gap** öğesini örnek olarak kullanmaktadır.

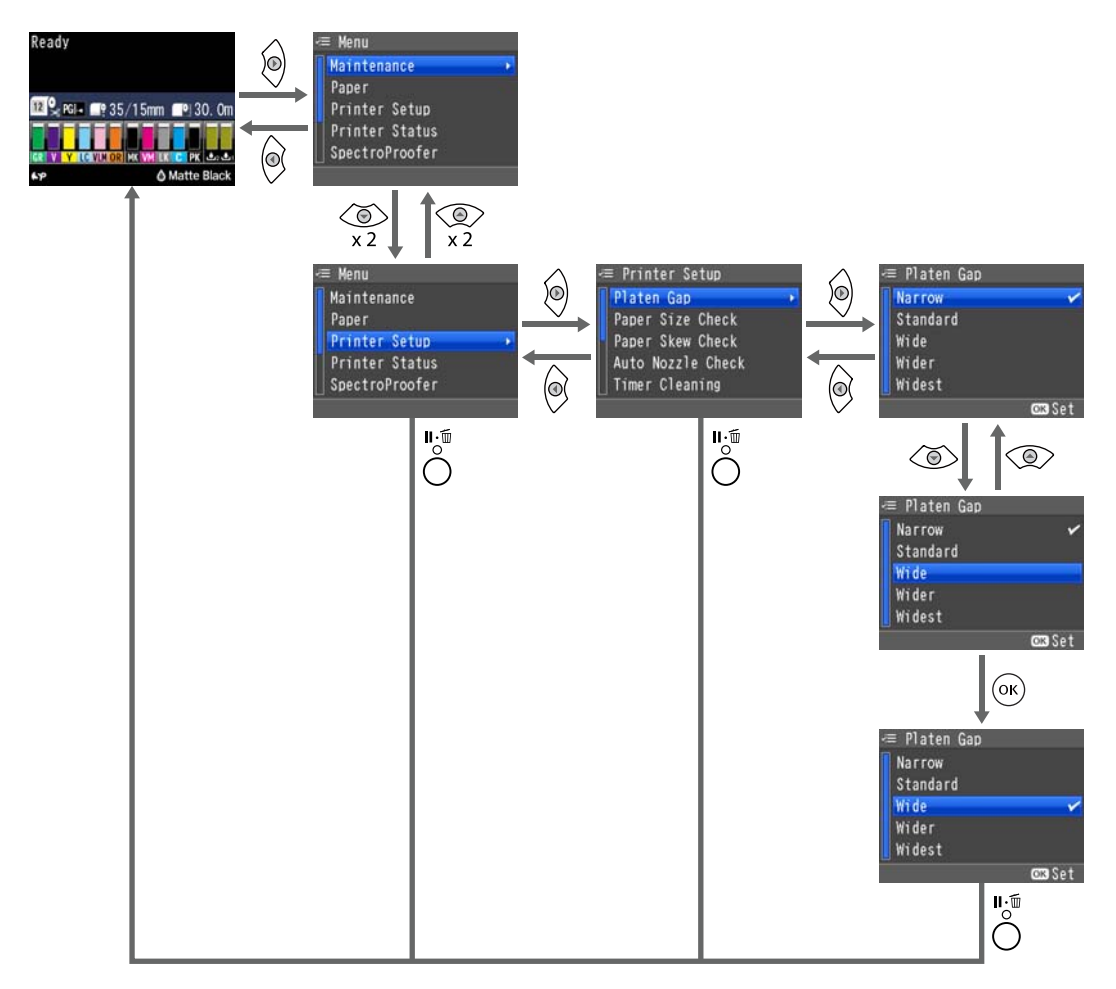

#### Not:

Hazır durumunda 🖧 / AA düğmesine basılırsa, ekranda **Maintenance** Menüsü görüntülenir.

Yazdırma geçici olarak durdurulduğunda (duraklatıldığında) 🖓 düğmesine basılırsa, yalnızca bir püskürtme denetimi veya kafa temizleme gerçekleştirebilirsiniz.
# Menü Listesi

Menüde bulunan öğeler ve seçenekler aşağıda açıklanmıştır. Her öğe hakkında ayrıntı için başvuru sayfalarına bakın.

## Maintenance menüsü

#### ∠͡͡͡͡͡͡͡͡͡͡͡͡͡͡͡͡͡͡͡͡͡͡ː Maintenance" sayfa 114

| Menü öğesi          |                        |                                                  |                                    | Açıklaması                                                 |
|---------------------|------------------------|--------------------------------------------------|------------------------------------|------------------------------------------------------------|
| Nozzle Check        | Printless Nozzle Check |                                                  |                                    | Kontrolü başlatmak için OK öğesine<br>basın.               |
|                     | Print Check Patter     | n                                                |                                    | Yazdırmayı başlatmak için OK öğesi-<br>ne basın.           |
| Head Cleaning       | Check And Clean I      | Nozzle                                           |                                    | Temizlemeyi başlatmak için OK                              |
|                     | All Nozzles            | Normal, Heavy                                    |                                    | ogesine basin.                                             |
|                     | Select Nozzles         | C/VM, PK(MK)/LK,<br>OR/GR, LGY(LLK)/Y,<br>VLM/LC | Normal, Heavy                      |                                                            |
| Head Alignment      | Paper Thickness        | Paper Type                                       |                                    | Desteklenen Epson ortamını listeler.                       |
|                     |                        | Paper Thickness                                  |                                    | 0,1 – 1,5 mm                                               |
|                     | Alignment              | Auto                                             | Uni-D, Bi-D 5-Co-<br>lor, Bi-D All | Yazdırmayı/hizalamayı başlatmak<br>için OK öğesine basın.  |
|                     |                        | Manual                                           | Uni-D, Bi-D 2-co-<br>lor, Bi-D All | Yazdırmayı başlatmak için OK öğesi-<br>ne basın.           |
| Adjust Cut Position |                        |                                                  |                                    | -3 – 3 mm                                                  |
| Change Black Ink    |                        |                                                  |                                    | Siyah mürekkebe geçişi başlatmak<br>için OK öğesine basın. |

# Paper menüsü

∠ Paper" sayfa 116

| Menü öğesi           |           |                            | Açıklaması                           |                                                  |  |
|----------------------|-----------|----------------------------|--------------------------------------|--------------------------------------------------|--|
| Paper Type           |           | Photo Paper                | Desteklenen Epson ortamını listeler. |                                                  |  |
| -                    |           |                            | Proofing Paper                       |                                                  |  |
|                      |           |                            | Fine Art Paper                       |                                                  |  |
|                      |           |                            | Matte Paper                          |                                                  |  |
|                      |           |                            | Plain Paper                          |                                                  |  |
|                      |           |                            | Others                               |                                                  |  |
|                      |           |                            | Custom Paper                         | Paper No. (XX)                                   |  |
|                      |           |                            | No Paper Selected                    | _                                                |  |
| Custom Paper         | Paper No. | Select Refe-               | Photo Paper                          | Desteklenen Epson ortamını listeler.             |  |
|                      | (XX)      | rence Paper                | Proofing Paper                       |                                                  |  |
|                      |           |                            | Fine Art Paper                       |                                                  |  |
|                      |           |                            | Matte Paper                          |                                                  |  |
|                      |           |                            | Plain Paper                          |                                                  |  |
|                      |           |                            | Others                               |                                                  |  |
|                      |           | Platen Gap                 | 1                                    | Standard, Wide, Wider                            |  |
|                      |           | Thickness Pattern          |                                      | Yazdırmayı başlatmak için OK öğesine ba-<br>sın. |  |
|                      |           | Paper Feed<br>Adjust A     | Pattern                              | Yazdırmayı başlatmak için OK öğesine ba-<br>sın. |  |
|                      |           |                            | Value                                | %-0,70 ila +0,70                                 |  |
|                      |           | Paper Feed Adj             | ust B                                | %-0,70 ila +0,70                                 |  |
|                      |           | Drying Time                |                                      | 0,0 ila 10,0 sn                                  |  |
|                      |           | Paper Suction              |                                      | -4 ila -1,Standard                               |  |
|                      |           | Set Roll Paper Tension     |                                      | Nomal, High, Extra High                          |  |
| Remove Skew          |           |                            | On, Off                              |                                                  |  |
| Print Paper List     |           |                            |                                      | Yazdırmayı başlatmak için OK öğesine ba-<br>sın. |  |
| Roll Paper Remaining |           | Remaining Paper Se-<br>tup | On, Off                              |                                                  |  |
|                      |           |                            | Roll Paper Length                    | 5,0 – 99,5 m                                     |  |
|                      |           |                            | Roll Length Alert                    | 1 – 15 m                                         |  |
| Cut Sheet Remaining  |           | Sheet Number               | 10 ila 990 sayfa                     |                                                  |  |
|                      |           |                            | Sheet Number Alert                   | 1 ila 50 sayfa                                   |  |

| Menü öğesi       | Açıklaması        |                                                                          |
|------------------|-------------------|--------------------------------------------------------------------------|
| Roll Paper Setup | Print Page Line   | On, Off                                                                  |
|                  | Roll Paper Margin | Standard, Top 15 mm/Bottom 15 mm, Top<br>35 mm/Bottom 15 mm, 3 mm, 15 mm |
|                  | Auto Roll Feeding | On, Off                                                                  |
| Refresh Margin   |                   | On, Off                                                                  |

# Printer Setup Menüsü

### ∠ Printer Setup" sayfa 120

| Menü öğesi            |                       | Açıklaması                            |
|-----------------------|-----------------------|---------------------------------------|
| Platen Gap            |                       | Narrow, Standard, Wide, Wider, Widest |
| Paper Size Check      |                       | On, Off                               |
| Paper Skew Check      |                       | On, Off                               |
| Auto Nozzle Check     | Auto Cleaning Setting | On:Periodically, On:Every Job, Off    |
|                       | Auto Cleaning Times   | 1 ila 3                               |
| Timer Cleaning        |                       | 6 ila 60 hours, Off                   |
| Print Nozzle Pattern  |                       | Every 10 pages, Every Page, Off       |
| Auto Black Ink Change |                       | Manual, Auto                          |
| BK Ink Change Setting |                       | Normal, Quick                         |
| Calibration Setting   |                       | On, Off                               |
| Initialize Settings   |                       | OK düğmesiyle sıfırlayın              |

# Printer Status Menüsü

#### ∠ Printer Status" sayfa 122

| Menü öğesi            | Açıklaması                                  |
|-----------------------|---------------------------------------------|
| Firmware Version      | XXXXXXX,XX.XX,XXXX                          |
| Print Status Sheet    | Yazdırmayı başlatmak için OK öğesine basın. |
| Calibration Date      | MM/DD/YY HH:MM                              |
| Total Prints          | xxxxxx sayfa                                |
| Print Job Information | Yazdırmayı başlatmak için OK öğesine basın. |

SC-P5000 Series Kullanım Kılavuzu

# SpectroProofer Menüsü

Aşağıdaki menüler yalnızca isteğe bağlı SpectroProofer mounter takıldığında görüntülenir.

#### ∠ SpectroProofer" sayfa 122

| Menü öğesi      |                      | Açıklaması                               |
|-----------------|----------------------|------------------------------------------|
| SProofer Status | Device Version:ILS   | XXXXXX                                   |
|                 | Calibration Tile S/N | XXXXXX                                   |
|                 | Firmware Version     | xxxxxx                                   |
|                 | Device Temperature   | XX ℃                                     |
|                 | Air Temperature      | XX ℃                                     |
|                 | Backing Color        | Yüklü arkaplan rengini görüntüler.       |
|                 | Calibration Status   | Successful veya Failed öğesini gösterir. |

# Network Setup Menüsü

∠ <sup>3</sup> "Network Setup" sayfa 123

\*1 ile belirtilen öğeler Network Settings içinde Show seçildiğinde görüntülenir.

\*2 ile belirtilen öğeler IP Address Setting içinde Panel seçildiğinde görüntülenir.

| Menü öğesi                         | Açıklaması                                  |
|------------------------------------|---------------------------------------------|
| Network Settings                   | Hide, Show                                  |
| IP Address Setting <sup>*1</sup>   | Auto, Panel                                 |
| IP, SM, DG Setting <sup>*2</sup>   | IP Address, Subnet Mask, Default Gateway    |
| Print Status Sheet <sup>*1</sup>   | Yazdırmayı başlatmak için OK öğesine basın. |
| Init Network Setting <sup>*1</sup> | OK düğmesiyle sıfırlayın.                   |

# Preferences Menüsü

#### ∠ Preferences" sayfa 123

| Menü öğesi        | Açıklaması                   |
|-------------------|------------------------------|
| Language          | Desteklenen dilleri listeler |
| Length Units      | Metric, Feet/Inch            |
| Temperature Units | °C, °F                       |

| Menü öğesi                       |             | Açıklaması                                                        |
|----------------------------------|-------------|-------------------------------------------------------------------|
| Maintenance Alert                |             | Disable, Ink, Maintenance Box, Ink Or Maint Box, Paper, All       |
| Cut Sheet Remaining              |             | Off, On                                                           |
| Sleep Mode                       |             | 5 minutes, 15 minutes, 60 minutes, 120 minutes , 210 minu-<br>tes |
| Power Management Power Off Timer |             | Disable, Enable                                                   |
|                                  | Time To Off | 1 ila 24 saatten sonra                                            |

# **Administrator Menu**

### ∠͡͡͡͡͡͡͡͡͡͡͡͡͡͡͡͡͡͡͡͡͡͡ː Administrator Menu" sayfa 124

| Menü öğesi                                                                   |  | Açıklaması                                   |
|------------------------------------------------------------------------------|--|----------------------------------------------|
| Powerful Cleaning All Nozzles, C/VM, PK(MK)/LY,<br>OR/GR, LGY(LLK)/Y, VLM/LC |  | Temizlemeyi başlatmak için OK öğesine basın. |
| Clock Setting                                                                |  | MM/DD/YY HH:MM                               |
| Reset All Settings                                                           |  | OK düğmesiyle sıfırlayın.                    |

# Menü Açıklamaları

# Maintenance

| Öğe           |                        |                                               |                                     | Açıklaması                                                                                                    |
|---------------|------------------------|-----------------------------------------------|-------------------------------------|----------------------------------------------------------------------------------------------------|
| Nozzle Check  | Printless Nozz         | le Check                                      |                                     | OK düğmesine bastığınızda, püskürtme uçlarının duru-<br>munu kontrol edebilirsiniz ve tıkanma algılaması sonuç-<br>ları kontrol panelinde görüntülenir. Tıkalı püskürtme uç-<br>ları algılandığında, A A düğmesine basarsanız temizle-<br>me otomatik başlar. |
|               | Print Check Pattern    |                                               |                                     | Bir Püskürtme kontrol deseni yazdırmak için OK düğme-<br>sine basın. Deseni görsel olarak inceleyin ve soluk veya<br>eksik renk görürseniz kafa temizleme işlemi gerçekleşti-<br>rin.<br>27 "Tıkalı uçları kontrol etme" sayfa 127                            |
| Head Cleaning | Check And Clean Nozzle |                                               |                                     | OK düğmesine bastığınızda, püskürtme uçlarının duru-<br>munu kontrol edebilir ve otomatik olarak yalnızca tıkalı<br>püskürtme ucu dizilerini temizleyebilirsiniz.                                                                                             |
|               | All Nozzles            | Normal, Heavy                                 | /                                   | Hem kafa temizleme için mürekkep renkleri kombinas-                                                                                                    |
|               | Select Nozz-           | C/VM,<br>PK(MK)/LV                            | Normal,                             | yü yalnızca püskürtme uçları tıkalıysa kullanın.                                                                                                    |
|               | les                    | PK(MK)/LY,<br>OR/GR,<br>LGY(LLK)/Y,<br>VLM/LC | неаvy                               | ∠𝔅 "Yazdırma kafasını temizleme" sayfa 127                                                                                                    |
|               |                        |                                               |                                     | Temizlenecek mürekkep renkleri<br>Kontrol deseninde soluk veya eksik bölümleri olan mü-<br>rekkep renklerini kontrol edin ve sonra hangi püskürt-<br>me uçlarının temizleneceğine karar verin. Görüntülenen<br>öğeler mürekkep setlerine göre değişir.        |
|               |                        |                                               |                                     | Tüm renklerde soluk veya eksik bölümler varsa: All Nozzles öğesini seçin.                                                                                                    |
|               |                        |                                               |                                     | Yalnızca birkaç renkte soluk veya eksik bölüm<br>varsa: Select Nozzles öğesini seçin ve sonra<br>temizlemek istediğiniz belirli mürekkep renklerini<br>seçin.                                                                                                 |
|               |                        |                                               |                                     | <b>Temizleme gücü</b><br>Normal olarak <b>Normal</b> 'i seçin. Birkaç kez <b>Normal</b> kafa<br>temizleme gerçekleştirmenize rağmen püskürtme uçları<br>hala tıkalıysa <b>Heavy</b> temizleme işlemi gerçekleştirin.                                          |
| Head Align-   | Paper Thick-           | Paper Type                                    |                                     | Yazdırma sonuçları net değilse veya odak dışı gözükü-                                                                                                    |
| ment          | ness                   | Paper Thickne                                 | SS                                  | yorsa yazdırma katası nızalama işlemi gerçekleştirin.<br>Önce, <b>Paper Thickness</b> işlemini yapın ve sonra <b>Alian-</b>                                                                                                    |
|               | Alignment A            | Auto                                          | Uni-D, Bi-D<br>5-Color, Bi-D<br>All | ment işlemini yapın.                                                                                                    |
|               |                        | Manual                                        | Uni-D, Bi-D<br>2-color, Bi-D<br>All |                                                                                                    |

| Öğe                      |           | Açıklaması                                                                                                    |
|--------------------------|-----------|----------------------------------------------------------------------------------------------------|
| Adjust Cut Po-<br>sition | -3 – 3 mm | Tüm yönlerde hiç kenar boşluğu yokken rulo kağıda yaz-<br>dırırken kesme konumuna ince ayar yapabilirsiniz. Kes-<br>me konumu 0,2 mm'lik artışlarla ayarlanabilir. |
| Change Black Ink         |           | Kullanmak istediğiniz siyah mürekkep türünü değiştire-<br>bilirsiniz.                                                                                              |
|                          |           | 🖙 "Siyah Mürekkep Türünün Değiştirilmesi" sayfa 54                                                                                                    |

# Paper

#### \* Varsayılan ayar

| Öğe                  |                      |                              | Açıklaması                                                                                                    |
|----------------------|----------------------|------------------------------|----------------------------------------------------------------------------------------------------|
| Paper Type           |                      | Photo Paper                  | Yüklenen kağıdın türünü seçin. Piyasada bulunan kağıt sa-                                                                                                    |
|                      |                      | Proofing Paper               | tin aldığınızda veya özelleştirilmiş kağlt ayarları kullanırken,<br>Custom Paper ayarları adını seçin.                                                                                                    |
|                      |                      |                              |                                                                                                    |
|                      |                      | Matte Paper                  |                                                                                                    |
|                      |                      | Plain Paper                  |                                                                                                    |
|                      |                      | Others                       |                                                                                                    |
|                      |                      | Custom Paper                 |                                                                                                    |
|                      |                      | No Paper Selec-<br>ted       |                                                                                                    |
| Custom Paper         |                      | Paper Number                 | Piyasada bulunan kağıt kullanırken veya orijinal Epson kağıt<br>için özelleştirilmiş kağıt ayarları kullanırken kağıt bilgilerini<br>kaydedin.                                                                                                    |
|                      |                      |                              | Paper No. 1 ile Paper No. arasında bir sayı atayacak şekilde<br>10 kayıt yapabilirisiniz. 10. Kaydettikten sonra, Paper No<br>(Kağıt Numarası) değerini belirterek kayıtlı ayarları kullana-<br>rak yazdırabilirsiniz. Yazıcı kapalı olsa bile kayıtlı ayarlar ko-<br>runur. |
|                      |                      |                              | Ayar içeriği hakkında ayrıntılar için aşağıdaki tabloya bakın.                                                                                                    |
| Print Paper List     |                      |                              | Özel kağıt ayarları listesi yazdırmak için OK düğmesine basın.                                                                                                    |
| Roll Paper Remaining | Remaining Pa-        | On                           | Kalan rulo kağıdın miktarını görüntülemeyi/kaydetmeyi                                                                                                    |
|                      | per Setup            | Off*                         | ( <b>On</b> ) veya görüntülememeyi/kaydetmemeyi ( <b>Off</b> ) seçin. <b>On</b> seçilirse, rulonun uzunluğunu girmeniz istenecektir.                                                                                                    |
|                      |                      |                              | Yüklenen rulo kağıt için bir uzunluk girildiğinde, kalan uzun-<br>luk, kalan rulo uyarısı için seçili değer ve kağıt türünü belir-<br>ten bir barkod rulo çıkarıldığında ruloya otomatik yazdırıla-<br>caktır.                                                               |
|                      |                      |                              | Barkod otomatik olarak okur ve ayarlar kağıt bir sonraki kez<br>kullanıldığında ayarlanır, birden fazla kağıt rulosu kullanıl-<br>dığında verimlilik artırılır.                                                                                                    |
|                      | Roll Paper<br>Length | 5,0 – 99,5 m                 | Remaining Paper Setup için On seçildiğinde görüntülenir.                                                                                                    |
|                      |                      |                              | Yüklenen rulo kağıdın uzunluğunu 5,0 ila 99,5 m arasında<br>ayarlayın. 0,5 m'lik artışlarla ayarlayabilirsiniz.                                                                                                    |
|                      | Roll Length Alert    | 1 ila 15 m (5 <sup>*</sup> ) | Remaining Paper Setup için On seçildiğinde görüntülenir.                                                                                                    |
|                      |                      |                              | Kalan rulo kağıdı o sınırın altına düştüğünde bir uyarı görün-<br>tülemek için 1 ila 15 m arasından seçim yapın. 1 m'lik artışlar-<br>la ayarlayabilirsiniz.                                                                                                    |

| Öğe                 |                       |                  | Açıklaması                                                                                                    |
|---------------------|-----------------------|------------------|----------------------------------------------------------------------------------------------------|
| Cut Sheet Remaining | Sheet Number          | 10 ila 990 sayfa | Kağıt kasetinde yüklü sayfa sayısını 10 ila 990 sayfa aralığın-<br>da 10 sayfa artışlarla ayarlayın.                                                                     |
|                     |                       |                  | Kalan yaprak kağıt sayısı, <b>Sheet Number</b> ve <b>Sheet Number</b><br><b>Alert</b> için seçtiğiniz ayarlara bağlı olarak kontrol panelinin<br>ekranında görüntülenir. |
|                     | Sheet Number<br>Alert | 1 ila 50 sayfa   | 1 sayfalık artışlarla 1 ve 50 sayfa arasında bir sayı girerek bir<br>uyarının görüntüleneceği kağıt kasetinde kalan sayfa sayısı-<br>nı ayarlayabilirsiniz.              |
|                     |                       |                  | Kalan yaprak kağıt sayısı, <b>Sheet Number</b> ve <b>Sheet Number</b><br><b>Alert</b> için seçtiğiniz ayarlara bağlı olarak kontrol panelinin<br>ekranında görüntülenir. |

| Öğe              |                        |                             | Açıklaması                                                                                                    |
|------------------|------------------------|-----------------------------|----------------------------------------------------------------------------------------------------|
| Roll Paper Setup | Print Page Line        | On*                         | Rulo kağıt üzerine sayfa çizgisini (kesme işlemine yardımcı<br>olan çizgiler) yazdırıp ( <b>On</b> ) yazdırmayacağınızı ( <b>Off</b> ) belirle-                                                                                                    |
|                  |                        | Off                         | yin.                                                                                                    |
|                  |                        |                             | Bu çizgiler yaprak kağıtlara yazdırılmaz.                                                                                                    |
|                  |                        |                             | Ancak, bilgisayarda belirlenen rulo kağıt genişliği, yazıcıda<br>yüklü olan rulo kağıt genişliğinden küçük olduğunda dikey<br>bir çizgi yazdırılır.                                                                                                    |
|                  |                        |                             | Yazıcı sürücüsüyle seçilen ayarın yazıcı sürücüsü kullanılır-<br>ken öncelik kazanır.                                                                                                    |
|                  | Roll Paper Mar-        | Standard                    | <b>Standard</b> olarak ayarlandığında, üst ve alt kenar boşlukları                                                                                                    |
|                  | gin                    | Top 15 mm/Bot-<br>tom 15 mm | <b>15 mm</b> hariç, diğer tüm ayarlar için sol ve sağ kenar boşluk-<br>ları 3 mm'dir.                                                                                                    |
|                  |                        | Top35 mm/Bot-<br>tom15 mm   | ∠ "Yazdırılabilir alan" sayfa 53                                                                                                    |
|                  |                        | 3 mm                        |                                                                                                    |
|                  |                        | 15 mm                       |                                                                                                    |
|                  | Auto Roll Fee-<br>ding | On*                         | Epson özel ortam UltraSmooth Fine Art Paper (Çok Pürüz-<br>süz Resim Kağıdı) kullanırken, kağıt yüklemeden önce bu                                                                                                    |
|                  |                        | Off                         | ayarı Off olarak ayarlamalısınız. UltraSmooth Fine Art Paper<br>(Çok Pürüzsüz Resim Kağıdı) için On konuma ayarlanırsa, ba-<br>sınç silindiri merdanesi kağıdın yüzeyine iz bırakabilir.                                                                                                    |
|                  |                        |                             | UltraSmooth Fine Art Paper (Çok Pürüzsüz Resim Kağıdı) dı-<br>şında bir kağıt kullanırken, On olarak ayarlayın.                                                                                                    |
|                  |                        |                             | Bu ayar <b>On</b> konuma getirildiğinde, aşağıdaki işlemler gerçek-<br>leştirilebilir.                                                                                                    |
|                  |                        |                             | <b>Off</b> seçiliyken, hata oluşur ve aşağıdaki işlemler gerçekleşti-<br>rilemez.                                                                                                    |
|                  |                        |                             | Yazıcı sürücüsünden yazdırma işlemi için kağıt kasedi<br>belirlendiğinde yazdırma işi yürütülürken, rulo kağıt<br>otomatik olarak kayıtlı moda ayarlanır ve yazıcıya rulo<br>kağıt beslense bile yazdırma işlemi kağıt kasedinden<br>besleme yapılarak gerçekleştirilir.                                                                |
|                  |                        |                             | Paper Type menüsünden Cut Sheet de seçildiğinde,<br>rulo kağıt otomatik olarak kayıtlı moda ayarlanır ve<br>yaprak kağıt beslenebilir.<br>Yaprak kağıtların yazdırılmasının ve Paper Type<br>menüsünden Roll Paper/Cut veya Roll Paper/No Cut<br>öğesinin seçilmesinin ardından, kayıtlı moddan<br>otomatik olarak rulo kağıt beslenir. |
| Refresh Margin   |                        | On*                         | Bu ayar sadece rulo kağıt için geçerlidir.                                                                                                    |
|                  |                        | Off                         | Hiçbir kenarda kenarlık olmadan baskı yaptıktan sonra, ke-<br>nar boşluklu baskı yapılacak bir sonraki işin hazırlık aşama-<br>sında bırakılmış olabilecek izleri yok etmek üzere kağıdın ön<br>tarafının otomatik olarak kesilip ( <b>On</b> ) kesilmeyeceğini ( <b>Off</b> )<br>seçin.                                                |

### **Custom Paper**

Kağıdın özelliklerine göre, piyasada bulunan kağıt için aşağıdaki tablodaki tüm öğeleri ayarlayın. Orijinal Epson kağıt için kağıt ayarlarını özelleştirirken, **Select Reference Paper**'dan ilgili kağıt türünü seçin ve sonra ayarlarınızı girin.

\* Varsayılan ayar

| Öğe                         |                                                                                          | Açıklaması                                                                                                    |  |
|-----------------------------|------------------------------------------------------------------------------------------|----------------------------------------------------------------------------------------------------|--|
| Select Reference Pa-<br>per | Photo Paper, Proo-<br>fing Paper, Fine Art<br>Paper, Matte Paper,<br>Plain Paper, Others | Kullandığınız kağıda en yakın ortam türünü seçebilirsiniz.                                                                                                    |  |
| Platen Gap                  | Standard <sup>*</sup>                                                                    | Yazdırma kafası ve kağıt arasındaki mesafe olan Kopya Camı Aralığını seçin.                                                                                                    |  |
|                             | Wide                                                                                     | Normal olarak <b>Standard'ı</b> seçin. Yazdırma sonuçları çizilmişse veya bulaşmışsa daha geniş bir ayar seçin.                                                                                                    |  |
|                             | Wider                                                                                    |                                                                                                    |  |
| Thickness Pattern           |                                                                                          | Geçerli kağıdın kalınlığını belirlemek için bir desen yazdırmak için OK<br>düğmesine basın. Yazdırma sonuçlarından en az yanlış hizalamaya sahip<br>desen numarasını seçin.<br>Aşağıdaki örnek görüntüde, "4" en iyi seçimdir. |  |
|                             |                                                                                          | 1       2       3       4       5       6       7       8       9       10       11       12       13       14       15                                                                                                    |  |
| Paper Feed Adjust A         | Pattern                                                                                  | Kafa temizleme veya kafa hizalamadan sonra standart yazdırma alanında                                                                                                    |  |
|                             | Value                                                                                    | (sayfa kesme için, kağıdın altından 1 – 2 cm şerit hariç alan) çizgi sorunlarını<br>(yatay şeritli satırlar veya homojen olmayan renk) çözemezseniz bu ayarı<br>kullanın.                                                      |  |
|                             |                                                                                          | <b>Seçili Pattern</b><br>Bir ayarlama deseni yazdırmak için OK düğmesine basın. A – D satırlarından<br>en açık renkleri içeren ayarlama desenini bulun ve değeri girin.                                                        |  |
|                             |                                                                                          | Aşağıdaki örnek görüntüde, "3" en iyi seçimdir.                                                                                                    |  |
|                             |                                                                                          | 1 2 3 4 5<br>A                                                                                                    |  |
|                             |                                                                                          | Ayarlama deseni yazdırıldığında, kontrol panelinde sayıyı girebileceğiniz bir<br>ekran görüntülenir. Sayıları sırayla girmek için ▼/▲ düğmelerini kullanın ve<br>sonra OK düğmesine basın.                                     |  |
|                             |                                                                                          | <b>Seçili Value</b><br>%-0,70 ve +0,70 arasında bir ayarlama seçin.                                                                                                    |  |
|                             |                                                                                          | Çok küçük bir değer seçme karanlık şeritlere neden olur; değeri yukarı<br>doğru ayarlayın. Benzer şekilde, çok büyük bir değer seçme beyaz şeritlere<br>neden olur; miktarı aşağı doğru ayarlayın.                             |  |

| Öğe                 |                                  | Açıklaması                                                                                                    |  |
|---------------------|----------------------------------|----------------------------------------------------------------------------------------------------|--|
| Paper Feed Adjust B | %-0,70 ila +0,70                 | Yaprak kağıtların alt kısmındaki 1 – 2 cm'lik alan (kağıdın alt kısmı) için kağıt<br>besleme ayarı değerini ayarlar.                                                                                                    |  |
|                     |                                  | Kağıdın bu bölgesinde bantlaşma fark ederseniz, bu değeri ayarlayın.                                                                                                    |  |
|                     |                                  | Çok küçük bir değer seçme karanlık şeritlere neden olur; değeri yukarı<br>doğru ayarlayın. Benzer şekilde, çok büyük bir değer seçme beyaz şeritlere<br>neden olur; miktarı aşağı doğru ayarlayın.                                                                                                    |  |
|                     |                                  | Yazdırma işlemi rulo kağıt üzerine yapılırken bu ayar yok sayılır.                                                                                                    |  |
| Drying Time         | 0,0 ila 10,0 sn                  | Mürekkebin kurumasını sağlamak için her yazdırma kafası geçişi arasında<br>yazdırma kafasını duraklatmak üzere süreyi ayarlayabilirsiniz. Mürekkep<br>yoğunluğuna veya kağıt türüne bağlı olarak, mürekkebin kuruması zaman<br>alabilir. Kağıtta mürekkep bulanıklaşırsa, mürekkebi kurutmak için daha<br>uzun süre ayarlayın.                                                                                                    |  |
| Paper Suction       | -4 ila -1, Standard <sup>*</sup> | Kağıt ve yazdırma kafası arasında doğru mesafeyi korumak için kullanılan<br>kağıt için uygun vakum miktarını seçmek önemlidir. İnce veya yumuşak<br>kağıt için çok yüksek bir değer seçme, kağıdın düzgün beslenmesini<br>önleyen veya azaltan yazdırma kalitesine neden olarak kağıt ve yazdırma<br>kafası arasındaki mesafeyi artırır. Bu gibi durumlarda, kağıt vakumunu<br>azaltmanız gerekecektir. Parametre düşürüldüğünde vakum gücü zayıflar. |  |
| Set Roll Paper Ten- | Normal <sup>*</sup>              | Yazdırma esnasında rulo kağıt buruşursa, <b>High</b> veya <b>Extra High</b> öğesini seçin.                                                                                                    |  |
| sion                | High                             | Sayfa kesmeleri için bu seçeneği ayarlamak gerekmez.                                                                                                    |  |
|                     | Extra High                       |                                                                                                    |  |
| Remove Skew         | On*                              | Rulo kağıda yazdırırken kağıt eğikliğini azaltmayı etkinleştirmeyi (On) veya                                                                                                    |  |
|                     | Off                              | Sayfa kesmeleri için bu seçeneği ayarlamak gerekmez.                                                                                                    |  |

# **Printer Setup**

\* Varsayılan ayar

| Öğe               |                                         | Açıklaması                                                                                                    |
|-------------------|-----------------------------------------|----------------------------------------------------------------------------------------------------|
| Platen Gap Narrow | Narrow                                  | Yazdırma kafası ve kağıt arasındaki mesafe olan Kopya Camı                                                                                                    |
|                   | Standard <sup>*</sup>                   | Aralığını seçin. Normal olarak <b>Standard</b> 'i seçin. Yazdırma so-<br>nuçları çizilmişse veya bulaşmışsa daha geniş bir ayar seçin.                                                                                                    |
|                   | Wide                                    | Kafa hızalama gerçekleştirildiginde hala tam olarak hızalanma-<br>dığını düşünüyorsanız, <b>Narrow</b> 'u seçin.                                                                                                    |
|                   | Wider                                   | Bu ayar, yazıcı kapatıldığında sıfırlanır. Yazıcı yeniden açıldığın-<br>da, bu ayar fabrika varsayılan ayarında çalışır.                                                                                                    |
|                   | Widest                                  |                                                                                                    |
| Paper Size Check  | Check On <sup>*</sup> Yazıcının ortam ç | Yazıcının ortam genişliğini otomatik olarak algılamasını ( <b>On</b> )                                                                                                    |
|                   | Off                                     | veya otomatik olarak algılamamasını ( <b>Orr</b> ) seçin. Bu ayarı ge-<br>nel olarak <b>On</b> iken çalıştırmanızı öneririz. Kağıt düzgün yüklen-<br>diğinde kağıt ayarı hatası görüntülenirse <b>Off</b> öğesini seçmeye<br>çalışın. Ancak <b>Off</b> seçildiğinde yazıcının kağıdın dışına yazdı-<br>racağını unutmayın. Kağıdın kenarları dışına yazdırırsa, yazıcı-<br>nın içi mürekkeple kirlenebilir. |

| Öğe                   |                          |                     | Açıklaması                                                                                                    |
|-----------------------|--------------------------|---------------------|----------------------------------------------------------------------------------------------------|
| Paper Skew Check      |                          | On*                 | <b>On</b> seçilirse, kağıt eğriyse kontrol panelinde bir hata görüntü-                                                                                                    |
|                       |                          | Off                 | için <b>Off</b> öğesini seçin. Eğri kağıt yazıcıda sıkışmaya neden ola-<br>cağından çoğu durumda <b>On</b> önerilir.                                                                                                    |
| Auto Nozzle Check     | Auto Cleaning<br>Setting | On:Periodically*    | Yazdırma başlamadan önce çalışacak bir Auto Nozzle Check<br>işlemi gerçekleştirmek için zamanlamayı ayarlayın.                                                                                                    |
|                       |                          | On:Every Job        | <b>On:Periodically</b> : Yazıcının belirlediği bir zamanlamada sabit                                                                                                    |
|                       |                          | Off                 | aralıklarla kontrol eder.                                                                                                    |
|                       |                          |                     | Off: Yalnızca belirli koşullarda kontrol eder.                                                                                                    |
|                       |                          |                     | Auto Nozzle Check, yazıcının püskürtme uçlarını kontrol etme-<br>si için istediğiniz zamanlamayı ayarlayın ve tıkanmış püskürt-<br>me uçları algılandıysa, otomatik temizleme işleminin kaç kez<br>gerçekleştirileceğini ayarlayın. Püskürtme uçları tıkanmadıy-<br>sa, temizleme gerçekleştirilmez. |
|                       |                          |                     |                                                                                                    |
|                       | Auto Cleaning<br>Times   | 1 ila 3 (1*)        | Auto Cleaning Setting içinde On olarak ayarlandığında, tıka-<br>nan püskürtme uçları algılanırsa temizlemeyi otomatik tekrar-<br>lama sayısını ayarlar.                                                                                                    |
| Timer Cleaning        |                          | 6 ila 60 hours      | Son yazdırma tamamlandığı zamandan ayarlanan süre geçtik-                                                                                                    |
|                       |                          | Off*                | ten sonra aşağıdaki işlemler gerçekleştirildiğinde, püskürtme<br>uçlarının durumu kontrol edilir. Tıkanan püskürtme uçları algı-<br>landığında, temizleme otomatik yapılır.                                                                                                    |
|                       |                          |                     | Yazıcı açıktır.                                                                                                    |
|                       |                          |                     | Yazıcı uyku moduna döner.                                                                                                    |
| Print Nozzle Pattern  |                          | Every 10 pages*     | Bu ayar sadece rulo kağıt için geçerlidir.                                                                                                    |
|                       |                          | Every Page          | Her sayfayı veya her 10 sayfayı yazdırdıktan sonra sayfanın en<br>üstüne bir püskürtme denetimi deseni yazdırır.                                                                                                    |
|                       |                          | Off                 | Yazdırdıktan sonra deseni görüntüleyerek kontrol edebilir ve<br>yazdırmadan önce ve yazdırdıktan sonra yazdırma sonuçların-<br>da bir sorun olup olmadığını belirleyebilirsiniz.                                                                                                    |
| Auto Black Ink Chan   | ge                       | Manual <sup>*</sup> | Yazıcıdaki siyah mürekkep türü ayarı ve yazıcı sürücüsü fark-                                                                                                    |
|                       |                          | Auto                | Siyah Mürekkep Türünün Değiştirilmesi" sayfa 54                                                                                                    |
|                       |                          |                     | <b>Auto</b> : Siyah mürekkep türü otomatik değişir ve yazdırma ger-<br>çekleştirilir.                                                                                                    |
|                       |                          |                     | <b>Manual</b> : Kontrol paneli ekranında bir hata mesajı görüntüle-<br>nir ve yazdırma duraklatılır.                                                                                                    |
|                       |                          |                     | "Bir Mesaj Görüntülendiğinde Yapılması Gerekenler" say-<br>fa 145                                                                                                    |
| BK Ink Change Setting |                          | Normal*             | Quick'yı seçtiğinizde, siyah mürekkep türünü değiştirirken ge-                                                                                                    |
|                       |                          | Quick               | bi değiştirdikten hemen sonra kullanırken, parlak kesitler eğri<br>olabilir.                                                                                                    |
|                       |                          |                     | Siyah mürekkep türünü değiştirdikten hemen sonra baskı ka-<br>litesini sürdürmek için <b>Normal</b> 'i seçin.                                                                                                    |

| Öğe                 |                 | Açıklaması                                                                         |
|---------------------|-----------------|------------------------------------------------------------------------------------|
| Calibration Setting | On <sup>*</sup> | Epson Color Calibration Utility için kalibrasyon verilerini etkin-                 |
|                     | Off             | Kalibrasyon prosedürü vb. hakkında ayrıntılar için, yazılım kı-<br>lavuzuna bakın. |
| Initialize Settings | Yes             | Yes seçilirse, Printer Setup varsayılan değerlere geri yüklenir.                   |
|                     | No              |                                                                                    |

# **Printer Status**

| Öğe                   | Açıklaması                                                                                                    |
|-----------------------|----------------------------------------------------------------------------------------------------|
| Firmware Version      | Bellenim sürümünü görebilirsiniz.                                                                                                    |
| Print Status Sheet    | Geçerli yazıcı ayarları listesi yazdırmak için OK düğmesine basın.<br>Bu seçeneği ayarları bir bakışta görüntülemek için seçin.                                          |
| Calibration Date      | En son Epson Color Calibration Utility yürütme günlüğünü görüntüler.<br>İşlemler hakkında ayrıntıları vb. Epson Color Calibration Utility'de kon-<br>trol edebilirsiniz. |
| Total Prints          | Yazdırdığınız toplam sayfa sayısını (en fazla 6 haneli) görebilirsiniz.                                                                                                  |
| Print Job Information | Yazıcıda kayıtlı iş bilgilerini yazdırabilirsiniz (en fazla 10 iş).                                                                                                    |

# SpectroProofer

| Öğe             |                      | Açıklaması                                                                                                    |  |
|-----------------|----------------------|----------------------------------------------------------------------------------------------------|--|
| SProofer Status | Device Version:ILS   | Mounter'da takılı ILS sürümünü görüntüler.                                                                                                    |  |
|                 | Calibration Tile S/N | Mounter'da takılı ILS kalibrasyon döşemesinin seri numarasını görün-<br>tüler.                                                                                                    |  |
|                 | Device Temperature   | Mounter'da takılı ILS sıcaklığını görüntüler.                                                                                                    |  |
|                 | Firmware Version     | Mounter'ın sürümünü görüntüler.                                                                                                    |  |
|                 | Air Temperature      | Mounter çevresindeki hava sıcaklığını görüntüler.                                                                                                    |  |
|                 | Backing Color        | Mounter'da yüklü arkaplan rengini görüntüler. Renk gerçek renkten<br>farklıysa, arkaplanın durumunu kontrol edin ve düzgün yüklendiğin-<br>den emin olun. <i>SpectroProofer Mounter 17" (SpectroProofer Montör</i><br>17")'yi takma hakkında ayrıntılar için, bkz. "Kurulum Kılavuzu" (kitapçık). |  |
|                 | Calibration Status   | ILS kalibrasyonu durumu Successful veya Failed olarak görünür.                                                                                                    |  |

# **Network Setup**

Ağ bağlantısıyla ilgili ayarları yapabilirsiniz. Öğeleri ayarladıktan sonra önceki ekrana dönmek için ◀ düğmesine basın. Ağ sıfırlanır ve 40 saniye sonra bir ağ bağlantısı kullanılabilir. Sıfırlama işlemi yapılırken bu ayar görüntülenmez. Ayrıca, yeniden başlatma gerekmeden **Print Status Sheet** öğesini yürütebilirsiniz.

\* Varsayılan ayar

| Öğe                  |                   | Açıklaması                                                                                                    |  |
|----------------------|-------------------|----------------------------------------------------------------------------------------------------|--|
| Network Settings     | Hide <sup>*</sup> | Aşağıda yer alan öğeler sadece <b>Show</b> seçildiğinde görünür.                                                                        |  |
|                      | Show              |                                                                                                    |  |
| IP Address Setting   | Auto <sup>*</sup> | IP adresini ( <b>Auto</b> ) ayarlamak veya adresi manüel olarak ayarlamak ( <b>Pa</b> -                                                 |  |
|                      | Panel             | de, aşağıdaki <b>IP, SM, DG Setting</b> görüntülenir.                                                                                   |  |
| IP, SM, DG Setting   |                   | IP adresi, Alt Ağ Maskesi ve Varsayılan Ağ Geçidi ayarlarını yapabilirsiniz.<br>Ayrıntılı bilgi için sistem yöneticinize başvurun.      |  |
| Print Status Sheet   |                   | <b>Network Setup</b> listesi yazdırmak için OK düğmesine basın. Ağ ayarları-<br>na eksiksiz bir genel bakış için bu bilgileri kullanın. |  |
| Init Network Setting |                   | Tüm <b>Network Setup</b> içeriğini varsayılan değerlerine geri yüklemek için<br>OK düğmesine basın.                                     |  |

# Preferences

\* Varsayılan ayar

| Öğe               |                                                                                                    | Açıklaması                                                      |
|-------------------|----------------------------------------------------------------------------------------------------|-----------------------------------------------------------------|
| Language          | Japanese, English, French, Italian,<br>German, Portuguese, Spanish,<br>Dutch, Russian, Korean, Chinese | Kontrol paneli ekranında kullanılan dili seçin.                 |
| Length Units      | Metric <sup>*</sup>                                                                                    | Kontrol panelinin ekranında görüntülenen veya desenlerde        |
|                   | Feet/Inch                                                                                              | yazamları üzünlük birinini seçin.                               |
| Temperature Units | °C*                                                                                                    | Kontrol paneli ekranında kullanılan sıcaklık birimlerini seçin. |
|                   | °F                                                                                                    |                                                                 |

| Öğe                          |                                                                                  |                                 | Açıklaması                                                                                                    |  |  |
|------------------------------|----------------------------------------------------------------------------------|---------------------------------|----------------------------------------------------------------------------------------------------|--|--|
| Maintenance Alert            | Disable <sup>*</sup>                                                             |                                 | Uyarı ışığı ile görüntülenecek azalma uyarıları türünü ayarlar.                                                                                                    |  |  |
|                              |                                                                                  |                                 | <b>Disable</b> ayarlanırsa, uyarı ışığı azalma uyarılarını görüntüle-<br>mez.                                                                                                    |  |  |
|                              | Ink                                                                              |                                 | Mürekkep seviyesi azalırken uyarı ışığı yanıp söner.                                                                                                    |  |  |
|                              | Maintenance Box<br>Ink Or Maint Box<br>Paper                                     |                                 | Maintenance Box 1/2'de yeterli boş alan kalmayınca uyarı<br>ışığı yanıp söner.                                                                                                    |  |  |
|                              |                                                                                  |                                 | Mürekkep seviyesi azaldığında veya <b>Maintenance Box</b><br>1/2'de yeterli boş alan kalmadığında uyarı ışığı yanıp söner.                                                                                                    |  |  |
|                              |                                                                                  |                                 | Roll Paper Remaining veya Cut Sheet Remaining ayarlanır<br>sa, bu ikisinden biri uyarı verilmesi gereken bir seviyeye gel-<br>diğinde uyarı ışığı yanıp söner.                                                                       |  |  |
|                              | All                                                                              |                                 | Mürekkep seviyesi azaldığında, <b>Maintenance Box</b> 1/2'de ye-<br>terli boş alan kalmadığında veya kağıt azaldığında uyarı ışığı<br>yanıp söner.                                                                                   |  |  |
| Cut Sheet Remaining          | Off*<br>On                                                                       |                                 | Menü'de <b>Cut Sheet Remaining</b> öğesinin gösterilip gösteril-                                                                                                    |  |  |
|                              |                                                                                  |                                 | <ul> <li>meyeceğini (<b>On/Off</b>) seçin. <b>On</b> konuma getirilirse, buradan<br/>kağıt seviyesinin azaldığı uyarısını tetikleyecek sayfa sayısını<br/>ve kağıt kasedine yüklenecek sayfa sayısını ayarlayabilirsiniz.</li> </ul> |  |  |
| Sleep Mode                   | 5 minutes, 15 minutes <sup>*</sup> , 60 minu-<br>tes , 120 minutes , 210 minutes |                                 | Hiç hata oluşmazsa, hiç yazdırma işi alınmazsa ve kontrol pa-<br>nelinde uzun süre hiç eylem gerçekleştirilmezse yazıcı uyku<br>moduna girecektir. Bu ayar yazıcı uyku moduna girene kadar<br>süre miktarını seçer.                  |  |  |
|                              |                                                                                  |                                 | ඌ "Güç Tasarrutu Ayarları" sayta 56                                                                                                    |  |  |
| Power Management P<br>n<br>T | Power Off Ti-<br>mer                                                             | Disable                         | Sekiz saat kadar hata olmadığında, hiç yazdırma işi alınma-<br>dığında ve hic kontrol paneli veya baska islem gerceklestiril-                                                                                                    |  |  |
|                              |                                                                                  | Enable <sup>*</sup>             | mediğinde yazıcı otomatik olarak kapanır.                                                                                                    |  |  |
|                              | Time To Off                                                                      | 1 ila 24 saat (8 <sup>*</sup> ) | Yazıcı kapanmadan önceki bekleme 1 saatlik artışlarla 1 ila 24 saat arasındaki değerlerden seçilebilir.                                                                                                    |  |  |
|                              |                                                                                  |                                 | Yazıcının kendisini otomatik olarak kapatmasını istemiyorsa-<br>nız, <b>Power Off Timer</b> öğesini <b>Disable</b> olarak ayarlayın.                                                                                                 |  |  |

# Administrator Menu

#### \* Varsayılan ayar

| Öğe               |                                                               | Açı                                                                                                    | klaması                                                                                                    |
|-------------------|---------------------------------------------------------------|----------------------------------------------------------------------------------------------------|----------------------------------------------------------------------------------------------------|
| Powerful Cleaning | All Nozzles, C/VM,<br>PK(MK)/LY, OR/GR,<br>LGY(LLK)/Y, VLM/LC | <b>Maintenance</b> menüsündeki <b>Head Cleaning</b> 'den daha güçlü temizlem<br>gerçekleştirir. Kontrol deseninde soluk veya eksik bölümleri olan müre<br>kep renklerini kontrol edin ve sonra hangi püskürtme uçlarının temizle<br>neceğine karar verin. |                                                                                                    |
|                   |                                                               |                                                                                                    | Tüm renklerde soluk veya eksik bölümler varsa: <b>All Nozzles</b> öğesini<br>seçin.                               |
|                   |                                                               |                                                                                                    | Yalnızca birkaç renkte soluk veya eksik bölüm varsa: Temizlemek<br>istediğiniz belirli mürekkep renklerini seçin. |

| Öğe                |                | Açıklaması                                                                                                    |  |
|--------------------|----------------|----------------------------------------------------------------------------------------------------|--|
| Clock Setting      | MM/DD/YY HH:MM | Yazıcının dahili saatini ayarlayın. Günlükleri ve durum sayfalarını yazdırır-<br>ken saat ile sağlanan süre kullanılır.                 |  |
| Reset All Settings |                | OK düğmesine basıldığında, kontrol paneli menülerindeki ayarlar ve<br>kağıt ayarları gibi tüm ayarlar fabrika ayarlarına geri yüklenir. |  |

# Yazdırma Kafası Bakımı

Çıktılarınızda beyaz çizgiler görünürse, çıktılar kirliyse veya yazdırma sonuçlarıyla ilgili sorunlarınız varsa yazdırma kafası bakımı yapın.

# Bakım İşlemleri

Yazdırma kafasına iyi durumda bakarak en iyi baskı kalitesini sağlamak amacıyla aşağıdaki yazıcı bakım fonksiyonlarını uygulayabilirsiniz. Yazdırma sonuçlarına ve duruma göre uygun bakımı uygulayın.

## Tıkalı püskürtme uçlarını otomatik algılama

Yazıcı, yazdırma kafasında tıkalı püskürtme uçlarının konumunu otomatik olarak algılamayı sağlayan ve bir püskürtme denetimi deseni yazdırmadan temizleme gerçekleştiren işlevlere sahiptir.

#### Not:

- Bu işlev, tıkalı püskürtme uçlarının %100 algılanmasını garantilemez.
- Tıkalı püskürtme uçları algılanırken az miktarda mürekkep tüketilir.
- Mürekkep otomatik temizleme gerçekleştirilirken tüketilir.

Printer Setup menüsünde ve Maintenance menüsünde aşağıdaki öğeleri ayarlayabilirsiniz.

∠ S "Maintenance" sayfa 114

∠ Printer Setup" sayfa 120

#### Auto Nozzle Check

Bu, On olarak ayarlandığında, püskürtme uçlarının durumu aşağıdaki zamanlarda kontrol edilir. Tıkalı püskürtme uçları algılandığında, temizleme kontrol panelinde ayarlanan sayı kadar otomatik gerçekleştirilir.

- Yazdırma başladığında (periyodik olarak veya her işte)
- □ Kafa temizlemeden önce ve sonra

### 🚺 Önemli:

Auto Nozzle Check öğesinden Auto Cleaning Setting Off olarak ayarlanmış olsa bile, bir otomatik püskürtme denetimi aşağıdaki zamanlarda her zaman gerçekleştirilir.

- İlk mürekkep şarjından sonra Püskürtme uçlarının durumunu denetlemek için mürekkep değiştirdikten sonra bir otomatik püskürtme denetimi gerçekleştirildiğinde. Tıkanan püskürtme uçları algılandığında, otomatik temizleme bir kez gerçekleştirilir.
- Siyah mürekkebin türünü değiştirmeden önce Püskürtme uçları tıkalıysa siyah mürekkepler düzgün değiştirilemeyebilir ve otomatik püskürtme denetimi gerçekleştirilir. Püskürtme uçları tıkalıysa, Auto Cleaning Times ayarına bakılmaksızın otomatik temizleme püskürtme uçları temizlenene kadar gerçekleştirilir (en fazla üç kez).
- Kontrol paneli ekranında Paper Jam mesajı görüntülendikten sonra bir otomatik püskürtme ucu kontrolü yapılır ve kağıt sıkışması püskürtme uçlarının tıkanmasına neden olduğundan yazıcı yeniden açılır. Püskürtme uçları tıkalıysa, Otomatik Temizleme yalnızca bir kez yapılır.

### Timer Cleaning

Önceki yazdırma işinin sonundan ayarlanan süre geçtikten sonra, aşağıdaki işlemler gerçekleştirildiğinde püskürtme uçlarının durumu kontrol edilir. Tıkanan püskürtme uçları algılandığında, temizleme otomatik yapılır.

- Yazıcı açıktır
- Yazıcı uyku moduna döner

#### **Printless Nozzle Check**

Bunu yürütürseniz, püskürtme uçlarının durumu kontrol edilir ve tıkanan püskürtme ucu algılama sonuçları kontrol panelinde görüntülenir. Tıkalı püskürtme uçları algılandığında, 🍰 / 🏤 düğmesine basarsanız temizleme otomatik yapılır. ∠͡͡͡͡͡͡͡͡͡͡͡͡͡͡͡͡͡͡͡͡͡͡ː "Maintenance" sayfa 114

## Yazdırılan kontrol deseni kullanılarak tıkalı püskürtme uçlarını kontrol etme

Aşağıdaki iki yöntem mevcuttur.

#### İsteğe Bağlı Püskürtme Denetimi Deseni

Yazıcı uzun süre kullanılmadığında veya önemli yazdırma işleri yazdırılırken, yazdırmadan önce bir püskürtme denetimi deseni yazdırmanızı ve bir görsel inceleme gerçekleştirmenizi öneririz. Yazdırılan deseni görsel olarak inceleyin ve soluk veya eksik alana rastlarsanız yazdırma kafasını temizleyin.

د€ "Tıkalı uçları kontrol etme" sayfa 127

#### Print Nozzle Pattern işlevi (yalnızca rulo kağıt için)

Belirtilen sayfanın (her sayfa veya her 10 sayfa) en üstüne bir püskürtme denetimi deseni yazdırılır. Büyük bir makara iş yazdırırken veya önemli yazdırma işleri yazdırırken, yazdırmadan önce ve yazdırdıktan sonra tıkanmış püskürtme uçları olmadığını kontrol etmeli ve yazdırma sonuçlarında bir sorun olmadığını belirlemelisiniz.

## Yazdırma kafasını temizleme

Bu işlev yazdırma kafasının yüzeyini temizler ve tıkanan püskürtme uçlarını temizler.

∠ "Yazdırma kafasını temizleme" sayfa 129

#### **Check And Clean Nozzle**

Püskürtme uçlarının durumunu kontrol etmek ve otomatik olarak yalnızca tıkalı püskürtme ucu dizilerini temizlemek için bu işlemi gerçekleştirin.

∠͡͡͡͡͡͡͡͡͡͡͡͡͡͡͡͡͡͡͡͡͡͡ː "Maintenance" sayfa 114

#### All Nozzles/Select Nozzles

All Nozzles tüm püskürtme uçları için Kafa Temizleme işlemini gerçekleştirir. Select Nozzles, Kafa Temizleme işleminin hangi püskürtme uçlarında yapılacağını seçmenizi sağlar. Yazdırılan kontrol deseninin sonuçlarına göre hangisi olduğunu seçin. Normal Cleaning (Normal Temizleme) veya Heavy Cleaning (Ağır Temizleme) yapıp yapmamayı da seçebilirsiniz. Birkaç kez Normal Temizleme yaptıktan sonra püskürtme uçlarının tıkanıklığı açılmazsa Ağır Temizleme öğesini seçin.

∠ <sup>¬</sup> "Maintenance" sayfa 114

## Yazdırma yanlış hizalamalarını ayarlama (Head Alignment)

Bu işlev yazdırma yanlış hizalamalarını ayarlar. Bunu, çizgiler yanlış hizalandıysa veya yazdırma sonuçları silikse gerçekleştirin.

"Yazdırma yanlış hizalamalarını ayarlama (Head Alignment)" sayfa 131

# Tıkalı uçları kontrol etme

Püskürtme ucu kontrolleri bir bilgisayardan veya yazıcının kontrol paneli kullanılarak gerçekleştirilebilir.

# Bilgisayardan

Bu kısımdaki açıklamalar Windows yazıcı sürücüsünü örnek olarak kullanır.

Mac OS X için Epson Printer Utility 4 kullanın.

∠ F "Epson Printer Utility 4 İşlevleri" sayfa 66

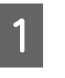

Rulo kağıdın veya A4 boyutta veya daha büyük sayfa kesmenin yazıcıya yüklendiğinden emin olun.

🖙 "Rulo Kağıdı Takma ve Çıkarma" sayfa 31

∠ Yaprak Kağıt Yükleme" sayfa 39

- 2
- Yazıcı sürücüsünün Properties (Özellikler) (veya Printing preferences (Yazdırma tercihleri)) ekranındaki Utility (Yardımcı Program) sekmesinden Nozzle Check (Püskürtme Denetimi) öğesini tıklatın.

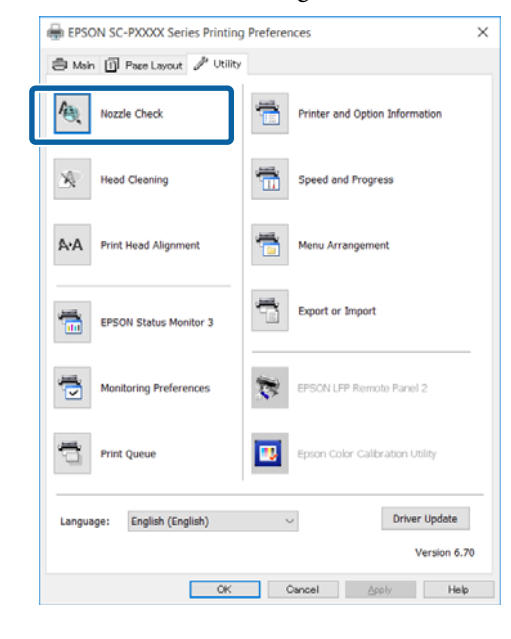

3

Print (Yazdır)'i tıklatın.

Püskürtme ucu kontrol deseni yazdırılır.

Püskürtme ucu kontrol desenini kontrol edin.Sorun yoksa: Finish (Son)'i tıklatın.

Sorun varsa: Clean (Temizle)'i tıklatın.

Bir püskürtme ucu kontrol deseni yazdırdıktan sonra, verilerinizi yazdırmadan veya yazdırma kafasını temizlemeden önce püskürtme ucu kontrol deseni yazdırmanın tamamlandığından emin olun.

### Yazıcıdan

Bu kısımda bir kontrol desenini yazdırma ve kontrol etme prosedürü açıklanmaktadır. Bir kontrol deseni yazdırmadan sonuçları kontrol etmek için, adım 4'te **Printless Nozzle Check** öğesini seçin ve sonra ekrandaki talimatları izleyin. Aşağıdaki ayarlarda kullanılan düğmeler

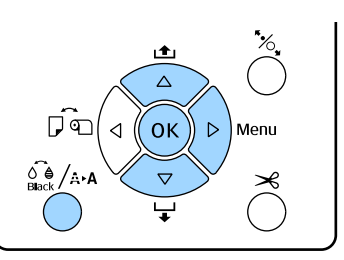

Rulo kağıdın veya A4 boyutta veya daha büyük sayfa kesmenin yazıcıya yüklendiğinden emin olun.

Yazıcıdaki kağıtla eşleşen bir kağıt türü seçin.

∠ Paper menüsü" sayfa 109

Yazdırmaya hazır olup olmadığını kontrol edin. 🖧 /A·A düğmesine basın.

Maintenance menüsü görüntülenir.

- 3 **Nozzle Check**, öğesini seçmek için ▼/▲ düğmelerine basın ve sonra ► düğmesine basın.
  - Print Check Pattern öğesini seçmek için ▼/▲ düğmelerine basın ve sonra OK düğmesine basın.
- 5

4

2

Bir kontrol deseni yazdırmak için OK düğmesine basın.

Aşağıdaki bölüme bakarak yazdırılan kontrol desenini inceleyin.

#### Örnek temiz uçlar

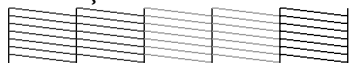

Püskürtme denetimi deseninde boşluk yoktur.

#### Örnek tıkalı uçlar

|       | <br> | I |
|-------|------|---|
|       | <br> |   |
| <br>  | <br> |   |
| <br>  | <br> |   |
| <br>_ | <br> |   |
| <br>  | <br> | F |
| <br>  | <br> |   |
| <br>  |      |   |
|       |      |   |

Püskürtme denetimi deseninde herhangi bir bölüm eksikse, kafa temizleme yapın.

🖅 "Yazdırma kafasını temizleme" sayfa 129

## Yazdırma kafasını temizleme

Kafa temizleme bilgisayardan veya yazıcıdan gerçekleştirilse de temizleme prosedürleri aşağıda açıklanan şekilde farklı olabilir.

#### Bilgisayardan

Tüm püskürtme uçları temizlenir.

∠͡͡͡͡͡͡͡͡͡͡͡͡͡͡͡͡͡͡͡͡͡͡ː Bilgisayardan" sayfa 129

#### Yazıcıdan

Tüm püskürtme uçlarını temizleyebilir veya yalnızca yazdırılan püskürtme denetimi deseninde sorunlu olarak gösterilenleri seçebilirsiniz.

د€ "Yazıcıdan" sayfa 130

### Head Cleaning hakkında notlar

#### Kafa temizleme sırasında mürekkep tüketilir

Yazdırma kafasını yalnızca yazdırma kalitesi düşerse, örneğin çıktılar bulanık veya renkler yanlış ya da eksikse temizleyin.

# Tüm püskürtme uçları temizlenirken, tüm renklerden mürekkep tüketilir

Siyah ve beyaz yazdırma için sadece siyah mürekkep kullansanız bile, renkli mürekkepler de tüketilir.

#### Kutuda yeterince boş alan olmadığında yeni bir bakım kutusu hazırlayın

Kısa bir süre içerisinde birçok kez kafa temizlemeyi tekrarlarsanız, bakım kutusundaki mürekkep hızlıca buharlaşmadığı için bakım kutusundaki mürekkep seviyesi dolabilir.

Powerful Cleaning, Maintenance menüsündeki Head Cleaning'den daha fazla mürekkep tüketir Önceden kalan mürekkep düzeyini kontrol edin ve mürekkep azsa temizlemeye başlamadan önce yeni bir mürekkep kartuşu hazırlayın.

Powerful Cleaning işlemini gerçekleştirdikten sonra püskürtme uçları hala tıkalıysa, yazıcıyı kapatın ve bir gece veya daha uzun süre açmayın Bir süre dinlendirildiğinde, tıkanan mürekkep çözülebilir.

Uçlar hala tıkalıysa, bayiinizle veya Epson Destek ile irtibata geçin.

### Bilgisayardan

Bu prosedürü başlatmadan önce, aşağıdakini okuduğunuzdan emin olun:

🕼 "Head Cleaning hakkında notlar" sayfa 129

Bu kısımdaki açıklamalar Windows yazıcı sürücüsünü örnek olarak kullanır.

Mac OS X için Epson Printer Utility 4 kullanın.

∠ <sup>3</sup> "Epson Printer Utility 4 Kullanma" sayfa 66

Yazıcı sürücüsünün Properties (Özellikler) (veya Printing preferences (Yazdırma tercihleri)) ekranındaki Utility (Yardımcı Program) sekmesinden Head Cleaning (Kafa Temizleme) öğesini tıklatın.

| l Main 🗓 Paze Layout 🎤 Utili | 4                               |      |
|------------------------------|---------------------------------|------|
| Nozzle Check                 | Printer and Option Information  |      |
| Head Cleaning                | Speed and Progress              |      |
| A-A Print Head Alignment     | Menu Arrangement                |      |
| EPSON Status Monitor 3       | Export or Import                |      |
| Monitoring Preferences       | EPSCN LFP Remote Panel 2        |      |
| Print Queue                  | Epson Color Calibration Utility |      |
| Language: English (English)  | ✓ Driver Updat                  |      |
|                              | Version                         | 6.70 |

2

Start (Başlat)'ı tıklatın.

Kafa Temizleme başlar. Kafa Temizleme yaklaşık 8 ila 13 dakika sürer.

3

# Print Nozzle Check Pattern (Püskürtme Denetimi Desenini Yazdır)'i tıklatın.

Püskürtme ucu kontrol desenini onaylayın.

Püskürtme denetimi deseninde bir solukluk veya eksiklik varsa, **Clean (Temizle)** öğesini tıklatın.

Temizlemeyi başarıyla birkaç kez tekrarladıktan sonra bile tıkanan püskürtme uçlarını temizleyemezseniz, yazıcının kontrol panelindeki **Head Cleaning** öğesinden **Heavy** öğesini seçin.

∠ "Yazıcıdan" sayfa 130

### Yazıcıdan

3

Bu prosedürü başlatmadan önce, aşağıdakini okuduğunuzdan emin olun:

∠ "Head Cleaning hakkında notlar" sayfa 129

Aşağıdaki ayarlarda kullanılan düğmeler

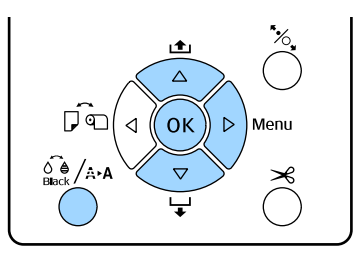

1 Yazdırmaya hazır olup olmadığını kontrol edin. 🖧 /A+A düğmesine basın.

Maintenance menüsü görüntülenir.

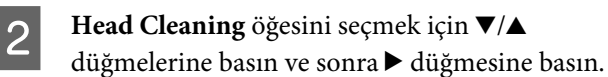

Temizleme türünü seçmek için ▼/▲ düğmelerine basın.

Tıkanıklıkları kontrol etmek ve sonra temizlemeyi otomatik yapmak istediğinizde Check And Clean Nozzle öğesini seçin ve ► düğmesine basın. Tıkanıklıkları algılamayı başlatmak için OK düğmesine basın. Temizleme tamamlandığında, ekranda Ready görünür.

Kontrol desenindeki tüm renklerde soluk veya eksik segmentler gördüğünüzde All Nozzles'ı seçin ve sonra ► düğmesine basın.

Kontrol desenindeki bazı renklerde soluk veya eksik segmentler gördüğünüzde Select Nozzles öğesini seçin ve sonra ► düğmesine basın. Temizleme gerektiren renkleri seçmek için ▼/▲ düğmelerine basın ve sonra OK düğmesine basın. 4

Temizleme gücünü seçin. Başlamak için, Normal'i seçin.

Gücü seçmek için ▼/▲ düğmelerine basın ve sonra temizlemeyi başlatmak için OK düğmesine basın.

Kafa Temizleme yaklaşık 2 ila 17 dakika sürer. Temizleme tamamlandığında, ekranda Ready görünür.

#### Not:

Temizleme püskürtme uçlarının durumuna ve Auto Cleaning Times ayarına bağlıdır. Bu işlev en fazla yaklaşık 50 dakika sürer.

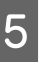

Bir kontrol deseni yazdırın ve sonuçları kontrol edin.

د€ "Tıkalı uçları kontrol etme" sayfa 127

Püskürtme uçları hala tıkalıysa, adım 1 – 4 arasını birkaç kez tekrarlayın. Prosedürü art arda birkaç kez gerçekleştirdikten sonra püskürtme uçları hala tıkalıysa, adım 1'i tekrarlayın ve adım 4'te **Heavy** öğesini seçin.

Heavy işlemi gerçekleştirdikten sonra püskürtme uçları hala tıkalıysa, aşağıdaki bölüme bakın ve Powerful Cleaning işlemini gerçekleştirin.

### Powerful Cleaning

Bu prosedürü başlatmadan önce, aşağıdakini okuduğunuzdan emin olun:

∠ "Head Cleaning hakkında notlar" sayfa 129

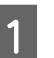

Menüyü görüntülemek için ► düğmesine basın.

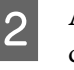

Administrator Menu öğesini seçmek için ▼/▲ düğmelerine basın ve sonra ► düğmesine basın.

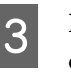

**Powerful Cleaning** öğesini seçmek için ▼/▲ düğmelerine basın ve sonra ► düğmesine basın.

Kontrol desenindeki tüm renklerde soluk veya eksik segmentler gördüğünüzde All Nozzles'ı seçin ve sonra OK düğmesine basın. Kontrol desenindeki bazı renklerde soluk veya eksik segmentler gördüğünüzde Temizleme gerektiren renkleri seçmek için ▼/▲ düğmelerine basın ve sonra OK düğmesine basın.

Bir onay iletişim kutusu görüntülenir. Yes'i seçin ve sonra Powerful Cleaning işlemini başlatmak için OK düğmesine basın.

Powerful Cleaning yaklaşık 7 – 37 dakika sürer.

Powerful Cleaning tamamlandığında, ekranda Ready görünür.

5 Bir kontrol deseni yazdırın ve sorunun çözülüp çözülmediğini belirtmek için sonuçları inceleyin.

∠ "Yazıcıdan" sayfa 128

# Yazdırma yanlış hizalamalarını ayarlama (Head Alignment)

Çizgiler yanlış hizalandıysa veya yazdırma sonuçları silikse, yazdırma yanlış hizalamasını ayarlamak için Head Alignment işlemini gerçekleştirin.

Yazdırma kafası, yazdırırken sola veya sağa hareket ettiğinde mürekkep püskürtür. Kağıt yüzeyi ve yazdırma kafası arasında kısa bir mesafe (boşluk) olduğundan, kağıt kalınlığına bağlı olarak bir yazdırma yanlış hizalaması, sıcaklıkta veya nemde değişiklikler ve kafa hareketlerini yazdırırken iç eylemsizlik oluşabilir.

Head Alignment bilgisayardan veya yazıcıdan gerçekleştirilse de hizalama prosedürleri aşağıda açıklanan şekilde farklı olabilir.

#### Bilgisayardan

Otomatik ayarlamada (Bi-D 5-color), yüklenen kağıda bir ayarlama deseni yazdırılır, sensörler tarafından okunur ve optimum ayarlama değeri yazıcıya kaydedilir. Ayarlamaları tamamlamak yaklaşık 3 dakika sürer.

Çoğu durumda, yalnızca bu işlemle kafa hizalama başarıyla gerçekleştirilebilir. Bu en basit yöntem olduğundan normalde bu yöntemi öneririz.

∠ ‴Bilgisayardan" sayfa 132

#### Yazıcıdan

Otomatik veya manuel ayarlamalar gerçekleştirebilirsiniz. Dört çeşit ayarlama deseni mevcuttur.

| Öğe Adı           | Açıklama                                                                                                    |
|-------------------|----------------------------------------------------------------------------------------------------|
| Uni-D             | Light Cyan (Açık Deniz Mavisi)'ne göre her<br>renk için tek yönlü yazdırma için yazdırma<br>konumundaki farklılıkları ayarlar.                                                                                                    |
| Bi-D 5-co-<br>lor | Yazdırma kafasını çift yönlü yazdırma için<br>hizalamak için Vivid Magenta (Canlı Efla-<br>tun), Black (Siyah), Orange (Turuncu),<br>Light Light Black (Açık Açık Siyah) ve Light<br>Cyan (Açık Deniz Mavisi) mürekkep renkle-<br>ri kullanılır. |
|                   | Yazıcıda o anda seçili siyah mürekkep türü-<br>ne göre, Black (Siyah) için ya Matte Black<br>(Mat Siyah) veya Photo Black (Fotoğraf Si-<br>yahı) kullanılır.                                                                                     |
| Bi-D 2-co-<br>lor | İki renk için (Light Cyan (Açık Deniz Mavisi)<br>ve Vivid Light Magenta (Canlı Açık Efla-<br>tun)) çift yönlü yazdırma için yazdırma ko-<br>numundaki farklılıkları ayarlar.                                                                     |
| Bi-D All          | Tüm renkler için çift yönlü yazdırma için<br>yazdırma konumundaki farklılıkları ayarlar.                                                                                                    |

Otomatik ayarlama

Sensör, kağıtta yazılı ayarlama desenini okur ve otomatik olarak optimum ayarlama değerini yazıcıya kaydeder. Ayarlamaları tamamlamak yaklaşık 3 – 4 dakika sürer. Gerekli süre seçili menüye göre değişir.

#### □ Manuel ayarlama

Görsel olarak kağıtta yazılı ayarlama desenlerini kontrol edin ve optimum ayarlama değerlerini girin. Bunu, Otomatik'i kullanırken otomatik ayarlama gerçekleştiremiyorsanız veya ayarlama sonuçlarından memnun kalmadıysanız kullanın. Bir ayarlama desenini yazdırma yaklaşık 3 – 8 dakika sürer. Gerekli süre seçili menüye göre değişir.

☑ "Yazıcıdan" sayfa 133

### Head Alignment hakkında notlar

Ayarlamalar yazıcıda yüklü kağıda göre yapılır Kağıdın düzgün yüklendiğinden ve Paper Type öğesinin seçildiğinden emin olun.

دع "Rulo Kağıdı Takma ve Çıkarma" sayfa 31

#### ∠ Yaprak Kağıt Yükleme" sayfa 39

Piyasada bulunan kağıdı kullanarak ayarlarken, özel kağıdı önceden kaydettiğinizden emin olun.

حَصَّ "Piyasada Bulunan Kağıda Yazdırmadan Önce" sayfa 177

Püskürtme uçlarının tıkalı olmadığından emin olun

Püskürtme uçları tıkalıysa, ayarlama düzgün gerçekleştirilemeyebilir. Kontrol desenini yazdırın, görsel inceleme gerçekleştirin ve gerekirse kafa temizleme gerçekleştirin.

#### دے "Tıkalı uçları kontrol etme" sayfa 127

# Aşağıdaki kağıt kullanılırken otomatik ayarlama gerçekleştirilemez

- Düz Kağıt
- Saydam veya renkli kağıt

Bu tür kağıtları kullanırken manuel ayarlama gerçekleştirin.

#### ∠ "Yazıcıdan" sayfa 133

#### Otomatik ayarlama gerçekleştirirken, yazıcıya giren hiç harici ışığın olmadığından (doğrudan güneş ışığı) emin olun

Aksi halde, yazıcının sensörleri ayarlama desenini düzgün okuyamayabilir. Yazıcıya hiç harici ışığın girmediğinden emin olduktan sonra bile otomatik ayarlama gerçekleştirilemezse, manuel ayarlama gerçekleştirin.

∠ "Yazıcıdan" sayfa 133

### Bilgisayardan

Bu prosedürü başlatmadan önce, aşağıdakini okuduğunuzdan emin olun:

∠ "Head Alignment hakkında notlar" sayfa 131

Bu kısımdaki açıklamalar Windows yazıcı sürücüsünü örnek olarak kullanır.

Mac OS X için Epson Printer Utility 4 kullanın.

∠ <sup>3</sup> "Epson Printer Utility 4 Kullanma" sayfa 66

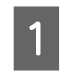

Rulo kağıdın veya A4 boyutta veya daha büyük sayfa kesmenin yazıcıya yüklendiğinden emin olun.

🖅 "Rulo Kağıdı Takma ve Çıkarma" sayfa 31

∠ "Yaprak Kağıt Yükleme" sayfa 39

Piyasada bulunan kağıdı kullanarak ayarlarken, Özel Kağıdı önceden kaydettiğinizden emin olun.

∠ "Piyasada Bulunan Kağıda Yazdırmadan Önce" sayfa 177

2

Yazıcı sürücüsünün **Properties (Özellikler)** (veya **Print Preferences**) ekranındaki Utility (Yardımcı Program) sekmesinden **Print Head Alignment (Yazdırma Kafası Hizalama)** öğesini tıklatın.

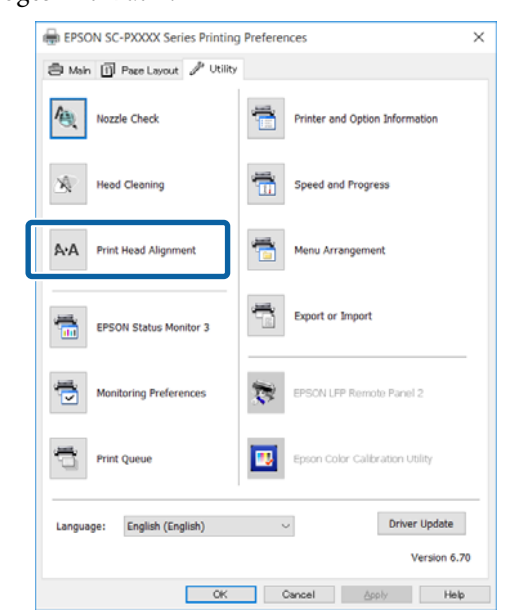

Ekrandaki yönergeleri izleyin.

Yazdırırken sensör hizalama desenini okur ve otomatik olarak optimum hizalama değerini yazıcıya kaydeder.

Yazdırılan görüntüde grenlik veya yanlış hizalamanın yeniden oluşup oluşmadığını onaylamak için ayarlama sonuçlarını kontrol edin.

Ayarlama sonuçlarından memnun değilseniz, yazıcıdan manuel ayarlama gerçekleştirin.

∠ "Yazıcıdan" sayfa 133

### Yazıcıdan

Head Alignment işlemini yazıcıdan gerçekleştirmek için, ayarlamaları aşağıdaki sırada yapın.

(1) Paper Thickness öğesini yürütün.

(2) Otomatik veya elle ayarlamayı seçin ve ardından ayarlamayı yürütün.

#### Not:

Head Alignment deseni yazdırılırken, yüklü kağıdın türü ne olursa olsun yazıcıda o anda seçili olan siyah mürekkep ile yazdırma işlemi yapılır.

Matte Black (Mat Siyah) mürekkep ile parlak kağıda desen yazdırırken, yazdırılan yüzeyi bir yere sürtmemeye özen gösterin, çünkü Matte Black (Mat Siyah) mürekkebin parlak kağıt üzerinde sabitlenmesi zordur.

Bu prosedürü başlatmadan önce, aşağıdakini okuduğunuzdan emin olun:

🖙 "Head Alignment hakkında notlar" sayfa 131

Aşağıdaki ayarlarda kullanılan düğmeler

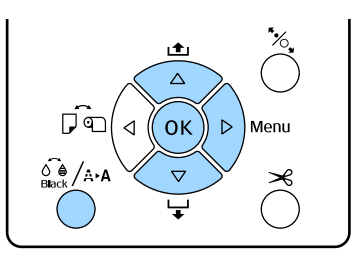

#### Kağıt Kalınlığını Ayarlama

2

Rulo kağıdın veya A4 boyutta veya daha büyük sayfa kesmenin yazıcıya yüklendiğinden emin olun.

🕼 "Rulo Kağıdı Takma ve Çıkarma" sayfa 31

```
∠ "Yaprak Kağıt Yükleme" sayfa 39
```

Piyasada bulunan kağıdı kullanarak ayarlarken, Özel Kağıdı önceden kaydettiğinizden emin olun.

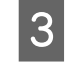

**Head Alignment** öğesini seçmek için ▼/▲ düğmelerine basın ve sonra ► düğmesine basın.

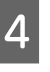

Paper Thickness öğesini seçmek için ▼/▲ düğmelerine basın ve sonra ► düğmesine basın.

| 5 |
|---|
|   |

Epson özel ortamı için **Paper Type** öğesini ayarlayın ve piyasada satılan ortam için **Paper Thickness** öğesini ayarlayın.

#### Epson Özel Ortam

(1) Paper Type öğesini seçmek için ▼/▲
 düğmelerine basın ve sonra ► düğmesine basın.

(2) Kullanılan kağıt türünü seçmek için ▼/▲ düğmelerine basın ve sonra OK düğmesine basın.

#### Piyasada satılan ortam

(1) Paper Thickness öğesini seçmek için ▼/▲
 düğmelerine basın ve sonra ► düğmesine basın.

(2) 0,1 ila 1,5 mm arasında bir kağıt kalınlığı değeri seçmek için ▼/▲ düğmelerine basın ve sonra OK düğmesine basın.

Kağıdın kalınlığıyla ilgili olarak, kağıdın kullanım kılavuzuna veya bayinize başvurun.

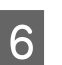

Menüyü kapatmak için II. 🗊 düğmesine basın.

Hem otomatik hem de elle ayarlama yapmaya ilişkin daha fazla bilgi için talimatlara başvurun.

#### Yazdırma kafasını otomatik hizalama

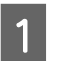

Maintenance Menüsünü görüntülemek için

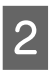

Head Alignment öğesini seçmek için ▼/▲ düğmelerine basın ve sonra ► düğmesine basın.

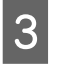

Alignment öğesini seçmek için ▼/▲ düğmelerine basın ve sonra ► düğmesine basın.

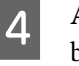

Auto öğesini seçmek için ▼/▲ düğmelerine basın ve sonra ► düğmesine basın.

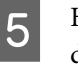

Hizalama deseni türünü seçmek için ▼/▲ düğmelerine ve ardından ► düğmesine basın.

Head Alignment işlemini bilgisayardan gerçekleştirdiyseniz, **Uni-D** ayarını seçin. Head Alignment işlemini ilk kez yapıyorsanız, **Bi-D 5-Color** ayarını seçin.

OK düğmesine basın.

Yazdırırken sensör hizalama desenini okur ve otomatik olarak optimum hizalama değerini yazıcıya kaydeder.

#### Not:

**Bi-D 5-Color** hizalamasının sonuçlarından memnun kalmazsanız, **Uni-D** hizalamasını yapın. **Uni-D** hizalamasının sonuçlarından memnun kalmazsanız, **Bi-D** All hizalamasını yapın.

#### Yazdırma kafalarını elle hizalama

Elle Hizalama yaparken, önce **Uni-D** ile hizalayın ve sonra **Bi-D 2-Color** ile hizalayın. Daha hassas ayarlar yapmak istiyorsanız, **Bi-D All** ayarını deneyin.

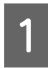

2

3

Δ

5

6

**Maintenance** Menüsünü görüntülemek için

Head Alignment öğesini seçmek için ▼/▲ düğmelerine basın ve sonra ► düğmesine basın.

Manual öğesini seçmek için ▼/▲ düğmelerine basın ve sonra ► düğmesine basın.

**Uni-D** öğesini seçmek için **V**/▲ düğmelerine basın ve sonra ► düğmesine basın.

OK düğmesine basın.

Ayarlama deseni yüklenen kağıda yazdırılır.

Hizalama deseni kağıdın bir yanından diğerine tekrar tekrar yazdırılır.

#### Not:

Birden fazla ayarlama deseni sayfa kesmelere yazdırılır. İlk sayfayı yazdırma tamamlandıktan sonra, sonraki kağıt sayfasını yükleyin. 6

En az beyaz çizgileri olan veya beyaz çizgileri en eşit şekilde aralıklı olan desenlerin sayısını not edin.

Bu, çizimde gösterilen örnekte desen "3"tür.

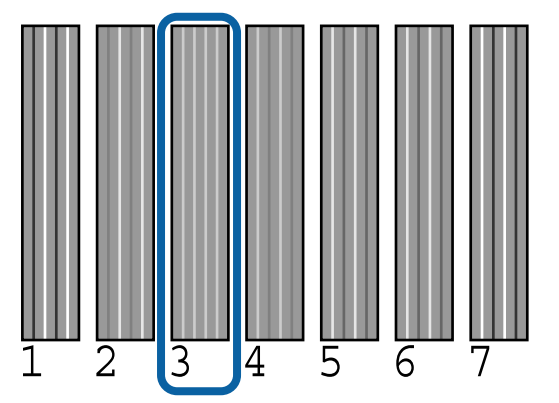

- Kontrol paneli ekranında görüntülenen mürekkep renkleri kısaltmalarını kontrol edin. Adım 6'da onayladığınız sayıyı seçmek için ▼/▲ düğmelerine basın ve sonra OK düğmesine basın.
- 8

9

7

Tüm renklerin numaralarını seçin ve sonra OK düğmesine basın.

Son renk ayarlandığında, ekranda Ready görünür.

Sonra, **Bi-D 2-Color** ile hizalama yapın. Hizalamayı adım 1'den itibaren yeniden yapın, ancak adım 4'te **Bi-D 2-Color** öğesini seçin ve sonra adım 5 – 8'i yapın.

#### Not:

Head Alignment tamamlandığında, **II**∙™ düğmesine basın.

Ayarlama sonuçlarından memnun değilseniz Hizalamayı adım 1'den itibaren yeniden yapın, ancak adım 4'te **Bi-D All** öğesini seçin ve sonra adım 5 – 8'i yapın.

# Sarf Malzemelerini Değiştirme

# Mürekkep Kartuşlarını Değiştirme

Takılı mürekkep kartuşlarından biri bitmişse, yazdırma gerçekleştirilemez. Mürekkep az uyarısı gösterilirse, mürekkep kartuş(larını)nu en kısa sürede değiştirmenizi öneririz.

Bir mürekkep kartuşu yazdırma sırasında biterse, mürekkep kartuşunu değiştirdikten sonra yazdırmaya devam edebilirsiniz. Fakat, mürekkebi yazdırma işlemi sırasında değiştirirken, kuruma koşullarına göre renkte farklılıklar görebilirsiniz.

Desteklenen mürekkep kartuşları 
 Seçenekler ve Sarf Malzemeleri" sayfa 164

## Nasıl değiştirilir

Aşağıdaki işlem için örnek olarak Matte Black (Mat Siyah) mürekkep kullanılmıştır. Bütün mürekkep kartuşlarını değiştirmek için aynı işlemi uygulayabilirsiniz.

### Önemli:

Epson, orijinal Epson mürekkep kartuşları kullanmanızı önerir. Epson, orijinal olmayan mürekkeplerin kalitesini ve güvenilirliğini garanti edemez. Orijinal olmayan mürekkep kullanılması Epson'ın garanti kapsamına girmeyen hasarlara neden olabilir ve bazı koşullarda yazıcının istikrarsız çalışmasına yol açabilir. Orijinal olmayan mürekkep seviyeleriyle ilgili bilgiler gösterilemeyebilir ve orijinal olmayan mürekkep kullanımı servis desteğinde kullanmak üzere kaydedilir.

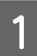

Yazıcının açık olduğundan emin olun.

2

Kartuş kapağını açın.

Kapağı açmak için mürekkep kartuşu kapağında gösterilen yere basın.

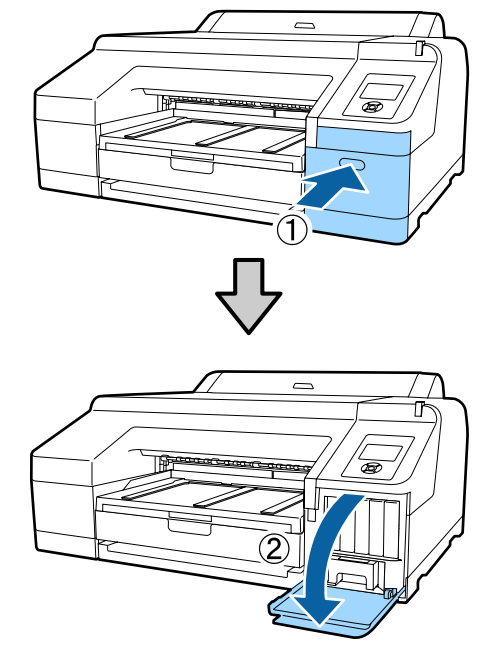

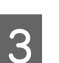

Değiştirmek istediğiniz mürekkep kartuşunu geri itin.

Bir tık sesi duyarsınız ve mürekkep kartuşu hafifçe dışarı çıkar.

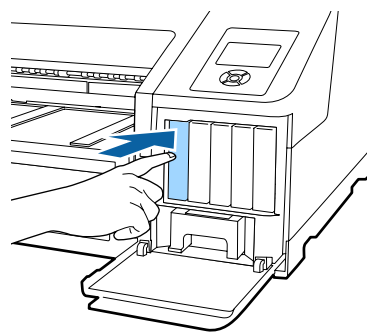

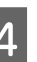

Kartuşu dikkatli bir şekilde yuvadan dümdüz çekin.

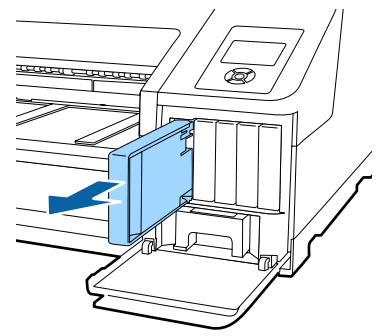

#### Önemli:

Çıkarılan mürekkep kartuşlarının mürekkep besleme portu çevresinde mürekkep bulunabilir, bu nedenle kartuşları değiştirirken çevreye mürekkep bulaştırmamaya dikkat edin.

5

6

Yeni mürekkep kartuşunu paketinden çıkarın. Mürekkep kartuşunu 5 saniye boyunca 15 kez, yaklaşık 5 cm çapındaki hareketlerle yatay olarak resimde gösterildiği gibi çalkalayın.

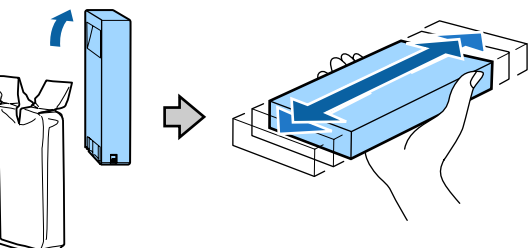

### Önemli:

Mürekkep kartuşlarındaki mürekkep denetimi yongalarına dokunmayın. Düzgün baskı yapamayabilirsiniz.

Mürekkep kartuşu üzerindeki ▲ işareti yukarı bakarken, tıkladığını duyana kadar basın.

Mürekkep kartuş rengini, kartuş kapağının arkasındaki renk etiketiyle eşleştirin.

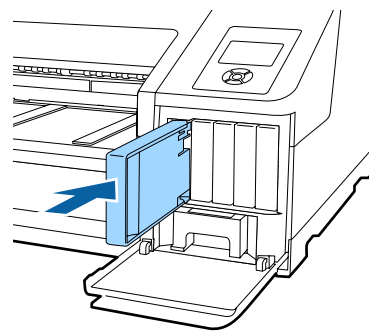

Diğer mürekkep kartuşlarını değiştirmek için 3 ile 6 arasındaki adımları tekrarlayın.

#### 🛛 Önemli:

Tüm mürekkep kartuşlarını her yuvaya takın. Yuvalardan herhangi biri boş ise yazdırma yapamazsınız. Kartuş kapağını kapatın.

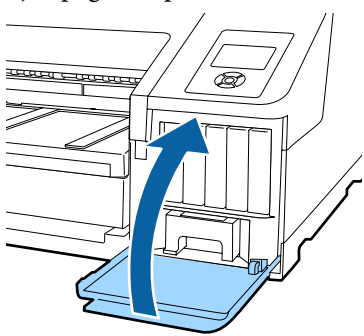

# Maintenance Box 1 ve 2'yi Değiştirme

**Replace Maint Box** veya **Not Enough Empty Space** mesajı görüntülenirse, belirtilen Maintenance Box öğesini değiştirin.

Desteklenen Maintenance Boxes

∠ Seçenekler ve Sarf Malzemeleri" sayfa 164

#### Önemli:

Çıkarılıp uzun süre dışarıda bırakılmış Maintenance Box 1 veya 2'yi tekrar kullanmayın. İçindeki mürekkep kuruyacak ve sertleşecek yeterli mürekkep emilmesini engeller.

### Maintenance Box 1'i Değiştirme

Ekrandaki mesajda Maintenance Box 1 yazar, ancak bu sarf malzemesi için ürün adı şudur: Maintenance Box.

### Önemli:

Yazdırma işlemi esnasında Maintenance Box 1'i değiştirmeyin. Atık mürekkep akabilir.

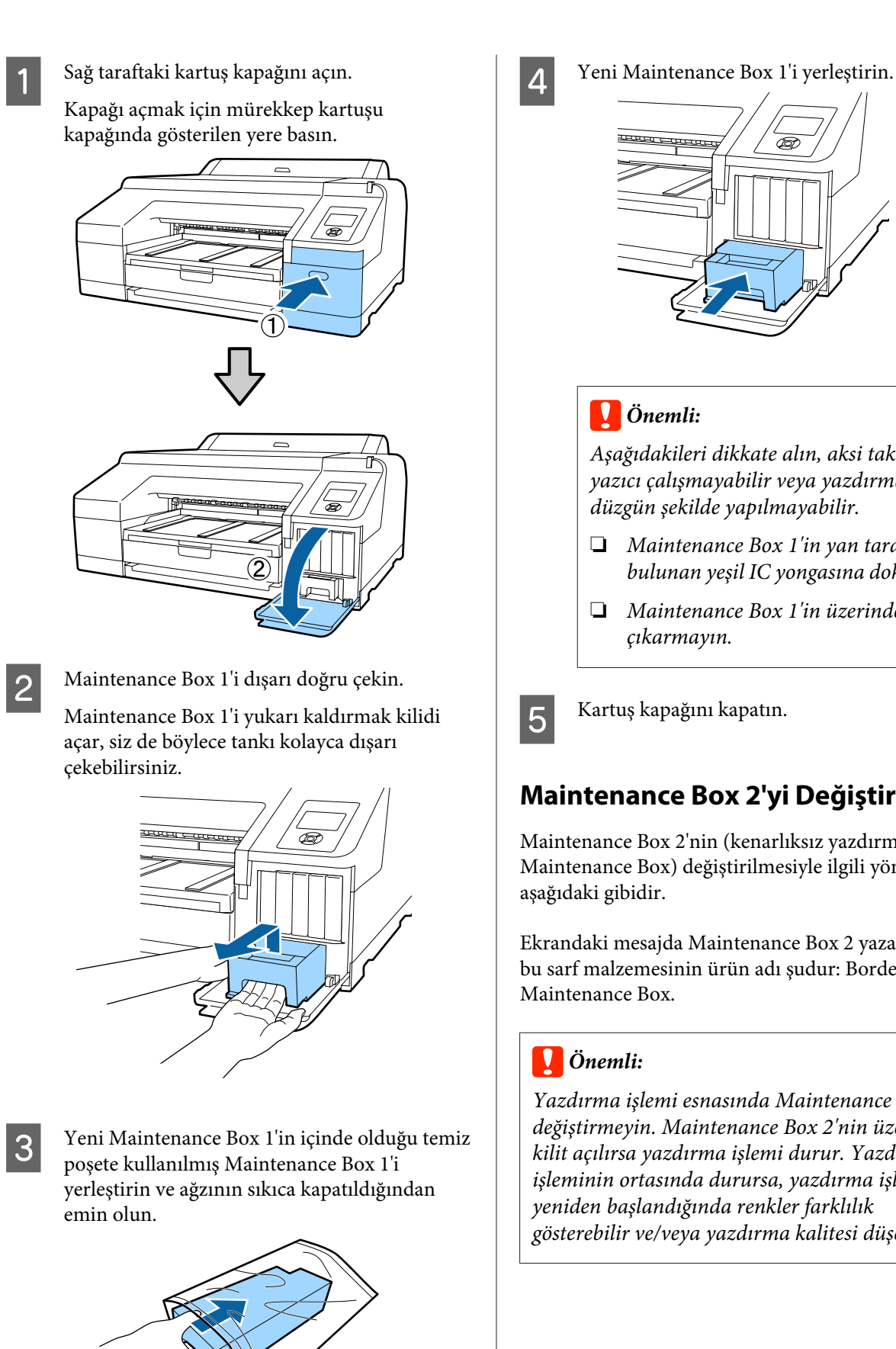

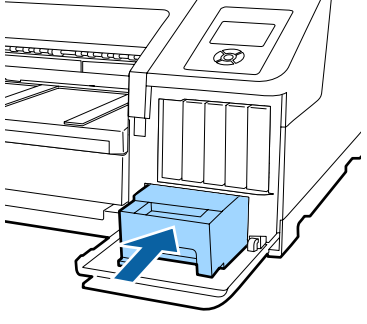

Aşağıdakileri dikkate alın, aksi takdirde yazıcı çalışmayabilir veya yazdırma işlemi düzgün şekilde yapılmayabilir.

- *Maintenance Box 1'in yan tarafında* bulunan yeşil IC yongasına dokunmayın.
- Maintenance Box 1'in üzerindeki filmi

# Maintenance Box 2'yi Değiştirme

Maintenance Box 2'nin (kenarlıksız yazdırma için Maintenance Box) değiştirilmesiyle ilgili yönergeler

Ekrandaki mesajda Maintenance Box 2 yazar. Ancak, bu sarf malzemesinin ürün adı şudur: Borderless

Yazdırma işlemi esnasında Maintenance Box 2'i değiştirmeyin. Maintenance Box 2'nin üzerindeki kilit açılırsa yazdırma işlemi durur. Yazdırma işleminin ortasında durursa, yazdırma işlemine yeniden başlandığında renkler farklılık gösterebilir ve/veya yazdırma kalitesi düşebilir.

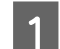

Çıktı tepsisini çıkarın.

Çıktı tepsisini çıkarmak için kenarını hafifçe kaldırın. Kuruluysa isteğe bağlı SpectroProofer'u da kaldırın.

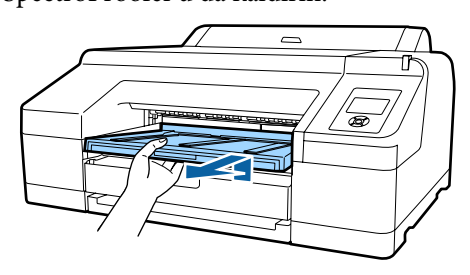

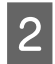

Maintenance Box 2'nin kilidini açın.

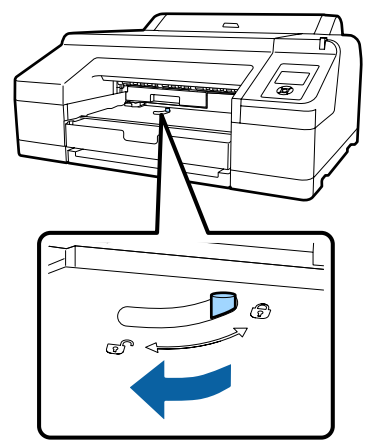

3

Maintenance Box 2'yi devrilmeyeceği şekilde dikkatlice dışarı çekin.

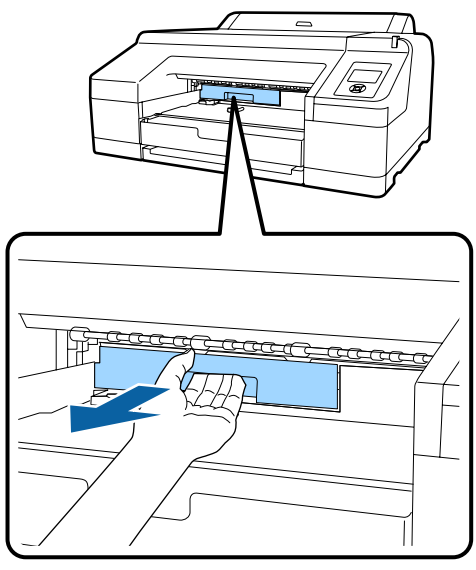

## Dikkat:

Mürekkep cildinize veya gözlerinize gelirse, ilgili bölgeyi hemen suyla yıkayın.

4

Yeni Maintenance Box 2'nin içinde olduğu temiz poşete kullanılmış Maintenance Box 2'yi yerleştirin ve ağzının sıkıca kapatıldığından emin olun.

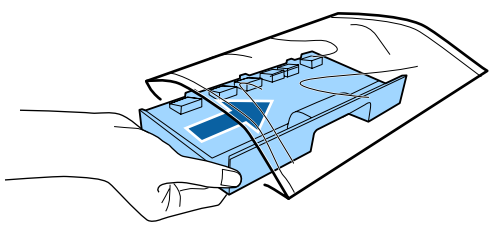

### Önemli:

Maintenance Box 2'yi tamamen poşete yerleşene ve ağzı kapatılana kadar eğik bir şekilde tutmayın. Atık mürekkep akabilir ve bulunduğu alanı kirletebilir.

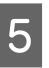

Yeni Maintenance Box 2'yi yerleştirin. İyice itin.

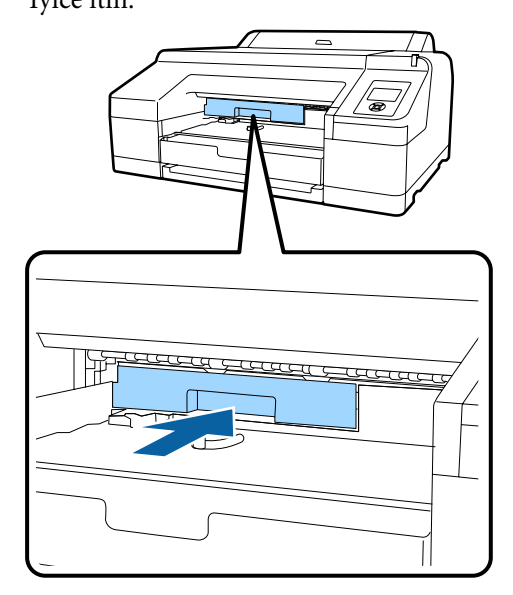

### Önemli:

Maintenance Box 2'deki mürekkep denetimi yongasına dokunmayın. Bu, normal çalışma ve yazdırma işlemini engelleyebilir.

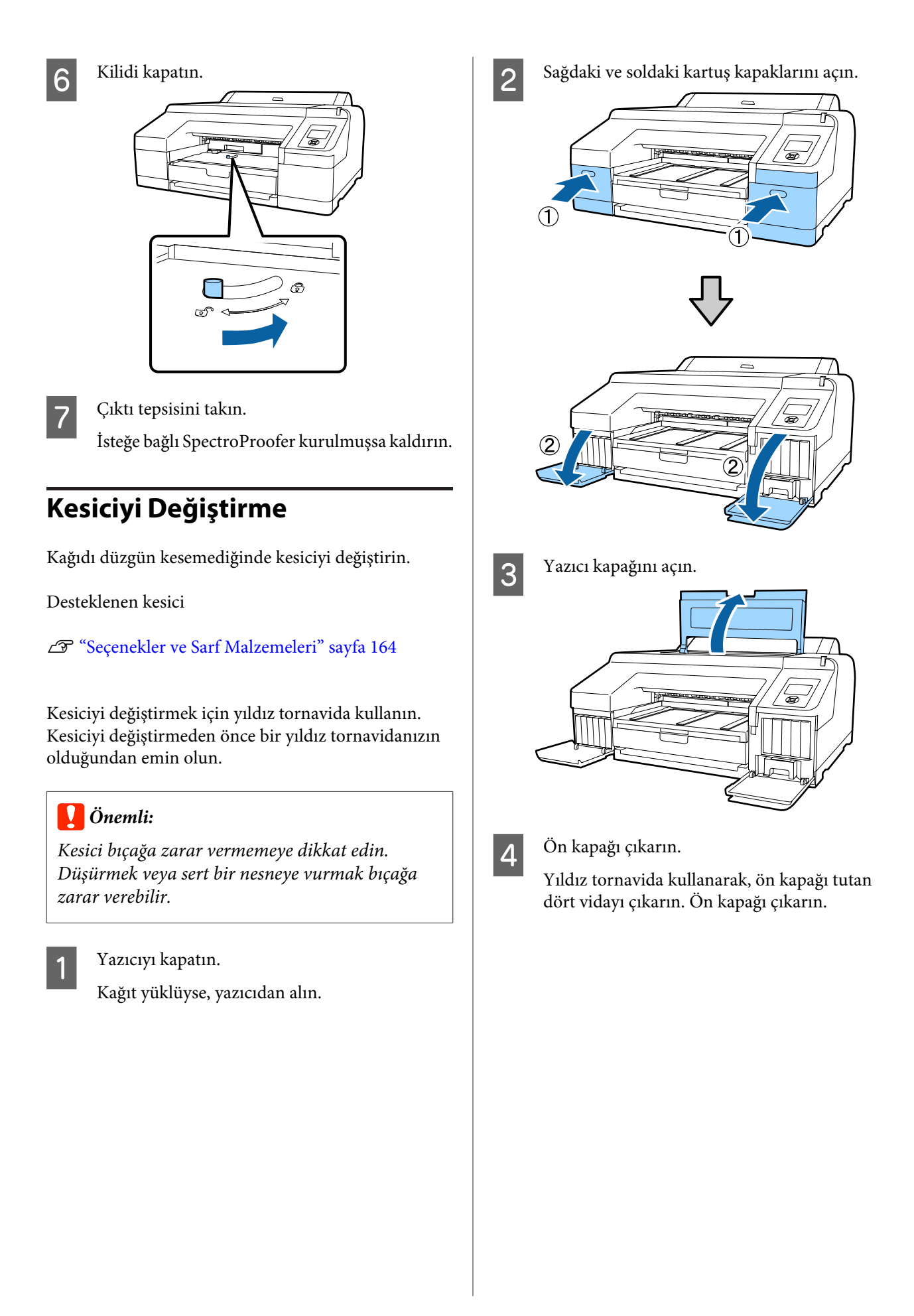

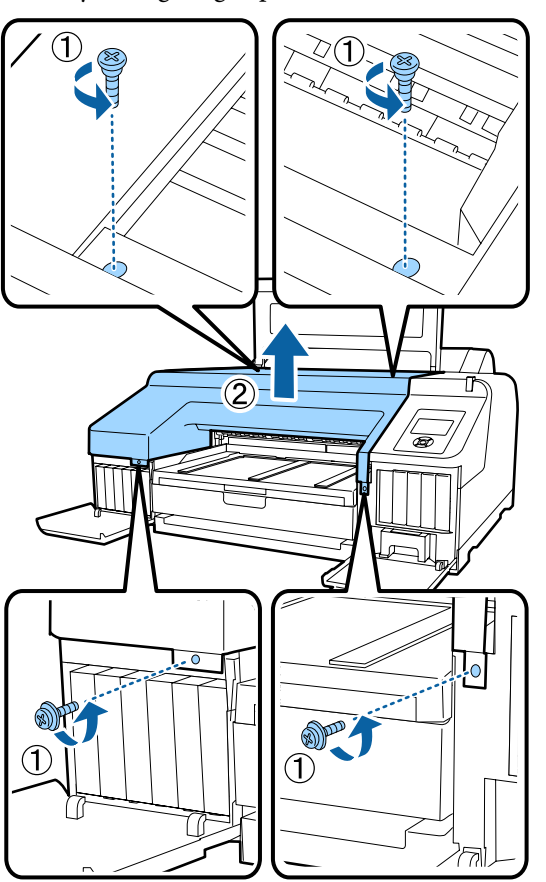

Kuruluysa isteğe bağlı SpectroProofer'u kaldırın.

#### Kesici kapağını açın.

Kapağı açmak için kilidi resimde gösterildiği gibi bastırırken, kapağı kendinize doğru çekin.

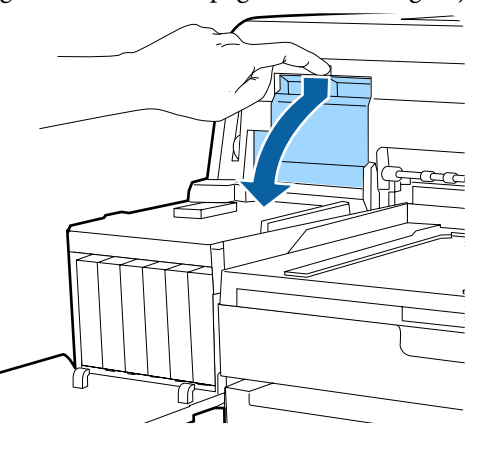

6

5

Eski kesiciyi yazıcıdan çıkarın.

Kesiciyi yerinde tutan vidayı yıldız tornavida kullanarak gevşetin ve kesiciyi düz tutarak dışarı çekin.

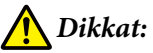

Kesiciyi çocukların erişebilecekleri bir yerde tutmayın. Kesicinin bıçağı yaralanmaya neden olabilir. Kesiciyi değiştirirken dikkatli olun.

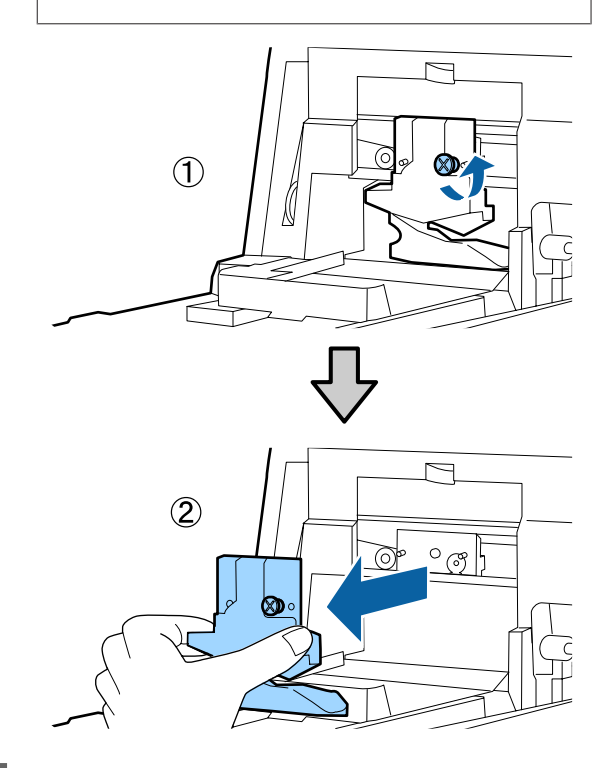

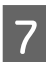

#### Yeni kesiciyi takın.

Kesiciyi, yazıcıdaki mandal kesicinin üzerindeki deliğe oturacak şekilde yerleştirin. Kesiciyi sabitlemek için, yıldız tornavida kullanarak vidayı sıkın.

#### Önemli:

Kesiciyi iyice sıkın, aksi halde kesme konumu biraz kaydırılabilir veya eğrilebilir.

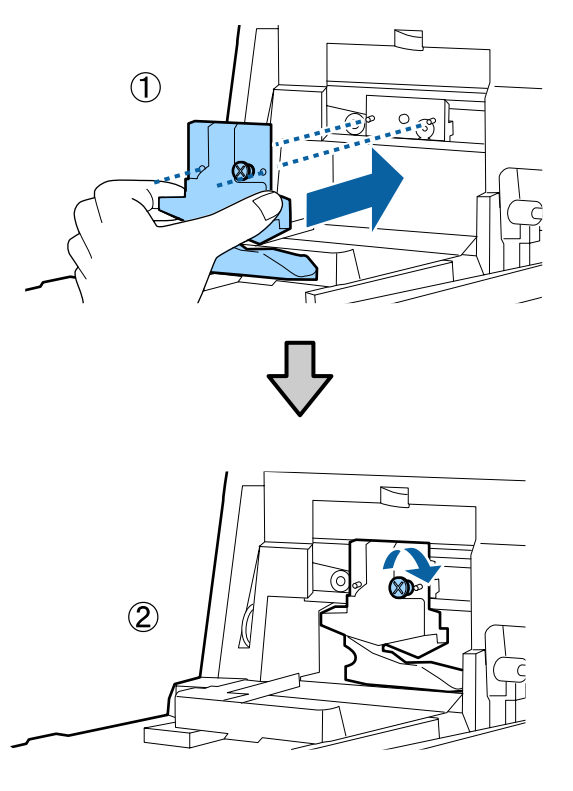

# 8

### Kapağı kapatın.

Üst bölümün yerine oturup tık sesi çıkardığını duyana kadar kapağı itin.

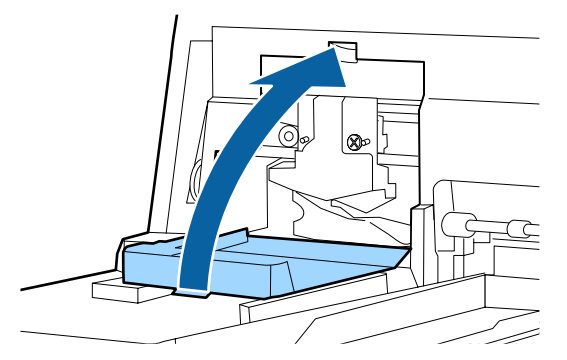

# 9

#### Ön kapağı çevirin.

Kapağı sabit tutan dört vidayı yeniden yerleştirin ve sıkmak için yıldız tornavida kullanın. Üst ve alt için olan vidaların şekli farklıdır. Ön kısım (kartuş kapağı kısmı) için pullarıyla gelen vidaları kullanın.

İsteğe bağlı SpectroProofer kullanıyorsanız, ön kapağı geri yerleştirmeden SpectroProofer'u yerine kurun.

## 🛛 Önemli:

Ön kapak düzgün bir şekilde yerine yerleştirilmezse, hata oluşur ve yazıcı tepki vermez.

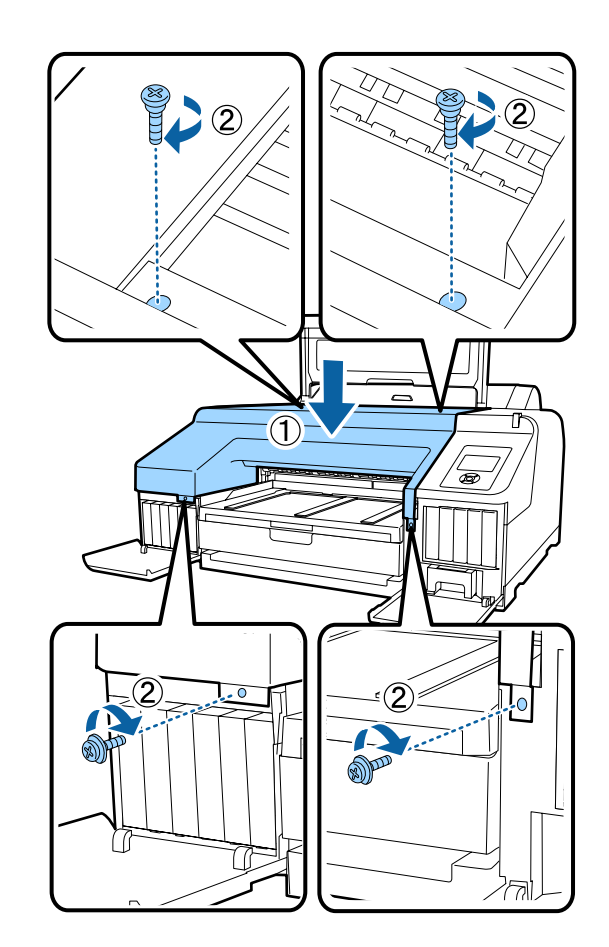

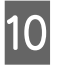

Yazıcı kapağını, sol ve sağ kartuş kapaklarını kapatın.

# Yazıcıyı Temizleme

Yazıcıyı optimum çalıştırma durumunda tutmak için düzenli olarak temizleyin (yaklaşık ayda bir).

Ek olarak, rulo kağıt besleme yuvasını yılda bir kez temizlemek için özel temizleme sayfasını kullanın.

# Dışı temizleme

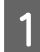

Yazıcıdaki kağıtları çıkarın.

- 2 Yazıcının kapandığından ve ekranın kapandığından emin olun ve sonra güç kablosunu prizden çıkarın.
- 3 Toz veya kiri temizlemek için yumuşak, temiz bir bez kullanın.

Yazıcı çok kirliyse, bezi az miktarda doğal deterjan içeren suyla nemlendirip, yazıcı yüzeyini silmek için kullanmadan önce iyice sıkarak kurutun. Ardından, kalan nemi silmek için kuru bir bez kullanın.

### 🛛 Önemli:

Yazıcıyı temizlemek için asla benzen, tiner veya alkol kullanmayın. Renk solmasına ve deformasyona neden olabilirler.

# İçi temizleme

Çıktılar lekelenmiş veya kirlenmişse, aşağıdaki temizleme işlemlerinden birini gerçekleştirin.

- Silindiri temizleme Rulo kağıt, arkadan veya önden beslenen çıktılar kirli veya lekeliyse bu işlemi gerçekleştirin.
- Kağıt kasedi yazdırma yolunu temizleme Kağıt kasedinden gelen çıktılar kirliyse veya çıktının üzerinde mürekkebin uygulanmasını engelleyen kağıt parçacıkları varsa, bu işlemi gerçekleştirin.

## Silindiri temizleme

Düz kağıt yükleyerek silindiri temizlemek için aşağıdaki adımları izleyin.

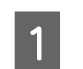

Yazıcıyı açın, bir adet A2 boyutunda veya 17 inç genişliğinde rulo kağıt yükleyin.

🖙 "Rulo Kağıdı Takma ve Çıkarma" sayfa 31

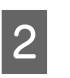

▼ düğmesine basın.

Düğmeye basılı tutulduğu sürece kağıt beslenir. Kağıt kirli değilse, temizleme tamamlanmıştır.

Temizleme tamamlandıktan sonra kağıdı kesin.

∠ ‴Manüel kesme yöntemi" sayfa 37

### Kağıt kasedi yazdırma yolunu temizleme

Düz kağıt çıkararak kirli alanları temizlemek için aşağıdaki adımları izleyin.

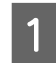

Kağıt kasedine, A2 boyutunda veya 17 inç genişliğinde yaprak kağıt yükleyin.

∠ ‴Kağıt Kasedini Yükleme" sayfa 40

2 Y ka

Yazıcının açık olup olmadığını, ardından da kağıt türü olarak Sayfa Kesme seçilip seçilmediğini kontrol edin.

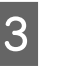

▼ düğmesine basın.

Kağıt, kağıt kasedinden çıkarılır.

Kağıt, mürekkep ile lekelenmeyene dek 3. adımı tekrar edin.

## Rulo kağıt besleme yuvasını temizleme

Kağıt yüzeyine ve kenarlarına yapışmış kağıt partiküllerini ve tozu yakalamak için rulo kağıt besleme yuvasına bir bez takılıdır.

Rulo kağıt besleme yuvasında bezin yakaladığı tozu çıkarmak için aşağıdaki prosedürde özel temizleme sayfasını kullanın. Her zaman yeni bir temizleme sayfası kullanın. Birlikte verilen temizleme sayfası kullanıldığında ayrıca satılan bir temizleme sayfası satın alın.

🖙 "Seçenekler ve Sarf Malzemeleri" sayfa 164

#### Önemli:

2

Bir temizleme sayfası kullanarak yaklaşık yılda bir kez rulo kağıt besleme yuvasını temizleyin.

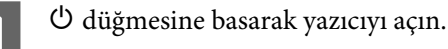

- Paper Type Menüsünü görüntülemek için ◀ düğmesine basın.
- 3 Roll Paper / Cut veya Roll Paper / No Cut öğesini seçmek için ▼/▲ düğmelerine basın ve sonra OK düğmesine basın.
  - %, düğmesine basın.
  - Rulo kağıt kapağını açın.

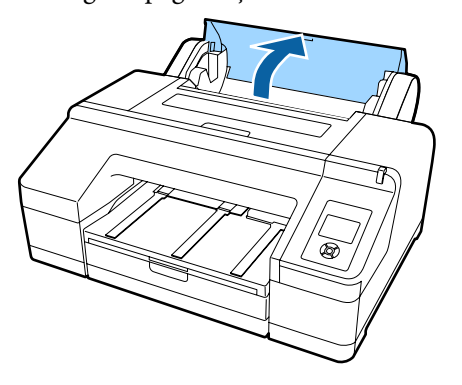

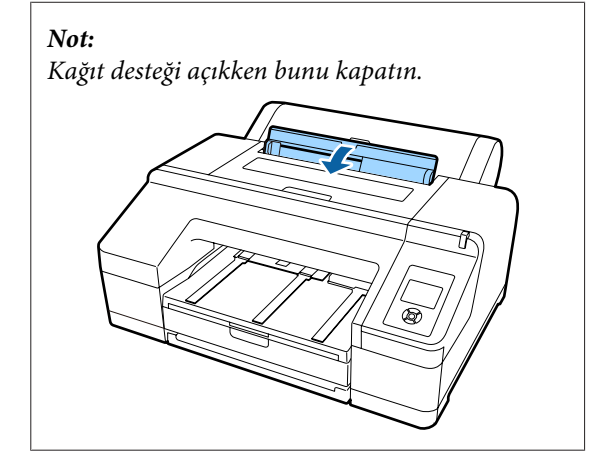

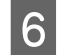

Temizleme sayfası üzerinde bulunan koruyucu yaprağı çıkarın.

A ile belirtilen gri alan yapışkan yüzdür. Elinizle veya başka bir şeyle oraya dokunmayın.

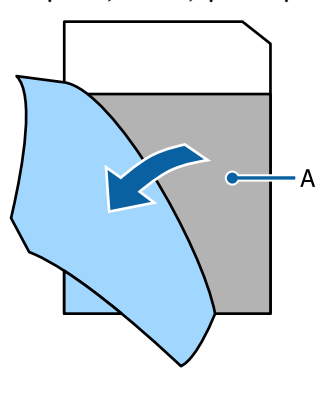

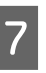

Temizleme sayfasını rulo kağıt besleme yuvasının sonuna erişene kadar takın ve sonra dışarı çekin. Bunu iki veya üç kez tekrarlayın.

Rulo kağıt besleme yuvasını uçtan uca temizlemek için, sağ kenar, orta ve sol kenar kısımlarında bunu birkaç kez yapın.

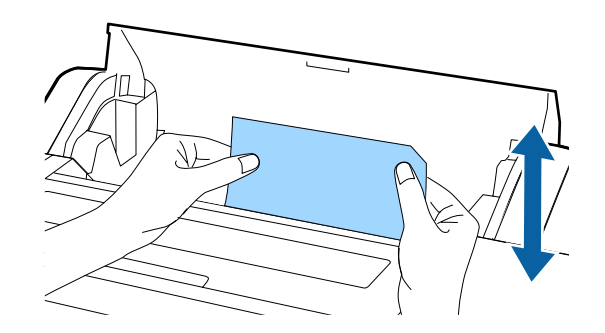

- 8 <sup>\*</sup>⁄<sub>2</sub> düğmesine basın. Bir işi olduğu gibi durdurmak istiyorsanız, gücü kapatmak için yazıcıdaki <sup>(1)</sup> düğmesine basın. Devam etmek istiyorsanız, yapılacak işe göre aşağıdakine bakın.
  - ∠͡͡͡͡͡͡͡͡͡͡͡͡͡͡͡͡͡͡͡͡͡͡ː Augusta Martin Angla Augusta Augusta
  - ∠ Yaprak Kağıt Yükleme" sayfa 39

#### Not:

Temizleme sayfası beslenirse, '%, düğmesine basın ve sonra temizleme sayfasını çıkarın.

Bir kere kullanılmış bir temizleme sayfasını yeniden kullanamazsınız.

## Yazıcının İçini Temizleme

Yazıcının kapandığından ve ekranın kapandığından emin olun ve sonra güç kablosunu prizden çıkarın.

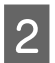

3

1

- Yazıcıyı bir dakika dinlendirin.
- Yazıcı kapağını açın, yazıcının içindeki toz ve kirleri yumuşak, temiz bir bez kullanarak dikkatli bir şekilde temizleyin.

Aşağıdaki resimde gösterilen pembe parçayı silin. Kirin dağılmasını önlemek için, içeriden dışarıya doğru silin. Çok kirliyse, hafif bir deterjanla nemlendirilmiş yumuşak ve temiz bir bez kullanarak yazıcıyı temizleyin. Sonra, yazıcının içini kuru, yumuşak bir bezle silin.

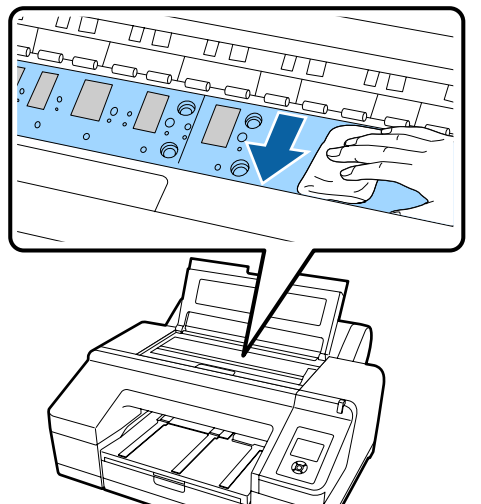

### Önemli:

- Temizlerken, yukarıdaki resimde gösterilen merdaneye ve mürekkebi emen parçalara (gri parçalar) dokunmayın; aksi takdirde çıktılar kirlenebilir.
- Yazıcının içindeki mürekkep tüplerine dokunmadığınızdan emin olun, aksi halde, yazıcı hasar görebilir.

4

Kağıt partikülleri (pudra gibi görünen) merdanede birikirse, içine itmek için kanepe kürdanı gibi bir şey kullanın.

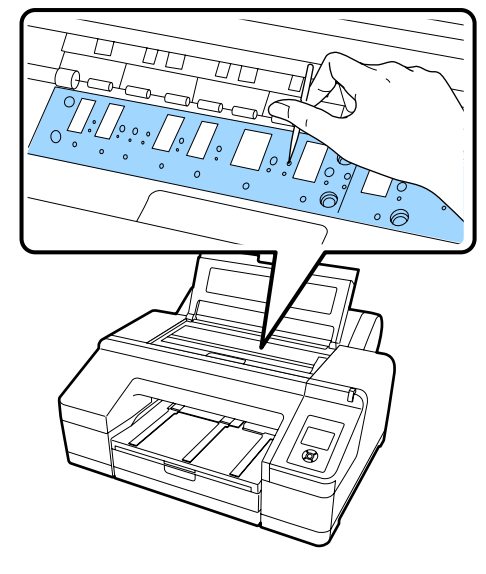

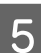

Temizleme işlemini bitirdikten sonra, yazıcı kapağını kapatın.
## Sorun Çözücü

## Bir Mesaj Görüntülendiğinde Yapılması Gerekenler

Yazıcıda bir hata oluşursa (düzgün çalışmadığına dair), uyarı ışığı ve/veya kontrol paneli ışığı yanar ve ekranda sizi sorunla ilgili bilgilendiren bir mesaj görünür.

Görüntülenen mesajlar bir sonraki bölümde anlatılmaktadır. Hata mesajıyla karşılaşırsanız, sorunu çözmek amacıyla burada sıralanan çözümlere başvurarak gerekli adımları uygulayın.

| Hata mesajları                                                                           | Ne yapılmalı                                                                                                    |  |  |  |  |
|------------------------------------------------------------------------------------------|----------------------------------------------------------------------------------------------------|--|--|--|--|
| Ink Cartridge Expended<br>Replace ink cartridge.                                         | Mürekkep kartuşunu yenisi ile değiştirin.<br>"Mürekkep Kartuşlarını Değiştirme" sayfa 135                                                                                                    |  |  |  |  |
| Ink Cartridge Alert<br>Please use genuine Epson ink car-<br>tridges.                     | Mürekkep kartuşunu, bu yazıcıda kullanılabilecek orijinal Epson mürekkep kartuşuyla<br>değiştir.                                                                                                    |  |  |  |  |
| Ink Cartridge Alert<br>Non-genuine cartridge!<br>Quality of non-genuine ink may<br>vary. | Mürekkep kartuşunu orijinal bir Epson mürekkep kartuşuyla değiştirmek için <b>Decline</b><br>öğesini seçin. <b>Accept</b> öğesini seçmeniz Epson garantisini geçersiz kılabilir.                                                                                                    |  |  |  |  |
| Non-genuine cartridge may not<br>perform at optimum.<br>Continue?<br>Decline<br>Accept   |                                                                                                    |  |  |  |  |
| Ink Cartridge Error<br>Replace ink cartridge(s).                                         | <ul> <li>Mürekkep kartuşunu çıkarıp yeniden takın. Mürekkep kartuşunu yeniden taktıktan sonra bu mesaj görüntülenirse, yenisiyle değiştirin (hataya neden olan mürekkep kartuşunu yeniden takmayın).</li> <li>"Mürekkep Kartuşlarını Değiştirme" sayfa 135</li> <li>Mürekkep kartuşunda yoğuşma oluşabilir. Mürekkep kartuşunu takmadan önce en az dört saat oda sıcaklığında bırakın.</li> </ul>                                                                                                    |  |  |  |  |
| Ink Cartridge Error<br>Please install the correct ink car-<br>tridge.                    | Creation       Mürekkep kartuşlarının kullanımına ilişkin notlar" sayfa 24         Mürekkep kartuşunu çıkarıp bu yazıcıda kullanılabilecek bir mürekkep kartuşuyla değiştirin.         Creation         Creation         Creatin         Creation< |  |  |  |  |
| No Ink Cartridges<br>Install ink cartridge(s).                                           | Mürekkep kartuşlarını yükleyin.                                                                                                    |  |  |  |  |
| Ink Low                                                                                  | Değiştirmek için yeni mürekkep kartuşlarını hazırlayın.<br>🆅 "Mürekkep Kartuşlarını Değiştirme" sayfa 135                                                                                                    |  |  |  |  |

| Hata mesajları                                                                                                    | Ne yapılmalı                                                                                                    |  |  |  |
|----------------------------------------------------------------------------------------------------|----------------------------------------------------------------------------------------------------|--|--|--|
| Cutter unit nearing end of service<br>life. Recommend replacing the cut-<br>ter unit.                                                                                             | Kağıt kesici körleşmiş olabilir. Kesiciyi değiştirin.<br>27 "Kesiciyi Değiştirme" sayfa 139                                                                                                    |  |  |  |
| Cartridge Cover Open<br>Close right and left cartridge co-<br>vers.                                                                                                    | Sağ ve sol kartuş kapaklarını kapatın.                                                                                                    |  |  |  |
| Cartridge Cover Open<br>Close left cartridge cover.                                                                                                    | Soldaki kartuş kapağını kapatın.<br>🆅 "Mürekkep Kartuşlarını Değiştirme" sayfa 135                                                                                                    |  |  |  |
| Cartridge Cover Open<br>Close right cartridge cover.                                                                                                    | Sağdaki kartuş kapağını kapatın.                                                                                                    |  |  |  |
| Paper Load Error<br>Remove paper from rear manual<br>feeder and press the ▼ button.                                                                                               | Bir sonraki referans sayfasında bulunan tablodaki "Önden/arkadan elle besleme<br>yuvasından gelen yaprak kağıtlar sıkıştı" bölümüne başvurun.<br>27 "Besleme veya çıkarma sorunları" sayfa 160                                                                                                    |  |  |  |
| Paper Load Error<br>Remove the rear unit to fix paper<br>jam.                                                                                                    | Bir sonraki referans sayfasında bulunan tablodaki "Kağıt kasedinden gelen yaprak<br>kağıtlar yazdırma esnasında sıkıştı" bölümüne başvurun ve sıkışan kağıdı çıkarın.<br>23 "Besleme veya çıkarma sorunları" sayfa 160                                                                                                    |  |  |  |
| Paper Load Error<br>Remove paper cassette to fix pa-<br>per jam.                                                                                                    | Bir sonraki referans sayfasında bulunan tablodaki "Kağıt kasedinden gelen yaprak<br>kağıtlar yazdırma esnasında sıkıştı" bölümüne başvurun ve sıkışan kağıdı çıkarın.<br>23° "Besleme veya çıkarma sorunları" sayfa 160                                                                                                    |  |  |  |
| Paper Load Error<br>▲Press the ▲ button and remove<br>the jammed paper.                                                                                                    | Bir sonraki referans sayfasında bulunan tablodaki "Önden/arkadan elle besleme<br>yuvasından gelen yaprak kağıtlar sıkıştı" bölümüne başvurun.                                                                                                    |  |  |  |
| Paper Load Error<br>% Press the % button and remo-<br>ve the jammed paper.                                                                                                    | Bir sonraki referans sayfasında bulunan tablodaki "Önden/arkadan elle besleme<br>yuvasından gelen yaprak kağıtlar sıkıştı" bölümüne başvurun.<br>🆅 "Besleme veya çıkarma sorunları" sayfa 160                                                                                                    |  |  |  |
| Paper Load Error       Rulo kağıdı sarmak için % düğmesine basın, sonra yazıcıya yükleyin.         *% Press the % button and reset roll paper.       Rulo kağıt yükleme" sayfa 34 |                                                                                                    |  |  |  |
| Cleaning Error<br>Not enough ink.<br>Continue cleaning?<br>Yes (recommended)<br>No                                                                                                | <ul> <li>Yes'i seçerseniz, mürekkep kartuşu değiştirme mesajı görüntülenir. Temizlemeye devam etmek için mürekkep kartuşunu yenisiyle değiştirin.</li> <li>"Mürekkep Kartuşlarını Değiştirme" sayfa 135</li> <li>No'yu seçerseniz, temizleme iptal edilir ve yazıcı hazır duruma geçer.</li> </ul>                                                                                                    |  |  |  |
| Cleaning Error<br>Automatic head cleaning failed.<br>Retry?<br>Yes<br>No                                                                                                    | <ul> <li>Temizleme işleminden sonra bile tıkalı püskürtme kanalları açılamamıştır. Temizleme işlemini yenilemek için <b>Yes</b>'i seçin.</li> <li>23° "Yazdırma kafasını temizleme" sayfa 127</li> <li>Temizleme işlemi başlamazsa, yazdırma işlemini bilgisayardan iptal edin, yazıcıyı kapatın, bir süre bekleyin ve yeniden açın.</li> <li>No'yu seçerseniz, temizleme iptal edilir ve yazıcı hazır duruma geçer.</li> </ul> |  |  |  |

| Hata mesajları                                                                                                    | Ne yapılmalı                                                                                                    |  |  |
|----------------------------------------------------------------------------------------------------|----------------------------------------------------------------------------------------------------|--|--|
| Cleaning Error<br>Not enough empty space in maint<br>box 1.<br>Continue cleaning?<br>Yes (recommended)<br>No           | <ul> <li>Yes'i seçerseniz, Maintenance Box 1 değiştirme mesajı görüntülenir. Temizlemeye devam etmek için Maintenance Box'ı yenisiyle değiştirin.</li> <li>"Maintenance Box 1'i Değiştirme" sayfa 136</li> <li>No'yu seçerseniz, temizleme iptal edilir ve yazıcı hazır duruma geçer.</li> </ul> |  |  |
| Ink Too Low To Clean<br>Replace ink cartridge.<br>The cartridge being used can be<br>installed again for printing.     | Cleaning Error veya Nozzle Clog Detected hatası nedeniyle <b>Yes</b> seçildiğinde mesaj<br>görüntülenir. Mürekkep kartuşunu yenisi ile değiştirin.<br>Ima Mürekkep Kartuşlarını Değiştirme" sayfa 135                                                                                            |  |  |
| Command Error<br>Check driver settings.                                                                                | II ∙                                                                                                    |  |  |
| Check And Clean Nozzle<br>This feature is not available now.<br>Print the check pattern in the nozz-<br>le check menu. | Mesajı ekrandan kaldırmak için OK düğmesine basın ve ardından <b>Maintenance</b><br>Menüsünden <b>Print Check Pattern</b> işlemini gerçekleştirin.<br>🖅 "Tıkalı uçları kontrol etme" sayfa 127                                                                                                   |  |  |

| Hata mesajları                                                                                                    | Ne yapılmalı                                                                                                    |  |  |  |
|----------------------------------------------------------------------------------------------------|----------------------------------------------------------------------------------------------------|--|--|--|
| SpectroProofer Error                                                                                                   | Hata numarasını kontrol edin ve sorunla aşağıda anlatıldığı gibi ilgilenin.                                                                                                    |  |  |  |
| Refer to the manual to find out<br>how to solve the problem.<br>XX<br>XX yerine hata numarası gösterilir               | <ul> <li>Hata numarası 01 görüntülenirse<br/>Yazıcıyı kapatın ve ardından SpectroProofer mounter'ı kaldırın. Kapak doğru bir<br/>şekilde takıldıktan sonra yazıcıyı açın.</li> <li>SpectroProofer Mounter 17" Kullanım Kılavuzu (PDF)</li> <li>SpectroProofer Mounter 17" Kurulum kılavuzu (kitapçık)<br/>Bu mesaj ekranda tekrar görünürse, bayinizle veya Epson Destek Merkezi ile<br/>irtibata geçin.</li> </ul>                                                                                                    |  |  |  |
|                                                                                                    | <ul> <li>Hata numarası 02 görüntülenirse<br/>Yazıcıyı kapatın ve ardından SpectroProofer mounter'ı kaldırın. SpectroProofer<br/>kağıt kılavuz birimini kaldırıp doğru bir şekilde yeniden kurun. SpectroProofer<br/>mounter'ı doğru bir şekilde yeniden kurun ve yazıcıyı açın.</li> <li>SpectroProofer Mounter 17" Kullanım Kılavuzu (PDF)</li> <li>SpectroProofer Mounter 17" Kurulum kılavuzu (kitapçık)<br/>Bu mesaj ekranda tekrar görünürse, bayinizle veya Epson Destek Merkezi ile<br/>irtibata geçin.</li> </ul>                                                                                                    |  |  |  |
|                                                                                                    | <ul> <li>Hata numarası 13 veya 15 görüntülenirse<br/>Yazıcıyı kapatın ve ardından SpectroProofer mounter'ı kaldırın. Yazıcı desteğinin<br/>çevresinde bulunabilecek yabancı maddeleri ve paketleme malzemelerini ortadan<br/>kaldırın. Desteği doğru bir şekilde yeniden takın. SpectroProofer mounter'ı doğru<br/>bir şekilde yeniden kurun ve yazıcıyı açın.</li> <li>SpectroProofer Mounter 17" Kullanım Kılavuzu (PDF)</li> <li>SpectroProofer Mounter 17" Kurulum kılavuzu (kitapçık)</li> <li>Ortam türü veya çevreyle ilgili sorun olup olmadığını kontrol edin.</li> <li>SpectroProofer Mounter 17" Kullanım Kılavuzu (PDF)</li> <li>Bu mesaj ekranda tekrar görünürse, bayinizle veya Epson Destek Merkezi ile<br/>irtibata geçin.</li> </ul> |  |  |  |
|                                                                                                    | <ul> <li>Hata numarası 80 görüntülenirse<br/>Yazıcıyı kapatın ve sonra renk ölçüm cihazını çıkarın ve beyaz kalibrasyon<br/>döşemesini SpectroProofer mounter'dan çıkarın. Renk ölçüm cihazındaki<br/>numaraların ve beyaz kalibrasyon döşemesinin aynı olduğunu kontrol edin.<br/>Farklıysa aynı numaraların bir birleşimini kullanın. Renk ölçüm cihazındaki mercek<br/>veya beyaz kalibrasyon döşemesi kirliyse temizleyin. Doğru bir şekilde yeniden<br/>kurun ve ardından yazıcıyı açın.</li> <li>SpectroProofer Mounter 17" Kullanım Kılavuzu (PDF)<br/>Bu mesaj ekranda tekrar görünürse, bayinizle veya Epson Destek Merkezi ile<br/>irtibata geçin.</li> </ul>                                                                                |  |  |  |
|                                                                                                    | Merkezi ile irtibata geçin.                                                                                                    |  |  |  |
| SpectroProofer Error<br>Connect cable of Spectro Proofer<br>then restart printer.                                      | Yazıcıyı kapatın ve SpectroProofer mounter'ın yazıcı bağlantı kablosunu bağlayın.<br>Yazıcı bağlantı kablosunun düzgün bağlandığından emin olduktan sonra yazıcıyı açın.<br>T SpectroProofer Mounter 17" Kurulum kılavuzu (kitapçık)                                                                                                    |  |  |  |
| Printless Nozzle Check<br>This feature is not available now.<br>Print the check pattern in the nozz-<br>le check menu. | Mesajı ekrandan kaldırmak için OK düğmesine basın ve ardından <b>Maintenance</b><br>Menüsünden <b>Print Check Pattern</b> işlemini gerçekleştirin.<br>27 "Tıkalı uçları kontrol etme" sayfa 127                                                                                                    |  |  |  |
| No Front Cover<br>Attach front cover then restart<br>printer.                                                          | Yazıcıyı kapatın ve ardından ön kapağı takın. Cihazı doğru bir şekilde yeniden kurun ve ardından yazıcıyı açın. Ön kapağı takma ớ "Kesiciyi Değiştirme" sayfa 139                                                                                                    |  |  |  |

| Hata mesajları                                                                                                    | Ne yapılmalı                                                                                                    |  |  |  |
|----------------------------------------------------------------------------------------------------|----------------------------------------------------------------------------------------------------|--|--|--|
| SpectroProofer Error<br>Refer to the manual and connect<br>the ILS to SpectroProofer.<br>Turn the printer power off, and<br>then on again. | Yazıcıyı kapatın ve ardından renk ölçüm cihazını SpectroProofer mounter'dan çıkarın.<br>Doğru bir şekilde yeniden kurun ve ardından yazıcıyı açın.<br>SpectroProofer Mounter 17'' Kurulum kılavuzu (kitapçık)                                                                                |  |  |  |
| Paper Skew<br>Load paper properly.                                                                                                    | Kağıt düzdün yüklenmemiştir. Basınç silindirini serbest bırakmak için <sup>*</sup> %, düğmesine<br>basın ve kağıdı doğru yükleyin.<br>27 "Rulo Kağıt Yükleme" sayfa 32                                                                                                    |  |  |  |
|                                                                                                    | ے "Yaprak Kağıt Yükleme" sayfa 39                                                                                                    |  |  |  |
| Clogged nozzles detected.<br>Cleaning recommended.                                                                                         | Tıkanıklıkları açmak için, Kafa Temizleme işlemi gerçekleştirin. Tıkalı püskürtme uçları<br>açılana kadar bu mesaj görüntülenmeye devam eder, ancak denetim deseni<br>yazdırıldığında kaybolur. Mesaj ekrandayken yazdırma işlemi yapılabilir.<br>27 "Yazdırma kafasını temizleme" sayfa 129 |  |  |  |
| Nozzle Clog Detected<br>Not enough ink.<br>Continue cleaning?                                                                              | <b>Yes</b> 'i seçerseniz, mürekkep kartuşu değiştirme mesajı görüntülenir. Temizlemeye devam etmek için mürekkep kartuşunu yenisiyle değiştirin.                                                                                                    |  |  |  |
| No                                                                                                    | No'yu seçerseniz, temizleme iptal edilir ve yazıcı hazır duruma geçer.                                                                                                    |  |  |  |
| Nozzle Clog Detected<br>Not enough empty space in maint<br>box 1.<br>Continue cleaning?<br>Yes (recommended)<br>No                         | Yes'i seçerseniz, Maintenance Box 1 değiştirme mesajı görüntülenir. Temizlemeyedevam etmek için Maintenance Box'ı yenisiyle değiştirin.Image: "Maintenance Box 1'i Değiştirme" sayfa 136No'yu seçerseniz, temizleme iptal edilir ve yazıcı hazır duruma geçer.                               |  |  |  |
| Nozzle Clog Detected                                                                                                    | Püskürtme uçlarının tüm tıkanıklıkları temizlenmemiş olabilir. Yazdırma kafasını onarın.                                                                                                    |  |  |  |
| Refer to the manual to find out how to solve the problem.                                                                                  | Bayinize veya Epson Destek birimine başvurun.                                                                                                    |  |  |  |
|                                                                                                    | Aşağıdaki önlemleri de alabilirsiniz.                                                                                                    |  |  |  |
|                                                                                                    | <ul> <li>Onarımlardan önce tüm tıkanık püskürtme uçlarını bir kez daha temizlemeye çalışmak istiyorsanız Powerful Cleaning işlemini gerçekleştirin.<br/>Bu işlem mürekkep tüketir, ancak tıkalı tüm püskürtme uçlarını temizleyebilir.</li> <li></li></ul>                                   |  |  |  |
|                                                                                                    | Printer Setup menüsünde Auto Nozzle Check öğesini Off olarak ayarlayın.                                                                                                    |  |  |  |
| Periodic Cleaning<br>To maintain printing quality, per-<br>form Periodic Cleaning. (max 34<br>min.) Press Area to execute, or              | Yazıcıyı olduğu gibi kullanmaya devam ederseniz, püskürtme uçları tıkanabilir. Periodic<br>Cleaning işlemini gerçekleştirin. Periodic Cleaning maksimum 34 dakika sürer.<br>🔐 / A+A düğmesine basma Periodic Cleaning'i başlatır.                                                            |  |  |  |
| press II-ff to cancel.                                                                                                    | Bir işi <b>II</b> • fi düğmesine basarak Periodic Cleaning işlemini gerçekleştirmeden<br>başlatabilirsiniz. Bir iş tamamlandığında, kontrol panelinden <b>Powerful Cleaning</b> için<br><b>All Nozzles</b> işlemini yürütün.                                                                 |  |  |  |
|                                                                                                    | Transfelance according sayfa 130                                                                                                    |  |  |  |
|                                                                                                    | I emizleme gerçekleştirilmezse, 7 gun sonra bir mesaj yeniden görüntülenecektir.                                                                                                    |  |  |  |
| Periodic Cleaning has not been performed.                                                                                                  | Yazıcıyı olduğu gibi kullanmaya devam ederseniz, püskürtme uçları tıkanabilir. Kontrol panelinden <b>Powerful Cleaning</b> için <b>All Nozzles</b> işlemini yürütün.                                                                                                    |  |  |  |

| Hata mesajları                                                                                                    | Ne yapılmalı                                                                                                    |  |  |  |
|----------------------------------------------------------------------------------------------------|----------------------------------------------------------------------------------------------------|--|--|--|
| Wrong Support Position<br>Lower the paper eject support.                                                                                                    | Kağıt çıkarma desteği yükseltilir. Kağıt çıkartma desteğini indirin.                                                                                                    |  |  |  |
| Wrong Support Position<br>Raise the paper eject support.                                                                                                    | Kağıt çıkarma desteği indirilir. Kağıt çıkartma desteğini kaldırın.                                                                                                    |  |  |  |
| Paper Eject Error<br>Remove paper from printer.                                                                                                    | Basınç silindirini serbest bırakmak için 🍾 düğmesine basın ve sonra kağıdı çıkarın.                                                                                                    |  |  |  |
| Paper Eject Error<br>Press the *⁄4, button.                                                                                                    | Rulo kağıdı geri sarmak için '% düğmesine basın.                                                                                                    |  |  |  |
| No Rear Unit<br>Install the rear unit.                                                                                                    | Arka birimi takın. Arka birimin nasıl takılacağına dair ayrıntılı bilgi için, aşağıdaki "Kağıt<br>kasedinden gelen yaprak kağıtlar yazdırma esnasında sıkıştı" bölümüne başvurun.                                                                                                    |  |  |  |
| F/W Install Error<br>Update failed.<br>Restart the printer.                                                                                                    | Yazıcıyı kapatın, birkaç dakika bekleyin ve sonra yazıcıyı yeniden açın.<br>Bellenimi yeniden güncelleyin.<br>Bu mesaj ekranda tekrar görünürse, bayinizle veya Epson Destek Merkezi ile irtibata geçin.                                                                                                    |  |  |  |
| Borderless Error<br>Load a supported paper size or<br>load paper correctly.                                                                                                   | <ul> <li>Aşağıdaki noktaları kontrol edin.</li> <li>Job Cancel işlemini gerçekleştirmek için II- fi düğmesine basın ve sonra kağıdı çıkarın. Boyutları doğru olan kağıt yükleyin.</li> <li>∠ℑ "Rulo Kağıt Yükleme" sayfa 32</li> <li>∠ℑ "Yaprak Kağıt Yükleme" sayfa 39</li> <li>∠ℑ "Kenarlıksız Yazdırma için Desteklenen Ortam Boyutları" sayfa 76</li> <li>Kağıt buruşuksa veya kıvrıksa, yazıcı kağıt boyutunu doğru algılamayabilir. Yazıcıya yüklemeden önce kağıdı düzleştirin veya yeni kağıt kullanın.</li> <li>∠ℑ "Yaprak Kağıt Yükleme" sayfa 39</li> <li>Kağıdı doğru konumda olacak şekilde yükleyin.</li> <li>∠ℑ "Rulo Kağıt Yükleme" sayfa 32</li> <li>∠ℑ "Rulo Kağıt Yükleme" sayfa 32</li> <li>∠ℑ "Rulo Kağıt Yükleme" sayfa 39</li> <li>Menüden Paper Size Check öğesi Off olarak ayarlanırsa, On olarak ayarlamayı deneyin.</li> <li>∠ℑ "Printer Setup Menüsü" sayfa 111</li> </ul> |  |  |  |
| Black Ink Error<br>Black ink does not match print<br>job.<br>To cancel printing, press II. but-<br>ton.<br>Match ArA To change black ink to print,<br>press Match ArA button. | Yazıcıda ve yazıcı sürücüsünde ayarlanan siyah mürekkep türü aynı değildir. Yazıcı<br>sürücüsünde belirlenen siyah mürekkep türüne geçiş yapmak için Adüğmesine<br>basın ve yazdırma işlemine devam edin. Siyah mürekkep türünü değiştirmek yaklaşık<br>2 veya 3 dakika sürer (mürekkebin değiştirilmesinden mürekkep doldurma işlemi<br>tamamlanana kadar). Ek olarak yeni siyah mürekkepten 2 – 4 ml tüketilecektir. Gerekli<br>olmadığı takdirde siyah mürekkebi değiştirmeyin.                                                                                                    |  |  |  |
| Printer Cover Open<br>Please close the cover.                                                                                                    | Yazıcı kapağını kapatın.                                                                                                    |  |  |  |
| Maint Box 2 Unlocked<br>Lock lever for maintenance box 2.                                                                                                    | Maintenance Box 2'yi kilitleyin.<br>Ekrandaki mesajda Maintenance Box 2 yazar. Ancak, bu sarf malzemesinin ürün adı<br>şudur: Borderless Maintenance Box.                                                                                                    |  |  |  |

| Hata mesajları                                            | Ne yapılmalı                                                                                                    |  |  |
|-----------------------------------------------------------|----------------------------------------------------------------------------------------------------|--|--|
| Not Enough Empty Space                                    | Maintenance Box 1'i yenisiyle değiştirin.                                                                                                    |  |  |
| Replace the maintenance box 1.                            | Ekrandaki mesajda Maintenance Box 1 yazar. Ancak, bu sarf malzemesinin ürün adı<br>şudur: Maintenance Box.                                                                                                 |  |  |
|                                                           | ∠𝔅 "Maintenance Box 1'i Değiştirme" sayfa 136                                                                                                    |  |  |
| Maintenance Box 1 Error<br>Replace the maintenance box 1. | Maintenance Box 1'i doğru şekilde yeniden ayarlayın. Aynı hata tekrarlarsa,<br>Maintenance Box 1'i yenisiyle değiştirin.                                                                                   |  |  |
|                                                           | Ekrandaki mesajda Maintenance Box 1 yazar. Ancak, bu sarf malzemesinin ürün adı<br>şudur: Maintenance Box.                                                                                                 |  |  |
|                                                           | ∠𝔅 "Maintenance Box 1'i Değiştirme" sayfa 136                                                                                                    |  |  |
| Maintenance Box 2 Error<br>Replace the maintenance box 2. | -<br>Maintenance Box 2'i doğru şekilde yeniden ayarlayın. Aynı hata tekrarlarsa,<br>Maintenance Box 2'i yenisiyle değiştirin.                                                                              |  |  |
|                                                           | Ekrandaki mesajda Maintenance Box 2 yazar. Ancak, bu sarf malzemesinin ürün adı<br>şudur: Borderless Maintenance Box.                                                                                      |  |  |
|                                                           | ∠𝔅 "Maintenance Box 2'yi Değiştirme" sayfa 137                                                                                                    |  |  |
| Replace Maint Box 1                                       | Maintenance Box 1'i yenisiyle değiştirin.                                                                                                    |  |  |
| At the end of service life. Replace maint box 1.          | Ekrandaki mesajda Maintenance Box 1 yazar. Ancak, bu sarf malzemesinin ürün adı                                                                                                    |  |  |
|                                                           | şudur: Maintenance Box.                                                                                                    |  |  |
|                                                           | "Maintenance Box 1'i Degiştirme" sayfa 136                                                                                                    |  |  |
| Replace Maint Box 2<br>To continue borderless printing.   | Kenarlıksız yazdırma işlemi yapmak için Maintenance Box 2'yi değiştirmelisiniz.                                                                                                    |  |  |
| replace maint box 2.                                      | Ekrandaki mesajda Maintenance Box 2 yazar. Ancak, bu sarf malzemesinin urun adı<br>şudur: Borderless Maintenance Box.                                                                                      |  |  |
|                                                           | ∠ℑ "Maintenance Box 2'yi Değiştirme" sayfa 137                                                                                                    |  |  |
| No Maintenance Box 1                                      | Maintenance Box 1'i doğru takın.                                                                                                    |  |  |
| Install Maintenance box 1.                                | ∠ℑ "Maintenance Box 1'i Değiştirme" sayfa 136                                                                                                    |  |  |
| No Maintenance Box 2                                      | Maintenance Box 2'i doğru takın.                                                                                                    |  |  |
| Install Maintenance box 2.                                | 🕼 "Maintenance Box 2'yi Değiştirme" sayfa 137                                                                                                    |  |  |
| Maint box near end of service life.                       | Kontrol panelinin ekranından boş alanın Maintenance Box 1 veya Maintenance Box<br>2'de azalıp azalmadığını kontrol edin. Kontrolden sonra, boş alanı azalan atık mürekkep<br>tankını yenisiyle değiştirin. |  |  |
|                                                           | ∠ "Maintenance Box 1 ve 2'yi Değiştirme" sayfa 136                                                                                                    |  |  |
| No Paper Cassette                                         | Kağıt kasedini takın.                                                                                                    |  |  |
| Install paper cassette.                                   | ∠͡͡͡͡͡͡͡͡͡͡͡͡͡͡͡͡͡͡͡ːːːːːːːːːːːːːːːːːː                                                                                                    |  |  |
| Paper Cut Error<br>Remove uncut paper.                    | Rulo kağıt doğru kesilmemiş. Basınç silindirini serbest bırakmak için '%, düğmesine<br>basın ve sonra kesilmemiş kağıdı çıkarın.                                                                           |  |  |
|                                                           | 🖅 "Besleme veya çıkarma sorunları" sayfa 160                                                                                                    |  |  |
|                                                           | Bıçağı körleşmişse kesiciyi değiştirin.                                                                                                    |  |  |
|                                                           | ∠𝔅 "Kesiciyi Değiştirme" sayfa 139                                                                                                    |  |  |

| Hata mesajları                                                                                                    | Ne yapılmalı                                                                                                    |  |  |
|----------------------------------------------------------------------------------------------------|----------------------------------------------------------------------------------------------------|--|--|
| Paper Size Error<br>Load correct paper size.                                                                                                    | Yüklenen kağıt genişliği desteklenmiyor. Basınç silindirini serbest bırakmak için 🍫<br>düğmesine basın ve sonra kağıdı çıkarın.                                                                                                    |  |  |
|                                                                                                    | Aşağıdaki durumları kontrol edin ve uygun genişlikte kağıt yükleyin.                                                                                                    |  |  |
|                                                                                                    | Yazıcıda kullanılabilecek en küçük kağıt genişliği 8 inç'tir.                                                                                                    |  |  |
|                                                                                                    | Kafa hizalama işlemi yaparken A4 boyutunda veya daha büyük bir kağıdın yüklü olduğundan emin olun.                                                                                                    |  |  |
|                                                                                                    | Uygun genişlikte kağıt yüklüyken bile hata mesajı görünüyorsa, <b>Paper Size Check</b><br>öğesini Menü'den <b>Off</b> konuma ayarlayarak yazdırma işlemini yapabilirsiniz.                                                                                                    |  |  |
|                                                                                                    | ∠ Printer Setup Menüsü" sayfa 111                                                                                                    |  |  |
| Paper Low                                                                                                    | Yeni bir rulo kağıtla değiştirin.                                                                                                    |  |  |
|                                                                                                    | "Rulo Kağıdı Takma ve Çıkarma" sayfa 31                                                                                                    |  |  |
| Paper Setting Error<br>Check the paper source in your dri-<br>ver settings or reload paper cor-<br>rectly.                                          | Yazıcı sürücüsündeki ve Paper Type seçeneğindeki kağıt besleme birbiriyle uyuşmuyor.<br>Yüklü kağıdı, Paper Type ayarlarını ve yazıcı sürücüsü ayarlarını kontrol edin.                                                                                                    |  |  |
| Paper Setting Error<br>This paper cannot be loaded from<br>paper cassette.<br>Insert paper less than 0,8 mm thick-<br>ness from rear manual feeder. | <ul> <li>Kağıt kasedine, kağıt kasedinden yazdırılamayacak kağıt yüklenmiştir. Ⅱ·<sup>™</sup> düğmesir</li> <li>basın, Job Cancel öğesini seçin ve kağıdı kağıt kasedinden alın. Kağıdın kalınlığına göre, kağıdı önden veya arkadan elle besleme yuvasına yükleyerek yazdırma işlemir</li> <li>k- yapın.</li> <li><sup>™</sup> Epson Özel Ortam Tablosu" sayfa 166</li> </ul> |  |  |
|                                                                                                    |                                                                                                    |  |  |
| Paper Setting Error<br>Roll paper is loaded.<br>Remove it and change paper sour-<br>ce to roll paper.                                               | Rulo kağıdı dışarı çekin ve Paper Type menüsünden rulo kağıdı seçin.<br>P "Rulo kağıt yükleme" sayfa 34<br>r-                                                                                                    |  |  |
| Paper Jam<br>Remove paper from printer.<br>Power off and then on.                                                                                   | Aşağıda yer alan referans sayfalarında "Rulo kağıt sıkışması", "Kağıt kasedinden gelen<br>yaprak kağıtlar yazdırma esnasında sıkıştı" veya "Önden/arkadan elle besleme<br>yuvasından gelen yaprak kağıtlar sıkıştı" bölümlerine başvurun ve sıkışmış kağıdı çıkarın.                                                                                                    |  |  |
|                                                                                                    | ∠ "Besleme veya çıkarma sorunları" sayfa 160                                                                                                    |  |  |
| Paper Out                                                                                                    | Kağıdın kalınlığına göre, kağıdı önden veya arkadan elle besleme yuvasına yükleyin.                                                                                                    |  |  |
| For paper less than 0,8 mm thick-<br>ness insert from rear manual fee-                                                                              | ∠ "Arkadan Elle Yükleme" sayfa 45                                                                                                    |  |  |
| der.<br>Daha kalın kağıt için, *% düğmesi-<br>ne basın, sonra ön elle besleme yu-<br>vasından takın.                                                | ∠ক্ত "Kalın Kağıdı Yükleme ve Çıkarma" sayfa 47                                                                                                    |  |  |
| Paper Out<br>Load paper in paper cassette.                                                                                                    | Hiçbir kağıdın yazdırılmadığından emin olduktan sonra, kağıt kasedini çıkarın ve kağıt<br>yükleyin.                                                                                                    |  |  |
|                                                                                                    | 🖙 "Kağıt Kasedini Yükleme" sayfa 40                                                                                                    |  |  |
| Paper Out                                                                                                    | م. düğmesine basın, sonra rulo kağıdı yükleyin.                                                                                                    |  |  |
| Press the *⁄2, button.                                                                                                    | 🖙 "Rulo Kağıt Yükleme" sayfa 32                                                                                                    |  |  |
|                                                                                                    | Yazdırma esnasında kağıdınız bittiyse, kalan veriler yeni kağıt yüklendikten sonra<br>yazdırılır. İşin duraklatıldığı yerden değil de en baştan itibaren yeni kağıda yazdırmak<br>istiyorsanız, <b>II</b> · fi düğmesine basın ve <b>Job Cancel</b> öğesini seçin. Sonra yeni kağıt<br>yükleyerek yazdırma işlemini tekrar edin.                                               |  |  |

| Hata mesajları                                                                                      | Ne yapılmalı                                                                                                    |  |  |  |
|----------------------------------------------------------------------------------------------------|----------------------------------------------------------------------------------------------------|--|--|--|
| Paper Sensor Error<br>Loaded paper or print out has a<br>problem.<br>Refer to manual for details.   | <ul> <li>Otomatik kafa hizalama gerçekleştirilirken bu mesaj görüntülenirse şu öğeleri kontrol edin.</li> <li>Otomatik kafa hizalama için desteklenmeyen kağıt mı yüklediniz?<br/>Otomatik kafa hizalama düz veya kalın kağıtla yapılamaz.</li> <li>A4 boyutundan küçük kağıt mı yüklediniz?<br/>A4 boyutunda veya daha büyük kağıt yükleyin.</li> <li>Bazı yazdırma kafası püskürtme uçları tıkalı mı?<br/>Kafa temizleme işlemini yürütün.<br/>C3 "Yazdırma kafasını temizleme" sayfa 129</li> <li>Bu hata otomatik kafa hizalama işlemi dışında bir zamanda görüntülenirse, yüklü<br/>kağıdın yazıcı tarafından desteklendiğinden emin olun. Yazıcı aydınger veya şeffaf<br/>kağıtlar gibi kağıtlara düzgün yazdıramıyor.</li> </ul> |  |  |  |
| Paper Source Error<br>Cut sheet is loaded.<br>Remove it and change paper sour-<br>ce to roll paper. | Mesajın kaybolması için OK düğmesine basın, ve yaprak kağıtları yazıcıdan alarak<br>kaynağı Paper Type Menüsünden değiştirin.                                                                                                    |  |  |  |
| Paper Source Error<br>Roll paper is loaded.<br>Remove it and change paper sour-<br>ce to cut sheet. | Mesajın kaybolması için OK düğmesine basın ve rulo kağıdı yazıcıdan alarak kaynağı<br>Paper Type Menüsünden değiştirin. <b>Auto Roll Feeding</b> Menüden <b>Off</b> konumuna<br>getirilirse, rulo kağıt yüklüyken kağıt türünü değiştiremezsiniz.<br>27 "Rulo Kağıdı Çıkarma" sayfa 37                                                                                                    |  |  |  |

## Bakım Çağrısı/Servis Çağrısı Oluştuğunda

| Ne yapılmalı                                                                                                    |  |  |
|----------------------------------------------------------------------------------------------------|--|--|
| Yazıcıda kullanılan bir bölüm hizmet ömrünün sonuna yaklaşıyor.<br>Bayinize veya Epson Desteğine başvurun ve bakım isteği kodunu söyleyin.<br>Parça değiştirilene kadar bakım isteğini temizleyemezsiniz. Yazıcıyı kullanmaya devam<br>ederseniz bir servis çağrısı oluşur.                                                                                                  |  |  |
| <ul> <li>Servis çağrısı şu durumda oluşur:</li> <li>Güç kablosu güvenle bağlanmadığında</li> <li>Temizlenemeyen bir hata oluştuğunda</li> <li>Servis çağrısı oluştuğunda, yazıcı otomatik olarak yazdırmayı durdurur. Yazıcıyı kapatın, güç kablosunu prizden ve yazıcıdaki AC girişinden çıkarın ve sonra yeniden bağlayın.<br/>Yazıcıyı tekrar birkaç kez açın.</li> </ul> |  |  |
|                                                                                                    |  |  |

## Sorun Giderme

## Yazdıramıyorsunuz (çünkü yazıcı çalışmıyor)

## Yazıcı açılmıyor

Güç kablosu elektrik prizine veya yazıcıya takılı mı? Güç kablosunun yazıcıya güvenli bir şekilde takılı olduğundan emin olun.

**Prizde bir sorun var mı?** Başka bir elektrikli ürünün güç kablosunu takarak, prizinizin çalıştığından emin olun.

## Yazıcı otomatik olarak kapanır

Power Management etkin mi? Yazıcının otomatik kapanmasını önlemek için, Off'u seçin.

∠𝔅 "Preferences" sayfa 123

## Yazıcı sürücüsü düzgün yüklenmemiş (Windows)

- Devices and Printers (Aygıtlar ve Yazıcılar)/ Printer (Yazıcı)/Printers and Faxes (Yazıcı ve Fakslar) klasöründe bu yazıcı için simge görüntüleniyor mu?
  - Yes Yazıcı sürücüsü yüklendi. Sonraki sayfadaki "Yazıcı bilgisayara düzgün bağlanmamış" konusuna bakın.
  - No Yazıcı sürücüsü yüklenmedi. Yazıcı sürücüsünü kurun.

## Yazıcının bağlantı noktası ayarı yazıcının bağlantı portuyla uyumlu mu? Yazıcı portunu kontrol edin.

Yazıcının Properties (Özellikler) iletişim kutusunda Port (Bağlantı Noktası) sekmesini tıklatın ve Print to following port(s) (Şu bağlantı noktalarına yazdır) için seçilen seçeneği işaretleyin.

- USB: USB bağlantısı için USB xxx (x port numarasıdır)
- Ağ: Ağ bağlantısı için doğru IP adresi

Eğer belirtilmemişse, yazıcı sürücüsü doğru şekilde kurulmaz. Yazıcı sürücüsünü silin ve tekrar kurun.

Trazılımın Yüklemesini Kaldırma'' sayfa 29

## Yazıcı sürücüsü düzgün yüklenmemiş (Mac OS X)

Yazıcı, yazıcı listesine eklendi mi? Apple menüsü — System Preferences (Sistem Tercihleri) — Printers & Scanners (Yazıcılar ve Tarayıcılar) (veya Print & Fax (Yazdır ve Faksla)) öğesini tıklatın.

Yazıcı adı görüntülenmiyorsa, yazıcıyı ekleyin.

## Yazıcı bilgisayarla iletişim kurmuyor

### Kablo doğru şekilde takılı mı?

Arayüz kablosunun hem yazıcı portuna hem de bilgisayara sıkıca bağlandığını onaylayın. Ayrıca, kablonun kırılmadığından veya kıvrılmadığından emin olun. Yedek bir kablonuz varsa, yedek kabloyla bağlanmayı deneyin.

### Arabirim kablosunun özellikleri,

**bilgisayarın özellikleriyle uyumlu mu?** Arabirim kablosunun özelliklerinin yazıcı ve bilgisa-

yarın özellikleriyle uyumlu olduğundan emin olun.

Sistem Gereksinimleri" sayfa 181

## USB hub kullanılırken, doğru bir şekilde kullanılıyor mu?

USB özelliklerinde, beş USB hub'a kadar papatya dizimi mümkündür. Fakat, yazıcıyı doğrudan bilgisayara bağlı olan ilk hub'a bağlamanızı öneririz. Kullandığınız hub'a bağlı olarak, yazıcının çalışmasında kararsızlıklar gerçekleşebilir. Bu durumda, USB kablosunu doğrudan bilgisayarınızın USB girişine takın.

#### USB hub doğru şekilde tanımlandı mı?

USB hub'ının bilgisayarda doğru bir şekilde tanımlandığından emin olun. Bilgisayar USB hubını düzgün algılarsa, tüm USB hublarının bilgisayarla olan bağlantılarını kesin ve yazıcıyı doğrudan bilgisayarın USB portuna bağlayın. USB hub üreticisine USB hub'ın işletimini sorun.

## Ağ ortamı altında yazdırılamıyor

Ağ ayarları doğru mu? Ağ yöneticinize ağ ayarlarını sorun.

Yazıcıyı bir USB kablosu kullanarak doğrudan bilgisayara bağlayın ve ardından yazdırmayı deneyin.
USB voluvla yazdırabiliyorsapız, ağ ayarlarında bir so

USB yoluyla yazdırabiliyorsanız, ağ ayarlarında bir sorun var demektir. Sistem yöneticinize danışın veya ağ sisteminizin kılavuzuna bakın. USB aracılığıyla yazdıramıyorsanız, Kullanım Kılavuzundaki uygun bölüme bakın.

## Yazıcıda bir hata var

■ Kontrol panelinde gösterilen mesajı görüntüleyin.
"Kontrol paneli" sayfa 16

> "Bir Mesaj Görüntülendiğinde Yapılması Gerekenler" sayfa 145

## Yazıcı yazdırmayı durduruyor

 Yazdırma kuyruğunun durumu Pause (Duraklat) mu? (Windows)

Yazdırmayı durdurursanız veya yazıcı bir hata yüzünden yazdırmayı durdurursa, yazdırma kuyruğu bir **Pause (Duraklat)** durumuna girer. Bu durumda yazdıramazsınız.

Devices and Printers (Aygıtlar ve Yazıcılar), Printers (Yazıcılar) veya Printers and Faxes (Yazıcı ve Fakslar) klasöründe yazıcı simgesini çift tıklatın; yazdırma duraklatılırsa, Printer (Yazıcı) menüsünü açın ve Pause (Duraklat) onay kutusunu temizleyin.

#### Geçerli yazıcı durumunda Printing Paused (Yazdırma Duraklatıldı) (Mac OS X) gösteriliyor mu?

Yazıcınızın durum iletişim kutusunu açın ve yazdırmanın duraklatılıp duraklatılmadığını kontrol edin.

(1) Apple menüsünden System Preferences (Sistem Tercihleri) > Printers & Scanners (Yazıcılar ve Tarayıcılar) (veya Print & Fax (Yazdır ve Faksla)) > Open Print Queue (Yazıcı Kuyruğunu Aç) öğesini seçin.

(2) **Paused (Duraklatılan)** yazıcılar için simgeyi çift tıklatın.

(3) Resume Printer (Yazıcıyı Devam Ettir) öğesini tıklatın.

## Sorununuz burada sıralanmamıştır

```
    Sorunun yazıcı sürücüsünden mi yoksa
uygulamadan mı kaynaklandığına karar
verin. (Windows)
```

Yazıcı ile bilgisayar arasındaki bağlantının ve yazıcı sürücü ayarlarının doğru olduğunu kontrol edebilmeniz için yazıcı sürücüsünde bir yazdırma testi gerçekleştirin.

(1) Yazıcının açık ve hazır konumunda olduğundan emin olun ve A4 veya daha büyük bir kağıt koyun.

(2) Devices and Printers (Aygıtlar ve Yazıcılar), Printers (Yazıcılar) veya Printers and Faxes (Yazıcı ve Fakslar) klasörünü açın.

(3) Hedef yazıcı simgesini sağ tıklatın ve **Properties** (**Özellikler**) öğesini seçin.

(4) Properties (Özellikler) iletişim kutusunda, **Gene**ral (Genel) sekmesini seçin ve **Print Test Page (Test Sayfası Yazdır)** öğesini tıklatın.

Bir süreden sonra yazıcı bir test sayfası yazdırmaya başlayacaktır.

- Test sayfası düzgün yazdırılırsa yazıcı ve bilgisayar arasındaki bağlantı doğrudur. Sonraki kısma gidin.
- Test sayfası düzgün yazdırılmamışsa, yukarıdaki öğeleri yeniden gözden geçirin.
   "Yazdıramıyorsunuz (çünkü yazıcı çalışmıyor)" sayfa 154

Test sayfasında gösterilen "Driver Version (Sürücü Sürümü)" Windows dahili sürücüsünün sürüm numarasıdır. Bu kurduğunuz Epson yazıcı sürücüsü sürümünden farklıdır.

## Yazıcı yazdırır gibi ses çıkartıyor fakat hiçbir şey yazdırmıyor

## Yazdırma kafası hareket eder, ancak hiçbir şey yazdırılmaz

#### Yazıcı çalışmasını onaylayın. Püskürtme denetimi deseni yazdırın. Bir püskürtme ucu kontrol deseni bir bilgisayara bağlanmadan yazdırılabilir, işlemleri kontrol edebilir ve yazıcının durumunu yazdırabilirsiniz.

ح "Tıkalı uçları kontrol etme" sayfa 127

Püskürtme ucu kontrol deseni düzgün yazdırılmazsa sonraki bölümü kontrol edin.

Motor Self Adjustment mesajı kontrol panelinin ekranında görüntüleniyor mu? Yazıcı iç motoru ayarlar. Yazıcıyı kapatmadan biraz bekleyin.

## Püskürtme ucu kontrol deseni düzgün yazdırılmadı

Kafa temizleme işlemi gerçekleştirin. Püskürtme uçları tıkanmış olabilir. Kafa temizleme işlemi gerçekleştirdikten sonra yeniden bir püskürtme ucu kontrolü deseni yazdırın.

∠ "Yazdırma kafasını temizleme" sayfa 129

 Yazıcı uzun süre kullanılmadı mı?

 Yazıcı uzun süre kullanılmamışsa, uçlar kurumuş ve tıkanmış olabilir.

Genellikle rulo kağıda mı yazdırıyorsunuz? Rulo kağıdın besleme yuvasında toz birikebilir. Rulo kağıt besleme yuvasını temizlemek için özel temizleme sayfasını kullanın.
Tamizlama procodürü için açağıya bakın.

Temizleme prosedürü için aşağıya bakın.

∠ 7 "Rulo kağıt besleme yuvasını temizleme" sayfa 142

## Baskılar beklediğiniz gibi değil

## Baskı kalitesi düşük, düzensiz, çok açık veya çok karanlık

Yazdırma kafası püskürtme uçları tıkalı mı? Uçlar tıkalıysa, belirli uçlar mürekkep püskürtmez ve baskı kalitesi düşer. Püskürtme denetimi deseni yazdırın.

## Head Alignment gerçekleştirildi mi?

İki yönlü yazdırma ile, yazdırma kafası sola ve sağa hareket ederken yazdırır. Yazdırma kafası hizalanmamışsa, çizilen satırlar buna uygun olarak düzgün hizalanmamış olabilir. Dikey çizilen satırlar çift yönlü yazdırma ile yanlış hizalanmışsa, Head Alignment gerçekleştirin.

∠ "Yazdırma yanlış hizalamalarını ayarlama (Head Alignment)" sayfa 131

## Orijinal bir Epson mürekkep kartuşu mu kullanıyorsunuz?

Bu yazıcı Epson mürekkep kartuşları ile kullanılmak üzere tasarlanmıştır. Epson mürekkep kartuşları dışında mürekkep kartuşları kullanırsanız, çıktılar soluk olabilir veya kalan mürekkep seviyesi düzgün algılanamadığından yazdırılan görüntünün rengi değişebilir. Doğru mürekkep kartuşunu kullandığınızdan emin olun.

## Eski bir mürekkep kartuşu mu kullanıyorsunuz?

Eski bir mürekkep kartuşu kullanılırsa baskı kalitesi düşecektir. Eski mürekkep kartuşunu yenisiyle değiştirin. Pakette yazan son kullanma tarihinden (takıldıktan sonra bir altı ay içinde) önce kartuştaki tüm mürekkebi kullanmanızı öneririz.

#### Mürekkep kartuşlarını salladınız mı? Bu yazıcının mürekkep kartuşları pigment mürekkep-

Bu yazıcının mürekkep kartuşları pigment mürekkepleri içeriyor. Yazıcıya takmadan önce kartuşları iyice sallayın.

"Mürekkep Kartuşlarını Değiştirme" sayfa 135

#### Media Type (Ortam Türü) ayarları doğru mu? Printer Settings (Yazıcı Ayarları) ekranında (Windows) veya yazıcı sürücüsündeki Yazdırma ekranında (Mac OS X) seçtiğiniz Media Type (Ortam Türü) yazıcıda yüklü kağıtla eşleşmezse baskı kalitesi etkilenir. Ortam türü ayarının yazıcıya yüklenen kağıt ile uyuştuğundan emin olun.

#### Baskı Kalitesi olarak düşük bir kalite modu mu (Speed (Hız) gibi) seçtiniz? Print Quality (Baskı Kalitesi) için Speed (Hız) seçilirse veya Quality Options (Kalite Seçenekleri) ayarları yazıcı sürücüsünden hıza öncelik verecek şekilde ayarlanırsa, yazdırma kalitesi düşebilir. Yazdırma kalitenizi arttırmak istiyorsanız kaliteye öncelik veren bir ayar seçin.

Renk yönetimi etkin mi? Renk yönetimini etkinleştirin.

"Renk Yönetimi Yazdırma" sayfa 101

### Yazdırma sonuçlarını ekrandaki imgeyle karşılaştırdınız mı?

Ekranlar ve yazıcılar farklı renkler üretebileceğinden, yazdırılmış renkler her zaman ekrandaki renklerle mükemmel bir şekilde uyuşmayacaktır.

# Yazdırırken yazıcı kapağını açtınız mı? Yazdırırken yazıcı kapağı açılırsa, yazdırma kafası renkte eşitsizliğe neden olacak şekilde aniden durur. Yazdırırken yazıcı kapağını acmayın.

## Kontrol panelinde Ink Low görüntüleniyor mu?

Mürekkep seviyesi düşük olduğunda yazdırma kalitesi azalabilir. Mürekkep kartuşunu yenisi ile değiştirmenizi tavsiye ederiz. Mürekkep kartuşunu değiştirdikten sonra, renkte bir farklılık varsa, kafa temizleme işlemini bir kaç kez deneyin.

Piyasada bulunabilir kağıtta High Speed işlemi mi yapıyorsunuz?

**Paper Type**'nden Custom Paper'ı seçtiyseniz ve çıktılarınızdaki renkler eğriys, aşağıdakileri deneyin.

- Piyasada bulunabilir kağıt için ayarları kaydetmediyseniz Ayarları kaydetmek için aşağıya bakın.
   "Piyasada Bulunan Kağıda Yazdırmadan Önce" sayfa 177
- Piyasada bulunabilir kağıt için ayarları kaydettiyseniz
   Tek yönlü yazdırma yapın. Yazıcı sürücüsünde
   High Speed onay kutusundaki onay işaretini kaldırmak için aşağıdaki adımları izleyin.
   Windows: Main (Ana) ekranda, Print Quality (Baskı Kalitesi)'nden Quality Options (Kalite Seçenekleri) öğesini seçin.
   Mac OS X: Listeden Print Settings (Yazdırma Ayarları)'nı seçin ve ardından Advanced Color Settings (Gelişmiş Renk Ayarları) sekmesini

secin.

## Renk, bir başka yazıcıda elde edilen rengin aynısı değil

#### Yazıcının özellikleri yüzünden renkler yazıcı türüne göre değişir.

Her yazıcı modeli için mürekkepler, yazıcı sürücüleri ve yazıcı profilleri geliştirildiğinden, değişik yazıcı modelleri tarafından yazdırılan renkler birebir aynı değildir.

Yazıcı sürücüsünü kullanarak aynı renk ayarlama metoduyla veya aynı gama ayarıyla benzer renklere ulaşabilirsiniz.

∠ "Renk Yönetimi Yazdırma" sayfa 101

Rengi tam eşleştirmek için, renk yönetimini gerçekleştirmek için renk yönetimi aygıtını kullanın.

## Çıktı ortam üzerine düzgünce konumlandırılmamış

#### Yazdırma alanını belirlediniz mi? Uygulamanın ve yazıcının ayarlarındaki yazdırma alanını kontrol edin.

#### Page Size (Sayfa Boyutu) için doğru seçenek seçildi mi?

Yazıcı sürücüsünde **Page Size (Sayfa Boyutu)** veya **Paper Size (Kağıt Boyutu)** için seçilen seçenek yazıcıda yüklü kağıtla eşleşmiyorsa, yazdırma doğru konumda olmayabilir veya verilerin bazıları kağıdın dışına yazdırılabilir. Bu durumda, yazdırma ayarlarını kontrol edin.

#### Kağıt eğri mi?

Printer Setup menüsünde **Paper Skew Check** için **Off** seçilirse kağıt eğik olsa bile yazdırma devam eder, sonuç olarak veriler kağıdın dışına yazdırılır. Printer Setup menüsünde **Paper Skew Check** için **On** öğesini ayarlayın.

∠ Printer Setup" sayfa 120

## Yazdırma verileri kağıt genişliğine sığıyor mu?

Yazdırılan görüntü kağıttan genişse normal koşullarda yazdırma dursa da Printer Setup menüsünde **Paper Size Check** için **Off** seçilirse yazıcı kağıdın kenarları dışına yazdırılabilir. Ayarı **On** olarak değiştirin.

∠ Printer Setup Menüsü″ sayfa 111

#### Rulo kağıt kenar boşlukları 15 mm veya 35 mm olarak mı ayarlanmış? Paper menüsünde Roll Paper Margin için seçilen değer uygulamada seçilen kenar boşluklarından genişse, öncelik Roll Paper Margin için seçilen değere verilir. Örneğin, yazıcının Paper menüsünde sol ve sağ kenar boşlukları olarak 15 mm seçilirse ve belge sayfayı doldurursa, sayfanın sol ve sağ tarafındaki 15 mm yazdırılmaz.

∠ "Yazdırılabilir alan" sayfa 53

## Dikey çizilmiş çizgiler yanlış hizalanmış

Yazdırma başlığı yanlış mı hizalanmış? (çift taraflı yazdırmada)

İki yönlü yazdırma ile, yazdırma kafası sola ve sağa hareket ederken yazdırır. Yazdırma kafası hizalanmamışsa, çizilen satırlar buna uygun olarak düzgün hizalanmamış olabilir. Dikey çizilen satırlar çift yönlü yazdırma ile yanlış hizalanmışsa, Head Alignment gerçekleştirin.

∠ "Yazdırma yanlış hizalamalarını ayarlama (Head Alignment)" sayfa 131

## Yazdırılan alan çizilmiş veya kirli

#### Kağıt çok kalın veya çok ince mi?

Kağıt özelliklerinin bu yazıcı ile uyumlu olup olmadığını kontrol edin.

2 "Desteklenen Ortam" sayfa 166

RIP yazılımını kullanma veya diğer marka kağıtlara yazdırmak için ortam türleri ve uygun ayarları yapma hakkında daha fazla bilgi için kağıtla birlikte verilen belgeye bakın veya kağıdın veya RIP üreticisinin bayisiyle irtibata geçin.

#### Kağıt katlanmış mı?

Eski kağıtları veya katlanmış kağıtları kullanmayın. Her zaman yeni kağıt kullanın.

#### Kağıt buruşmuş veya kıvrılmış mı? Sıcaklık veya nemlilikteki değişikliklerden dolayı kağıt buruşur veya kıvrılırsa kağıt yırtılabilir.

Aşağıdaki noktaları kontrol edin.

- L Kağıdı yazdırmadan hemen önce takın.
- Buruşmuş veya kıvrılmış kağıt kullanmayın. Rulo kağıt için, buruşmuş veya kırışmış kısımları kesin ve ardından kağıdı tekrar yükleyin. Sayfa kesmeleri için, yeni kağıt kullanın.

## Yazdırma kafası yazdırma yüzeyini çiziyor mu?

Kağıdın yüzeyi çiziliyse, **Wide** ve **Widest** arasında bir **Platen Gap** seçeneği seçin.

∠ Custom Paper" sayfa 119

∠͡͡͡͡͡͡͡͡͡͡͡͡͡͡͡͡͡͡͡͡͡͡͡ː 🖅 🗇 🗇 🗇 🗇 🖉 🖉 🖉 🖉

Yazdırma kafası kağıdın kenarını çiziyor mu? Paper menüsünde, Roll Paper Setup — Roll Paper Margin seçeneği olarak Top35mm/Bottom15mm öğesini seçin.

△ "Paper" sayfa 116

### Alt kenar boşluğunu genişletin.

Kullanılan kağıda, depolama koşullarına ve yazdırılan verilerin içeriğine bağlı olarak, yazdırılırken alt kenar çizilebilir. Bu durumda verilerinizi daha geniş alt kenar boşluğuyla oluşturmak en iyisidir.

## Yazıcının iç kısmı temizleme gerektiriyor mu? Silindirler temizleme gerektirebilir. Kağıt besleyerek ve çıkararak silindirleri temizleyin.

∠ fici temizleme" sayfa 142

## Kağıt katlanmış

## Yazıcıyı normal oda sıcaklığında mı kullanıyorsunuz?

Epson özel ortamı normal oda koşullarında kullanılmalıdır (sıcaklık: 15 ila 25 °C; nem: %40 ila %60). İnce kağıtlar gibi özel kullanım gerektiren diğer üreticilerden gelen kağıtlar hakkında bilgi için, kağıtla birlikte sağlanan belgelere bakın.

#### Epson marka olmayan özel ortam kullanırken, kağıt yapılandırmasını yaptınız mı?

Epson marka olmayan özel ortam kullanırken, yazdırmadan önce kağıt özelliklerini (özel kağıt) yapılandırın.

"Piyasada Bulunan Kağıda Yazdırmadan Önce" sayfa 177

## Yazdırılan kağıdın ters tarafı kirli

#### Printer Setup menüsünde Paper Size Check için On öğesini seçin. Printer Setup menüsünde Paper Size Check için Off seçildiğinde yazdırılan görüntü kağıttan genişse normal yazdırma durdurulsa da işlemde yazıcının içindeki mürekkebi alarak yazıcı kağıdın sınırları dışına yazdırabilir. Bu, ayar On olarak değiştirilerek önlenebilir.

∠ Printer Setup" sayfa 120

#### ∠͡͡͡͡͡͡͡͡͡͡͡͡͡͡͡͡͡͡͡͡͡͡ː "Îçi temizleme" sayfa 142

Mürekkep yazdırılan yüzeyde kuruyor mu? Yazdırma yoğunluğu veya ortam türüne bağlı olarak mürekkebin kuruması biraz sürebilir. Yazdırılan yüzey kuruyana kadar kağıtları istiflemeyin.

Ayrıca, yazıcı sürücüsünden **Paper Configuration** (Kağıt Yapılandırması) içindeki Drying Time per Print Head Pass (Yazıcı Kafası Geçişine göre Kuruma Süresi) öğesini ayarlarsanız, yazdırdıktan sonra işlemi durdurabilir (kağıdı çıkararak ve keserek) ve mürekkep kuruyana kadar bekleyebilirsiniz. Paper Configuration (Kağıt Yapılandırması) iletişim kutusu hakkında daha fazla ayrıntı için yazıcı sürücüsü yardımına bakın.

## Çok fazla mürekkep püskürtülüyor

Media Type (Ortam Türü) ayarları doğru mu? Yazıcı sürücüsünün Media Type (Ortam Türü) ayarlarının kullandığınız kağıtla uyuştuğuna emin olun. Püskürtülecek mürekkep miktarı ortam türüne göre kontrol edilir. Ayarlar yüklenen kağıtla uyuşmuyorsa, çok fazla mürekkep püskürtülebilir.

## Color Density (Renk Yoğunluğu) ayarı doğru mu?

Yazıcı sürücüsünden **Paper Configuration (Kağıt Yapılandırması)** iletişim kutusundaki mürekkebin yoğunluğunu azaltın. Yazıcı bazı kağıtlar için çok fazla mürekkep püskürtebilir. Paper Configuration (Kağıt Yapılandırması) iletişim kutusu hakkında daha fazla ayrıntı için yazıcı sürücüsü yardımına bakın.

## Kolayca kurumayan bir kağıda mı yazdırıyorsunuz?

Kolayca kurumayan bir kağıda yazdırırken çok fazla mürekkep kullanılırsa, **Paper Configuration (Kağıt Yapılandırması)** iletişim kutusunda daha düşük yazdırma yoğunluğunu seçerek daha iyi sonuç alabilirsiniz.

## Kenarlıksız yazdırmada kenar boşlukları oluşuyor

#### Uygulamadaki yazdırma verisi için ayarlar doğru mu?

Uygulamanın içindeki ve yazıcı sürücüsü içindeki kağıt ayarlarının doğru olduğundan emin olun.

∠ \* "Kenarlıksız Yazdırma" sayfa 75

#### Kağıt ayarları doğru mu?

Yazıcının kağıt ayarlarının kullandığınız kağıtla uyuştuğundan emin olun.

## Büyütme miktarını değiştirdiniz mi?

Kenarlıksız yazdırma için büyütme miktarını ayarlayın. Büyütme miktarını **Min**'e ayarlarsanız kenar boşlukları oluşabilir.

∠ \* "Kenarlıksız Yazdırma" sayfa 75

Kağıt düzgün olarak yerleştirilmiş mi? Düzgün olarak yerleştirilmediği takdirde kağıt genişleyebilir veya büzüşebilir, bu yüzden kenarlıksız durumdayken bile kenar boşlukları belirebilir. Yerleştirme yöntemi hakkında daha fazla bilgi için kağıtla birlikte verilen belgelere bakın.

## Kenarlıksız yazdırmayı destekleyen kağıt mı kullanıyorsunuz?

Kenarlıksız yazdırmayı desteklemeyen kâğıt, yazdırma sırasında genişleyebileceği veya büzüşebileceğinden dolayı, kenarlıksız durumdayken bile kenar boşlukları belirebilir. Kenarlıksız yazdırmayı destekleyen kâğıt kullanmanızı öneririz.

### Kesiciyi ayarlamaya çalışın.

Kenarlıksız yazdırma gerçekleştirilirken rulo kağıdın üstünde ve altında kenar boşlukları varken, **Adjust Cut Position** gerçekleştirmeyi deneyin. Kenar boşlukları küçülebilir.

∠ 37 "Maintenance" sayfa 114

## Besleme veya çıkarma sorunları

## Kağıdı besleyemiyor veya çıkaramıyor

| Kağıt doğru konumda yerleştirildi mi?<br>Düzgün kağıt yerleştirme konumları için aşağıd<br>bakın. |                                                                                       |  |  |  |
|---------------------------------------------------------------------------------------------------|---------------------------------------------------------------------------------------|--|--|--|
|                                                                                                   | 🖅 "Rulo Kağıdı Takma ve Çıkarma" sayfa 31                                             |  |  |  |
|                                                                                                   | ∠ℑ "Yaprak Kağıt Yükleme" sayfa 39                                                    |  |  |  |
|                                                                                                   | Kağıt düzgün olarak yerleştirilmişse, kullandığınız<br>kağıdın durumunu kontrol edin. |  |  |  |

Kağıt doğru yönde yerleştirilmiş mi? Sayfa kesmelerini dik olacak şekilde yerleştirin. Doğru yönde yüklenmediyse, kağıt tanınmayabilir ve bir hata oluşabilir.

"Yaprak Kağıt Yükleme" sayfa 39

### Rulo kağıt yüklüyken yaprak kağıtları arkadan elle besleme yuvasından mı önden elle besleme yuvasından mı yüklemeye çalışıyorsunuz?

Paper Type menüsünden Cut Sheet öğesini seçtikten sonra sayfa kesmesi yükleyin.

Auto Roll Feeding öğesi Off olarak ayarlandığında, önce rulo kağıdı çıkarın ve sonra sayfa kesmelerini yükleyin.

∠ "Arkadan Elle Yükleme" sayfa 45

🖅 "Kalın Kağıdı Yükleme ve Çıkarma" sayfa 47

#### Kağıt katlanmış mı?

Eski kağıtları veya katlanmış kağıtları kullanmayın. Her zaman yeni kağıt kullanın.

#### Kağıt nemli mi?

Nemli kağıt kullanmayın. Ayrıca, Epson özel ortamı kullanılana kadar paketinde saklanmalıdır. Uzun bir zaman boyunca bırakılırsa, kağıt kıvrılır ve nemlenir bu yüzden düzgün olarak besleme yapamaz.

#### Kağıt buruşmuş veya kıvrılmış mı? Sıcaklık yaya pomlilikteki değiçikliklerden

Sıcaklık veya nemlilikteki değişikliklerden dolayı kağıt buruşur veya kıvrılırsa, yazıcı kağıt boyutunu düzgün tanıyamayabilir.

Aşağıdaki noktaları kontrol edin.

- L Kağıdı yazdırmadan hemen önce takın.
- Buruşmuş veya kıvrılmış kağıt kullanmayın. Rulo kağıt için, buruşmuş veya kırışmış kısımları kesin ve ardından kağıdı tekrar yükleyin. Sayfa kesmeleri için, yeni kağıt kullanın.

#### Kağıt çok kalın veya çok ince mi?

Kağıt özelliklerinin bu yazıcı ile uyumlu olup olmadığını kontrol edin. RIP yazılımını kullanma veya diğer marka kağıtlara yazdırmak için ortam türleri ve uygun ayarları yapma hakkında daha fazla bilgi için kağıtla birlikte verilen belgeye bakın veya kağıdın veya RIP üreticisinin bayisiyle irtibata geçin.

### Yazıcıyı normal oda sıcaklığında mı kullanıyorsunuz?

Epson özel ortamı normal oda koşullarında kullanılmalıdır (sıcaklık: 15 ila 25 °C; nem: %40 ila %60).

#### Kağıt yazıcıya sıkıştı mı?

Yazıcının kapağını açın ve içinde hiçbir kağıdın sıkışmadığını ve yabancı cisim olup olmadığını kontrol edin. Kağıt sıkışmışsa, aşağıdaki "Kağıt sıkışıklıkları"na bakın ve sıkışan kağıdı temizleyin.

#### Kağıt vakumu çok mu güçlü?

Çıkarılan kağıtla ilgili sorunlar devam ediyorsa, Kağıt Vakumunu (kağıdı kağıt besleme yolunda tutmak için gereken vakum miktarı) azaltmaya çalışın.

∠ 3 "Custom Paper" sayfa 119

## Rulo kağıdı geri saramıyor

#### Kesme işleminden sonra yazıcı bekleme moduna mı giriyor? Rulo kağıdın kesilmesinden sonra yazıcı bekleme mo-

kulo kagidin kesilmesinden sonra yazici bekieme moduna geçtiğinde, \*⁄, düğmesine basarsanız rulo kağıt otomatik olarak geri sarılır.

## Rulo kağıt sıkışması

Sıkışan kağıdı kaldırmak için, aşağıdaki adımları izleyin:

#### Sorun Çözücü

- 1
- Rulo kağıt kapağını açın ve mağazalarda satılan bir kesici kullanarak rulo kağıt besleme yuvasında bulunan kağıdı kesin.

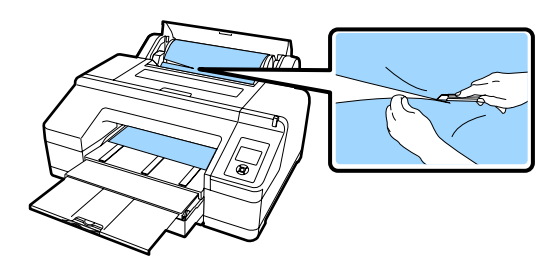

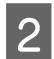

Merdanenin iki ucundan tutarak merdane tutucudan kaldırın.

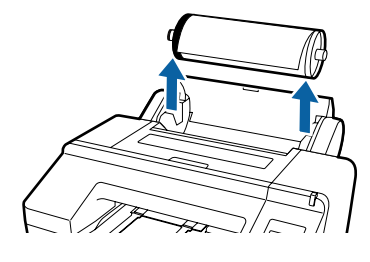

3

Sıkışmış kağıdı, rulo kağıt besleme/önden elle besleme yuvasından alın.

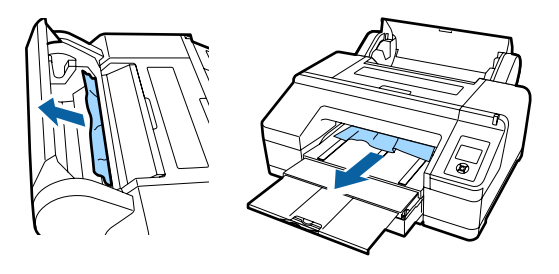

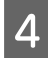

Yazıcı kapağını açın ve varsa diğer sıkışmış kağıtları da alın.

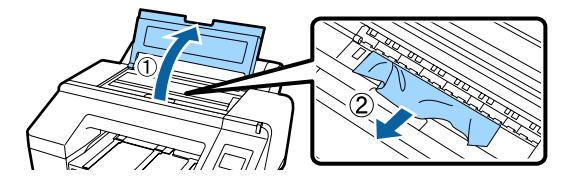

Yazıcıyı kapatın ve yeniden açın.

Kağıdı yükleyip yazdırma işlemini yeniden başlatın.

∠ "Rulo kağıt yükleme" sayfa 34

## Yazdırma esnasında kağıt kasedindeki yaprak kağıtlar sıkıştı

Sıkışan kağıdı kaldırmak için, aşağıdaki adımları izleyin:

Çıktı tepsisini ve kağıt kasedini çıkarın.

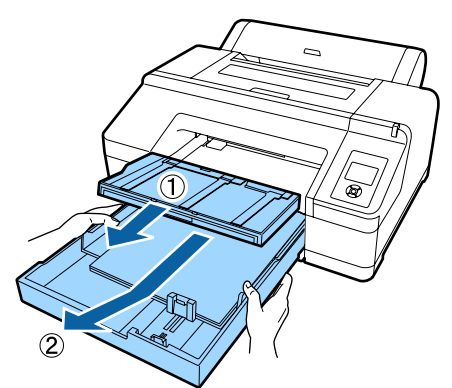

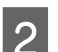

Kasedin takıldığı yerden sıkışmış kağıdı alın.

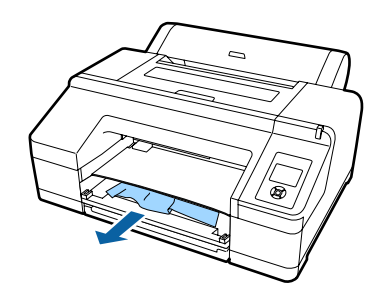

3 Kağıt arkadan sıkışırsa, arka birimi resimde gösterildiği gibi içeri kaçmış düğmeyle kendinize doğru çekerek çıkarın ve ardından sıkışmış kağıdı alın.

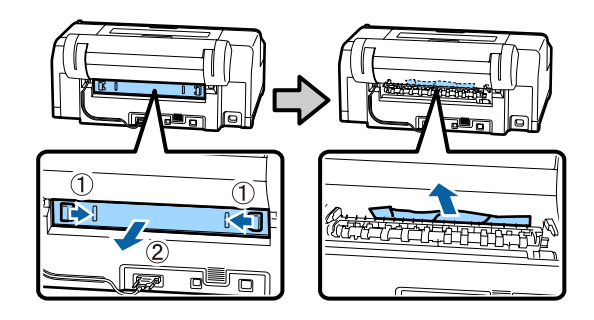

4 Arka birimi yerleştirin.

İçeri kaçan arka birim düğmesi ile, yerine oturduğunu gösteren bir tık sesi duyana kadar yazıcıya doğru itin.

Yazıcıyı kapatın ve yeniden açın.

Kağıdı yükleyip yazdırma işlemini yeniden başlatın.

∠ "Kağıt Kasedini Yükleme" sayfa 40

## Önden/arkadan elle besleme yuvasından gelen yaprak kağıt sıkıştı

Sıkışan kağıdı kaldırmak için, aşağıdaki adımları izleyin:

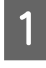

Sıkışmış kağıdı, arkadan/önden elle besleme yuvasından alın.

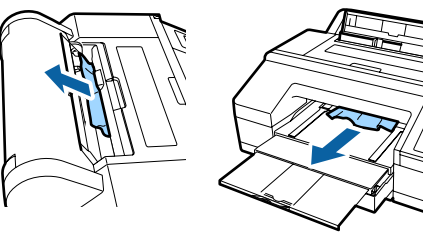

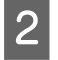

Yazıcı kapağını açın ve varsa diğer sıkışmış kağıtları da alın.

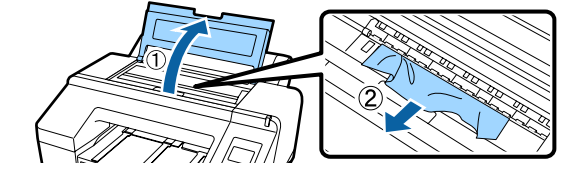

Yazıcıyı kapatın ve yeniden açın.

Kağıdı yükleyip yazdırma işlemini yeniden başlatın.

∠ <sup>(</sup>7 "Arkadan Elle Yükleme" sayfa 45

د الله المعامة "Kalın Kağıdı Yükleme ve Çıkarma" sayfa 47

## Diğerleri

## Kağıt kasedi çıkarılamıyor

 Bir hata oluştuğunda yazıcıyı kapatmış olabilirsiniz.
 Yazıcıyı tekrar açıp birkaç dakika bekledikten sonra kağıt kasedini çıkarın.

## Kontrol paneli ekranı sürekli kapanıyor

■ Yazıcı uyku modunda mı? Bir yazdırma işi alınırsa veya kontrol panelinde Ü düğmesine basılırsa Uyku modundan çıkılır. Bekleme Preferences menüsünden değiştirilebilir.

∠ℑ "Preferences" sayfa 123

## Yazıcı bağlı, ancak bellenim güncellenemiyor

#### Yazıcı uyku modunda mı?

Uyku modundan tamamen çıkıldıktan sonra bellenimi güncelleyin.

Uyku modundan tamamen çıkmak için iki yöntem vardır.

- Yazıcıdan Bir donanım işlemi içeren işlem yapın veya ekranı yeniden başlattıktan sonra yazıcının uyku modundan çıkması için <sup>5</sup>, düğmesine basın.
- EpsonNet Config (Web) öğesinden
   Bir web tarayıcısı başlatın ve yazıcının IP adresini adres çubuğuna girin.
   EpsonNet Config (Web) öğesini başlatmak uzun sürerse, en az 30 saniye bekleyin ve sonra yazıcının IP adresini adres çubuğuna yeniden girin.

## Renkli mürekkep Siyah Beyaz modda yazdırırken veya siyah veri yazdırırken de hızla tükenir

Renkli mürekkep kafa temizleme işlemi sırasında da tüketilir. Check And Clean Nozzle, All Nozzles veya Powerful Cleaning öğesini seçerseniz tüm renklerin mürekkepleri tüketilecektir. (Geçerli olarak siyah beyaz yazdırsanız bile bu doğrudur.)

Trazdırma kafasını temizleme" sayfa 129

## Kağıt düzgün kesilmiyor

Kesiciyi değiştirin.

Kağıt düzgün kesilmezse, kesiciyi değiştirin.

∠ 7 "Kesiciyi Değiştirme" sayfa 139

## Yazıcının içinde bir ışık görünür

Bu bir arıza değildir. Işık yazıcının içinde bir ışıktır.

## Kafa temizleme otomatik gerçekleşir

Yazıcı, yazdırma kalitesi sağlamak için otomatik olarak kafa temizlemeyi gerçekleştirebilir.

## Renk ölçümü sırasında bir hata oluşursa (SpectroProofer mounter kullanılırken), renk kalibrasyonu yapıldıktan sonra bile renkler eşleşmez

Sıcaklık ve nem yazıcı (çalışma sırası) ve kağıt için belirtilen aralık içinde mi? Renk yönetimi çizelgesi önerilen ortam koşulları dışında yazdırılırsa, doğru renk yönetimi elde edilmez. Önerilen ortam koşulları için yazıcıyla sağlanan kılavuzlara ve kağıda bakın.

Yazıcı için önerilen ortam 🔊 "Özellikler Tablosu" sayfa 182

#### RIP veya uygulama yazdırma ayarları gerçek yazdırma koşullarından farklı mı gerçekleştiriliyor?

Kağıt türü veya siyah mürekkep türü RIP veya uygulama ayarlarından farklıysa yazdırma düzgün gerçekleştirilemez. Yazıcıda yüklü kağıt türü ve siyah mürekkep türü ayarlarının doğru olduğunu kontrol edin.

## Renk ölçüm çizelgesi tıkalı püskürtme uçlarıyla mı yazdırıldı?

Renk ölçüm çizelgesinde görünür bir çizgi (düzenli aralıklarla yatay çizgiler) olmadığını kontrol edin. Tıkalı püskürtme uçlarıyla bir renk ölçüm çizelgesi yazdırıldıysa, doğru renk ölçüm sonucu elde edilemez. Tıkalı püskürtme uçları varsa, kafa temizleme işlemi gerçekleştirin ve sonra renk ölçüm çizelgesini yeniden yazdırın.

∠ "Yazdırma kafasını temizleme" sayfa 127

## Renk ölçüm çizelgenizde izler veya çizikler veya mürekkep soyulması var mı?

Renk ölçüm çizelgesinde izler veya çizikler varsa veya mürekkep soyuluyorsa, doğru renk ölçüm sonucu elde edilemez. Renk ölçüm çizelgesini yeniden yazdırın.

Renk ölçüm çizelgesi yeterince kuru mu? Mürekkep yeterince kurumazsa, doğru renk ölçümü sonucu elde edilemez. Piyasada bulunan kağıt kullanılırken, kurutma süresi standart süreden fazla artırılmazsa, mürekkep yeterince kurumaz. RIP veya uygulamada, kullandığınızdan daha uzun kuruma süresi bir ayarlayın. Kuruma süresini ayarlama hakkında daha fazla bilgi için RIP veya uygulamayla sağlanan kılavuza bakın. Kuruma koşulu hakkında daha fazla bilgi için kağıtla birlikte verilen kılavuza bakın.

#### Özel kağıt bilgisi kayıtlı mı?

Piyasada bulunan kağıt için kalibrasyon gerçekleştirirken, özel kağıt bilgilerini kaydetmek için aşağıdaki yöntemlerden birini kullanın. Kağıt kaydedilmediyse, Epson Color Calibration Utility kağıt türlerinden seçemezsiniz.

- Yazıcıda kağıdı kaydedin.
   Select Reference Paper'da, No Paper
   Selected hariç bir öğeyi seçin. No Paper
   Selected öğesini seçerseniz, Epson Color
   Calibration Utility içinde bir hata oluşturulur ve kalibrasyon gerçekleştirilemez.
   "" "Custom Paper" sayfa 119

#### Renk ölçümü gerçekleştirilirken harici bir ışık (doğrudan güneş ışığı) yazıcıya giriyor mu?

Harici bir ışık yazıcıya giriyorsa, doğru renk ölçümü sonucu elde edilemeyebilir. Harici ışığın yazıcıya girmesini önleyin.

## Yazıcı güç kesintisi nedeniyle kapandı

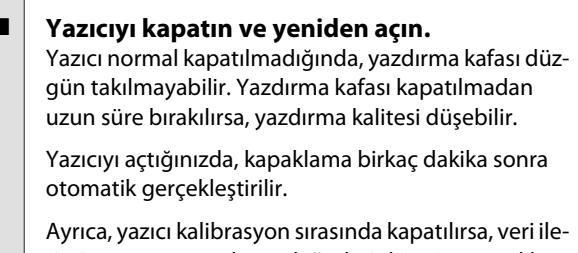

Ayrıca, yazıcı kalıbrasyon sırasında kapatılırsa, veri iletimi ve yazma ayarlama değerleri düzgün gerçekleştirilmeyebilir. Yazıcıyı açın ve sonra Printer Status menüsünden **Calibration Date** öğesini kontrol edin. Tarih başlatıldığında, ayarlama değerleri de başlatılır.

Epson Color Calibration Utility'den çıkın ve sonra yeniden başlatın. Ayarlama değerleri otomatik geri yüklenir.

#### ∠ Printer Status" sayfa 122

∠ Epson Color Calibration Utility Operatör Kılavuzu (PDF)

## Ağı korumak için ayarlanan parolayı mı unuttunuz

Bayinize veya Epson Destek birimine başvurun.

## Seçenekler ve Sarf Malzemeleri

Aşağıdaki seçenekler ve sarf malzemeleri yazıcınızla kullanılabilir (ağustos 2016'dan itibaren).

En güncel bilgiler için Epson web sitesine bakınız.

| Ad                                                                                                    | Ürün Kodu                                        |                           | Açıklama                   |                                                                                                    |
|----------------------------------------------------------------------------------------------------|--------------------------------------------------|---------------------------|----------------------------|----------------------------------------------------------------------------------------------------|
| Epson Özel Ortar                                                                                             | n                                                | Ortamlar için şu bölüme b | oakın. ⁄ "Epson Özel Ortam | Tablosu" sayfa 166                                                                                                    |
| Mürekkep kar-                                                                                                | Renkli                                           | SC-P5000/SC-P5070         | SC-P5080                   | Epson, orijinal Epson mürek-                                                                                                    |
| tuşları                                                                                                    | Photo Black<br>(Fotoğraf Siya-<br>hı)            | T9131                     | T9151                      | kep kartuşları kullanmanızı<br>önerir. Epson, orijinal olmayan<br>mürekkeplerin kalitesini ve gü-<br>venilirliğini garanti edemez.                |
|                                                                                                    | Cyan (Deniz<br>Mavisi)                           | T9132                     | T9152                      | Orijinal olmayan mürekkep<br>kullanılması Epson'ın garanti<br>kapsamına girmeyen hasarla-                                                         |
|                                                                                                    | Vivid Magenta<br>(Canlı Eflatun)                 | T9133                     | T9153                      | ra neden olabilir ve bazı koşul-<br>larda yazıcının istikrarsız çalış-<br>masına yol açabilir. Orijinal ol-                                       |
|                                                                                                    | Yellow (Sarı)                                    | T9134                     | T9154                      | mayan murekkep seviyeleriyle<br>ilgili bilgiler gösterilemeyebilir                                                                                |
| Lig<br>(Aç<br>vis<br>Viv<br>geı<br>Açı<br>(Aç<br>(Aç<br>(Aç<br>(Aç<br>(Aç<br>(Aç<br>(Aç<br>(Aç<br>(Aç<br>(Aç | Light Cyan<br>(Açık Deniz Ma-<br>visi)           | T9135                     | T9155                      | ve orijinal olmayan mürekkep<br>kullanımı servis desteğinde<br>kullanmak üzere kaydedilir.<br>Tri "Mürekkep Kartuşlarını<br>Değiştirme" sayfa 135 |
|                                                                                                    | Vivid Light Ma-<br>genta (Canlı<br>Açık Eflatun) | T9136                     | T9156                      |                                                                                                    |
|                                                                                                    | Light Black<br>(Açık Siyah)                      | T9137                     | T9157                      |                                                                                                    |
|                                                                                                    | Matte Black<br>(Mat Siyah)                       | T9138                     | T9158                      |                                                                                                    |
|                                                                                                    | Light Light<br>Black (Açık<br>Açık Siyah)        | T9139                     | T9159                      |                                                                                                    |
|                                                                                                    | Orange (Tu-<br>runcu)                            | T913A                     | T915A                      |                                                                                                    |
|                                                                                                    | Green (Yeşil)                                    | Т913В                     | T915B                      |                                                                                                    |
|                                                                                                    | Violet (Mor)                                     | T913D                     | T915D                      |                                                                                                    |
| Maintenance Box<br>Box 1)                                                                                    | k (Maintenance                                   | T6190                     |                            | Kullanım ömrünün sonunda<br>olan Maintenance Box 1 için<br>Maintenance Box değiştirme<br>işlemi.                                                  |

| Ad                                                | Ürün Kodu  | Açıklama                                                                                                    |
|---------------------------------------------------|------------|----------------------------------------------------------------------------------------------------|
| Borderless Maintenance Box<br>(Maintenance Box 2) | T6191      | Kullanım ömrünün sonunda<br>olan Maintenance Box 2 için<br>Maintenance Box değiştirme<br>işlemi.                                                                                                    |
|                                                   |            | ∠ "Maintenance Box 2'yi<br>Değiştirme" sayfa 137                                                                                                    |
| Yedek Otomatik Kesici Bıçak                       | C12C815351 | Kesiciyi değiştirme işlemi için<br>şu bölüme bakın.                                                                                                    |
|                                                   |            | ∠ * "Kesiciyi Değiştirme" say-<br>fa 139                                                                                                    |
| 2/3" İkili Rulo Besleme Merdanesi                 | C12C811251 | Yazıcıyla birlikte verilen mer-<br>danenin aynısıdır.                                                                                                    |
| Temizleme Sayfası                                 | C135400045 | Bu, rulo kağıt yuvasından tozu<br>temizlemek için kullanılan bir<br>sayfadır.                                                                                                    |
|                                                   |            | "Rulo kağıt besleme yuva-<br>sını temizleme" sayfa 142                                                                                                    |
| Rulo Kağıt Kayışı                                 | C12C890121 |                                                                                                    |
| SpectroProofer Mounter 17"                        | C12C890631 | İsteğe bağlı ILS30EP kurul-<br>duğunda ve yazıcıya takıldığın-<br>da, yazdırılan malzeme için<br>renk ölçümü otomatik gerçek-<br>leştirilir. Yükleme hakkında da-<br>ha fazla bilgi için mounter ile<br>sağlanan kılavuza bakın. |
|                                                   |            | Mounter'ı kullanmak için piya-<br>sada bulunan bir RIP yazılımı-<br>na ihtiyacınız vardır.                                                                                                    |
| ILS30EP                                           | C12C932021 | Mounter'a renkölçer takılı.<br>Mounter'ı takma hakkında da-<br>ha fazla bilgi için renkölçerle<br>sağlanan kılavuza bakın.                                                                                                    |

## Desteklenen Ortam

Aşağıdaki kağıt türleri yazıcıda kullanılabilir (mayıs 2016'dan itibaren).

Yüksek kaliteli baskı sonuçları için, aşağıdaki Epson özel ortamlarını kullanmanızı öneririz.

#### Not:

Epson özel ortamından başka bir kağıda yazdırırken veya raster görüntü işleme (RIP) yazılımını kullanırken, ortam türleri ve uygun ayarlar hakkında daha fazla bilgi için kağıtla birlikte verilen belgelere başvurun veya kağıdın ya da RIP üreticisinin bayisiyle irtibata geçin.

## Epson Özel Ortam Tablosu

| Başlık                | Açıklama                                                                                   |
|-----------------------|--------------------------------------------------------------------------------------------|
| Boyut                 | Bu, kullanılabilir kağıdın boyutudur. Rulo kağıt için bu, rulonun genişliğiyle gösterilir. |
| Kağıt Kalınlığı       | Bu, kağıdın kalınlığıdır.                                                                  |
| Rulo çekirdeği boyutu | Bu, kağıt rulosunun çekirdeğinin boyutudur.                                                |
| Sayfa sayısı          | Bu, kağıdın kağıt kasetine yüklenebilen maksimum sayfa kesme sayısıdır.                    |
|                       | -: Kağıt kaseti kullanılamaz                                                               |
| Kenarlıksız           | Bu, kenarlıksız yazdırma özelliğidir.                                                      |
|                       | 🗸: Önerilen kağıt, -: Kullanılamayan kağıt                                                 |
| Mürekkep türleri      | Bunlar, kağıdın desteklediği siyah türün kısaltmasıdır.                                    |
|                       | PK: Photo Black (Fotoğraf Siyahı)/MK: Matte Black (Mat Siyah)                              |
| Kalibrasyon           | Epson Color Calibration Utility öğesinin kullanılabilir olup olmadığını açıklar.           |
|                       | ✓: Kullanılabilir, -: Kullanılamaz                                                         |
| Mounter               | İsteğe bağlı SpectroProofer mounter'ın kullanılabilir olup olmadığını açıklar.             |
|                       | ✓: Kullanılabilir, -: Kullanılamaz                                                         |

Aşağıda desteklenen kağıt boyutları için tablo başlıklarının anlamı sağlanmaktadır.

## **Rulo Kağıt**

#### Premium Glossy Photo Paper (250) (Premium Parlak Fotoğraf Kağıdı (250))

Yazıcı sürücüsü ayarları

Photo Paper (Fotoğraf Kağıdı) — Premium Glossy Photo Paper (250)

#### □ ICC profili

(LLK mürekkep seti) SC-P5000\_Series\_LLK PremiumGlossyPhotoPaper250.icc

(V mürekkep seti) SC-P5000\_Series\_V PremiumGlossyPhotoPaper250.icc

#### Desteklenen kağıt boyutları

| Boyut         | Kağıt Kalın-<br>lığı | Rulo çekir-<br>deği boyutu | Kenarlıksız | Mürekkep<br>türleri | Kalibrasyon | Mounter |
|---------------|----------------------|----------------------------|-------------|---------------------|-------------|---------|
| 406 mm/16 inç | 0,27 mm              | 3 inç                      | 1           | РК                  | 1           | 1       |

### Premium Semigloss Photo Paper (250) (Premium Yarı Parlak Fotoğraf Kağıdı (250))

Yazıcı sürücüsü ayarları

Photo Paper (Fotoğraf Kağıdı) — Premium Semigloss Photo Paper (250)

□ ICC profili

(LLK mürekkep seti) SC-P5000\_Series\_LLK PremiumSemiglossPhotoPaper250.icc

(V mürekkep seti) SC-P5000\_Series\_V PremiumSemiglossPhotoPaper250.icc

Desteklenen kağıt boyutları

| Boyut         | Kağıt Kalın-<br>lığı | Rulo çekir-<br>deği boyutu | Kenarlıksız | Mürekkep<br>türleri | Kalibrasyon | Mounter |
|---------------|----------------------|----------------------------|-------------|---------------------|-------------|---------|
| 406 mm/16 inç | 0,27 mm              | 3 inç                      | 1           | РК                  | 1           | 1       |

#### Premium Luster Photo Paper (260) (Premium Parlak Fotoğraf Kağıdı (260))

□ Yazıcı sürücüsü ayarları

Photo Paper (Fotoğraf Kağıdı) — Premium Luster Photo Paper (260)

□ ICC profili

(LLK mürekkep seti) SC-P5000\_Series\_LLK PremiumLusterPhotoPaper260.icc

(V mürekkep seti) SC-P5000\_Series\_V PremiumLusterPhotoPaper260.icc

#### Desteklenen kağıt boyutları

| Boyut           | Kağıt Kalın-<br>lığı | Rulo çekir-<br>deği boyutu | Kenarlıksız | Mürekkep<br>türleri | Kalibrasyon | Mounter |
|-----------------|----------------------|----------------------------|-------------|---------------------|-------------|---------|
| 254 mm/10 inç   |                      |                            |             |                     | -           |         |
| 300 mm/11,8 inç | 0,27 mm              | 3 inç                      | 1           | РК                  |             | 1       |
| 406 mm/16 inç   |                      |                            |             |                     |             |         |

### Premium Semimatte Photo Paper (260) (Premium Yarı Mat Fotoğraf Kağıdı (260))

Yazıcı sürücüsü ayarları

Photo Paper (Fotoğraf Kağıdı) — Premium Semimatte Photo Paper (260)

### □ ICC profili

(LLK mürekkep seti) SC-P5000\_Series\_LLK PremiumSemimattePhotoPaper260.icc

(V mürekkep seti) SC-P5000\_Series\_V PremiumSemimattePhotoPaper260.icc

Desteklenen kağıt boyutları

| Boyut         | Kağıt Kalın-<br>lığı | Rulo çekir-<br>deği boyutu | Kenarlıksız | Mürekkep<br>türleri | Kalibrasyon | Mounter |
|---------------|----------------------|----------------------------|-------------|---------------------|-------------|---------|
| 406 mm/16 inç | 0,27 mm              | 3 inç                      | 1           | РК                  | 1           | 1       |

## Premium Glossy Photo Paper (170) (Premium Parlak Fotoğraf Kağıdı (170))

Yazıcı sürücüsü ayarları

Photo Paper (Fotoğraf Kağıdı) — Premium Glossy Photo Paper (170)

□ ICC profili

(LLK mürekkep seti) SC-P5000\_Series\_LLK PremiumGlossyPhotoPaper170.icc

(V mürekkep seti) SC-P5000\_Series\_V PremiumGlossyPhotoPaper170.icc

Desteklenen kağıt boyutları

| Boyut     | Kağıt Kalın-<br>lığı | Rulo çekir-<br>deği boyutu | Kenarlıksız | Mürekkep<br>türleri | Kalibrasyon | Mounter |
|-----------|----------------------|----------------------------|-------------|---------------------|-------------|---------|
| 420 mm/A2 | 0,18 mm              | 2 inç                      | ✓*          | РК                  | 1           | 1       |

\* Kenarlıksız yazdırma için ürünle sağlanan boşluk ayar kolu takılı olmalıdır.

🖅 "Boşluk ayar kolunu çıkarma ve takma" sayfa 33

### Premium Semigloss Photo Paper (170) (Premium Yarı Parlak Fotoğraf Kağıdı (170))

Yazıcı sürücüsü ayarları

Photo Paper (Fotoğraf Kağıdı) — Premium Semigloss Photo Paper (170)

□ ICC profili

(LLK mürekkep seti) SC-P5000\_Series\_LLK PremiumSemiglossPhotoPaper170.icc

(V mürekkep seti) SC-P5000\_Series\_V PremiumSemiglossPhotoPaper170.icc

| Boyut     | Kağıt Kalın-<br>lığı | Rulo çekir-<br>deği boyutu | Kenarlıksız | Mürekkep<br>türleri | Kalibrasyon | Mounter |
|-----------|----------------------|----------------------------|-------------|---------------------|-------------|---------|
| 420 mm/A2 | 0,18 mm              | 2 inç                      | ✓*          | РК                  | 1           | 1       |

\* Kenarlıksız yazdırma için ürünle sağlanan boşluk ayar kolu takılı olmalıdır.

🖅 "Boşluk ayar kolunu çıkarma ve takma" sayfa 33

## Photo Paper Gloss (Parlak Fotoğraf Kağıdı) 250

Yazıcı sürücüsü ayarları

Photo Paper (Fotoğraf Kağıdı) — Photo Paper Gloss 250

□ ICC profili

(LLK mürekkep seti) SC-P5000\_Series\_LLK PhotoPaperGloss250.icc

(V mürekkep seti) SC-P5000\_Series\_V PhotoPaperGloss250.icc

#### Desteklenen kağıt boyutları

| Boyut         | Kağıt Kalın-<br>lığı | Rulo çekir-<br>deği boyutu | Kenarlıksız | Mürekkep<br>türleri | Kalibrasyon | Mounter |
|---------------|----------------------|----------------------------|-------------|---------------------|-------------|---------|
| 432 mm/17 inç | 0,25 mm              | 3 inç                      | 1           | РК                  | 1           | 1       |

### Epson Proofing Paper White Semimatte (Epson Taslak Kağıdı Beyaz Yarı Mat)

Yazıcı sürücüsü ayarları

Proofing Paper (Prova Kağıdı) — Epson Proofing Paper White Semimatte

□ ICC profili

(LLK mürekkep seti) SC-P5000\_Series\_LLK EpsonProofingPaperWhiteSemimatte.icc

(V mürekkep seti) SC-P5000\_Series\_V EpsonProofingPaperWhiteSemimatte.icc

#### Desteklenen kağıt boyutları

| Boyut         | Kağıt Kalın-<br>lığı | Rulo çekir-<br>deği boyutu | Kenarlıksız | Mürekkep<br>türleri | Kalibrasyon | Mounter |
|---------------|----------------------|----------------------------|-------------|---------------------|-------------|---------|
| 329 mm/13 inç | 0.25                 | 2.                         | *           |                     |             | ,       |
| 432 mm/17 inç | 0,25 mm              | 3 inç                      | <b>,</b>    | РК                  | <b>v</b>    | V       |

\* Kenarlıksız yazdırma işlemi yapabilirsiniz; ancak kağıdın genişlemesi veya büzüşmesi nedeniyle kenar boşlukları oluşabilir veya yazdırma kalitesi düşebilir.

## Epson Proofing Paper Commercial (Epson Taslak Kağıdı Ticari)

Yazıcı sürücüsü ayarları

Proofing Paper (Prova Kağıdı) — Epson Proofing Paper Commercial

□ ICC profili

(LLK mürekkep seti) SC-P5000\_Series\_LLK EpsonProofingPaperCommercial.icc

(V mürekkep seti) SC-P5000\_Series\_V EpsonProofingPaperCommercial.icc

Desteklenen kağıt boyutları

| Boyut         | Kağıt Kalın-<br>lığı | Rulo çekir-<br>deği boyutu | Kenarlıksız | Mürekkep<br>türleri | Kalibrasyon | Mounter |
|---------------|----------------------|----------------------------|-------------|---------------------|-------------|---------|
| 329 mm/13 inç | 0.20                 | 2 :                        | *           | DIK                 | ,           |         |
| 432 mm/17 inç | 0,20 mm              | 3 INÇ                      |             | PK                  |             | ~       |

\* Kenarlıksız yazdırma işlemi yapabilirsiniz; ancak kağıdın genişlemesi veya büzüşmesi nedeniyle kenar boşlukları oluşabilir veya yazdırma kalitesi düşebilir.

### Singleweight Matte Paper (Singleweight Mat Kağıt)

□ Yazıcı sürücüsü ayarları

Matte Paper (Mat Kağıt) — Singleweight Matte Paper/Singleweight Matte Paper (line drawing)

□ ICC profili

SC-P5000\_Series Standard.icc

#### Desteklenen kağıt boyutları

| Boyut         | Kağıt Kalın-<br>lığı | Rulo çekir-<br>deği boyutu | Kenarlıksız | Mürekkep<br>türleri | Kalibrasyon | Mounter |
|---------------|----------------------|----------------------------|-------------|---------------------|-------------|---------|
| 432 mm/17 inç | 0,15 mm              | 2 inç                      | 1           | МК                  | 1           | -       |

### Enhanced Matte Paper (Kaliteli Mat Kağıt)

Yazıcı sürücüsü ayarları

Matte Paper (Mat Kağıt) — Enhanced Matte Paper

□ ICC profili

(LLK mürekkep seti) SC-P5000\_Series\_LLK EnhancedMattePaper\_MK.icc

(V mürekkep seti) SC-P5000\_Series\_V EnhancedMattePaper\_MK.icc

| Boyut         | Kağıt Kalın-<br>lığı | Rulo çekir-<br>deği boyutu | Kenarlıksız | Mürekkep<br>türleri | Kalibrasyon | Mounter |
|---------------|----------------------|----------------------------|-------------|---------------------|-------------|---------|
| 432 mm/17 inç | 0,25 mm              | 3 inç                      | ✓*          | МК                  | ✓           | 1       |

\* Kenarlıksız yazdırma işlemi yapabilirsiniz; ancak kağıdın genişlemesi veya büzüşmesi nedeniyle kenar boşlukları oluşabilir veya yazdırma kalitesi düşebilir.

### UltraSmooth Fine Art Paper (Çok Pürüzsüz Resim Kağıdı)

#### Yazıcı sürücüsü ayarları

Fine Art Paper (Güzel Sanatlar Kağıdı) — UltraSmooth Fine Art Paper

□ ICC profili

(MK seçildiğinde LLK mürekkep seti) SC-P5000\_Series\_LLK UltraSmoothFineArtPaper\_MK.icc

(PK seçildiğinde LLK mürekkep seti) SC-P5000\_Series\_LLK UltraSmoothFineArtPaper\_PK.icc

(MK seçildiğinde V mürekkep seti) SC-P5000\_Series\_V UltraSmoothFineArtPaper\_MK.icc

(PK seçildiğinde V mürekkep seti) SC-P5000\_Series\_V UltraSmoothFineArtPaper\_PK.icc

Desteklenen kağıt boyutları

| Boyut         | Kağıt Kalın-<br>lığı | Rulo çekir-<br>deği boyutu | Kenarlıksız | Mürekkep<br>türleri | Kalibrasyon | Mounter |
|---------------|----------------------|----------------------------|-------------|---------------------|-------------|---------|
| 432 mm/17 inç | 0,34 mm              | 3 inç                      | ✓*          | PK/MK               | 1           | 1       |

\* Kenarlıksız yazdırma işlemi yapabilirsiniz; ancak kağıdın genişlemesi veya büzüşmesi nedeniyle kenar boşlukları oluşabilir veya yazdırma kalitesi düşebilir.

## Sayfa Kesme

### Premium Glossy Photo Paper (Premium Parlak Fotoğraf Kağıdı)

Yazıcı sürücüsü ayarları

Photo Paper (Fotoğraf Kağıdı) — Premium Glossy Photo Paper

### □ ICC profili

(LLK mürekkep seti) SC-P5000\_Series\_LLK PremiumGlossyPhotoPaper.icc

(V mürekkep seti) SC-P5000\_Series\_V PremiumGlossyPhotoPaper.icc

| Boyut            | Kağıt Kalın-<br>lığı | Sayfa sayısı  | Kenarlıksız | Mürekkep<br>türleri | Kalibrasyon | Mounter |
|------------------|----------------------|---------------|-------------|---------------------|-------------|---------|
| 8" × 10"         |                      | 100           | -           |                     | -<br>РК<br> | 1       |
| A4               |                      | 100           | 1           |                     |             |         |
| 11" × 14"        | 0,27 mm              | ),27 mm<br>20 | -           |                     |             |         |
| US B (11" × 17") |                      |               |             | РК                  |             |         |
| A3               |                      |               | J           |                     |             |         |
| A3+              |                      |               |             |                     |             |         |
| A2               |                      | 25            | -           |                     |             |         |

## Premium Semigloss Photo Paper (Premium Yarı Parlak Fotoğraf Kağıdı)

Yazıcı sürücüsü ayarları

Photo Paper (Fotoğraf Kağıdı) — Premium Semigloss Photo Paper

□ ICC profili

(LLK mürekkep seti) SC-P5000\_Series\_LLK PremiumSemiglossPhotoPaper.icc

(V mürekkep seti) SC-P5000\_Series\_V PremiumSemiglossPhotoPaper.icc

#### Desteklenen kağıt boyutları

| Boyut | Kağıt Kalın-<br>lığı | Sayfa sayısı | Kenarlıksız | Mürekkep<br>türleri | Kalibrasyon | Mounter |
|-------|----------------------|--------------|-------------|---------------------|-------------|---------|
| A4    |                      | 100          | 1           |                     | -           | _       |
| A3    | 0,27 mm              |              |             | DIK                 |             |         |
| A3+   |                      |              |             | РК                  | 1           | ~       |
| A2    |                      |              | -           |                     |             |         |

### Premium Luster Photo Paper (Premium Parlak Fotoğraf Kağıdı)

Yazıcı sürücüsü ayarları

Photo Paper (Fotoğraf Kağıdı) — Premium Luster Photo Paper

□ ICC profili

(LLK mürekkep seti) SC-P5000\_Series\_LLK PremiumLusterPhotoPaper.icc

(V mürekkep seti) SC-P5000\_Series\_V PremiumLusterPhotoPaper.icc

| Boyut | Kağıt Kalın-<br>lığı | Sayfa sayısı | Kenarlıksız | Mürekkep<br>türleri | Kalibrasyon | Mounter |
|-------|----------------------|--------------|-------------|---------------------|-------------|---------|
| A3    |                      |              | ,           |                     |             |         |
| A3+   | 0,27 mm              | 100          | ~           | РК                  | 1           | 1       |
| A2    |                      |              | -           |                     |             |         |

### EPSON Proofing Paper White Semimatte (EPSON Taslak Kağıdı Beyaz Yarı Mat)

Yazıcı sürücüsü ayarları

Proofing Paper (Prova Kağıdı) — Epson Proofing Paper White Semimatte

□ ICC profili

(LLK mürekkep seti) SC-P5000\_Series\_LLK EpsonProofingPaperWhiteSemimatte.icc

(V mürekkep seti) SC-P5000\_Series\_V EpsonProofingPaperWhiteSemimatte.icc

Desteklenen kağıt boyutları

| Boyut | Kağıt Kalın-<br>lığı | Sayfa sayısı | Kenarlıksız | Mürekkep<br>türleri | Kalibrasyon | Mounter |
|-------|----------------------|--------------|-------------|---------------------|-------------|---------|
| A3+   | 0,25 mm              | 100          | ✓*          | РК                  | 1           | 1       |

\* Kenarlıksız yazdırma işlemi yapabilirsiniz; ancak kağıdın genişlemesi veya büzüşmesi nedeniyle kenar boşlukları oluşabilir veya yazdırma kalitesi düşebilir.

## Photo Quality Ink Jet Paper (Fotoğraf Kalitesinde Mürekkep Püskürtücülü Yazıcı Kağıdı)

Yazıcı sürücüsü ayarları

Matte Paper (Mat Kağıt) — Photo Quality Ink Jet Paper

□ ICC profili

SC-P5000\_Series Standard.icc

| Boyut | Kağıt Kalın-<br>lığı | Sayfa sayısı | Kenarlıksız | Mürekkep<br>türleri | Kalibrasyon | Mounter |
|-------|----------------------|--------------|-------------|---------------------|-------------|---------|
| A4    |                      | 100 -        | ✓*          |                     |             |         |
| US-B  |                      |              | -           | МК                  |             |         |
| A3    | 0,12 mm              |              | <b>r</b> *  |                     | -           | -       |
| A3+   |                      |              | <b>v</b>    |                     |             |         |
| A2    |                      | 30           | -           |                     |             |         |

\* Kenarlıksız yazdırma işlemi yapabilirsiniz; ancak kağıdın genişlemesi veya büzüşmesi nedeniyle kenar boşlukları oluşabilir veya yazdırma kalitesi düşebilir.

### Archival Matte Paper (Arşivsel Mat Kağıt)

Yazıcı sürücüsü ayarları

Matte Paper (Mat Kağıt) — Archival Matte Paper

□ ICC profili

(LLK mürekkep seti) SC-P5000\_Series\_LLK ArchivalMattePaper\_MK.icc

(V mürekkep seti) SC-P5000\_Series\_V ArchivalMattePaper\_MK.icc

#### Desteklenen kağıt boyutları

| Boyut | Kağıt Kalın-<br>lığı | Sayfa sayısı | Kenarlıksız | Mürekkep<br>türleri | Kalibrasyon | Mounter |
|-------|----------------------|--------------|-------------|---------------------|-------------|---------|
| A4    |                      | 100          |             |                     | -           |         |
| A3    | 0.25 mm              |              | ✓*          | NAK                 |             | ,       |
| A3+   | 0,25 mm              | 50           |             |                     | 1           | v       |
| A2    |                      |              | -           |                     |             |         |

\* Kenarlıksız yazdırma işlemi yapabilirsiniz; ancak kağıdın genişlemesi veya büzüşmesi nedeniyle kenar boşlukları oluşabilir veya yazdırma kalitesi düşebilir.

### Watercolor Paper - Radiant White (Suluboya Kağıdı - Parlak Beyaz)

#### Yazıcı sürücüsü ayarları

Fine Art Paper (Güzel Sanatlar Kağıdı) — Watercolor Paper - Radiant White

□ ICC profili

(MK seçildiğinde LLK mürekkep seti) SC-P5000\_Series\_LLK WatercolorPaper-RadiantWhite\_MK.icc

(PK seçildiğinde LLK mürekkep seti) SC-P5000\_Series\_LLK WatercolorPaper-RadiantWhite\_PK.icc

(MK seçildiğinde V mürekkep seti) SC-P5000\_Series\_V WatercolorPaper-RadiantWhite\_MK.icc

(PK seçildiğinde V mürekkep seti) SC-P5000\_Series\_V WatercolorPaper-RadiantWhite\_PK.icc

#### Desteklenen kağıt boyutları

| Boyut | Kağıt Kalın-<br>lığı | Sayfa sayısı | Kenarlıksız | Mürekkep<br>türleri | Kalibrasyon | Mounter     |
|-------|----------------------|--------------|-------------|---------------------|-------------|-------------|
| A3+   | 0,29 mm              | -            | <b>√</b> *1 | PK/MK               | 1           | <b>√</b> *2 |

Ek

\*1 Kenarlıksız yazdırma işlemi yapabilirsiniz; ancak kağıdın genişlemesi veya büzüşmesi nedeniyle kenar boşlukları oluşabilir veya yazdırma kalitesi düşebilir.

\*2 Çalışması garantilenir (renk ölçümleri garantilenmez).

#### UltraSmooth Fine Art Paper (Çok Pürüzsüz Resim Kağıdı)

Yazıcı sürücüsü ayarları

Fine Art Paper (Güzel Sanatlar Kağıdı) — UltraSmooth Fine Art Paper

□ ICC profili

(MK seçildiğinde LLK mürekkep seti) SC-P5000\_Series\_LLK UltraSmoothFineArtPaper\_MK.icc

(PK seçildiğinde LLK mürekkep seti) SC-P5000\_Series\_LLK UltraSmoothFineArtPaper\_PK.icc

(MK seçildiğinde V mürekkep seti) SC-P5000\_Series\_V UltraSmoothFineArtPaper\_MK.icc

(PK seçildiğinde V mürekkep seti) SC-P5000\_Series\_V UltraSmoothFineArtPaper\_PK.icc

Desteklenen kağıt boyutları

| Boyut | Kağıt Kalın-<br>lığı | Sayfa sayısı | Kenarlıksız | Mürekkep<br>türleri | Kalibrasyon | Mounter |
|-------|----------------------|--------------|-------------|---------------------|-------------|---------|
| A3+   | 0.44                 |              | ✓*          | DK/MK               |             | 1       |
| A2    | 0,40 mm              | -            | -           | rv/mr               | <b>v</b>    | V       |

\* Kenarlıksız yazdırma işlemi yapabilirsiniz; ancak kağıdın genişlemesi veya büzüşmesi nedeniyle kenar boşlukları oluşabilir veya yazdırma kalitesi düşebilir.

#### Velvet Fine Art Paper (Yumuşak Resim Kağıdı)

Yazıcı sürücüsü ayarları

Fine Art Paper (Güzel Sanatlar Kağıdı) — Velvet Fine Art Paper

□ ICC profili

(MK seçildiğinde LLK mürekkep seti) SC-P5000\_Series\_LLK VelvetFineArtPaper\_MK.icc

(PK seçildiğinde LLK mürekkep seti) SC-P5000\_Series\_LLK VelvetFineArtPaper\_PK.icc

(MK seçildiğinde V mürekkep seti) SC-P5000\_Series\_V VelvetFineArtPaper\_MK.icc

(PK seçildiğinde V mürekkep seti) SC-P5000\_Series\_V VelvetFineArtPaper\_PK.icc

| Boyut | Kağıt Kalın-<br>lığı | Sayfa sayısı | Kenarlıksız | Mürekkep<br>türleri | Kalibrasyon | Mounter     |
|-------|----------------------|--------------|-------------|---------------------|-------------|-------------|
| A4    |                      |              | <b>*</b> 1  |                     | -           |             |
| A3+   | 0,48 mm              | -            |             | PK/MK               | ,           | <b>√</b> *2 |
| A2    |                      |              | -           |                     | 7           |             |

- \*1 Kenarlıksız yazdırma işlemi yapabilirsiniz; ancak kağıdın genişlemesi veya büzüşmesi nedeniyle kenar boşlukları oluşabilir veya yazdırma kalitesi düşebilir.
- \*2 Çalışması garantilenir (renk ölçümleri garantilenmez).

## Desteklenen Piyasada Bulunan Kağıt

Piyasada bulunan kağıt kullanırken, kağıt bilgilerini kaydettiğinizden emin olun.

🗇 "Piyasada Bulunan Kağıda Yazdırmadan Önce" sayfa 177

Yazıcı Epson harici ortam için aşağıdaki kağıt özelliklerini destekler.

#### 🚺 Önemli:

- Galanti Kırışmış, çizilmiş, yırtılmış veya kirli kağıt kullanmayın.
- Diğer şirketler tarafından üretilen düz kağıt veya geri dönüşümlü kağıtlar, aşağıdaki özellikleri karşıladıkları sürece yazıcıya yüklenebilir ve yazıcıda beslenebilir olsalar da, Epson yazdırma kalitesini garanti edemez.
- Diğer şirketler tarafından üretilen diğer kağıt türleri, aşağıdaki özellikleri karşıladıkları sürece yazıcıya yüklenebilir ve yazıcıda beslenebilir olsalar da, Epson yazdırma kalitesini garanti edemez.
- **Generation** SpectroProofer mounter'ı kullanırken, RIP yazılımızla sağlanan belgelere bakın.

#### Rulo Kağıt

| Rulo çekirdeği boyutu | 2 inç ve 3 inç                                                             |
|-----------------------|----------------------------------------------------------------------------|
| Rulo kağıt dış çapı   | 2 inç çekirdek: 103 mm veya daha az<br>3 inç çekirdek: 150 mm veya daha az |
| Kağıt Genişliği       | 203 mm (8 inç) ila 432 mm (17 inç)                                         |
| Kağıt Uzunluğu        | 2 inç çekirdek: 45 m veya daha az<br>3 inç çekirdek: 30,5 m veya daha az   |
| Kağıt Kalınlığı       | 0,08 mm ila 0,50 mm                                                        |

#### Sayfa Kesme

| Kağıt Genişliği | 203 mm (8 inç) ila 432 mm (17 inç)  |
|-----------------|-------------------------------------|
| Kağıt uzunluğu  | 254 mm (10 inç) ila 610 mm (24 inç) |

| Kağıt | Ka | lın | lığı |
|-------|----|-----|------|
|       |    |     |      |

0,08 mm ila 1,50 mm (kalın kağıt için 0,8 mm ila 1,5 mm)

## Kenarlıksız yazdırma için desteklenen kağıt genişlikleri (rulo kağıt)

| A4/210 mm         | A2/420 mm <sup>*</sup> | 10 inç          |
|-------------------|------------------------|-----------------|
| A3/297 mm         | 11 inç <sup>*</sup>    | 16 inç          |
| Super A3/B/329 mm | 17 inç                 | 300 mm/11,8 inç |
| SuperW A3/329 mm  | 8 inç <sup>*</sup>     |                 |

\* Kenarlıksız yazdırma işlemini sadece yazıcıyla birlikte verilen kenarlıksız yazdırma boşluk ayar kolunu kullanırken ve 2 inç çekirdekli rulo kağıt yüklüyken gerçekleştirebilirsiniz.

🖅 "Boşluk ayar kolunu çıkarma ve takma" sayfa 33

## Kenarlıksız yazdırma için desteklenen kağıt genişlikleri (sayfa kesme)

| A4/210 mm         | SuperW A3/329 mm | 16 inç          |
|-------------------|------------------|-----------------|
| A3/297 mm         | 17 inç           | 300 mm/11,8 inç |
| Super A3/B/329 mm | 10 inç           |                 |

## **Epson Color Calibration Utility kullanırken**

Belirtilen koşullar karşılanmış olsa bile aşağıdaki kağıt türlerini kullanamazsınız

- □ İnce ve yumuşak kağıt (düz kağıt vb.)
- Düzensiz baskı yüzeyine sahip kağıt
- Renkli veya saydam kağıt
- Yazdırırken mürekkebin bulaştığı veya taştığı kağıt
- □ Yüklerken veya yazdırırken çok fazla eğilen kağıt

#### Birden fazla yazıcı için kağıt kalibrasyonu gerçekleştirirken, yalnızca A3 boyutta veya daha büyük sayfa kesmeleri kullanın

Bir yazıcı için, A3 boyutta veya daha büyük rulo kağıt ve sayfa kesmeleri kullanabilirsiniz.

## Piyasada Bulunan Kağıda Yazdırmadan Önce

#### Not:

- □ Kağıtla birlikte verilen kılavuzdaki kağıt özelliklerini mutlaka kontrol edin (kağıdın parlak olup olmadığı, malzemesi, kalınlığı gibi) veya kağıdı satın aldığınız yerle temasa geçin.
- **Q** *Çok miktarda kağıt satın almadan önce bu yazıcıyla baskı kalitesini test edin.*

Epson olmayan ortam (Özel Kağıt) kullanırken, yazdırmadan önce kağıt yapılandırmasını kağıt özelliklerine göre yapın. Yapılandırma yapmadan yazdırma buruşma, sürtünme, homojen olmayan renkler, vb.'ne neden olabilir.

Aşağıdaki üç öğeyi ayarladığınızdan emin olun.

| Select Reference<br>Paper            | Farklı türlerde Epson özel ortamın kullanılması için en uygun ayarlar bu yazıcıya kaydedilmiştir.<br>Aşağıdakileri kontrol edin ve ardından kullanmakta olduğunuz kağıda en yakın Epson özel ortam<br>türünü seçin. |
|--------------------------------------|----------------------------------------------------------------------------------------------------|
|                                      | Parlak kağıt <sup>*</sup> : Photo Paper veya Proofing Paper                                                                                                    |
|                                      | Parlak olmayan kalın kağıt: Matte Paper                                                                                                    |
|                                      | Parlak olmayan, ince, yumuşak kağıt: Plain Paper                                                                                                    |
|                                      | Pürüzlü yüzeyli pamuklu kağıt: Fine Art Paper                                                                                                    |
|                                      | Film, kumaş, posterpano ve aydınger kağıdı gibi özel ortam: Others                                                                                                    |
| Paper Thickness<br>(Kağıt Kalınlığı) | Kağıdın kalınlığını ayarlayın. Tam kalınlığı bilmiyorsanız, kontrol panelinin Paper menüsünden<br><b>Thickness Pattern</b> öğesini ayarlayın.                                                                       |
|                                      | Bu, yazdırma konumu ve renkteki farklılıklarla birlikte, çıktılardaki taneli görüntüyü ve kepek izlerini<br>azaltmanıza izin verir.                                                                                 |
| Paper Feed Ad-<br>just A             | Yazdırırken kağıt beslemesini en uygun hale getirir. Şeritleri (yatay çizgiler) ve homojen olmayan<br>renkleri azaltır.                                                                                             |

\* Hangisinin seçilmesi gerektiğini kağıtla birlikte verilen kılavuzdan kontrol edin veya kağıdı satın aldığınız yerle temasa geçin.

Aşağıdaki üç yöntemden birini kullanarak ayarları yapın.

- EPSON LFP Remote Panel 2'de ayarlayın (birlikte verilen yazılım) Aynı ayarları bir bilgisayarda denetim masasının Paper menüsünden yapabilirsiniz. Ayrıntılar için, EPSON LFP Remote Panel 2 yardımına bakın.
- □ Yazıcı sürücüsünden ayarlayın.

Yazıcı sürücüsünden ayarları yapın ve bir bilgisayara kaydedin. Kontrol panelinin Paper menüsünde **Paper Type** öğesinden **Custom Paper** seçildiğinde, kontrol panelinin ayarları yazıcı sürücüsü ayarları dikkate alınmaksızın etkinleştirilir.

Ayarları yapmayı tamamladığınızda, kaydedilen ayarları kullanarak yazdırın ve sonuçları kontrol edin. Yazdırma sonuçlarından memnun değilseniz, aşağıdakileri kontrol edin ve öğeyi soruna göre ayarlayın.

### 🗇 "Baskılar beklediğiniz gibi değil" sayfa 156

## Önemli:

Paper menüsündeki bir öğenin ayarını değiştirdiğinizde, **Paper Feed Adjust A** işlemini tekrar yapmanız gerekir.

## Yazıcıdan

Aşağıdaki ayarlarda kullanılan düğmeler

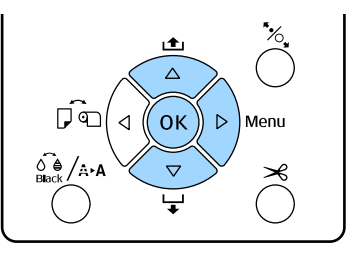

- Menüyü görüntülemek için yazıcının kontrol 1 panelinde ► düğmesine basın.
- **Paper** öğesini seçmek için **▼**/▲ düğmelerine 2 basın ve sonra ► düğmesine basın.

Paper menüsü görüntülenecektir.

Custom Paper öğesini seçmek için ▼/▲ 3 düğmelerine basın ve sonra ► düğmesine basın.

Paper Number menüsü görüntülenecektir.

Ayarları kaydetmek istediğiniz özel kağıt 4 numarasını (1 ila 10) seçmek için ▼/▲ düğmelerine basın ve ardından OK düğmesine basın.

> Bir ayar öğesi ekranı görüntülenir. Ayarların önceden kaydedildiği bir numarayı seçmek istiyorsanız ayarların üzerine yazılır.

Aşağıdaki üç öğeyi ayarladığınızdan emin olun.

- □ Select Reference Paper
- Thickness Pattern
- Paper Feed Adjust A

Her ayar öğesi hakkında daha fazla bilgi almak için aşağıdakilere bakın.

∠ Custom Paper" sayfa 119

## Yazıcı sürücüsünden

□ Windows Main (Ana) ekranı açın ve ardından Paper Configuration (Kağıt Yapılandırması)'ndan Custom Settings (Özel Ayarlar)'da ayarları kaydedin.

∠ ‴Kağıt Türü Ekleme " sayfa 59

□ Mac OS X

Listeden Paper Configuration (Kağıt Yapılandırması)'nı seçin, ayarları yapın ve ardından ayarları Presets (Önayarlar)'da kaydedin. ∠ Presets (Önayarlar)'a kaydetme" sayfa 64

## Yazıcıyı Taşıma veya Nakliye Notları

Yazıcının yerini değiştirirken veya yazıcıyı taşırken aşağıdaki adımları uygulayın.

Aşağıda gösterildiği gibi, daima ellerinizi sol ve sağ taraflarda bulunan girintilere yerleştirerek yazıcıyı kaldırın.

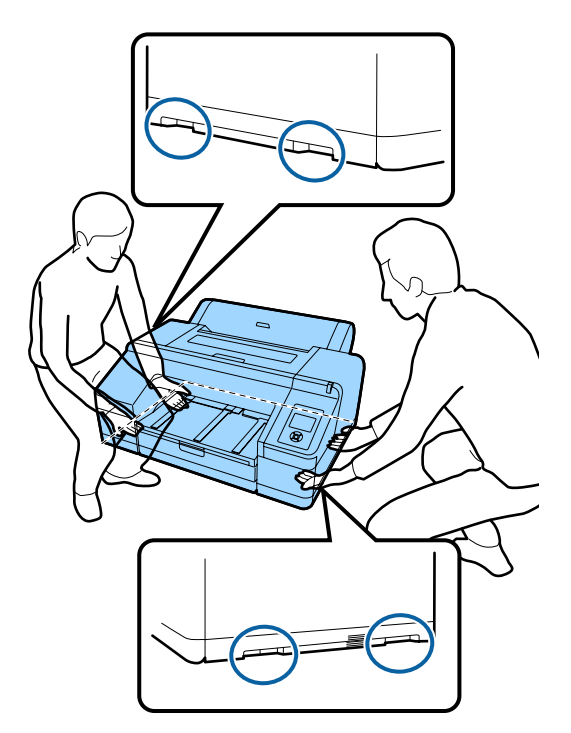

## 🚺 Önemli:

- Sadece gerekli alanı tutun; aksi takdirde, yazıcı hasar görebilir.
- Yazıcıyı takılı mürekkep kartuşlarıyla birlikte hareket ettirin ve taşıyın. Mürekkep kartuşlarını çıkarmayın; aksi takdirde, püskürtme uçları tıkanabilir ve yazdırmak imkansızlaşır veya mürekkep sızabilir.

## Yerini Değiştirmeden veya Taşımadan Önce

Yazıcının yerini değiştirmeden veya yazıcıyı taşımadan önce aşağıdaki hazırlıkları yapın.

□ Yazıcıyı kapatın ve tüm kabloları çıkarın.

- Tüm kağıtları çıkarın.
- Takılı isteğe bağlı bileşenler varsa çıkarın.

## Nakliye Notları

Yazıcıyı taşırken, darbe ve sarsıntılardan korumak için yazıcıyı orijinal kutusunu ve ambalajını kullanarak paketleyin.

## Yerini Değiştirdikten veya Taşıdıktan Sonra

Yerini değiştirdikten veya taşıdıktan sonra, kullanmaya başlamadan yazdırma kafasının tıkalı olup olmadığını kontrol edin.

حَ "Tıkalı uçları kontrol etme" sayfa 127
# Sistem Gereksinimleri

Aşağıdaki sistem gereksinimleri bu yazıcı yazılımını kurmak ve kullanmak için şarttır.

#### Windows

| İşletim sistemi                    | Windows XP                                                                              |
|------------------------------------|-----------------------------------------------------------------------------------------|
|                                    | Windows Vista                                                                           |
|                                    | Windows 7                                                                               |
|                                    | Windows 8                                                                               |
|                                    | Windows 8.1                                                                             |
|                                    | Windows 10                                                                              |
|                                    | Windows Server 2003                                                                     |
|                                    | Windows Server 2008                                                                     |
|                                    | Windows Server 2008 R2                                                                  |
|                                    | Windows Server 2012                                                                     |
| СРИ                                | Core 2 Duo 3,05 GHz veya iyisi                                                          |
| Bellek                             | 1 GB veya daha fazla kullanılabilir<br>bellek                                           |
| Kullanılabilir sabit<br>disk alanı | 32 GB veya daha fazla                                                                   |
| Arabirim                           | USB 2.0 Özelliği ile Uyumlu Yük-<br>sek Hızlı USB                                       |
|                                    | Ethernet 10BASE-T <sup>*1</sup> /<br>100BASE-TX <sup>*1</sup> /1000BASE-T <sup>*2</sup> |
| Ekran çözünürlüğü                  | SVGA (800 × 600) veya üstü çözü-<br>nürlük                                              |

- \*1 Korumalı çift bükümlü kablo kullanın (Kategori 5 veya daha yükseği).
- \*2 Korumalı çift bükümlü kablo kullanın (Kategori 5e veya daha yükseği).

**Not:** Yüklerken, computer administrator (bilgisayar yöneticisi) (Administrators group (Administrators grubu)'na dahil bir kullanıcı) olarak oturum açmanız gerekir.

#### Mac OS X

| İşletim sistemi | Mac OS X v10.6.8 veya üstü     |
|-----------------|--------------------------------|
| CPU             | Core 2 Duo 3,05 GHz veya iyisi |

| Bellek                             | 1 GB veya daha fazla kullanılabilir<br>bellek                                           |
|------------------------------------|-----------------------------------------------------------------------------------------|
| Kullanılabilir sabit<br>disk alanı | 32 GB veya daha fazla                                                                   |
| Ekran çözünürlüğü                  | WXGA (1280 × 800) veya üstü çö-<br>zünürlük                                             |
| Arabirim                           | USB 2.0 Özelliği ile Uyumlu Yük-<br>sek Hızlı USB                                       |
|                                    | Ethernet 10BASE-T <sup>*1</sup> /<br>100BASE-TX <sup>*1</sup> /1000BASE-T <sup>*2</sup> |

- \*1 Korumalı çift bükümlü kablo kullanın (Kategori 5 veya daha yükseği).
- \*2 Korumalı çift bükümlü kablo kullanın (Kategori 5e veya daha yükseği).

# Özellikler Tablosu

| Yazıcı Özellikleri            |                                                                                                    |
|-------------------------------|----------------------------------------------------------------------------------------------------|
| Yazdırma metodu               | İsteğe bağlı mürekkep püskürtme                                                                                                    |
| Püskürtme konfi-<br>gürasyonu | 360 püskürtme ucu × 10 renk<br>(Cyan (Deniz Mavisi), Light Cyan<br>(Açık Deniz Mavisi), Vivid Magenta<br>(Canlı Eflatun), Vivid Light Magen-<br>ta (Canlı Açık Eflatun), Yellow (Sa-<br>rı), Orange (Turuncu), Green (Ye-<br>şil), Violet (Mor) <sup>*</sup> /Light Light Black<br>(Açık Açık Siyah) <sup>*</sup> , Light Black (Açık<br>Siyah), Photo Black (Fotoğraf Siya-<br>hı)/Matte Black (Mat Siyah))<br>* Bu renklerden birini seçin. |
| Çözünürlük (mak-<br>simum)    | 2880 × 1440 dpi                                                                                                    |
| Kontrol kodu                  | ESC/P raster (gizli komut)                                                                                                    |
| Ortam besleme<br>yöntemi      | Sürtünerek besleme                                                                                                    |
| Dahili bellek                 | Ana için 256 MB<br>Ağ için 128 MB                                                                                                    |
| Voltaj değerleri              | AC 100 – 240 V                                                                                                    |
| Nominal frekans               | 50 – 60 Hz                                                                                                    |
| Nominal akım                  | 0,7 – 0,4 A                                                                                                    |
| Güç tüketimi                  | Yazdırırken: Yaklaşık 52 W/Yaklaşık<br>55 W (isteğe bağlı SpectroProofer<br>kuruluyken)<br>Uyku modunda: Yaklaşık 5,0 W <sup>*1</sup><br>Kapalıyken: 0,5 W veya daha az                                                                                                    |
| Sıcaklık                      | Çalıştırma: 10 ila 35 °C (50 ila 95 °F)<br>arası<br>Saklama (ambalajdan çıkarmadan<br>önce):<br>-20 ila 60 °C (60 °C'de 120 saat için-<br>de, 40 °C'de bir ay içinde)<br>Saklama (ambalajından çıkardık-<br>tan sonra):<br>-20 – 40 °C (bir ay boyunca 40 °C'de)                                                                                                    |

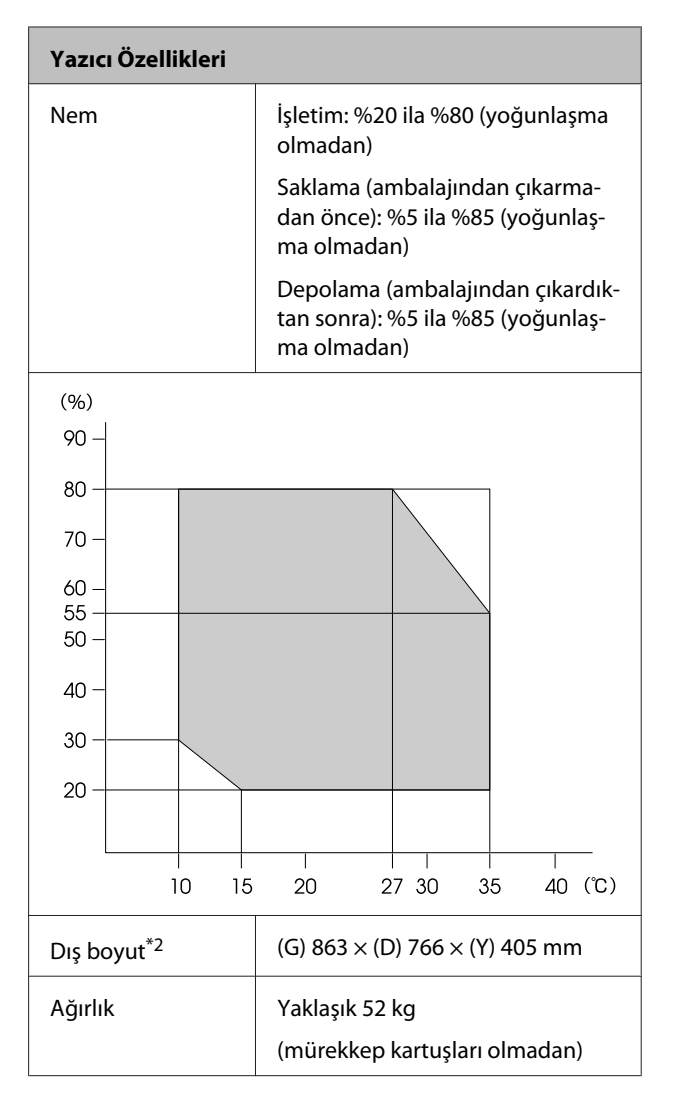

- \*1 Arayüz 1000BASE-T'dir
- \*2 Kağıt kasedi ve çıktı tepsisi takılıyken

| Mürekkep Özellikleri                        |                                                                                                    |
|---------------------------------------------|----------------------------------------------------------------------------------------------------|
| Tür                                         | Özel mürekkep kartuşları                                                                                                    |
| Pigment mürek-<br>kep                       | Siyah: Photo Black (Fotoğraf Siya-<br>hı), Matte Black (Mat Siyah), Light<br>Black (Açık Siyah), Light Light<br>Black (Açık Açık Siyah)                                                                                 |
|                                             | Renkli: Green (Yeşil), Yellow (Sarı),<br>Orange (Turuncu), Cyan (Deniz Ma-<br>visi), Light Cyan (Açık Deniz Mavi-<br>si), Vivid Magenta (Canlı Eflatun),<br>Vivid Light Magenta (Canlı Açık Ef-<br>latun), Violet (Mor) |
| Son kullanma tarihi                         | Paket üzerinde yazılı tarihe bakın<br>(normal sıcaklıkta)                                                                                                    |
| Yazdırma kalitesi<br>garantisi bitiş tarihi | Altı ay (yazıcı kurulduktan sonra)                                                                                                    |
| Saklama sıcaklığı                           | Kurulmamış:<br>-20 ila 40 °C (bir ay boyunca<br>40 °C'de)                                                                                                    |
|                                             | Kuruluyken:<br>-20 ila 40 °C (bir ay boyunca<br>40 °C'de)                                                                                                    |
|                                             | Nakliye:<br>-20 ila 60 °C (72 saat içinde 60 °C,<br>bir ay boyunca 40 °C)                                                                                                    |
| Kartuş boyutları                            | 200 ml:<br>(G) 25 × (D) 200 × (Y) 100 mm                                                                                                    |

#### **Önemli**:

- Mürekkep uzun süre -10 °C'de bırakılırsa donar. Donarsa, oda sıcaklığında (25 °C) en az dört saat bırakın (yoğuşma olmadan).
- D Mürekkep kartuşlarını yeniden doldurmayın.

## Müşteri Bilgileri

| Üretici | SEIKO EPSON CORPORATION<br>Adres: 3-5, Owa 3-chome, Suwa-shi,<br>Nagano-ken 392-8502 Japan<br>Tel: 81-266-52-3131<br>Web: http://www.epson.com                                                                                                    |
|---------|----------------------------------------------------------------------------------------------------|
| AEEE    | AEEE Yönetmeliğine Uygundur.                                                                                                    |
| AEE     | AEEE Yönetmeliğine Uygundur.<br>Ürününüzün üzerinde bulunan çarpı<br>işaretli tekerlekli kutu etiketi, bu ürü-<br>nün normal ev atık sistemi vasıtasıy-<br>la elden çıkarılmaması gerektiğini<br>gösterir. Çevreye ve insan sağlığına<br>zarar vermeyi önlemek için, lütfen<br>bu ürünü çevreye zarar vermeyecek<br>şekilde geri dönüşüme tabi tutulmak<br>üzere diğer atıklardan ayırın. Mevcut<br>toplama tesisleri ile ilgili ayrıntılı bil-<br>gi edinmek için, yerel devlet makam-<br>larıyla veya bu ürünü satın aldığınız<br>satıcıyla irtibata geçin.<br>This information only applies to cus-<br>tomers in the European Union, accor-<br>ding to Directive 2012/19/EU of the<br>EUROPEAN PARLIAMENT AND OF<br>THE COUNCIL OF 04 July 2012 on<br>waste electrical and electronic equip-<br>ment (WEEE) and legislation transpo-<br>sing and implementing it into va-<br>rious national legal systems, and to<br>customers in countries in Europe,<br>Middle East and Africa (EMEA) where<br>they have implemented equivalent<br>regulations. For other countries, plea-<br>se contact your local government to<br>investigate the possibility of recyc-<br>ling your product. |
|         |                                                                                                    |
|         |                                                                                                    |

- Ürünün Sanayi ve Ticaret Bakanlığınca tespit ve ilan edilen kullanma ömrü 5 yıldır.
- □ Tüketicilerin şikayet ve itirazları konusundaki başvuruları tüketici mahkemelerine ve tüketici hakem heyetlerine yapılabilir.

## AB Uygunluk Beyanı Hakkında Bilgi

Bu ekipmanın AB uygunluk beyanı metninin tamamı aşağıdaki Internet adresinde bulunmaktadır.

http://www.epson.eu/conformity

# Nereden Yardım Alınır

# Teknik Destek Web Sitesi

Epson'un Teknik Destek Web Sitesi, ürününüzün belgelerindeki sorun giderme bilgilerini kullanarak çözülemeyen sorunlarda size yardımcı olur. Web tarayıcınız varsa ve Internet'e bağlanabiliyorsanız, siteye aşağıdaki adresten ulaşabilirsiniz:

#### http://support.epson.net/

En son sürücüler, Sık Sorulan Sorular (SSS), kullanım kılavuzları ya da indirilebilir diğer içerik için siteye aşağıdaki adresten ulaşabilirsiniz:

#### http://www.epson.com

Siteye ulaştıktan sonra, yerel Epson Web sitenizdeki destek bölümünü seçin.

## Epson Desteğe Başvurma

## Epson'la Bağlantı Kurmadan Önce

Epson ürününüz düzgün çalışmıyorsa ve sorunu ürünle birlikte verilen belgelerdeki sorun giderme bilgileriyle çözemiyorsanız, Epson destek hizmetleriyle bağlantı kurup yardım alın. Bölgenizdeki Epson desteği aşağıdaki listede bulunmuyorsa, ürünü satın aldığınız bayi ile irtibat kurun.

Aşağıdaki bilgileri vermeniz durumunda Epson desteği size çok daha hızlı yardımcı olacaktır:

- Ürün seri numarası (Seri numarası etiketi genelde ürünün arka kısmında bulunur.)
- Ürün modeli
- Ürün yazılım sürümü (Ürün yazılımında About, Version Info ya da benzeri bir düğmeyi tıklatın.)
- □ Bilgisayarınızın markası ve modeli
- Dilgisayarınızdaki işletim sisteminin adı ve sürümü
- Normalde ürünle birlikte kullandığınız yazılım uygulamalarının adları ve sürümleri

## Kuzey Amerika'daki Kullanıcılar için Yardım

Epson aşağıda belirtilen teknik destek hizmetlerini sunmaktadır.

### İnternet Desteği

Epson'un destek web sitesini http://epson.com/ support ziyaret edin ve ortak problemlere yönelik çözümler için ürününüzü seçin. Sürücüleri ve belgeleri indirebilir, SSS ve sorun giderme önerilerine bakabilir ya da Epson'a sorularınız için e-posta gönderebilirsiniz.

### Destek Temsilcisiyle Konuşun

Tl: (562) 276-1300 (ABD) veya (905) 709-9475 (Kanada), 06:00 – 18:00 arası, Pasifik Zamanı, Pazartesi'den Cuma'ya. Destek günleri ve saatleri bildirimde bulunmadan değiştirilebilir. Ücretlendirme ya da uzun mesafe masrafları geçerli olabilir.

Destek için Epson'u aramadan önce, lütfen aşağıdaki bilgileri hazır bulundurun:

- 🖵 Ürün adı
- Ürün seri numarası
- Satın alma belgesi (mağaza fişi gibi) ve satın alma tarihi
- Bilgisayar yapılandırması
- Problemin tanımı

#### Not:

Sisteminizde başka bir yazılım kullandığınızda, yardım için bu yazılımla birlikte verilen belgelerdeki teknik destek bilgilerine bakın.

### Sarf Malzemeleri ve Aksesuar Satın Alma

Orijinal Epson mürekkep kartuşlarını, şerit kartuşlarını, kağıt ve aksesuarları bir Epson yetkili satıcısından satın alabilirsiniz. Size en yakın satıcıyı öğrenmek için, 800-GO-EPSON (800-463-7766)'yı arayın. Ya da çevrimiçi ortamda http://www.epsonstore.com (ABD için) veya http://www.epson.ca (Kanada için) adreslerinden satın alabilirsiniz.

### Avrupa'daki Kullanıcılar için Yardım

Epson desteğiyle irtibat bilgileri için **Tüm Avrupa Garanti Belgesi**'ne bakın.

## Avustralya'daki Kullanıcılar için Yardım

Epson Avustralya, size yüksek düzeyde müşteri hizmeti sunmak için çalışmaktadır. Ürün belgelerine ek olarak, bilgi almak için aşağıdaki kaynakları sunuyoruz:

#### Bayiniz

Bayinizin sorunları tanımlamak ve çözmek konusunda yardımcı olabileceğini unutmayın. Sorunlar hakkında öneri almak için ilk olarak bayinizi aramalısınız; bayiler, sorunları hızlı, kolay bir biçimde çözebilir ve bir sonraki adım için öneride de bulunabilirler.

#### Internet URL http://www.epson.com.au

Epson Avustralya World Wide Web sayfalarına erişim. Ara sıra sörf yapmak için modeminizi buraya getirmenize değecektir! Site, sürücüler için indirme bölümü, Epson iletişim noktaları, yeni ürün bilgileri ve teknik destek (e-posta) hizmetleri sağlamaktadır.

### Epson Yardım Masası

Epson Yardım Masası, müşterilerimizin bilgiye ulaşmasını sağlamak için sunulan nihai bir destektir. Yardım Masası operatörleri Epson ürününüzü kurma, yapılandırma ve çalıştırma konusunda yardımcı olabilir. Satış Öncesi Yardım Masası personeli yeni Epson ürünleri hakkındaki belgeleri sağlayabilir ve en yakın bayi ya da servis acentesinin yeri hakkında bilgi verebilir. Birçok soru burada yanıtlanmaktadır.

Yardım Masası numaraları aşağıdadır:

| Telefon: | 1300 361 054   |
|----------|----------------|
| Faks:    | (02) 8899 3789 |

Aradığınızda ilgili tüm bilgilerin hazırda bulundurmanızı öneririz. Ne kadar çok bilgi hazırlarsanız, sorununuzu o kadar hızlı çözebiliriz. Bu bilgiler Epson ürün belgelerini, bilgisayar türünü, işletim sistemini, uygulama programlarını ve gerekli olduğunu düşündüğünüz her türlü bilgiyi içermektedir.

## Singapur'daki Kullanıcılar için Yardım

Epson Singapur'un sunduğu bilgi kaynakları, destek ve hizmetleri aşağıdadır:

### World Wide Web (http://www.epson.com.sg)

Ürün özellikleriyle ilgili bilgiler, indirilebilen sürücüler, Sık Sorulan Sorular (SSS), Satışla İlgili Sorular ve e-postayla Teknik Destek mevcuttur.

### Epson Yardım Masası (Telefon: (65) 65863111)

Yardım Masası ekibimiz size, aşağıdaki konularda telefonla yardımcı olabilir:

- □ Satışla ilgili sorular ve ürün bilgileri
- 📮 Ürün kullanımıyla ilgili sorular ya da sorunlar
- □ Onarım hizmeti ve garantiyle ilgili sorular

## Tayland'daki Kullanıcılar için Yardım

Bilgi, destek ve hizmetler için bağlantılar:

### World Wide Web (http://www.epson.co.th)

Ürün özellikleriyle ilgili bilgiler, indirilebilen sürücüler, Sık Sorulan Sorular (SSS) ve e-posta mevcuttur.

### Epson Yardım Hattı (Telefon: (66) 2685-9899)

Yardım Hattı ekibimiz size aşağıdaki konularda telefonla yardımcı olabilir:

- □ Satışla ilgili sorular ve ürün bilgileri
- Ürün kullanımıyla ilgili sorular ya da sorunlar
- Onarım hizmeti ve garantiyle ilgili sorular

## Vietnam'daki Kullanıcılar için Yardım

Bilgi, destek ve hizmetler için bağlantılar:

Epson Yardım Hattı 84-8-823-9239 (Telefon):

Servis Merkezi:

80 Truong Dinh Street, District 1, Hochiminh City Vietnam

## Endonezya'daki Kullanıcılar için Yardım

Bilgi, destek ve hizmetler için bağlantılar:

#### World Wide Web (http://www.epson.co.id)

Ürün özellikleri hakkında bilgiler, indirilebilir sürücüler

 Sık Sorulan Sorular (SSS), Satışla İlgili Sorular, e-postayla soru sorma

### **Epson Yardım Hattı**

- □ Satışla ilgili sorular ve ürün bilgileri
- Teknik destek Telefon (62) 21-572 4350
  Faks (62) 21-572 4357

## Epson Servis Merkezi

| Jakarta    | Mangga Dua Mall 3rd floor No 3A/B<br>Jl. Arteri Mangga Dua,<br>Jakarta |
|------------|------------------------------------------------------------------------|
|            | Telefon/Faks: (62) 21-62301104                                         |
| Bandung    | Lippo Center 8th floor<br>Jl. Gatot Subroto No.2<br>Bandung            |
|            | Telefon/Faks: (62) 22-7303766                                          |
| Surabaya   | Hitech Mall lt IIB No. 12<br>Jl. Kusuma Bangsa 116 – 118<br>Surabaya   |
|            | Telefon: (62) 31-5355035<br>Faks: (62)31-5477837                       |
| Yogyakarta | Hotel Natour Garuda<br>Jl. Malioboro No. 60<br>Yogyakarta              |
|            | Telefon: (62) 274-565478                                               |
| Medan      | Wisma HSBC 4th floor<br>Jl. Diponegoro No. 11<br>Medan                 |
|            | Telefon/Faks: (62) 61-4516173                                          |
| Makassar   | MTC Karebosi Lt. Ill Kav. P7-8<br>JI. Ahmad Yani No.49<br>Makassar     |
|            | Telefon: (62) 411-350147/411-350148                                    |

## Hong Kong'daki Kullanıcılar için Yardım

Kullanıcılar teknik destek ve satış sonrası diğer hizmetler için Epson Hong Kong Limited'e başvurabilirler.

#### **Internet Ana Sayfası**

Epson Hong Kong, kullanıcılara aşağıdaki bilgileri sağlamak için Internet'te Çince ve İngilizce dillerinde yerel bir ana sayfa oluşturdu:

- Ürün bilgileri
- □ Sık Sorulan Sorular (SSS) ve Yanıtları
- **D** Epson ürün sürücülerinin en son sürümleri

Kullanıcılar World Wide Web ana sayfamıza aşağıdaki adresten ulaşabilirler:

http://www.epson.com.hk

### **Teknik Destek Yardım Hattı**

Teknik ekibimize aşağıdaki telefon ve faks numaralarından da ulaşabilirsiniz:

| Telefon: | (852) 2827-8911 |
|----------|-----------------|
| Faks:    | (852) 2827-4383 |

## Malezya'daki Kullanıcılar için Yardım

Bilgi, destek ve hizmetler için bağlantılar:

### World Wide Web (http://www.epson.com.my)

- Ürün özellikleri hakkında bilgiler, indirilebilir sürücüler
- Sık Sorulan Sorular (SSS), Satışla İlgili Sorular, e-postayla soru sorma

### Epson Trading (M) Sdn. Bhd.

Merkez Ofis

Telefon: 603-56288288

Faks: 603-56288388/399

#### **Epson Yardım Masası**

- Satışla ilgili sorular ve ürün bilgileri (Infoline) Telefon: 603-56288222
- Onarım hizmetleri ve garantiyle ilgili sorular, ürün kullanımı ve teknik destek (Techline) Telefon: 603-56288333

## Hindistan'daki Kullanıcılar için Yardım

Bilgi, destek ve hizmetler için bağlantılar:

### World Wide Web (http://www.epson.co.in)

Ürün özellikleri hakkında bilgi, indirilebilir sürücüler edinilebilir ve ürünlerle ilgili sorular sorulabilir.

### Epson Hindistan Merkez Ofisi — Bangalore:

Telefon: 080-30515000

Faks: 30515005

### Epson Hindistan Bölge Ofisleri:

| Adres   | Telefon numara-<br>sı  | Faks numarası |
|---------|------------------------|---------------|
| Mumbai  | 022-28261515/<br>16/17 | 022-28257287  |
| Delhi   | 011-30615000           | 011-30615005  |
| Chennai | 044-30277500           | 044-30277575  |
| Kolkata | 033-22831589/90        | 033-22831591  |

| Adres      | Telefon numara-<br>sı                  | Faks numarası |
|------------|----------------------------------------|---------------|
| Hyderabad  | 040-66331738/39                        | 040-66328633  |
| Cochin     | 0484-2357950                           | 0484-2357950  |
| Coimbatore | 0422-2380002                           | Yok           |
| Pune       | 020-30286000/<br>30286001/<br>30286002 | 020-30286000  |
| Ahmedabad  | 079-26407176/77                        | 079-26407347  |

### Yardım Hattı

Servis, Ürün bilgisi ya da kartuş siparişi için — 18004250011 (09:00 – 21:00) — Bu telefon ücretsiz hattır.

Servis için (CDMA ve Mobil Kullanıcılar) — 3900 1600 (09:00 – 18:00) Yerel ön ek STD kodu

## Filipinler'deki Kullanıcılar için Yardım

Kullanıcılar, teknik destek ve satış sonrası diğer hizmetler için aşağıdaki telefon ve faks numaraları ile e-posta adresinden Epson Philippines Corporation'a ulaşabilirler:

| Ana Hat:                      | (63-2) 706 2609              |
|-------------------------------|------------------------------|
| Faks:                         | (63-2) 706 2665              |
| Yardım Masas<br>Direkt Hattı: | 1 (63-2) 706 2625            |
| E-posta:                      | epchelpdesk@epc.epson.com.ph |

#### World Wide Web

(http://www.epson.com.ph)

Ürün özellikleriyle ilgili bilgiler, indirilebilen sürücüler, Sık Sorulan Sorular (SSS), E-postayla Soru Sorma.

#### Ücretsiz Telefon Hattı 1800-1069-EPSON(37766)

Yardım Hattı ekibimiz size aşağıdaki konularda telefonla yardımcı olabilir:

- □ Satışla ilgili sorular ve ürün bilgileri
- □ Ürün kullanımıyla ilgili sorular ya da sorunlar
- Onarım hizmeti ve garantiyle ilgili sorular

# Açık Kaynak Yazılım Lisansları

### Bonjour

This printer product includes the open source software programs which apply the Apple Public Source License Version1.2 or its latest version ("Bonjour Programs").

We provide the source code of the Bonjour Programs pursuant to the Apple Public Source License Version1.2 or its latest version until five (5) years after the discontinuation of same model of this printer product. If you desire to receive the source code of the Bonjour Programs, please see the "Contacting Customer Support" in Appendix or Printing Guide of this User's Guide, and contact the customer support of your region.

You can redistribute Bonjour Programs and/or modify it under the terms of the Apple Public Source License Version1.2 or its latest version.

These Bonjour Programs are WITHOUT ANY WARRANTY; without even the implied warranty of MERCHANTABILITY AND FITNESS FOR A PARTICULAR PURPOSE.

The Apple Public Source License Version1.2 is as follows. You also can see the Apple Public Source License Version1.2 at http://www.opensource.apple.com/apsl/. APPLE PUBLIC SOURCE LICENSE Version 2.0 - August 6, 2003

1. General; Definitions. This License applies to any program or other work which Apple Computer, Inc. ("Apple") makes publicly available and which contains a notice placed by Apple identifying such program or work as "Original Code" and stating that it is subject to the terms of this Apple Public Source License version 2.0 ("License"). As used in this License:

1.1 "Applicable Patent Rights" mean: (a) in the case where Apple is the grantor of rights, (i) claims of patents that are now or hereafter acquired, owned by or assigned to Apple and (ii) that cover subject matter contained in the Original Code, but only to the extent necessary to use, reproduce and/or distribute the Original Code without infringement; and (b) in the case where You are the grantor of rights, (i) claims of patents that are now or hereafter acquired, owned by or assigned to You and (ii) that cover subject matter in Your Modifications, taken alone or in combination with Original Code.

1.2 "Contributor" means any person or entity that creates or contributes to the creation of Modifications.

1.3 "Covered Code" means the Original Code, Modifications, the combination of Original Code and any Modifications, and/or any respective portions thereof.

1.4 "Externally Deploy" means: (a) to sublicense, distribute or otherwise make Covered Code available, directly or indirectly, to anyone other than You; and/or (b) to use Covered Code, alone or as part of a Larger Work, in any way to provide a service, including but not limited to delivery of content, through electronic communication with a client other than You.

1.5 "Larger Work" means a work which combines Covered Code or portions thereof with code not governed by the terms of this License.

1.6 "Modifications" mean any addition to, deletion from, and/or change to, the substance and/or structure of the Original Code, any previous Modifications, the combination of Original Code and any previous Modifications, and/ or any respective portions thereof. When code is released as a series of files, a Modification is: (a) any addition to or deletion from the contents of a file containing Covered Code; and/or (b) any new file or other representation of computer program statements that contains any part of Covered Code.

1.7 "Original Code" means (a) the Source Code of a program or other work as originally made available by Apple under this License, including the Source Code of any updates or upgrades to such programs or works made available by Apple under this License, and that has been expressly identified by Apple as such in the header file(s) of such work; and (b) the object code compiled from such Source Code and originally made available by Apple under this License

1.8 "Source Code" means the human readable form of a program or other work that is suitable for making modifications to it, including all modules it contains, plus any associated interface definition files, scripts used to control compilation and installation of an executable (object code).

1.9 "You" or "Your" means an individual or a legal entity exercising rights under this License. For legal entities, "You" or "Your" includes any entity which controls, is controlled by, or is under common control with, You, where "control" means (a) the power, direct or indirect, to cause the direction or management of such entity, whether by contract or otherwise, or (b) ownership of fifty percent (50%) or more of the outstanding shares or beneficial ownership of such entity.

2. Permitted Uses; Conditions & Restrictions. Subject to the terms and conditions of this License, Apple hereby grants You, effective on the date You accept this License and download the Original Code, a world-wide, royalty-free, non-exclusive license, to the extent of Apple's Applicable Patent Rights and copyrights covering the Original Code, to do the following:

2.1 Unmodified Code. You may use, reproduce, display, perform, internally distribute within Your organization, and Externally Deploy verbatim, unmodified copies of the Original Code, for commercial or non-commercial purposes, provided that in each instance:

(a) You must retain and reproduce in all copies of Original Code the copyright and other proprietary notices and disclaimers of Apple as they appear in the Original Code, and keep intact all notices in the Original Code that refer to this License; and

(b) You must include a copy of this License with every copy of Source Code of Covered Code and documentation You distribute or Externally Deploy, and You may not offer or impose any terms on such Source Code that alter or restrict this License or the recipients' rights hereunder, except as permitted under Section 6.

2.2 Modified Code. You may modify Covered Code and use, reproduce, display, perform, internally distribute within Your organization, and Externally Deploy Your Modifications and Covered Code, for commercial or non-commercial purposes, provided that in each instance You also meet all of these conditions:

(a) You must satisfy all the conditions of Section 2.1 with respect to the Source Code of the Covered Code;

(b) You must duplicate, to the extent it does not already exist, the notice in Exhibit A in each file of the Source Code of all Your Modifications, and cause the modified files to carry prominent notices stating that You changed the files and the date of any change; and

(c) If You Externally Deploy Your Modifications, You must make Source Code of all Your Externally Deployed Modifications either available to those to whom You have Externally Deployed Your Modifications, or publicly available. Source Code of Your Externally Deployed Modifications must be released under the terms set forth in this License, including the license grants set forth in Section 3 below, for as long as you Externally Deploy the Covered Code or twelve (12) months from the date of initial External Deployment, whichever is longer. You should preferably distribute the Source Code of Your Externally Deployed Modifications electronically (e.g. download from a web site).

2.3 Distribution of Executable Versions. In addition, if You Externally Deploy Covered Code (Original Code and/ or Modifications) in object code, executable form only, You must include a prominent notice, in the code itself as well as in related documentation, stating that Source Code of the Covered Code is available under the terms of this License with information on how and where to obtain such Source Code.

2.4 Third Party Rights. You expressly acknowledge and agree that although Apple and each Contributor grants the licenses to their respective portions of the Covered Code set forth herein, no assurances are provided by Apple or any Contributor that the Covered Code does not infringe the patent or other intellectual property rights of any other entity. Apple and each Contributor disclaim any liability to You for claims brought by any other entity based on infringement of intellectual property rights or otherwise. As a condition to exercising the rights and licenses granted hereunder, You hereby assume sole responsibility to secure any other intellectual property rights needed, if any. For example, if a third party patent license is required to allow You to distribute the Covered Code, it is Your responsibility to acquire that license before distributing the Covered Code.

3. Your Grants. In consideration of, and as a condition to, the licenses granted to You under this License, You hereby grant to any person or entity receiving or distributing Covered Code under this License a non-exclusive, royalty-free, perpetual, irrevocable license, under Your Applicable Patent Rights and other intellectual property rights (other than patent) owned or controlled by You, to use, reproduce, display, perform, modify, sublicense, distribute and Externally Deploy Your Modifications of the same scope and extent as Apple's licenses under Sections 2.1 and 2.2 above.

4. Larger Works. You may create a Larger Work by combining Covered Code with other code not governed by the terms of this License and distribute the Larger Work as a single product. In each such instance, You must make sure the requirements of this License are fulfilled for the Covered Code or any portion thereof.

5. Limitations on Patent License. Except as expressly stated in Section 2, no other patent rights, express or implied, are granted by Apple herein. Modifications and/or Larger Works may require additional patent licenses from Apple which Apple may grant in its sole discretion.

6. Additional Terms. You may choose to offer, and to charge a fee for, warranty, support, indemnity or liability obligations and/or other rights consistent with the scope of the license granted herein ("Additional Terms") to one or more recipients of Covered Code. However, You may do so only on Your own behalf and as Your sole responsibility, and not on behalf of Apple or any Contributor. You must obtain the recipient's agreement that any such Additional Terms are offered by You alone, and You hereby agree to indemnify, defend and hold Apple and every Contributor harmless for any liability incurred by or claims asserted against Apple or such Contributor by reason of any such Additional Terms.

7. Versions of the License. Apple may publish revised and/or new versions of this License from time to time. Each version will be given a distinguishing version number. Once Original Code has been published under a particular version of this License, You may continue to use it under the terms of that version. You may also choose to use such Original Code under the terms of any subsequent version of this License published by Apple. No one other than Apple has the right to modify the terms applicable to Covered Code created under this License.

8. NO WARRANTY OR SUPPORT. The Covered Code may contain in whole or in part pre-release, untested, or not fully tested works. The Covered Code may contain errors that could cause failures or loss of data, and may be incomplete or contain inaccuracies. You expressly acknowledge and agree that use of the Covered Code, or any portion thereof, is at Your sole and entire risk. THE COVERED CODE IS PROVIDED "AS IS" AND WITHOUT WARRANTY, UPGRADES OR SUPPORT OF ANY KIND AND APPLE AND APPLE'S LICENSOR(S) (COLLECTIVELY REFERRED TO AS "APPLE" FOR THE PURPOSES OF SECTIONS 8 AND 9) AND ALL CONTRIBUTORS EXPRESSLY DISCLAIM ALL WARRANTIES AND/OR CONDITIONS, EXPRESS OR IMPLIED, INCLUDING, BUT NOT LIMITED TO, THE IMPLIED WARRANTIES AND/OR CONDITIONS OF MERCHANTABILITY, OF SATISFACTORY QUALITY, OF FITNESS FOR A PARTICULAR PURPOSE, OF ACCURACY, OF QUIET ENJOYMENT, AND NONINFRINGEMENT OF THIRD PARTY RIGHTS. APPLE AND EACH CONTRIBUTOR DOES NOT WARRANT AGAINST INTERFERENCE WITH YOUR ENJOYMENT OF THE COVERED CODE, THAT THE FUNCTIONS CONTAINED IN THE COVERED CODE WILL MEET YOUR REQUIREMENTS, THAT THE OPERATION OF THE COVERED CODE WILL BE UNINTERRUPTED OR ERROR-FREE, OR THAT DEFECTS IN THE COVERED CODE WILL BE CORRECTED. NO ORAL OR WRITTEN INFORMATION OR ADVICE GIVEN BY APPLE, AN APPLE AUTHORIZED REPRESENTATIVE OR ANY CONTRIBUTOR SHALL CREATE A WARRANTY. You acknowledge that the Covered Code is not intended for use in the operation of nuclear facilities, aircraft navigation, communication systems, or air traffic control machines in which case the failure of the Covered Code could lead to death, personal injury, or severe physical or environmental damage.

9. LIMITATION OF LIABILITY. TO THE EXTENT NOT PROHIBITED BY LAW, IN NO EVENT SHALL APPLE OR ANY CONTRIBUTOR BE LIABLE FOR ANY INCIDENTAL, SPECIAL, INDIRECT OR CONSEQUENTIAL DAMAGES ARISING OUT OF OR RELATING TO THIS LICENSE OR YOUR USE OR INABILITY TO USE THE COVERED CODE, OR ANY PORTION THEREOF, WHETHER UNDER A THEORY OF CONTRACT, WARRANTY, TORT (INCLUDING NEGLIGENCE), PRODUCTS LIABILITY OR OTHERWISE, EVEN IF APPLE OR SUCH CONTRIBUTOR HAS BEEN ADVISED OF THE POSSIBILITY OF SUCH DAMAGES AND NOTWITHSTANDING THE FAILURE OF ESSENTIAL PURPOSE OF ANY REMEDY. SOME JURISDICTIONS DO NOT ALLOW THE LIMITATION OF LIABILITY OF INCIDENTAL OR CONSEQUENTIAL DAMAGES, SO THIS LIMITATION MAY NOT APPLY TO YOU. In no event shall Apple's total liability to You for all damages (other than as may be required by applicable law) under this License exceed the amount of fifty dollars (\$50.00).

10. Trademarks. This License does not grant any rights to use the trademarks or trade names "Apple", "Apple Computer", "Mac", "Mac OS", "QuickTime", "QuickTime Streaming Server" or any other trademarks, service marks, logos or trade names belonging to Apple (collectively "Apple Marks") or to any trademark, service mark, logo or trade name belonging to any Contributor. You agree not to use any Apple Marks in or as part of the name of products derived from the Original Code or to endorse or promote products derived from the Original Code or to endorse at all times with Apple's third party trademark usage guidelines which are posted at http://www.apple.com/legal/guidelinesfor3rdparties.html.

11. Ownership. Subject to the licenses granted under this License, each Contributor retains all rights, title and interest in and to any Modifications made by such Contributor. Apple retains all rights, title and interest in and to the Original Code and any Modifications made by or on behalf of Apple ("Apple Modifications"), and such Apple Modifications will not be automatically subject to this License. Apple may, at its sole discretion, choose to license such Apple Modifications under this License, or on different terms from those contained in this License or may choose not to license them at all.

12. Termination.

12.1 Termination. This License and the rights granted hereunder will terminate:

(a) automatically without notice from Apple if You fail to comply with any term(s) of this License and fail to cure such breach within 30 days of becoming aware of such breach;

(b) immediately in the event of the circumstances described in Section 13.5(b); or

(c) automatically without notice from Apple if You, at any time during the term of this License, commence an action for patent infringement against Apple; provided that Apple did not first commence an action for patent infringement against You in that instance.

12.2 Effect of Termination. Upon termination, You agree to immediately stop any further use, reproduction, modification, sublicensing and distribution of the Covered Code. All sublicenses to the Covered Code which have been properly granted prior to termination shall survive any termination of this License. Provisions which, by their nature, should remain in effect beyond the termination of this License shall survive, including but not limited to Sections 3, 5, 8, 9, 10, 11, 12.2 and 13. No party will be liable to any other for compensation, indemnity or damages of any sort solely as a result of terminating this License in accordance with its terms, and termination of this License will be without prejudice to any other right or remedy of any party.

#### 13. Miscellaneous.

13.1 Government End Users. The Covered Code is a "commercial item" as defined in FAR 2.101. Government software and technical data rights in the Covered Code include only those rights customarily provided to the public as defined in this License. This customary commercial license in technical data and software is provided in accordance with FAR 12.211 (Technical Data) and 12.212 (Computer Software) and, for Department of Defense purchases, DFAR 252.227-7015 (Technical Data -- Commercial Items) and 227.7202-3 (Rights in Commercial Computer Software or Computer Software Documentation). Accordingly, all U.S. Government End Users acquire Covered Code with only those rights set forth herein.

13.2 Relationship of Parties. This License will not be construed as creating an agency, partnership, joint venture or any other form of legal association between or among You, Apple or any Contributor, and You will not represent to the contrary, whether expressly, by implication, appearance or otherwise.

13.3 Independent Development. Nothing in this License will impair Apple's right to acquire, license, develop, have others develop for it, market and/or distribute technology or products that perform the same or similar functions as, or otherwise compete with, Modifications, Larger Works, technology or products that You may develop, produce, market or distribute.

13.4 Waiver; Construction. Failure by Apple or any Contributor to enforce any provision of this License will not be deemed a waiver of future enforcement of that or any other provision. Any law or regulation which provides that the language of a contract shall be construed against the drafter will not apply to this License.

13.5 Severability. (a) If for any reason a court of competent jurisdiction finds any provision of this License, or portion thereof, to be unenforceable, that provision of the License will be enforced to the maximum extent permissible so as to effect the economic benefits and intent of the parties, and the remainder of this License will continue in full force and effect. (b) Notwithstanding the foregoing, if applicable law prohibits or restricts You from fully and/or specifically complying with Sections 2 and/or 3 or prevents the enforceability of either of those Sections, this License will immediately terminate and You must immediately discontinue any use of the Covered Code and destroy all copies of it that are in your possession or control.

13.6 Dispute Resolution. Any litigation or other dispute resolution between You and Apple relating to this License shall take place in the Northern District of California, and You and Apple hereby consent to the personal jurisdiction of, and venue in, the state and federal courts within that District with respect to this License. The application of the United Nations Convention on Contracts for the International Sale of Goods is expressly excluded.

13.7 Entire Agreement; Governing Law. This License constitutes the entire agreement between the parties with respect to the subject matter hereof. This License shall be governed by the laws of the United States and the State of California, except that body of California law concerning conflicts of law.

Where You are located in the province of Quebec, Canada, the following clause applies: The parties hereby confirm that they have requested that this License and all related documents be drafted in English.

Les parties ont exigé que le présent contrat et tous les documents connexes soient rédigés en anglais.

EXHIBIT A.

"Portions Copyright (c) 1999-2003 Apple Computer, Inc. All Rights Reserved.

This file contains Original Code and/or Modifications of Original Code as defined in and that are subject to the Apple Public Source License Version 2.0 (the 'License'). You may not use this file except in compliance with the License. Please obtain a copy of the License at http://www.opensource.apple.com/apsl/ and read it before using this file.

The Original Code and all software distributed under the License are distributed on an 'AS IS' basis, WITHOUT WARRANTY OF ANY KIND, EITHER EXPRESS OR IMPLIED, AND APPLE HEREBY DISCLAIMS ALL SUCH WARRANTIES, INCLUDING WITHOUT LIMITATION, ANY WARRANTIES OF MERCHANTABILITY, FITNESS FOR A PARTICULAR PURPOSE, QUIET ENJOYMENT OR NON-INFRINGEMENT. Please see the License for the specific language governing rights and limitations under the License."

# Diğer Yazılım Lisansları

## Info-ZIP copyright and license

This is version 2007-Mar-4 of the Info-ZIP license. The definitive version of this document should be available at ftp://ftp.info-zip.org/pub/infozip/license.html indefinitely and a copy at http://www.info-zip.org/pub/infozip/license.html.

Copyright © 1990-2007 Info-ZIP. All rights reserved.

For the purposes of this copyright and license, "Info-ZIP" is defined as the following set of individuals:

Mark Adler, John Bush, Karl Davis, Harald Denker, Jean-Michel Dubois, Jean-loup Gailly, Hunter Goatley, Ed Gordon, Ian Gorman, Chris Herborth, Dirk Haase, Greg Hartwig, Robert Heath, Jonathan Hudson, Paul Kienitz, David Kirschbaum, Johnny Lee, Onno van der Linden, Igor Mandrichenko, Steve P. Miller, Sergio Monesi, Keith Owens, George Petrov, Greg Roelofs, Kai Uwe Rommel, Steve Salisbury, Dave Smith, Steven M. Schweda, Christian Spieler, Cosmin Truta, Antoine Verheijen, Paul von Behren, Rich Wales, Mike White.

Permission is granted to anyone to use this software for any purpose, including commercial applications, and to alter it and redistribute it freely, subject to the above disclaimer and the following restrictions:

- 1. Redistributions of source code (in whole or in part) must retain the above copyright notice, definition, disclaimer, and this list of conditions.
- 2. Redistributions in binary form (compiled executables and libraries) must reproduce the above copyright notice, definition, disclaimer, and this list of conditions in documentation and/or other materials provided with the distribution. The sole exception to this condition is redistribution of a standard UnZipSFX binary (including SFXWiz) as part of a self-extracting archive; that is permitted without inclusion of this license, as long as the normal SFX banner has not been removed from the binary or disabled.

- 3. Altered versions--including, but not limited to, ports to new operating systems, existing ports with new graphical interfaces, versions with modified or added functionality, and dynamic, shared, or static library versions not from Info-ZIP--must be plainly marked as such and must not be misrepresented as being the original source or, if binaries, compiled from the original source. Such altered versions also must not be misrepresented as being Info-ZIP releases--including, but not limited to, labeling of the altered versions with the names "Info-ZIP" (or any variation thereof, including, but not limited to, different capitalizations), "Pocket UnZip", "WiZ" or "MacZip" without the explicit permission of Info-ZIP. Such altered versions are further prohibited from misrepresentative use of the Zip-Bugs or Info-ZIP e-mail addresses or the Info-ZIP URL(s), such as to imply Info-ZIP will provide support for the altered versions.
- 4. Info-ZIP retains the right to use the names "Info-ZIP", "Zip", "UnZip", "UnZipSFX", "WiZ", "Pocket UnZip", "Pocket Zip", and "MacZip" for its own source and binary releases.